Solución del Supuesto de contabilidad

## Solución.

1.1 Se constituye la sociedad HiperMaDaGan SA con un capital social de 100.000 € que se ingresan en la cuenta 2222 9999 00 1029384756 del Banco de Siberia.

Aunque el primer apunte de contabilidad sea la constitución, de forma previa debemos entrar la información sobre la empresa, con la finalidad de que el programa nos la muestre en el momento de elección de empresa y en los documentos e informes que se elaboren más adelante.

Para ello en la primera pantalla que vemos al abrir Gestión MGD:

| 🧼 Elija u   | na empres     | a          |             |             |            |             |                    |     |            |               | x |
|-------------|---------------|------------|-------------|-------------|------------|-------------|--------------------|-----|------------|---------------|---|
| V<br>Elegir | X<br>Cancelar | D<br>Nueva | 🛅<br>Editar | )<br>Borrar | Imprimir   | K<br>Inicio | <b>DN</b><br>Final | Coi | b)<br>nfig | ট্রু<br>Otros | ; |
| Número      |               |            | ļ           | Apartado d  | de empresa |             |                    |     | Mon        | ieda          |   |
|             |               |            |             |             |            |             |                    |     |            |               |   |
|             |               |            |             |             |            |             |                    |     |            |               |   |
|             |               |            |             |             |            |             |                    |     |            |               |   |
| ļ           |               |            |             |             |            |             |                    |     |            |               | • |
| Q           |               |            |             |             |            |             |                    |     |            |               |   |

Seleccionamos Nueva.

| 🛗 Nueva empresa                                    | × |  |  |  |  |  |
|----------------------------------------------------|---|--|--|--|--|--|
| ✓ X<br>Aceptar Cancelar                            |   |  |  |  |  |  |
| Número : 1 Número de empresa borrada anteriormente |   |  |  |  |  |  |
| Nombre : Caso práctico 4: HiperMaDaGan SA          |   |  |  |  |  |  |
|                                                    |   |  |  |  |  |  |

De esta forma cada vez que iniciemos el programa de nuevo, en la pantalla de elección de empresa, deberá aparecer la empresa MaGaDan SL para escogerla.

| 🧼 Elija u   | 🔅 Elija una empresa 🛛 🗙 |                                            |        |             |          |             |                    |    |                 |   |  |
|-------------|-------------------------|--------------------------------------------|--------|-------------|----------|-------------|--------------------|----|-----------------|---|--|
| V<br>Elegir | X<br>Cancelar           | D<br>Nueva                                 | Editar | 🕅<br>Borrar | Imprimir | H<br>Inicio | <b>DN</b><br>Final | Co | බ්<br>nfig Otro | s |  |
| Número      |                         | Apartado de empresa Moneda 🕨               |        |             |          |             |                    |    |                 |   |  |
| 1           | Supuesto                | Supuesto práctico 4: HiperMaGaDan SA Euros |        |             |          |             |                    |    |                 |   |  |
|             |                         |                                            |        |             |          |             |                    |    |                 |   |  |
|             |                         |                                            |        |             |          |             |                    |    |                 |   |  |
|             |                         |                                            |        |             |          |             |                    |    |                 | • |  |
|             |                         |                                            |        |             |          |             |                    |    |                 |   |  |

Ahora debemos entrarle un plan contable por lo que se nos abre el siguiente aplicativo:

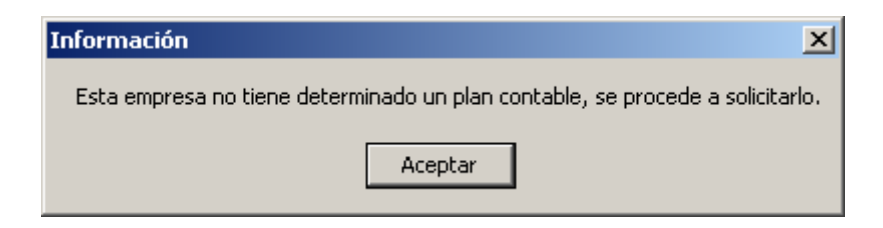

Una vez aceptamos, tendremos las distintas opciones en pantalla para que hagamos doble clic en una de ellas.

| Elige Plan Contable              | × |
|----------------------------------|---|
| Plan general contable 1990       |   |
| Plan general contable 2008 pymes |   |
| Sin plan contable asociado       |   |

Lo normal, es que ahora entremos información respecto a la empresa yendo al icono *Parámetros* y cumplimentando la pantalla siguiente y mirando las distintas pestañas.

| 📲 Parámetros de esta empresa                                                                                | × |
|----------------------------------------------------------------------------------------------------|---|
| Aceptar Cancelar                                                                                            |   |
|                                                                                                    |   |
| Identificación   General   Cuentas   Cuentas-cont   Tesorería   Emitidas y Recibidas   Facturación   Correo | 1 |
| Identificación                                                                                              |   |
| Nombre de la empresa : Supuesto práctico 4: HiperMaGaDan SA                                                 |   |
| Nombre Comercial :                                                                                          |   |
|                                                                                                    |   |
| Dirección                                                                                                   |   |
| Domicilio : Calle Libertad, 25                                                                              |   |
| Localidad : Utopía Provincia : Sinella                                                                      |   |
| Cod. Postal : 00100 Ap. Correos : 75 eMail : magadan@uuu.oh                                                 |   |
| Teléfono : 5558746535 Colonia : Estado :                                                                    |   |
| Datos fiscales                                                                                              |   |
| N.I.F. : 87787887-k                                                                                         |   |
| Administrador : Juan Eladio Enriquez                                                                        |   |
|                                                                                                    |   |
|                                                                                                    |   |

Pasamos ahora a entrar el primer registro contable, que es el asiento de constitución de la sociedad, abriendo la cuenta del banco. Seleccionamos *Tesorería/Edición de Bancos y Caja*.

| 🧼 Edición                    | de banco:  | s           |             |          |             |                     |        |               |     | X |
|------------------------------|------------|-------------|-------------|----------|-------------|---------------------|--------|---------------|-----|---|
| ▶ <mark>⊡</mark><br>Terminar | D<br>Nuevo | 🛅<br>Editar | m<br>Borrar | Imprimir | K<br>Inicio | ▶ <b>N</b><br>Final | Config | Ot            | ros |   |
| Saldo actual                 |            | Nombre      |             |          |             |                     | Cu     | Cuenta Número |     |   |
|                              |            |             |             |          |             |                     |        |               |     |   |
| L                            |            |             |             |          |             |                     |        |               |     |   |
| <u> </u>                     |            |             |             |          |             |                     |        |               |     | - |
| Q                            |            |             |             |          |             |                     |        |               |     |   |

Escogemos la opción *Nuevo* y empezamos a rellenar los datos de la entidad, como podemos ver en el siguiente cuadro de diálogo.

| 🛗 Nueva entidad                         | × |
|-----------------------------------------|---|
| Aceptar Cancelar                        |   |
| Banco/Caja : BANCO DE SIBERIA           |   |
| Sucursal : PLAZA DEL HIELO              |   |
| Numero de cuenta : 55552222001234567890 |   |
| Cuenta :                                |   |
| Saldo inicial : 0,00                    |   |
| Saldo actual :                          |   |

En el momento de asociar el Banco a una cuenta, vamos a la lupa y en la pantalla siguiente la entramos.

| 🤴 Elija una cue | nta di di di di di di di di di di di di di                                 | × |
|-----------------|----------------------------------------------------------------------------|---|
| Elegir Cance    | elar Nueva Editar Borrar Imprimir Inicio Final Filtrar Config Otros        | ; |
| *Cuenta         | *T ítulo                                                                   | ۲ |
| 5730000         | BANCOS E INSTITUCIONES DE CRÉDITO C/C VISTA, MONEDA EXTRANJERA             |   |
| 5740000         | BANCOS E INSTITUCIONES DE CRÉDITO, CUENTAS DE AHORRO, EUROS                |   |
| 5750000         | BANCOS E INSTITUCIONES DE CRÉDITO, CUENTAS DE AHORRO, MONEDA EXTRANJERA    |   |
| 5760000         | INVERSIONES A CORTO PLAZO DE GRAN LIQUIDEZ                                 |   |
| 5933000         | DETERIORO DE VALOR DE PARTICIPACIONES A CORTO PLAZO EN EMPRESAS DEL GRUPO  |   |
| 5934000         | DETERIORO DE VALOR DE PARTICIPACIONES A CORTO PLAZO EN EMPRESAS ASOCIADAS  |   |
| 5935000         | DETERIORO DE VALOR DE PARTICIPACIONES A CORTO PLAZO EN OTRAS PARTES VINCUL |   |
| 5943000         | DETERIORO DE VALOR DE VALORES REPRESENTATIVOS DE DEUDA A CORTO PLAZO DE E  |   |
| 5944000         | DETERIORO DE VALOR DE VALORES REPRESENTATIVOS DE DEUDA A CORTO PLAZO DE E  |   |
| 5945000         | DETERIORO DE VALOR DE VALORES REPRESENTATIVOS DE DEUDA A CORTO PLAZO DE C  |   |
| 5953000         | DETERIORO DE VALOR DE CRÉDITOS A CORTO PLAZO A EMPRESAS DEL GRUPO          |   |
| 5954000         | DETERIORO DE VALOR DE CRÉDITOS A CORTO PLAZO A EMPRESAS ASOCIADAS          |   |
| 5955000         | DETERIORO DE VALOR DE CRÉDITOS A CORTO PLAZO A OTRAS PARTES VINCULADAS     |   |
| 5960000         | DETERIORO DE VALOR DE PARTICIPACIONES A CORTO PLAZO                        |   |
| 5970000         | DETERIORO DE VALOR DE VALORES REPRESENTATIVOS DE DEUDA A CORTO PLAZO       | Ţ |
| Q               |                                                                            | ╡ |

Como queremos introducir la 5720001 y no la tenemos, vamos a *Nueva*. No debemos confundir la información que se entra en Tesorería (*Nueva entidad*), con la del Plan contable (*Nueva cuenta*). Están relacionadas, pero debemos hacer las dos operaciones si queremos hacer previsiones de tesorería y llevar la contabilidad.

| 🔠 Nueva cuenta                    | × |
|-----------------------------------|---|
| Aceptar Cancelar                  |   |
| Datos básicos Cobros/Pagos        |   |
| Cuenta : 5720001 Consulta del PGC |   |
| Nombre : BANCO DE SIBERIA         |   |
|                                   |   |
|                                   | - |

En la pantalla que obtenemos después de *Aceptar* la anterior, la seleccionamos.

| 🤣 Elija ur  | na cue      | nta         |             |             |             |                |                        |                 |            |        | ×  |
|-------------|-------------|-------------|-------------|-------------|-------------|----------------|------------------------|-----------------|------------|--------|----|
| ✓<br>Elegir | X<br>Cancel | ar Nueva    | 🛅<br>Editar | m<br>Borrar | Imprimir    | <b>I</b> nicio | ▶ <b>&gt;</b><br>Final | اللہ<br>Filtrar | Config     | Otro   | os |
| *Cuen       | nta         |             |             |             | ×T          | ítulo          |                        |                 |            |        |    |
| 57000       | 100         | CAJA, EURO  | S           |             |             |                |                        |                 |            |        |    |
| 57100       | 100         | CAJA, MONE  | DA EXTRA    | NJERA       |             |                |                        |                 |            |        |    |
| 57200       | 100         | BANCOS E II | INSTITUCIO  | INES DE C   | RÉDITO C/C  | VISTA, EL      | JROS                   |                 |            |        |    |
| 57200       | 101         | BANCO DE S  | IBERIA      |             |             |                |                        |                 |            |        |    |
| 57300       | 100         | BANCOS E II | ISTITUCIO   | INES DE C   | RÉDITO C/C  | VISTA, M       | ONEDA EX               | TRANJER.        | A          |        |    |
| 57400       | 100         | BANCOS E II | ISTITUCIO   | INES DE C   | RÉDITO, CU  | ENTAS DE       | AHORRO                 | , EUROS         |            |        |    |
| 57500       | 100         | BANCOS E II | INSTITUCIO  | INES DE C   | RÉDITO, CU  | ENTAS DE       | AHORRO                 | , MONEDA        | EXTRANJE   | RA     |    |
| 57600       | 100         | INVERSIONE  | S A CORT    | O PLAZO I   | DE GRAN LIG | UIDEZ          |                        |                 |            |        |    |
| 59330       | 100         | DETERIORO   | DE VALOR    | R DE PART   | TICIPACIONE | S A CORT       | O PLAZO B              | EN EMPRE        | SAS DEL GF | RUPO   |    |
| 59340       | 100         | DETERIORO   | DE VALOR    | R DE PART   | TICIPACIONE | S A CORT       | O PLAZO B              | EN EMPRE        | SAS ASOCIA | ADAS   |    |
| 59350       | 100         | DETERIORO   | DE VALOR    | R DE PART   | TICIPACIONE | S A CORT       | O PLAZO B              | EN OTRAS        | PARTES VI  | NCUL   |    |
| 59430       | 100         | DETERIORO   | DE VALOR    | R DE VALC   | DRES REPRE  | SENTATI        | /OS DE DE              | UDA A CO        | IRTO PLAZO | ) DE E |    |
| 59440       | 100         | DETERIORO   | DE VALOR    | R DE VALC   | RES REPRE   | SENTATI        | /OS DE DE              | UDA A CO        | IRTO PLAZO | ) DE E |    |
| 59450       | 100         | DETERIORO   | DE VALOR    | R DE VALC   | DRES REPRE  | SENTATIV       | /OS DE DE              | EUDA A CO       | IRTO PLAZO | ) DE C |    |
| 59530       | 100         | DETERIORO   | DE VALOF    | R DE CRÉI   | DITOS A COF | TO PLAZO       | ) A EMPRE              | ESAS DEL        | GRUPO      |        | -  |
|             |             |             |             |             |             |                |                        |                 |            |        |    |

Y pulsamos *Elegir*.

| 🛗 Nueva entidad                                         | × |
|---------------------------------------------------------|---|
| ✓ X<br>Aceptar Cancelar                                 |   |
| Bancos : BANCO DE SIBERIA<br>Sucursal : PLAZA DEL HIELO |   |
| Numero de cuenta : 22229999001029384756                 |   |
| Cuenta : 5720001                                        |   |
| Saldo inicial : 0,00                                    |   |
| Saldo actual :                                          |   |

Ya tenemos la cuenta dada de alta en nuestro plan contable y en tesorería. El saldo es cero pues aún no hemos registrado el asiento de constitución de la SL.

Ahora vamos a realizar el registro de la constitución de la sociedad (constitución del capital social mediante ingreso en cuenta corriente, de 100.000 euros).

Como un asiento *Extra* anotaríamos la emisión del capital social, cuyo asiento sería:

| 100.000 | 1900000 Acciones o       |  | 1940000 Capital emitido  | 100.000 |
|---------|--------------------------|--|--------------------------|---------|
|         | participaciones emitidas |  | pendiente de inscripción |         |

Para realizarlo iríamos al icono *Extra* y en pantalla tendríamos el siguiente registro de Movimientos Extras:

| 🤨 Edición                    | de Movimientos | Extras          |              |                        |        |           | ×  |
|------------------------------|----------------|-----------------|--------------|------------------------|--------|-----------|----|
| ▶ <mark>■</mark><br>Terminar | Nuevo Editar   | Borrar Imprimir | Inicio Final | নী 🐴<br>Nuevos Filtrar | Config | 0tros     |    |
| Fecha                        | Referencia     |                 | Descripción  |                        | Tipo   | Pendiente |    |
|                              |                |                 |              |                        |        |           |    |
|                              |                |                 |              |                        |        |           |    |
|                              |                |                 |              |                        |        |           | -  |
|                              |                |                 |              |                        |        |           | -  |
|                              |                |                 |              |                        |        |           | -  |
|                              |                |                 |              |                        |        |           |    |
|                              |                |                 |              |                        |        |           |    |
|                              |                |                 |              |                        |        |           |    |
|                              |                |                 |              |                        |        |           | _  |
|                              |                |                 |              |                        |        |           | -  |
|                              |                |                 |              |                        |        |           | -  |
|                              |                |                 |              |                        |        |           | -  |
|                              |                |                 |              |                        |        |           | -  |
|                              |                |                 |              |                        |        |           | 12 |
|                              |                |                 |              |                        |        |           |    |

Seleccionamos la opción *Nuevo* y en pantalla tenemos:

| 🖥 Fecha y plantilla del nuevo Movimiento Extra 🛛 🗙                                                                             |
|----------------------------------------------------------------------------------------------------|
| Aceptar Cancelar                                                                                                    |
| Fecha : 01/01/08                                                                                                    |
| Sin plantilla<br>DIETAS - RESTAURANTES<br>INTERESES LEASING MENSUALES<br>NOMINA (MES)/(AÑO)<br>S. SOCIAL A CARGO DE LA EMPRESA |
| Nueva Cambiar Borrar Duolicar                                                                                                  |

Este aplicativo nos permitirá realizar plantillas de aquellas operaciones que se repitan varias veces en la empresa. Como esto no sucede en un asiento de emisión de acciones, tocamos *Aceptar* y tendremos acceso al aplicativo para realizar asientos de tipo Extra:

| Muevo movimient           Aceptar         Ca | to extra<br>X<br>ancelar | Amprimir Formatos Jus             | ☑<br>stificantes |      |          |              | ×  |
|----------------------------------------------|--------------------------|-----------------------------------|------------------|------|----------|--------------|----|
| Datos Contat<br>Tipo de asiento<br>Normal    | oilidad  <br>            | Fecha : 01/01/08<br>Descripción : | <b>?</b> 1/200   | 3    | <u>P</u> |              |    |
|                                              | Cuenta                   | Descripción                       |                  | Debe | Haber    | Vencimientos |    |
| Borrar todos                                 |                          |                                   |                  |      |          |              |    |
| Obs                                          | ervaciones               |                                   |                  |      | Cuadra   | obe          |    |
|                                              |                          |                                   |                  |      |          | E Re         | ef |
|                                              |                          |                                   |                  |      |          |              |    |

Ahora entramos la fecha o aceptamos la que se ha puesto por defecto y damos una descripción del asiento. Posteriormente tocamos 🚔 para seleccionar las cuentas que intervienen en el asiento. En primer lugar tendremos:

| Nuevo Apunte         Importe         Cuenta :       Importe         Importe :       Importe :         Importe :       Importe :         <                                                                                                    |                    |                  |                |               |              |    |       |
|----------------------------------------------------------------------------------------------------|--------------------|------------------|----------------|---------------|--------------|----|-------|
| Septar       Cancelar         Cuenta :       I 1300000         ACCIONES O PARTICIPACIONES EMITIDAS         Descripción :       ACCIONES O PARTICIPACIONES EMITIDAS         Importe :       100.000.00         Haber         Vencimientos                                                                                                    | evo Apunte         |                  |                |               |              |    |       |
| Cuenta:       Image: Section in the section in the secti                                    | ptar Cancelar      |                  |                |               |              |    |       |
| Descripción : [ACCIONES O PARTICIPACIONES EMITIDAS         Importe :       100.000.00       Importe         Haber       Haber         Incimientos       Fecha       Total a cobrar         Total a cobrar       Total a pagar       Pendiente       Cuenta pago         Importe       Importe       Importe       Importe         Importe       Total a cobrar       Total a pagar       Pendiente       Cuenta pago         Importe       Importe       Importe       Importe       Importe         Importe       Total a cobrar       Total a pagar       Pendiente       Cuenta pago       PI         Importe       Importe       Importe       Importe       Importe       Importe       Importe                                                                                                    | Cuenta : 🔍 🛛 🔤     | 0000             | ACCIONES O PAR | RTICIPACIONES | EMITIDAS     |    |       |
| Importe : 100.000,00 Haber                                                                                                    | Descripción : AC   | CIONES O PARTICI | PACIONES EMIT  | IDAS          |              |    |       |
| Fecha     Total a cobrar     Total a pagar     Pendiente     Cuenta pago     Entidad pago     PI     Forma      Forma      Form | Importe :          | 100.000,00       | 🗖 Haber        |               |              |    |       |
| Fecha         Total a cobrar         Total a pagar         Pendiente         Cuenta pago         Entidad pago         PI         Forma           Image: Comparison of the comparison of the comparison of the                                                                                                    | ncimientos         |                  |                |               |              |    |       |
| •         •         •         •         •         •         •         •         •         •         •         •         •         •         •         •         •         •         •         •         •         •         •         •         •         •         •         •         •         •         •         •         •         •         •         •         •         •         •         •         •         •         •         •         •         •         •         •         •         •         •         •         •         •         •         •         •         •         •         •         •         •         •         •         •         •         •         •         •         •         •         •         •         •         •         •         •         •         •         •         •         •         •         •         •         •         •         •         •         •         •         •         •         •         •         •         •         •         •         •         •         •         •         •         •         •         •                                                                                                            | Fecha Total a cobr | ar Total a pagar | Pendiente      | Cuenta pago   | Entidad pago | PI | Forma |
|                                                                                                    |                    |                  |                |               |              |    |       |
|                                                                                                    | <b>C</b>           |                  |                |               |              |    |       |
|                                                                                                    |                    |                  |                |               |              | _  |       |
| <u> </u>                                                                                                    |                    |                  |                |               |              |    |       |
|                                                                                                    |                    |                  |                |               |              |    |       |

Y en segundo lugar:

|          | Cuent | a: Q 194000         | )0 C           | APITAL EMITID | O PENDIENTE I | DE INSCRIPCIÓN |    |       |
|----------|-------|---------------------|----------------|---------------|---------------|----------------|----|-------|
|          | De    | escripción : CAPIT/ | AL EMITIDO PEN | DIENTE DE INS | CRIPCIÓN      |                |    |       |
|          |       | Importe : 10        | 0.000,00       | 🔽 Haber       |               |                |    |       |
| /encimie | entos |                     |                |               |               |                |    |       |
| -        | Fecha | Total a cobrar      | Total a pagar  | Pendiente     | Cuenta pago   | Entidad pago   | PI | Forma |
| _        |       |                     |                |               |               |                |    |       |

Ahora vemos que en la pestaña *Datos* tenemos:

| 🖁 Nuevo movimien | to extra     |                              |              |            |            |              | ×  |
|------------------|--------------|------------------------------|--------------|------------|------------|--------------|----|
| Aceptar Ca       | ×<br>ancelar | Imprimir Formatos Justifi    | 2<br>icantes |            |            |              |    |
| Datos Contat     | oilidad      |                              |              |            |            |              |    |
| Tipo de asiento- |              |                              |              |            |            |              |    |
| Normal           | •            | Fecha : 01/01/08             | ? 1/20       | 08         | Р          |              |    |
|                  |              | Descripción : EMISIÓN DE ACO | IONES        |            |            |              |    |
|                  |              | J                            |              |            |            |              |    |
|                  | Cuenta       | Descripción                  |              | Debe       | Haber      | Vencimientos |    |
| -                | 1900000      | ACCIONES O PARTICIPACIONES E | MITIDAS      | 100.000,00 | 100 000 00 |              |    |
| C                | 1940000      | LAPITAL EMITIDU PENDIENTE DE | INSCRIP      |            | 100.000,00 |              | _  |
|                  |              |                              |              |            |            |              |    |
| Borrar todos     |              |                              |              |            |            |              | _  |
| Ordenar          |              |                              |              |            |            |              | -  |
| Debe-Haber 🔹     |              |                              |              |            |            |              |    |
| DH+Cta Cuenta    |              |                              |              |            |            |              | _  |
| Modo libre 🔺     |              |                              |              |            |            |              |    |
|                  | ervaciones   |                              |              |            | Cuadra     | ado          |    |
|                  |              |                              |              |            |            |              |    |
|                  |              |                              |              |            |            | <u> </u>     |    |
|                  |              |                              |              |            |            | - B          | ef |
|                  |              |                              |              |            |            |              |    |
|                  |              |                              |              |            |            |              |    |
|                  |              |                              |              |            |            |              |    |
|                  |              |                              |              |            |            |              |    |

Y si vamos a la pestaña Contabilidad veremos el asiento:

| 🔠 Nuevo movimiento | o extra                           |                |            |             | x         |  |  |  |  |
|--------------------|-----------------------------------|----------------|------------|-------------|-----------|--|--|--|--|
| ✔<br>Aceptar Car   | × 😂 🏠<br>ncelar Imprimir Formatos | Justificantes  |            |             |           |  |  |  |  |
| Datos Contabilidad |                                   |                |            |             |           |  |  |  |  |
|                    |                                   | EMISIÓN DE ACC | CIONES     |             |           |  |  |  |  |
| T ítulo alternati  | vo : 📔                            |                |            | Documento : |           |  |  |  |  |
| Concepto Cuenta    | Título cuenta                     | Debe           | Haber      | Concepto    | Documento |  |  |  |  |
| Docum 1900000      | ACCIONES O PARTICIPACIONE         | 100.000,00     |            |             |           |  |  |  |  |
| 1940000            | CAPITAL EMITIDO PENDIENTE         |                | 100.000,00 |             |           |  |  |  |  |
| Negativo           |                                   |                |            |             |           |  |  |  |  |
| Borrar             |                                   |                |            |             |           |  |  |  |  |
| Mauor              |                                   |                |            |             |           |  |  |  |  |
|                    |                                   |                |            |             |           |  |  |  |  |
| Extracto           |                                   |                |            |             |           |  |  |  |  |
| PGC                |                                   |                |            |             |           |  |  |  |  |
|                    | 1                                 |                |            |             |           |  |  |  |  |
| Ubservaciones d    | el asiento                        |                |            |             |           |  |  |  |  |
|                    |                                   |                |            |             | <u>^</u>  |  |  |  |  |
|                    |                                   |                |            |             |           |  |  |  |  |
|                    |                                   |                |            |             | <b>_</b>  |  |  |  |  |
| Fusién             | Clause de Guilde                  | lara da        | . 1        | Francisco   |           |  |  |  |  |
| Fusion             | Liaves de rusion                  | Imprin         |            | Formatos    |           |  |  |  |  |
|                    |                                   |                |            |             |           |  |  |  |  |
|                    |                                   |                |            |             |           |  |  |  |  |
|                    |                                   |                |            |             |           |  |  |  |  |
|                    |                                   |                |            |             |           |  |  |  |  |

También como movimiento Extra, realizaremos la suscripción de las acciones y el desembolso en especie del socio G. Estévez, así como la inscripción en el Registro mercantil, cuyos asientos tenemos a continuación:

| 20.000 | 1030001 Socio M. Caballé por                                                    | а | 1900000 Acciones o       | 37.500 |
|--------|---------------------------------------------------------------------------------|---|--------------------------|--------|
| 17.500 | desembolso no exigido<br>1030003 Socio D. Espinosa<br>por desembolso no exigido |   | participaciones emitidas |        |

| 25.000 | 2180000 Elementos de | а | 1900000 Acciones o       | 25.000 |
|--------|----------------------|---|--------------------------|--------|
|        | transporte           |   | participaciones emitidas |        |

| 100.000 | 1940000 Capital emitido  | а | 1000000 Capital social                | 100.000 |
|---------|--------------------------|---|---------------------------------------|---------|
|         | pendiente de inscripción |   | · · · · · · · · · · · · · · · · · · · |         |

La furgoneta que ha entregado el socio G. Estévez debe darse de alta en el registro de bienes de inversión. Para ello iremos a *Contabilidad/Bienes de Inversión* y tendremos:

| 🤣 Libro de                   | e Bienes d | e Invers  | sión        |       |            |              |               |            |        |     |      |      | × |
|------------------------------|------------|-----------|-------------|-------|------------|--------------|---------------|------------|--------|-----|------|------|---|
| ▶ <mark>■</mark><br>Terminar | D<br>Nuevo | Editar    | 🕅<br>Borrar | Impri | mir Inicio | <b>Final</b> | Å_<br>Filtrar | Config     | 0tros  |     |      |      |   |
|                              | De         | scripción |             |       | Cuenta     | Importe      |               | Amortizado | Pendie | nte | Alta | Baja |   |
|                              |            |           |             |       |            |              |               |            |        |     |      |      |   |
|                              |            |           |             |       |            |              |               |            |        |     |      |      |   |
|                              |            |           |             |       |            |              |               |            |        |     |      |      | _ |
|                              |            |           |             |       |            |              |               |            |        |     |      |      |   |

Hemos de entrar la furgoneta como bien público, para lo cual iremos a Nuevo y rellenaremos el siguiente formulario:

| 📓 <nuevo bien="" de="" inversión=""></nuevo>                                               | × |
|--------------------------------------------------------------------------------------------|---|
| Aceptar Cancelar Imprimir Formatos                                                         |   |
| Datos Cuadro de amortización                                                               |   |
| Descripción del bien                                                                       |   |
| Furgoneta Ford 3456 - BFM                                                                  |   |
|                                                                                            |   |
| Daros de la compra                                                                         |   |
| Fecha: 01/01/08 Coste de adquisición: 25.000,00 Importe del IVA: 0,00 Valor residual: 0,00 |   |
| Factura principal : 🔍 📃 Proveedor : 🔍                                                      |   |
| Baja                                                                                       |   |
| Fecha de baja : 31/12/11 Causa de la baja : OBSOLESCENCIA                                  |   |
| Cuentas afectadas                                                                          |   |
| Elemento: O 1 2180000 : ELEMENTOS DE TRANSPORTE                                            |   |
| Dotación a la amortización : Q 6810000 : AMORTIZACIÓN DEL INMOVILIZADO MATERIAL            |   |
| Amortización acumulada : 🖸 2818000 : AMORTIZACIÓN ACUMULADA DE ELEMENTOS DE TRANSPC 🗧      |   |
| Amortización                                                                               |   |
| Coeficiente : 0,00 Número de periodos : 4 Anual                                            |   |
|                                                                                            |   |
|                                                                                            |   |
|                                                                                            |   |
|                                                                                            |   |
|                                                                                            | _ |

Ahora si vamos a la pestaña *Cuadro de amortización* podemos generar el mismo pulsando *Generar cuadro*:

| <nuevo bien="" de="" inversi<="" th=""><th>ión&gt;</th><th></th><th></th><th></th><th></th><th></th></nuevo> | ión>                                                                                                    |                     |                 |   |                  |   |
|----------------------------------------------------------------------------------------------------|----------------------------------------------------------------------------------------------------|---------------------|-----------------|---|------------------|---|
| V X                                                                                                    | - Contrainter - Contrainter - | B                   |                 |   |                  |   |
|                                                                                                    | Inprim                                                                                                    |                     |                 |   |                  |   |
| atos Cuadro de a                                                                                             | amortiza                                                                                                    | ución               |                 |   |                  |   |
|                                                                                                    | Año                                                                                                    | Periodo             | Amort. prevista | Т | Amort. realizada | 1 |
|                                                                                                    | 2008                                                                                                    | 01/01/08 - 31/12/08 | 6.250,00        |   |                  |   |
| Nuevo registro                                                                                               | 2009                                                                                                    | 01/01/09 - 31/12/09 | 6.250,00        |   |                  |   |
| -                                                                                                    | 2010                                                                                                    | 01/01/10 - 31/12/10 | 6.250,00        |   |                  |   |
| Modificar                                                                                                    | 2011                                                                                                    | 0//0//11 - 31/12/11 | 0.230,00        |   |                  |   |
| Insertar                                                                                                    |                                                                                                    |                     |                 |   |                  |   |
| Borrar                                                                                                    |                                                                                                    |                     |                 |   |                  |   |
| Dar de baja en una<br>fecha                                                                                  |                                                                                                    |                     |                 |   |                  |   |
| Amortizar                                                                                                    |                                                                                                    |                     |                 |   |                  |   |
|                                                                                                    |                                                                                                    |                     |                 |   |                  |   |
| Generar cuadro                                                                                               |                                                                                                    |                     |                 |   |                  |   |
|                                                                                                    |                                                                                                    |                     |                 |   |                  |   |
|                                                                                                    |                                                                                                    |                     |                 |   |                  |   |
|                                                                                                    |                                                                                                    |                     |                 |   |                  |   |

En su momento utilizaremos este aplicativo para poder realizar las amortizaciones anuales.

Ahora debemos registrar el desembolso en metálico que han realizado los socios M. Caballé y D. Espinosa. El asiento sería:

| 37.500 | 5720001 Banco de Siberia | а | 1900000 Acciones o       | 37.500 |
|--------|--------------------------|---|--------------------------|--------|
|        |                          |   | participaciones emitidas |        |

Para hacerlo debemos entrar la cuenta correspondiente al Banco, tanto en nuestro plan de cuentas como en Tesorería. Vamos a ver como procedemos:

Iremos a Tesorería/Edición de Bancos y Caja y tendremos acceso a:

| 🤣 Edición                    | de banco   | s           |             |          |                |            |        |              |        | × |
|------------------------------|------------|-------------|-------------|----------|----------------|------------|--------|--------------|--------|---|
| ▶ <mark>⊡</mark><br>Terminar | D<br>Nuevo | 🛅<br>Editar | m<br>Borrar | Imprimir | <b>I</b> nicio | ►<br>Final | Config | ট্ট<br>Otros |        |   |
| Saldo ao                     | stual      |             |             | Nombre   |                |            | Cuen   | ta 🛛         | Número |   |
|                              |            |             |             |          |                |            |        |              |        |   |
|                              |            |             |             |          |                |            |        |              |        |   |
| L                            |            |             |             |          |                |            |        |              |        | - |
| Q                            |            |             |             |          |                |            |        |              |        |   |

Ahora vamos a *Nuevo* y rellenamos el aplicativo de edición del banco, con los datos y en pantalla tendremos:

| 🧼 Edición de                 | e banco    | s         |             |          |             |              |        |       |       | × |
|------------------------------|------------|-----------|-------------|----------|-------------|--------------|--------|-------|-------|---|
| ▶ <mark>™</mark><br>Terminar | D<br>Nuevo | Editar    | m<br>Borrar | Imprimir | K<br>Inicio | <b>Final</b> | Config | 0tros |       |   |
| Saldo actu                   | al         |           |             | Nombre   |             |              | Cuenta | a Ni  | úmero |   |
|                              | 0,00 BA    | ANCO DE : | SIBERIA     |          |             |              | 572000 | )1    | 3     |   |
|                              |            |           |             |          |             |              |        |       |       |   |
|                              |            |           |             |          |             |              |        |       |       | - |
| Q                            |            |           |             |          |             |              |        |       |       |   |

Ahora vamos al icono Cobros-Pagos y seleccionamos el banco y tocamos la opción *Elegir*. Como sólo tenemos un banco, la elección debe realizarse necesariamente en el Banco de Siberia, pero cuando haya más, deberemos seleccionarlo previamente, lo cual se apreciará por tener fondo azul, y luego escogeremos la opción *Elegir*.

Una vez realizada la selección en pantalla tendremos una figura como la siguiente:

| 🤣 BANCO DE                   | E SIBERI   | A      |             |          |             |                    |               |        |       |         |       | X |
|------------------------------|------------|--------|-------------|----------|-------------|--------------------|---------------|--------|-------|---------|-------|---|
| ▶ <mark>⊡</mark><br>Terminar | D<br>Nuevo | Editar | 🕅<br>Borrar | Imprimir | K<br>Inicio | <b>DN</b><br>Final | ہم<br>Filtrar | Config | Dtros |         |       |   |
| Fecha                        |            |        |             | De       | scripción   |                    |               |        |       | Importe | Saldo |   |
| L                            |            |        |             |          |             |                    |               |        |       |         |       | - |
| L                            |            |        |             |          |             |                    |               |        |       |         |       |   |
| L                            |            |        |             |          |             |                    |               |        |       |         |       | - |
| L                            |            |        |             |          |             |                    |               |        |       |         |       | - |
|                              |            |        |             |          |             |                    |               |        |       |         |       |   |
|                              |            |        |             |          |             |                    |               |        |       |         |       |   |
|                              |            |        |             |          |             |                    |               |        |       |         |       | _ |
|                              |            |        |             |          |             |                    |               |        |       |         |       | _ |
|                              | _          |        |             |          |             |                    |               |        |       |         |       | - |
|                              |            |        |             |          |             |                    |               |        |       |         |       | - |
|                              |            |        |             |          |             |                    |               |        |       |         |       |   |
|                              |            |        |             |          |             |                    |               |        |       |         |       |   |
|                              |            |        |             |          |             |                    |               |        |       |         |       | - |
|                              |            |        |             |          |             |                    |               |        |       |         |       |   |

Escogemos *Nuevo*, ya que lo que estamos indicando es que queremos generar un nuevo movimiento. Una vez realizado en pantalla tendremos la siguiente figura:

|                         | Fecha : 77                                        |                               |
|-------------------------|---------------------------------------------------|-------------------------------|
| Vencimientos -<br>Todos | Buscar importe : 0.00                             | 】<br>₽ Vtos Cta               |
| Predefir<br>Directo a   | idos Pte. aplicación subcta Directo a Cliente Dir | Trasvase<br>recto a Proveedor |
| Plantillas              |                                                   |                               |
|                         |                                                   |                               |
|                         |                                                   |                               |
|                         |                                                   |                               |

Como no tenemos ningún vencimiento pendiente, escogemos *Cancelar*, y en la figura que tenemos en pantalla entramos los siguientes datos (fecha, concepto y cantidad, lo que hará que aparezca el aviso: Pendiente cobro de 37.500,00):

| 🔡 Nuevo movin | niento de BA                              | NCO DE SIBERIA |                   |                  |                      |                   | ×           |  |  |  |  |  |
|---------------|-------------------------------------------|----------------|-------------------|------------------|----------------------|-------------------|-------------|--|--|--|--|--|
| ✔<br>Aceptar  | X<br>Cancelar                             | Plantillas     | C<br>Predefinidos | Imprimir F       | ormatos Justificante | s                 |             |  |  |  |  |  |
| Datos Co      | ntabilidad                                | ]              |                   |                  |                      |                   |             |  |  |  |  |  |
|               | Fecha : 01                                | /01/08         | (                 | Concepto : DESEM | IBOLSO EN METÁLICO   |                   |             |  |  |  |  |  |
|               | Total : 37,500,00 Saldo nuevo : 37,500,00 |                |                   |                  |                      |                   |             |  |  |  |  |  |
|               | Tipo                                      | Cobro          | Pago              | Número           | Descripción          |                   | Fecha       |  |  |  |  |  |
|               | <u> </u>                                  |                |                   |                  |                      |                   |             |  |  |  |  |  |
|               |                                           |                |                   |                  |                      |                   |             |  |  |  |  |  |
| Utro banco 😒  |                                           |                |                   |                  |                      |                   |             |  |  |  |  |  |
| Borrar 💻      |                                           |                |                   |                  |                      |                   |             |  |  |  |  |  |
|               |                                           |                |                   |                  |                      |                   |             |  |  |  |  |  |
|               |                                           |                |                   |                  |                      |                   |             |  |  |  |  |  |
|               |                                           |                |                   |                  |                      |                   |             |  |  |  |  |  |
|               | Puntead                                   | 0              |                   |                  | Cuadrar              | Pendiente cobro d | e 37.500,00 |  |  |  |  |  |
|               | Observacio                                | ones           |                   |                  |                      |                   |             |  |  |  |  |  |
|               |                                           |                |                   |                  |                      |                   | Ref         |  |  |  |  |  |
|               |                                           |                |                   |                  |                      |                   |             |  |  |  |  |  |

Tocamos el signo 🚔 (*Nuevo*) y seleccionamos Directo a subcuenta, con lo que tendremos:

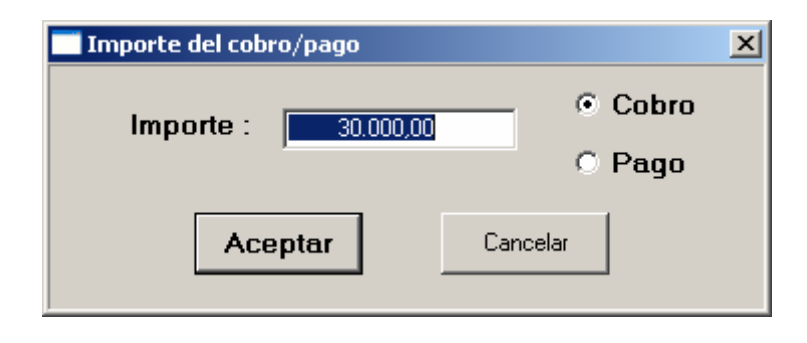

Como es correcto el importe y el concepto (cobro), tocamos *Aceptar*. Ahora tendremos en pantalla nuestro plan de cuentas, para que escojamos aquella o aquellas que han de acompañar a la cuenta Banco de Siberia, en nuestro apunte.

En nuestro caso, como se trata de una operación en que se ingresa (cobra) por bancos 37.500 €, que representan el capital social de la Sociedad HiperMaGaDan SL, sólo deberemos seleccionar la cuenta **1900000 ACCIONES O PARTICIPACIONES EMITIDAS**.

| 🥺 Elija una cue | enta                                                                        | X  |
|-----------------|-----------------------------------------------------------------------------|----|
| Elegir Cance    | elar Nueva Editar Borrar Imprimir Inicio Final Filtrar Config Otro          | os |
| *Cuenta         | *T ítulo                                                                    |    |
| 1900000         | ACCIONES O PARTICIPACIONES EMITIDAS                                         |    |
| 1920000         | SUSCRIPTORES DE ACCIONES                                                    |    |
| 1940000         | CAPITAL EMITIDO PENDIENTE DE INSCRIPCIÓN                                    |    |
| 1950000         | ACCIONES O PARTICIPACIONES EMITIDAS CONSIDERADAS COMO PASIVOS FINANCIEROS   |    |
| 1970000         | SUSCRIPTORES DE ACCIONES CONSIDERADAS COMO PASIVOS FINANCIEROS              |    |
| 1990000         | ACCIONES O PARTICIPACIONES EMITIDAS CONSIDERADAS COMO PASIVOS FINANCIEROS P |    |
| 2000000         | INVESTIGACIÓN                                                               |    |
| 2010000         | DESARROLLO                                                                  |    |
| 2020000         | CONCESIONES ADMINISTRATIVAS                                                 |    |
| 2030000         | PROPIEDAD INDUSTRIAL                                                        |    |
| 2050000         | DERECHOS DE TRASPASO                                                        |    |
| 2060000         | APLICACIONES INFORMÁTICAS                                                   |    |
| 2090000         | ANTICIPOS PARA INMOVILIZACIONES INTANGIBLES                                 |    |
| 2100000         | TERRENOS Y BIENES NATURALES                                                 |    |
| 2110000         | CONSTRUCCIONES                                                              | -  |
| Q <u>190</u>    |                                                                             |    |

Al realizar la elección, tendremos en pantalla la siguiente figura:

| 🛗 Nuevo mov    | vimiento de BA                            | NCO DE SIBERIA  |                    |                 |                                   | ×            |  |  |  |  |  |  |
|----------------|-------------------------------------------|-----------------|--------------------|-----------------|-----------------------------------|--------------|--|--|--|--|--|--|
| ✔<br>Aceptar   | X<br>Cancelar                             | N<br>Plantillas | C.<br>Predefinidos | Imprimir        | Formatos Justificantes            |              |  |  |  |  |  |  |
| Datos C        | ontabilidad                               | 1               |                    |                 |                                   |              |  |  |  |  |  |  |
|                | Fecha : 01                                | /01/08          | (                  | Concepto : DESE | MBOLSO EN METÁLICO                |              |  |  |  |  |  |  |
|                | Total : 37.500,00 Saldo nuevo : 37.500,00 |                 |                    |                 |                                   |              |  |  |  |  |  |  |
|                | Tipo                                      | Cobro           | Pago               | Número          | Descripción                       | Fecha        |  |  |  |  |  |  |
| Nuevo          | Directo                                   | 37.500,00       |                    | 1900000         | ACCIONES O PARTICIPACIONES EMITID |              |  |  |  |  |  |  |
| Predefinidos 4 | e                                         |                 |                    |                 |                                   |              |  |  |  |  |  |  |
| Otro banco 5   | <del>5</del> 2                            |                 |                    |                 |                                   |              |  |  |  |  |  |  |
| Borrar         | -                                         |                 |                    |                 |                                   |              |  |  |  |  |  |  |
| Concepto 🗴     |                                           |                 |                    |                 |                                   |              |  |  |  |  |  |  |
| Importe        |                                           |                 |                    |                 |                                   |              |  |  |  |  |  |  |
|                | Puntead                                   | lo              |                    |                 | Cuadrar Pendiente cobro d         | le 37.500,00 |  |  |  |  |  |  |
|                | Observacio                                | ones            |                    |                 |                                   |              |  |  |  |  |  |  |
|                |                                           |                 |                    |                 |                                   | Ref          |  |  |  |  |  |  |
|                |                                           |                 |                    |                 |                                   |              |  |  |  |  |  |  |

Ahora seleccionamos la pastilla *Cuadrar*, con lo cual en lugar de Pendiente cobro de 37.500,00, ahora tendremos Cuadrado.

El siguiente paso será seleccionar la pestaña *Contabilidad*, con lo que debemos obtener el asiento, correctamente realizado.

| 🖥 Nuevo movimie | nto de BANCO DE SIBERIA       |                  |           |               | 2         |
|-----------------|-------------------------------|------------------|-----------|---------------|-----------|
| ✔<br>Aceptar    | Cancelar Plantillas Predefini | dos Imprimir     | Pormatos  | Justificantes |           |
| Datos Conta     | abilidad                      |                  |           |               |           |
|                 |                               | DESEMBOLSO EN MI | etálico   |               |           |
| Título alterr   | nativo : 🗍                    |                  |           | Documento :   |           |
| Concepto Cuenta | Título cuenta                 | Debe             | Haber     | Concepto      | Documento |
| Docum. 572000   | BANCO DE SIBERIA              | 37.500,00        | 07 500 00 |               |           |
| Negativo        | U ACCIONES U PARTICIPACIONE   |                  | 37.500,00 |               |           |
|                 |                               |                  |           |               |           |
|                 |                               |                  |           |               |           |
| Mayor           |                               |                  |           |               |           |
| Extracto        |                               |                  |           |               |           |
| PGC             |                               |                  |           |               |           |
|                 |                               |                  |           |               |           |
| Ubservacione    | is del asiento                |                  |           |               |           |
|                 |                               |                  |           |               | <u> </u>  |
|                 |                               |                  |           |               |           |
|                 |                               |                  |           |               | <u>~</u>  |
| Fusión          | Claves de fusión              | Imprimir         |           | Formatos      |           |
|                 |                               |                  |           |               |           |
|                 |                               |                  |           |               |           |
|                 |                               |                  |           |               |           |

Al ser correcto, seleccionamos *Aceptar*, y se obtendrá la siguiente figura:

| 🤣 BANCO DI                   | SIBERIA      |                 |              |                       |           | ×           |
|------------------------------|--------------|-----------------|--------------|-----------------------|-----------|-------------|
| ▶ <mark>■</mark><br>Terminar | Nuevo Editar | Borrar Imprimir | Inicio Final | A 🛞<br>Filtrar Config | 0tros     |             |
| Fecha                        |              | De              | scripción    |                       | Importe   | Saldo 🕨     |
| 01/01/08                     | DESEMBOLSO   | EN METÁLICO     |              |                       | 37.500,00 | 37.500,00 🔺 |
|                              |              |                 |              |                       |           |             |
| L                            |              |                 |              |                       |           |             |
| L                            |              |                 |              |                       |           |             |
|                              |              |                 |              |                       |           |             |
| L                            |              |                 |              |                       |           |             |
| <u> </u>                     |              |                 |              |                       |           |             |
|                              |              |                 |              |                       |           |             |
|                              |              |                 |              |                       |           |             |
|                              |              |                 |              |                       |           |             |
|                              |              |                 |              |                       |           |             |
|                              |              |                 |              |                       |           |             |
|                              |              |                 |              |                       |           |             |
|                              |              |                 |              |                       |           | <b>_</b>    |
| Q                            |              |                 |              |                       |           |             |

En ella vemos registrado el ingreso que se ha realizado en Banco de Siberia, el día 1 de enero, siendo el concepto el que figura en el apartado de la **Descripción**.

Al ser todo correcto, escogemos *Terminar*, y si queremos comprobar que la operación ha sido registrada con total corrección, podemos ir, en primer lugar al icono *Tesorería*, con lo que obtendremos:

| 🤣 Elija u   | in banco      |              |             |             |          |        |              |       |          | × |
|-------------|---------------|--------------|-------------|-------------|----------|--------|--------------|-------|----------|---|
| ✓<br>Elegir | X<br>Cancelar | / D<br>Nuevo | 🛅<br>Editar | m<br>Borrar | Imprimir | Inicio | <b>Final</b> | Confi | ig Otros | s |
| Saldo       | actual        |              |             | Nombr       | e        |        | Cu           | ienta | Número   |   |
| 3           | 7.500,00      | BANCO DE S   | SIBERIA     |             |          |        | 572          | 20001 | 3        |   |
|             |               |              |             |             |          |        |              |       |          |   |
|             |               |              |             |             |          |        |              |       |          | - |
|             |               |              |             |             |          |        |              |       |          |   |

Lo que vemos es que nuestro Banco de Siberia tiene un saldo actual de 37.500 €. Ahora seleccionamos Cancelar, y nos vamos a la opción *Contabilidad/Diario/Consulta* del Menú superior.

En pantalla nos debe aparecer la siguiente figura, en la que tenemos anotado el primer asiento de la sociedad, recién constituida.

| 🧼 Diario                    | )        |     |                            |                 |                                          |            |            |           | × |
|-----------------------------|----------|-----|----------------------------|-----------------|------------------------------------------|------------|------------|-----------|---|
| ▶ <mark>⊡</mark><br>Termina | r Nuevo  | Edi | itar Borrar Imprimir Inici | i 🕅<br>io Final | A     O       Filtrar     Config   Otros |            |            |           |   |
| Asiento                     | Fecha    | Т   | Concepto                   | Cuenta          | Descripción cuenta                       | Debe       | Haber      | Documento |   |
| 1                           | 01/01/08 | Ext | EMISIÓN DE ACCIONES        |                 |                                          |            |            |           |   |
|                             |          | Ext | EMISIÓN DE ACCIONES        | 1900000         | ACCIONES O PARTICIPACIONES               | 100.000,00 |            |           |   |
|                             |          | Ext | EMISIÓN DE ACCIONES        | 1940000         | CAPITAL EMITIDO PENDIENTE [              |            | 100.000,00 |           |   |
| 2                           | 01/01/08 | B3  | DESEMBOLSO EN METÁLICO     |                 |                                          |            |            |           |   |
|                             |          | B3  | DESEMBOLSO EN METÁLICO     | 5720001         | BANCO DE SIBERIA                         | 37.500,00  |            |           |   |
|                             |          | B3  | DESEMBOLSO EN METÁLICO     | 1900000         | ACCIONES O PARTICIPACIONES               |            | 37,500,00  |           |   |
|                             |          |     |                            |                 |                                          |            |            |           | - |
|                             |          |     |                            |                 |                                          |            |            |           | - |
|                             |          |     |                            |                 |                                          |            |            |           | - |
|                             |          |     |                            |                 |                                          |            |            |           | - |
|                             |          |     |                            |                 |                                          |            |            |           | - |
|                             |          |     |                            |                 |                                          |            |            |           | - |
|                             |          |     |                            |                 |                                          |            |            |           | - |
|                             |          |     |                            |                 |                                          |            |            |           | - |
|                             |          |     |                            |                 |                                          |            |            |           | - |
|                             |          |     |                            |                 |                                          |            |            |           | - |
|                             |          |     |                            |                 |                                          |            |            |           |   |
|                             |          |     |                            |                 |                                          |            |            |           |   |
|                             |          |     |                            |                 |                                          |            |            |           |   |
|                             |          |     |                            |                 |                                          |            |            |           |   |
|                             |          |     |                            |                 |                                          |            |            |           |   |
|                             |          |     |                            |                 |                                          |            |            |           |   |
|                             |          |     |                            |                 |                                          |            |            |           | Ţ |
|                             |          |     |                            |                 |                                          |            |            |           |   |

Escogemos la opción *Termina*r, ya que no deseamos realizar ninguna operación en el Diario, y podemos comprobar el Mayor de las dos cuentas utilizadas.

Para ello seleccionamos *Contabilidad/Mayor/Consulta*. Nuevamente, tendremos en pantalla nuestro plan de cuentas, para que procedamos a escoger la cuenta de la cual queremos ver su mayor. En nuestro caso, vamos a entrar, en primer lugar **1900000 ACCIONES O PARTICIPACIONES EMITIDAS**, y después escogeremos **5720001 BANCO DE SIBERIA**.

| 🥺 Elija una cue | enta 🔰 🔀                                                                    |  |  |  |  |  |
|-----------------|-----------------------------------------------------------------------------|--|--|--|--|--|
| Elegir Cance    | elar Nueva Editar Borrar Imprimir Inicio Final Filtrar Config Otros         |  |  |  |  |  |
| *Cuenta         | *T ítulo                                                                    |  |  |  |  |  |
| 1000000         | CAPITAL SOCIAL                                                              |  |  |  |  |  |
| 1010000         | FONDO SOCIAL                                                                |  |  |  |  |  |
| 1020000         | CAPITAL                                                                     |  |  |  |  |  |
| 1030000         | SOCIOS POR DESEMBOLSOS NO EXIGIDOS, CAPITAL SOCIAL                          |  |  |  |  |  |
| 1034000         | SOCIOS POR DESEMBOLSOS NO EXIGIDOS, CAPITAL PENDIENTE DE INSCRIPCIÓN        |  |  |  |  |  |
| 1040000         | SOCIOS POR APORTACIONES NO DINERARIAS PENDIENTES, CAPITAL SOCIAL            |  |  |  |  |  |
| 1044000         | SOCIOS POR APORTACIONES NO DINERARIAS PENDIENTES, CAPITAL PENDIENTE DE INSC |  |  |  |  |  |
| 1080000         | ACCIONES O PARTICIPACIONES PROPIAS EN SITUACIONES ESPECIALES                |  |  |  |  |  |
| 1090000         | ACCIONES O PARTICIPACIONES PROPIAS PARA REDUCCIÓN DE CAPITAL                |  |  |  |  |  |
| 1100000         | PRIMA DE EMISIÓN O ASUNCIÓN                                                 |  |  |  |  |  |
| 1120000         | RESERVA LEGAL                                                               |  |  |  |  |  |
| 1130000         | RESERVAS VOLUNTARIAS                                                        |  |  |  |  |  |
| 1140000         | RESERVAS PARA ACCIONES O PARTICIPACIONES DE LA SOCIEDAD DOMINANTE           |  |  |  |  |  |
| 1141000         | RESERVAS ESTATUTARIAS                                                       |  |  |  |  |  |
| 1142000         | RESERVA POR CAPITAL AMORTIZADO                                              |  |  |  |  |  |
| Q               |                                                                             |  |  |  |  |  |

Ahora nos pide que indiquemos entre que fechas queremos ver el mayor de la cuenta. Esta opción es interesante cuando tenemos varios años de contabilidad registrada, y sólo nos interesa el último período. En nuestro caso, como sólo hay un apunte, damos por buena la opción que por defecto nos señala:

| 🛗 Indica las fechas del periodo |                         |               |                  |  |  |  |  |  |  |
|---------------------------------|-------------------------|---------------|------------------|--|--|--|--|--|--|
| ✔<br>Aceptar                    | X<br>Cancelar           | 觃<br>Periodos |                  |  |  |  |  |  |  |
| Desd                            | e : <mark>01/01/</mark> | IE            | Hasta : 01/01/08 |  |  |  |  |  |  |

Más adelante, cuando tengamos varias operaciones en una cuenta, podremos seleccionar *Períodos*, para seleccionar un período escogido entre dos fechas determinadas, o por trimestres, etc.

Al seleccionar Aceptar en la figura anterior, obtendremos el Mayor correspondiente a la cuenta 1900000 ACCIONES O PARTICIPACIONES EMITIDAS, en la que podemos comprobar que el 4 de enero se ha constituido la sociedad, con un apunte en el Haber de 37.500,00 €, lo que comporta que tenga un saldo negativo de 37.500,00 €.

| 🤣 Mayor                      | Mayor [1900000] ACCIONES O PARTICIPACIONES EMITIDASPeriodo: 01/01/08-01/01/08 |     |             |            |          |             |         |            |          |                         |           |     |
|------------------------------|-------------------------------------------------------------------------------|-----|-------------|------------|----------|-------------|---------|------------|----------|-------------------------|-----------|-----|
| ▶ <mark>⊡</mark><br>Terminar | D<br>Cuenta                                                                   | Pe  | E2<br>riodo | D<br>Nuevo | Editar   | m<br>Borrar | Imprimi | r Inicio   | Final F  | Å_ 이 🖏<br>iltrar Config | 0tros     |     |
| Asiento                      | Fecha                                                                         | Т   |             |            | Concepto | )           |         | Debe       | Haber    | Saldo                   | Documento |     |
| 1 (                          | 01/01/08                                                                      | Ext | EMISIÓN     | I DE ACO   | CIONES   |             |         | 100.000,00 |          | 100.000,00              |           |     |
| 2 0                          | 01/01/08                                                                      | B3  | DESEME      | BOLSO E    | N METÁLI | ICO         |         |            | 37,500,0 | 0 62.500,00             |           |     |
|                              |                                                                               |     |             |            |          |             |         |            |          |                         |           | - 1 |
|                              |                                                                               |     |             |            |          |             |         |            |          |                         |           | -   |
|                              |                                                                               |     |             |            |          |             |         |            |          |                         |           | -   |
|                              |                                                                               |     |             |            |          |             |         |            |          |                         |           |     |
|                              |                                                                               |     |             |            |          |             |         |            |          |                         |           |     |
|                              |                                                                               |     |             |            |          |             |         |            |          |                         |           |     |
|                              |                                                                               |     |             |            |          |             |         |            |          |                         |           | _   |
|                              |                                                                               |     |             |            |          |             |         |            |          |                         |           | -   |
|                              |                                                                               |     |             |            |          |             |         |            |          |                         |           |     |
|                              |                                                                               |     |             |            |          |             |         |            |          |                         |           | -   |
|                              |                                                                               |     |             |            |          |             |         |            |          |                         |           |     |
|                              |                                                                               |     |             |            |          |             |         |            |          |                         |           |     |
|                              |                                                                               |     |             |            |          |             |         |            |          |                         |           |     |
|                              |                                                                               |     |             |            |          |             |         |            |          |                         |           | _   |
|                              |                                                                               |     |             |            |          |             |         |            |          |                         |           | -   |
|                              |                                                                               |     |             |            |          |             |         |            |          |                         |           | -   |
|                              |                                                                               |     |             |            |          |             |         |            |          |                         |           | -   |
|                              |                                                                               |     |             |            |          |             |         |            |          |                         |           | -   |
|                              |                                                                               |     |             |            |          |             |         |            |          |                         |           | -   |
| Q                            |                                                                               |     |             |            |          |             |         |            |          |                         |           |     |

Una figura muy parecida obtendremos de la cuenta 5720001 BANCO DE SIBERIA:

| 🥺 Mayor [5720001] BA | Mayor [5720001] BANCO DE SIBERIAPeriodo: 01/01/08-01/01/08 |                      |                   |  |  |  |  |  |  |  |  |
|----------------------|------------------------------------------------------------|----------------------|-------------------|--|--|--|--|--|--|--|--|
| Terminar Cuenta P    | 면외 🗋 🛅 📾 🥔<br>Periodo Nuevo Editar Borrar Imprim           | ir Inicio Final Fill | rar Config Otros  |  |  |  |  |  |  |  |  |
| Asiento Fecha T      | Concepto                                                   | Debe Haber           | Saldo Documento 🕨 |  |  |  |  |  |  |  |  |
| 2 01/01/08 B3        | DESEMBOLSO EN METÁLICO                                     | 37.500,00            | 37.500,00         |  |  |  |  |  |  |  |  |
|                      |                                                            |                      |                   |  |  |  |  |  |  |  |  |
|                      |                                                            |                      |                   |  |  |  |  |  |  |  |  |
|                      |                                                            |                      |                   |  |  |  |  |  |  |  |  |
|                      |                                                            |                      |                   |  |  |  |  |  |  |  |  |
|                      |                                                            |                      |                   |  |  |  |  |  |  |  |  |
|                      |                                                            |                      |                   |  |  |  |  |  |  |  |  |
|                      |                                                            |                      |                   |  |  |  |  |  |  |  |  |
|                      |                                                            |                      |                   |  |  |  |  |  |  |  |  |
|                      |                                                            |                      |                   |  |  |  |  |  |  |  |  |
|                      |                                                            |                      |                   |  |  |  |  |  |  |  |  |
|                      |                                                            |                      |                   |  |  |  |  |  |  |  |  |
|                      |                                                            |                      |                   |  |  |  |  |  |  |  |  |
|                      |                                                            |                      |                   |  |  |  |  |  |  |  |  |
|                      |                                                            |                      |                   |  |  |  |  |  |  |  |  |
|                      |                                                            |                      |                   |  |  |  |  |  |  |  |  |
|                      |                                                            |                      |                   |  |  |  |  |  |  |  |  |
|                      |                                                            |                      |                   |  |  |  |  |  |  |  |  |
|                      |                                                            |                      |                   |  |  |  |  |  |  |  |  |
|                      |                                                            |                      |                   |  |  |  |  |  |  |  |  |
|                      |                                                            |                      |                   |  |  |  |  |  |  |  |  |
|                      |                                                            |                      | <u> </u>          |  |  |  |  |  |  |  |  |
|                      |                                                            |                      |                   |  |  |  |  |  |  |  |  |

1.2. Hay una serie de operaciones que debe realizar la empresa y que son las siguientes:

- Pago al notario por transferencia: 200 €.
- Pago al Registro mercantil: 100 €, IVA 9 €.
- La empresa Prospecciones SA, nos envía la factura que asciende a 450 € (IVA incluido), por estudios de mercado y con vencimiento el 15 del mes próximo.
- La empresa Recursos Humanos SA individual, nos adjunta factura de 200 € por la selección de personal que ha llevado a cabo, vencimiento a 15 días. (Incluye el 16% de IVA).
- Hemos realizado un contrato de telefonía con la empresa Telephon SA que asciende a 80 €, IVA incluido, con vencimiento dentro de 30 días.

**A) Operaciones a través de Tesorería**. El pago al Notario y al Registro Mercantil lo vamos a registrar con el aplicativo *Tesorería*.

Seleccionamos el icono Cobros-Pagos:

| 🤣 Elija u | 🍀 Elija un banco 💌 |            |         |             |          |             |              |        |         |   |  |
|-----------|--------------------|------------|---------|-------------|----------|-------------|--------------|--------|---------|---|--|
| Elegir    | X<br>Cancela       | r Nuevo    | Editar  | m<br>Borrar | Imprimir | H<br>Inicio | <b>Final</b> | Config | g Otros | s |  |
| Saldo     |                    | Nombre     |         |             |          |             | enta         | Número |         |   |  |
| 3         | 37.500,00          | BANCO DE S | SIBERIA |             |          |             | 572          | 0001   | 3       |   |  |
|           |                    |            |         |             |          |             |              |        |         |   |  |
|           |                    |            |         |             |          |             |              |        |         | - |  |
|           |                    |            |         |             |          |             |              |        |         |   |  |

Elegimos el banco con el que se va a realizar el pago al contado:

| 🥺 BANCO DE    | SIBERI     | A        |             |          |                    |                    |                 |        |       |           |           | X |
|---------------|------------|----------|-------------|----------|--------------------|--------------------|-----------------|--------|-------|-----------|-----------|---|
| ▶<br>Terminar | D<br>Nuevo | Editar   | m<br>Borrar | Imprimir | <b>K</b><br>Inicio | <b>DN</b><br>Final | اللہ<br>Filtrar | Config | 0tros |           |           |   |
| Fecha         |            |          |             | D        | escripción         |                    |                 |        | Im    | porte     | Saldo     |   |
| 01/01/08      | DESEN      | (BOLSO I | EN METÁLI   | ICO      |                    |                    |                 |        |       | 37.500,00 | 37.500,00 |   |
|               |            |          |             |          |                    |                    |                 |        |       |           |           |   |
|               |            |          |             |          |                    |                    |                 |        |       |           |           |   |
|               |            |          |             |          |                    |                    |                 |        |       |           |           | _ |
|               |            |          |             |          |                    |                    |                 |        |       |           |           | - |
|               |            |          |             |          |                    |                    |                 |        |       |           |           | - |
|               |            |          |             |          |                    |                    |                 |        |       |           |           | - |
|               |            |          |             |          |                    |                    |                 |        |       |           |           | - |
|               |            |          |             |          |                    |                    |                 |        |       |           |           | - |
|               |            |          |             |          |                    |                    |                 |        |       |           |           |   |
|               |            |          |             |          |                    |                    |                 |        |       |           |           |   |
|               |            |          |             |          |                    |                    |                 |        |       |           |           | 1 |
|               |            |          |             |          |                    |                    |                 |        |       |           |           |   |
|               |            |          |             |          |                    |                    |                 |        |       |           |           | - |
| Q             |            |          |             |          |                    |                    |                 |        |       |           |           |   |

Seleccionamos *Nuevo* y entramos en el aplicativo de Tesorería, con la presentación en primer término de la figura para entrar los vencimientos, cosa que tampoco aquí tiene lugar, por lo que tocamos *Cancelar*, y ya podemos entrar el *Nuevo movimiento de BANCO DE SIBERIA*.

| 🔠 Nuevo movim  | niento de BA       | NCO DE SIBERIA |              |               |                                | ×     |  |  |  |  |  |
|----------------|--------------------|----------------|--------------|---------------|--------------------------------|-------|--|--|--|--|--|
| ✔<br>Aceptar   | X<br>Cancelar      | Plantillas     | Predefinidos | imprimir f    | Tormatos Justificantes         |       |  |  |  |  |  |
| Datos Cor      | Datos Contabilidad |                |              |               |                                |       |  |  |  |  |  |
|                | Fecha : 22         | /01/08         | Co           | ncepto : TRAN | SFERENCIA AL NOTARIO PÉREZ     |       |  |  |  |  |  |
|                | Total :            | -200,00        | Saldo nu     | ievo : 37.30  | 0,00                           |       |  |  |  |  |  |
|                | Tipo               | Cobro          | Pago         | Número        | Descripción                    | Fecha |  |  |  |  |  |
| Nuevo 🕂        | Directo            |                | 200,00       | 6230000       | SERVICIOS DE PROFESIONALES IND | EP    |  |  |  |  |  |
| Predefinidos 🤤 |                    |                |              |               |                                |       |  |  |  |  |  |
| Otro banco 🛱   |                    |                |              |               |                                |       |  |  |  |  |  |
| Borrar 💻       |                    |                |              |               |                                |       |  |  |  |  |  |
| Concepto 🙇     |                    |                |              |               |                                |       |  |  |  |  |  |
| Importe 🔜      | i                  |                |              |               |                                |       |  |  |  |  |  |
|                | -<br>              |                |              | [m            | Curden Cur                     | de de |  |  |  |  |  |
|                | Ohomooi            | ,<br>          |              | <u> </u>      |                                |       |  |  |  |  |  |
|                |                    | nes            |              |               |                                | Ref   |  |  |  |  |  |
|                |                    |                |              |               |                                |       |  |  |  |  |  |

Al entrar los datos correspondientes del pago al contado realizado al notario, debemos tener en pantalla la siguiente figura, que pasaremos a *Aceptar*. (no hemos explicado con todo detalle los pasos seguidos, al ser idénticos a los explicados en el apunte de constitución de la sociedad).

| 🛗 Nuevo n    | 🗄 Nuevo movimiento de BANCO DE SIBERIA 🛛 🛛 🛛 |                             |             |          |               |           |  |  |  |  |
|--------------|----------------------------------------------|-----------------------------|-------------|----------|---------------|-----------|--|--|--|--|
| ✔<br>Aceptar | Can                                          | celar Plantillas Predefinid | os Imprimir | Formatos | Iustificantes |           |  |  |  |  |
| Datos        | Datos Contabilidad                           |                             |             |          |               |           |  |  |  |  |
|              | TRANSFERENCIA AL NOTARIO PÉREZ               |                             |             |          |               |           |  |  |  |  |
| TO           | tulo alternativ                              | o :                         |             |          | Documento :   |           |  |  |  |  |
| Concepto     | Cuenta                                       | Título cuenta               | Debe        | Haber    | Concepto      | Documento |  |  |  |  |
| Docum.       | 6230000                                      | SERVICIOS DE PROFESIONAL    | 200,00      |          |               |           |  |  |  |  |
| Manativa     | 5720001                                      | BANCO DE SIBERIA            |             | 200,00   |               |           |  |  |  |  |
| Inegativo    |                                              |                             |             |          |               |           |  |  |  |  |
| Borrar       |                                              |                             |             |          |               |           |  |  |  |  |
| Mayor        |                                              |                             |             |          |               |           |  |  |  |  |
| Extracto     |                                              |                             |             |          |               |           |  |  |  |  |
| PGC          |                                              |                             |             |          |               |           |  |  |  |  |
|              | 1                                            |                             |             |          |               | 1         |  |  |  |  |
| - Obse       | rvaciones de                                 | l asiento                   |             |          |               |           |  |  |  |  |
|              |                                              |                             |             |          |               | A         |  |  |  |  |
|              |                                              |                             |             |          |               |           |  |  |  |  |
|              |                                              |                             |             |          |               | <b>T</b>  |  |  |  |  |
|              |                                              |                             |             |          |               |           |  |  |  |  |
|              | Fusión                                       | Claves de fusión            | Imprimi     | r 📃      | Formatos      |           |  |  |  |  |
|              |                                              |                             |             |          |               |           |  |  |  |  |
|              |                                              |                             |             |          |               |           |  |  |  |  |
|              |                                              |                             |             |          |               |           |  |  |  |  |

El pago al Registro Mercantil lo realizaríamos de la misma forma, con utilización del icono *Cobros-Pagos*.

# B) Operaciones a través de Recibidas.

Ahora vamos a ver como actuamos cuando hay que registrar una operación que tiene asociada una factura (no hay diferencia de actuación si la factura procede de un proveedor o de un acreedor, como es el caso que nos ocupa).

En primer lugar vamos al icono *Recibidas*, y le indicamos que queremos registrar una factura *Nueva*.

| 🥺 Edición d                  | le facturas Reci | bidas       |                |                                     |         |             | × |
|------------------------------|------------------|-------------|----------------|-------------------------------------|---------|-------------|---|
| ▶ <mark>™</mark><br>Terminar | Nueva Editar     | Borrar I    | mprimir Inicio | Final Albarán Asociar Filtrar Confi | ) Otros |             |   |
| *Fecha                       | *Número          | F.Proveedor | Nº fact. Prov. | Proveedor                           | Total   | Pendiente 🕨 |   |
|                              |                  |             |                |                                     |         |             | • |
|                              |                  |             |                |                                     |         |             |   |
| L                            |                  |             |                |                                     |         |             |   |
| L                            |                  |             |                |                                     |         |             |   |
| L                            |                  |             |                |                                     |         |             |   |
|                              |                  |             |                |                                     |         |             |   |
| L                            |                  |             |                |                                     |         |             |   |
|                              |                  |             |                |                                     |         |             |   |
|                              |                  |             |                |                                     |         |             |   |
|                              |                  |             |                |                                     |         |             |   |
|                              |                  |             |                |                                     |         |             |   |
|                              |                  |             |                |                                     |         |             |   |
|                              |                  |             |                |                                     |         |             |   |
| ļ                            |                  |             |                |                                     |         |             | - |
| Q                            |                  |             |                |                                     |         |             |   |

Ahora debemos seleccionar el proveedor/acreedor en la siguiente pantalla.

| 🌞 Elija un Proveedor               |            |              |                            | ×    |
|------------------------------------|------------|--------------|----------------------------|------|
| Elegir Cancelar Nuevo Editar Borra | r Imprimir | Inicio Final | 🐴 🔞 🚺<br>Filtrar Config Ot | tros |
| ABCDEFGHIJ                         | KLMN       | IOPQRS       | TUVWXY                     | ′ Z  |
| *Empresa                           | *Cuenta    | *Nombre      | comercial                  |      |
|                                    |            |              |                            | -    |
|                                    |            |              |                            | _    |
|                                    |            |              |                            |      |
|                                    |            |              |                            |      |
|                                    |            |              |                            |      |
|                                    |            |              |                            |      |
|                                    |            |              |                            |      |
|                                    |            |              |                            |      |
|                                    |            |              |                            |      |
|                                    |            |              |                            |      |
|                                    |            |              |                            |      |
|                                    |            |              |                            | -    |
|                                    |            |              |                            |      |

Como nuestra empresa acaba de iniciar su andadura económica, nos encontramos con la ficha en blanco, ya que no tenemos ninguno. Por esta razón procederá dar de alta a nuestros tres primeros acreedores: Prospecciones SA, Recursos Humanos SA y Telephon SA, y esto lo haremos seleccionando en la pantalla titulada *Elige un Proveedor*, la opción *Nuevo*, que nos conducirá a la siguiente ficha [seleccionamos, *Tipo Acreedor (401)*], en la que entraremos toda la información deseada.

| 🔠 Nuevo proveedor                                | ×                                                           |
|--------------------------------------------------|-------------------------------------------------------------|
| Aceptar Cancelar                                 |                                                             |
| Datos básicos Nuevas Facturas IRPF Recibos       |                                                             |
| Identificación                                   | Otros datos                                                 |
|                                                  | Tipo Descripción<br>Contacto Alfredo<br>Teléfonos 558853229 |
| Nombre : PROSPECCIONES SA                        | Correo alfrexxx@freemail.we                                 |
| N. Comercial : PROSPECCIONES SA                  |                                                             |
| Dirección                                        |                                                             |
| Domicilio : AVDA. IDEAL, 100                     |                                                             |
| Localidad : LOS AIRES                            |                                                             |
| Provincia :                                      |                                                             |
| Cod. Postal : 01010 Apdo de Correos : 010 Imagen |                                                             |
| Observaciones<br>Ref                             |                                                             |
|                                                  |                                                             |

Podemos entrar los tres, de forma seguida. Ello nos permite darles de entrada en el plan contable con el número dado por el programa (la opción ofrecida es la numeración correlativa), u otro, a elección nuestra.

| 🔅 Elija un Proveedor                |          |                     |                        | ×        |
|-------------------------------------|----------|---------------------|------------------------|----------|
| Elegir Cancelar Nuevo Editar Borrar | Imprimir | H M<br>Inicio Final | දී 👸<br>Filtrar Config | 0tros    |
| ABCDEFGHIJ                          | KLMM     | IOPQR               | STUVW>                 | < Y Z    |
| *Empresa                            | *Cuenta  | *Nomb               | re comercial           |          |
| PROSPECCIONES SA                    | 4100001  | PROSPECCIONES S     | 6A                     | <b>_</b> |
|                                     |          |                     |                        |          |
|                                     |          |                     |                        | _        |
|                                     |          |                     |                        | -        |
|                                     |          |                     |                        | -        |
|                                     |          |                     |                        |          |
|                                     |          |                     |                        |          |
|                                     |          |                     |                        |          |
|                                     |          |                     |                        | _        |
|                                     |          |                     |                        | _        |
|                                     |          |                     |                        | _        |
|                                     |          |                     |                        | -        |
|                                     |          |                     |                        |          |
|                                     | 1        | 1                   |                        |          |
|                                     |          |                     |                        |          |

Con estos datos incorporados al programa, ahora vamos a seleccionar al acreedor Prospecciones SA y entrar su factura.

| 🔝 Nueva factura recibida de : PROSPECCIONES SA | × |
|------------------------------------------------|---|
| Aceptar Cancelar Con varios IVAs               |   |
|                                                |   |
| Fecha de registro : 25/01/08                   |   |
| Importe : 200,00                               |   |
| Datos de la factura del proveedor              |   |
| Fecha : 25/01/08 => Fecha asiento              |   |
| Número : 7665                                  |   |
| Vencimiento : 15/02/08                         |   |
|                                                |   |
|                                                |   |
|                                                |   |

Entramos los datos y Aceptar.

| Nueva factura   | Recibida      |                 |                  |             |                                                                                               |           |            |                  |           |         |
|-----------------|---------------|-----------------|------------------|-------------|-----------------------------------------------------------------------------------------------|-----------|------------|------------------|-----------|---------|
| ✔<br>Aceptar    | X<br>Cancelar | 0tros           | Imprimir         | Formatos    | 🗹<br>Justifican                                                                               | ites      |            |                  |           |         |
| Datos Fact      | uración   A   | Ajustes   Conta | bilidad          |             |                                                                                               |           |            |                  |           |         |
| Nº de orden o   | de entrada :  | ? 1/2008        |                  | Р           |                                                                                               |           | Fecha      | a contable : 2   | 5/01/08   |         |
| Ti              | po factura :  |                 | DE PROFESIC      | NALES INDEP | ENDIENTE                                                                                      | S <= C    | uenta Feci | na registro : 2  | 5/01/08   |         |
| 1               | Proveedor :   |                 | NES SA           |             |                                                                                               |           |            | eclaración terce | eros      |         |
|                 |               | Datos en la fa  | actura del prove | edor        |                                                                                               |           |            | eclaración nor   | mal       | •       |
| Total :         | 200,00        | Fecha           | : 25/01/08       | Nº fact     | ura : 7665                                                                                    |           |            | A declara        | r = Total | =T      |
| -IVA            |               |                 |                  |             |                                                                                               |           |            |                  |           |         |
| Tipo de IVA     |               | Base Imp.       | %IVA             | Total :     | %RE                                                                                           | Total RE  | Deducible  | B. Inversión     | +         | +1      |
| COMPRAS AL      | 16%           | 172,41          | 16,00            | 27,59       |                                                                                               |           | Si         | No               | -         | -1      |
|                 |               |                 |                  |             |                                                                                               |           |            |                  | C         | <b></b> |
| -Vencimientos-  |               |                 |                  |             |                                                                                               |           |            |                  |           |         |
|                 | Fecha         | Total a cobrar  | Total a pagar    | Pendient    | e Cuenta                                                                                      | pago Enti | dad pago   | PI Forma         |           |         |
|                 | 15/02/08      |                 | 200,00           | (200,00     | )) <prove< td=""><td>edor&gt; BAN</td><td>ICO DE SI</td><td></td><td></td><td>n</td></prove<> | edor> BAN | ICO DE SI  |                  |           | n       |
|                 |               |                 |                  |             |                                                                                               |           |            |                  |           | 븬       |
|                 |               |                 |                  |             |                                                                                               |           |            |                  | C         |         |
| -Observaciones- |               |                 |                  |             |                                                                                               |           |            |                  |           |         |
|                 |               |                 |                  |             |                                                                                               |           |            |                  |           |         |
|                 |               |                 |                  |             |                                                                                               |           |            |                  | B         | ef      |
|                 |               |                 |                  |             |                                                                                               |           |            |                  |           |         |
|                 |               |                 |                  |             |                                                                                               |           |            |                  | <b>V</b>  |         |

Miramos si es correcta la información, como no hay albaranes asociados, no hacemos nada en la pestaña *Facturación* y podemos pasar a la pestaña con el título de *Contabilidad*.

| 🛗 Modifica   | ación de un     | a factura Recibida        |                   |               |             | ×         |
|--------------|-----------------|---------------------------|-------------------|---------------|-------------|-----------|
| ✔<br>Aceptar | Car             | Kelar Otros Imprimir      | Pormatos          | Justificantes |             |           |
| Datos        | Factura         | ción Ajustes Contabilidad | d                 |               |             |           |
|              |                 | Re                        | c. 1/2008 PROSPEC | CIONES SA     |             |           |
| Tí           | tulo alternativ | ио :                      |                   |               | Documento : |           |
| Concepto     | Cuenta          | Título cuenta             | Debe              | Haber         | Concepto    | Documento |
| Decum        | 6230000         | SERVICIOS DE PROFESIONAL  | 172,41            |               |             |           |
| Docum.       | 4721601         | HP ISA SOPORTADO POR COM  | 27,59             |               |             |           |
| Negativo     | 4100001         | PROSPECCIONES SA          |                   | 200,00        |             |           |
| Borrar       |                 |                           |                   |               |             |           |
|              |                 |                           |                   |               |             |           |
| Mayor        |                 |                           |                   |               |             |           |
| Extracto     |                 |                           |                   |               |             |           |
| PGC          |                 |                           |                   |               |             |           |
|              |                 |                           |                   |               |             |           |
| C Obse       | ervaciones de   | el asiento                |                   |               |             |           |
|              |                 |                           |                   |               |             | <b>A</b>  |
|              |                 |                           |                   |               |             |           |
|              |                 |                           |                   |               |             | -         |
|              |                 |                           |                   |               |             |           |
|              | Fusión          | Claves de fusión          | Imprimir          |               | Formatos    |           |
| -            |                 |                           | -                 |               |             |           |
|              |                 |                           |                   |               |             |           |
|              |                 |                           |                   |               |             |           |
|              |                 |                           |                   |               |             |           |
|              |                 |                           |                   |               |             |           |

Aprovechamos para entrar información, si es el caso, y si es correcto, *Aceptar*, tras lo cual tendremos que responder a la siguiente pregunta, pensada para facilitar el hecho de entrar una remesa de facturas que proveedores y/o acreedores nos hayan remitido:

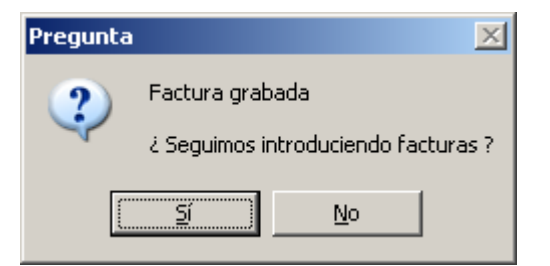

Como queremos entrar dos más, respondemos de forma afirmativa y las entramos.

Si vamos a ver el Diario (*Contabilidad/Diario*), podremos comprobar si los asientos son correctos.

| 🧼 Diari  | D        |     |                             |          |                             |            |            |           | X   |
|----------|----------|-----|-----------------------------|----------|-----------------------------|------------|------------|-----------|-----|
| •        |          | Ë   | 1 🛍 🎒 🙌                     | K4 I     | 🐴 🕲 🍺                       |            |            |           |     |
| Termina  | r Nuevo  | Edi | tar Borrar Imprimir Inici   | io Final | Filtrar Config Otros        |            |            |           |     |
| Asiento  | Fecha    | Т   | Concepto                    | Cuenta   | Descripción cuenta          | Debe       | Haber      | Documento |     |
| 1        | 01/01/08 | Ext | EMISIÓN DE ACCIONES         |          |                             |            |            |           |     |
|          |          | Ext | EMISIÓN DE ACCIONES         | 1900000  | ACCIONES O PARTICIPACIONES  | 100.000,00 |            |           |     |
|          |          | Ext | EMISIÓN DE ACCIONES         | 1940000  | CAPITAL EMITIDO PENDIENTE [ |            | 100.000,00 |           |     |
| 2        | 01/01/08 | B3  | DESEMBOLSO EN METÁLICO      |          |                             |            |            |           |     |
|          |          | B3  | DESEMBOLSO EN METÁLICO      | 5720001  | BANCO DE SIBERIA            | 37.500,00  |            |           |     |
|          |          | B3  | DESEMBOLSO EN METÁLICO      | 1900000  | ACCIONES O PARTICIPACIONES  |            | 37.500,00  |           |     |
|          | 22/01/08 | B3  | TRANSFERENCIA AL NOTARIO I  |          |                             |            |            |           |     |
|          |          | B3  | TRANSFERENCIA AL NOTARIO I  | 6230000  | SERVICIOS DE PROFESIONALES  | 200,00     |            |           | _   |
|          |          | B3  | TRANSFERENCIA AL NOTARIO I  | 5720001  | BANCO DE SIBERIA            |            | 200,00     |           |     |
|          | 25/01/08 | Rec | Rec. 1/2008 PROSPECCIONES 9 |          |                             |            |            |           |     |
| L        |          | Rec | Rec. 1/2008 PROSPECCIONES S | 6230000  | SERVICIOS DE PROFESIONALES  | 172,41     |            |           | _   |
| L        |          | Rec | Rec. 1/2008 PROSPECCIONES S | 4721601  | HP ISA SOPORTADO POR COMP   | 27,59      |            |           | _   |
| <u> </u> |          | Rec | Rec. 1/2008 PROSPECCIONES S | 4100001  | PROSPECCIONES SA            |            | 200,00     |           |     |
| L        |          |     |                             |          |                             |            |            |           | -   |
| L        |          |     |                             |          |                             |            |            |           | -   |
| L        |          |     |                             |          |                             |            |            |           | -   |
| L        |          |     |                             |          |                             |            |            |           | - 1 |
| L        |          |     |                             |          |                             |            |            |           |     |
| <u> </u> |          |     |                             |          |                             |            |            |           | -   |
| L        |          |     |                             |          |                             |            |            |           | -   |
| L        |          |     |                             |          |                             |            |            |           | -   |
| L        |          |     |                             |          |                             |            |            |           | -   |
| <u> </u> |          |     |                             |          |                             |            |            |           |     |
|          |          |     |                             |          |                             |            |            |           |     |
| Q        |          |     |                             |          |                             |            |            |           |     |

Si vamos al Libro Mayor veremos los apuntes (*Contabilidad/Mayor/Consulta*), y si escogemos *Tesorería/Previsión*, dispondremos de la siguiente información:

| 🥺 Previsión      | de pagos        |           |        |          |        |                       |         |                  | ×                  |
|------------------|-----------------|-----------|--------|----------|--------|-----------------------|---------|------------------|--------------------|
| ▶<br>Terminar Ir | imprimir Inicia | D Final   | Onfig  |          |        |                       |         |                  |                    |
| Fecha            | Saldo           | Cobro     | Pago   | Tipo     | Número | Descripción           | Cuenta  | Entidad de Pago  | Tipo Vencimiento 🕨 |
| 11               | 37.300,00       | 37.300,00 |        |          |        | BANCO DE SIBERIA      |         | BANCO DE SIBERIA | L                  |
| 15/02/08         | 37.100,00       |           | 200,00 | Recibida | 1/2008 | 7665-PROSPECCIONES SA | 4100001 | BANCO DE SIBERIA | Efecto             |
|                  |                 |           |        |          |        |                       |         |                  |                    |
|                  |                 |           |        |          |        |                       |         |                  |                    |
|                  |                 |           |        |          |        |                       |         |                  |                    |
|                  |                 |           |        |          |        |                       |         |                  |                    |
|                  |                 |           |        |          |        |                       |         |                  |                    |
|                  |                 |           |        |          |        |                       |         |                  |                    |
|                  |                 |           |        |          |        |                       |         |                  |                    |
|                  |                 |           |        |          |        |                       |         |                  | <b></b>            |
| J                |                 |           |        | 1        |        | 1                     |         |                  | <b>_</b>           |

1.3. Adquirimos el siguiente inmovilizado:

- Ordenador. 1.600 € IVA incluido a MAPPEL, a pagar en una semana.
- Programa informático. 500 € IVA incluido a BAAP, SL, con pago inmediato.
- Muebles de oficina. 2.500 € IVA incluido a MOBEL, con vencimiento a 60 días.
- Estanterías, vitrinas y mostrador. 4.500 € IVA incluido, con vencimiento a 90 días.

El ordenador consideramos que no va a tener valor residual y que su vida útil será de 3 años, mientras que para el mobiliario la vida útil es de 15 años y el valor residual del 10% del precio inicial.

Hemos recibido una factura del proveedor de inmovilizado. Si consideramos que vamos a tener varios proveedores de este tipo, sería conveniente crear esta figura. Para ello iremos a *Recibidas*, luego a *Nueva*, y seleccionaremos *Nuevo* en el aplicativo de *Elegir un proveedor*. Ahora nos pregunta si es *Tipo proveedor (400)*, o *Tipo acreedor (410)*. Como queremos entrar un *Tipo proveedor de Inmovilizado a corto plazo (523)*, iremos a *Modificación de tipos*.

| 🔅 EDICION DE TIPOS DE PROVEEDORES                                                  |        |             | × |
|------------------------------------------------------------------------------------|--------|-------------|---|
| ▶     ▶       Terminar     Nuevo       Editar     Borrar       Imprimir     Inicio | Config | 0tros       |   |
| Descripción                                                                        | Cuenta | Por defecto |   |
| ACREEDOR                                                                           | 410    |             |   |
| PROVEEDOR                                                                          | 400    | SI          |   |
|                                                                                    |        |             | - |
| Q                                                                                  |        |             |   |

Ahora seleccionamos *Nuevo* le damos el número de la cuenta, o la buscamos con la lupa y tendremos el título. La opción *Por defecto*, si la marcamos provocará que sea la opción que el programa nos ofrezca en primer lugar, en el menú desplegable, si vamos al icono *Proveedores* y decidimos entrar uno *Nuevo*.

| 🛗 Nuevo tipo de Prove | edor                     | × |
|-----------------------|--------------------------|---|
| Aceptar Cancelar      |                          |   |
| Cuenta :              | 523 Por defecto          |   |
| T ítulo : PRO         | VEEDORES INMOVILIZADO CP |   |

Lo aceptamos y tendremos:

| EDICION                      | 🔅 EDICION DE TIPOS DE PROVEEDORES |          |             |                 |                |                    |        |             |   |  |
|------------------------------|-----------------------------------|----------|-------------|-----------------|----------------|--------------------|--------|-------------|---|--|
| ▶ <mark>™</mark><br>Terminar | Nuevo                             | Editar   | 🕅<br>Borrar | - 🛃<br>Imprimir | <b>I</b> nicio | <b>DN</b><br>Final | Onfig  | 0tros       |   |  |
|                              |                                   |          | Descripciór | n               |                |                    | Cuenta | Por defecto |   |  |
| ACREEDOR                     | l                                 |          |             |                 |                |                    | 410    |             |   |  |
| PROVEEDO                     | IR                                |          |             |                 |                |                    | 400    | SI          |   |  |
| PROVEEDO                     | IRES INMO                         | OVILIZAD | O CP        |                 |                |                    | 523    |             | Ţ |  |
|                              |                                   |          |             |                 |                |                    |        |             |   |  |

Una vez terminado el proceso de creación, si vamos a seleccionar un proveedor tendremos esta nueva opción creada, y al pedirla operaremos con la pantalla:

| os básicos Nueva                       | as Facturas   IRPF | Recibos     |         |        |                            |  |
|----------------------------------------|--------------------|-------------|---------|--------|----------------------------|--|
| entificación<br>Nº ident. Fiscal/NIF : | 784578             | Cuenta: 🔍   | 5230001 | Tipo [ | Otros datos<br>Jescripción |  |
| Nombre : MAPP                          | EL                 |             |         | •      |                            |  |
| N. Comercial : MAPP                    | EL                 |             |         |        |                            |  |
| rección<br>Domicilio : C/ AM           | ARGURA, 23         |             | -       |        |                            |  |
| Localidad : ALAM                       | EDAS               |             |         |        |                            |  |
| Provincia : GUAD                       | ALAJARA            |             |         |        |                            |  |
| Cod. Postal : 09990                    | Apdo de            | Correos : 1 | Imag    | jen    |                            |  |
| bservaciones                           |                    |             | A Bef   | 1      |                            |  |

Entraremos la información que queramos o tengamos del proveedor MAPPEL, y al *Aceptar*, tendremos en pantalla la figura siguiente:

| 🤣 Edición de Proveedores           |                    |                                                                                                    |            |           | 2       |
|------------------------------------|--------------------|----------------------------------------------------------------------------------------------------|------------|-----------|---------|
| Terminar Nuevo Editar Borrar Impri | ≩ H<br>imir Inicio | Image: Second second second |            |           |         |
| A B C D E F G H                    | IJK                |                                                                                                    | STI        | JVW       | XYZ     |
| *Empresa                           | *Cuenta            | *Nombre comercial                                                                                                    | NIF        | Pendiente | Saldo 🕨 |
| MAPPEL                             | 5230001            | MAPPEL, SA                                                                                                    |            |           |         |
| PROSPECCIONES SA                   | 4100001            | PROSPECCIONES SA                                                                                                    | 40909375-B | 200,00    | 200,00  |
|                                    |                    |                                                                                                    |            |           |         |
|                                    |                    |                                                                                                    |            |           |         |
|                                    |                    |                                                                                                    |            |           |         |
|                                    |                    |                                                                                                    |            |           |         |
|                                    |                    |                                                                                                    |            |           |         |
|                                    |                    |                                                                                                    |            |           |         |
|                                    |                    |                                                                                                    |            |           |         |
|                                    |                    |                                                                                                    |            |           |         |
|                                    |                    |                                                                                                    |            |           |         |
|                                    |                    |                                                                                                    |            |           |         |
|                                    |                    |                                                                                                    |            |           |         |
|                                    |                    |                                                                                                    |            |           |         |
|                                    | 1                  | 1                                                                                                    |            |           |         |
| Q                                  |                    |                                                                                                    |            |           |         |

Ahora marcando el acreedor correspondiente, entraremos los datos de la factura, en el siguiente aplicativo:

| 🛗 Nueva factura recibida de : MAPPEL | x |
|--------------------------------------|---|
| Aceptar Cancelar Con varios IVAs     |   |
|                                      |   |
| Fecha de registro : 28/02/08         |   |
| Importe : 1.600.00                   |   |
| Datos de la factura del proveedor    |   |
| Fecha : 28/02/08 => Fecha asiento    |   |
| Número :  87766                      |   |
| Vencimiento : 07/03/08               |   |
|                                      |   |
|                                      |   |
|                                      |   |

# Al *Aceptar* tenemos.

| 🔠 Nueva factura Recibida |                                                                                          |
|--------------------------|------------------------------------------------------------------------------------------|
| Aceptar Cancelar         | Imprimir     Imprimir                                                                    |
| Datos Facturación        | Ajustes Contabilidad                                                                     |
| Nº de orden de entrada   | 2/2008     P     Fecha contable : 28/02/08                                               |
| Tipo factura             | Cuenta Fecha registro : 28/02/08                                                         |
| Proveedor                | MAPPEL     Declaración terceros     Declaración terceros                                 |
|                          | Datos en la factura del proveedor                                                        |
| Total : 1.600,0          | 0 Fecha : 28/02/08 Nº factura : 87766 A declarar = Total =T                              |
|                          |                                                                                          |
| Tipo de IVA              | Base Imp. 🛛 🗱 Total : 🖉 Total RE Deducible B. Inversión 🚽 📲                              |
| COMPRAS AL 16%           | 1.379,31 16,00 220,69 Si Si 💻 🛋 🔳                                                        |
|                          |                                                                                          |
| - Vencimientos           |                                                                                          |
| Fecha                    | Total a cobrar 🛛 Total a pagar 🔷 Pendiente 🛛 Cuenta pago 🛛 Entidad pago 🖉 PI 🛛 Forma 📄 💼 |
| 07/03/0                  | )8 1.600,00 (1.600,00) <proveedor> BANCO DE SI 💻</proveedor>                             |
|                          |                                                                                          |
|                          |                                                                                          |
| Observaciones            |                                                                                          |
|                          |                                                                                          |
|                          | Ref                                                                                      |
|                          |                                                                                          |
|                          |                                                                                          |

Si todo lo que figura en la ficha, es correcto, al tratarse de un inmovilizado, iremos al icono *Otros/Alta en Bienes de Inversión*.

Ahora debemos rellenar la información que falta en la ficha siguiente:

| 🔡 <nuevo bien="" de="" inversión=""></nuevo>                                                                                                    | × |
|----------------------------------------------------------------------------------------------------|---|
| Aceptar Cancelar                                                                                                    |   |
| Datos Cuadro de amortización                                                                                                    |   |
| Descripción del bien                                                                                                    |   |
| Ordenador Pentium VI                                                                                                    |   |
| - Datos de la compra                                                                                                    |   |
| Fecha:         28/02/08         Coste de adquisición :         1.379,31         Importe del IVA :         220,69         Valor residual :         0,00 |   |
| Baja                                                                                                    |   |
| Fecha de baja : 28/02/11 Causa de la baja : OBSOLESCENCIA                                                                                              |   |
| Cuentas afectadas                                                                                                    |   |
| Elemento : 🔍 2170000 : EQUIPOS PARA PROCESOS DE INFORMACIÓN 📃                                                                                          |   |
| Dotación a la amortización : 🖸 6810000 : AMORTIZACIÓN DEL INMOVILIZADO MATERIAL                                                                        |   |
| Amortización acumulada : 🔲 2817000 : AMORTIZACIÓN ACUMULADA DE EQUIPOS PARA PROCESO: 💻                                                                 |   |
| Amortización                                                                                                    |   |
|                                                                                                    |   |
| Observaciones                                                                                                    |   |
|                                                                                                    |   |
|                                                                                                    |   |
|                                                                                                    |   |

Si la comparamos con la que tenemos abierta en el programa, vemos que se ha entrado la siguiente información:

- a) Descripción del bien
- b) Fecha de baja y causa
- c) Cuentas afectadas
- d) Número de periodos

Si ahora vamos a *Cuadro de Amortización* y pedimos que se nos muestre el cuadro de amortización, a partir de las especificaciones de la ficha anterior, tendremos que solicitar la opción *Generar cuadro*. La opción *Amortizar* será utilizada cuando queramos producir el asiento de la amortización anual, en nuestro caso a finales del ejercicio.

| Nuevo bien de invers     | ión>     |                     |                 |   |                  |  |
|--------------------------|----------|---------------------|-----------------|---|------------------|--|
| ✔ X<br>eptar Cancelar    |          |                     |                 |   |                  |  |
| tos Cuadro de            | amortiza | ación               |                 |   |                  |  |
|                          |          | 1                   |                 |   |                  |  |
|                          | Año      | Periodo             | Amort, prevista | T | Amort. realizada |  |
|                          | 2008     | 28/02/08 - 31/12/08 | 386,87          |   |                  |  |
| Nuevo registro           | 2009     | 01/01/09 · 31/12/09 | 459,72          |   |                  |  |
|                          | 2010     | 01/01/10 - 31/12/10 | 459,72          |   |                  |  |
| Modificar                | 2011     | 01/01/11 - 28/02/11 | /4,31           |   |                  |  |
| Insertar                 |          |                     |                 |   |                  |  |
| Borrar                   |          |                     |                 |   |                  |  |
| ır de baja en una<br>cha |          |                     |                 |   |                  |  |
|                          |          |                     |                 |   |                  |  |
|                          |          |                     |                 |   |                  |  |
| Amortizar                |          |                     |                 |   |                  |  |
|                          |          |                     |                 |   |                  |  |
|                          |          |                     |                 |   |                  |  |
| nerar cuadro             |          |                     |                 |   |                  |  |
|                          |          |                     |                 |   |                  |  |
|                          |          |                     |                 |   |                  |  |
|                          |          |                     |                 |   |                  |  |
|                          |          |                     |                 |   |                  |  |

Al *Aceptar* nos pide si queremos seguir entrando facturas. Como tenemos que registrar la compra de muebles le decimos que si.

| Pregunta | ×                                                      |
|----------|--------------------------------------------------------|
| ?        | Factura grabada<br>¿ Seguimos introduciendo facturas ? |
|          | Sí No                                                  |

Como el proveedor de inmovilizado MOBEL, al que se han adquirido los muebles de oficina, no figura en el aplicativo de *Elige un Proveedor*, lo tendremos que entrar.

Si al entrar los datos nos olvidamos de entrar el NIF, el programa nos advertirá de la circunstancia en el momento en que aceptemos la ficha, con la siguiente indicación:

| Pregunta | ×                           |
|----------|-----------------------------|
| 🥐 Fa     | lta el NIF<br>is correcto ? |
| Sí       | No                          |

En la relación de facturas que hay en el aplicativo *Edición de facturas Recibidas*, tenemos todas las introducidas hasta este momento, y su situación, en nuestro caso todas pendientes.

| 🤣 Edición d                  | le facturas Reci | bidas                |                            |                                                   |          | ×           |
|------------------------------|------------------|----------------------|----------------------------|---------------------------------------------------|----------|-------------|
| ▶ <mark>⊡</mark><br>Terminar | Nueva Editar     | <u>m</u><br>Borrar I | imprimir Inicio            | ▶ E A & ®<br>Final Albarán Asociar Filtrar Config | 0tros    |             |
| *Fecha                       | *Número          | F.Proveedor          | N <sup>g</sup> fact. Prov. | Proveedor                                         | Total    | Pendiente 🕨 |
| 25/01/08                     | 1/2008           | 25/01/08             | 7665                       | PROSPECCIONES SA                                  | 200,00   | 200,00 🔺    |
| 28/02/08                     | 2/2008           | 28/02/08             | 87766                      | MAPPEL                                            | 1.600,00 | 1.600,00    |
|                              |                  |                      |                            |                                                   |          |             |
|                              |                  |                      |                            |                                                   |          |             |
|                              |                  |                      |                            |                                                   |          |             |
|                              |                  |                      |                            |                                                   |          |             |
| L                            |                  |                      |                            |                                                   |          |             |
| L                            |                  |                      |                            |                                                   |          |             |
| L                            |                  |                      |                            |                                                   |          |             |
|                              |                  |                      |                            |                                                   |          |             |
| <u> </u>                     |                  |                      |                            |                                                   |          |             |
| L                            |                  |                      |                            |                                                   |          |             |
| L                            |                  |                      |                            |                                                   |          |             |
|                              |                  |                      |                            |                                                   |          |             |
|                              |                  |                      |                            |                                                   |          |             |
| Q                            |                  |                      |                            |                                                   |          |             |

Si vamos a *Tesorería/Previsión*, tendremos los movimientos pendientes, y como van a afectar al saldo de bancos los cobros y pagos no realizados.

| 🥺 Previsión d    | de pagos       |           |             |          |        |                       |         |                  | ×                  |
|------------------|----------------|-----------|-------------|----------|--------|-----------------------|---------|------------------|--------------------|
| ▶<br>Terminar In | aprimir Inicio | Final     | ©<br>Config |          |        |                       |         |                  |                    |
| Fecha            | Saldo          | Cobro     | Pago        | Tipo     | Número | Descripción           | Cuenta  | Entidad de Pago  | Tipo Vencimiento 🕨 |
| 11               | 37.300,00      | 37.300,00 |             |          |        | BANCO DE SIBERIA      |         | BANCO DE SIBERIA |                    |
| 15/02/08         | 37.100,00      |           | 200,00      | Recibida | 1/2008 | 7665-PROSPECCIONES SA | 4100001 | BANCO DE SIBERIA | Efecto             |
| 07/03/08         | 35,500,00      |           | 1.600,00    | Recibida | 2/2008 | 87766-MAPPEL          | 5230001 | BANCO DE SIBERIA | Efecto             |
|                  |                |           |             |          |        |                       |         |                  |                    |
|                  |                |           |             |          |        |                       |         |                  |                    |
|                  |                |           |             |          |        |                       |         |                  |                    |
|                  |                |           |             |          |        |                       |         |                  |                    |
|                  |                |           |             |          |        |                       |         |                  |                    |
|                  |                |           |             |          |        |                       |         |                  |                    |
|                  |                |           |             |          |        |                       |         |                  | <b></b>            |
|                  |                |           |             |          |        |                       |         |                  |                    |

Ahora podemos ir a *Contabilidad/Diario*. Vemos el libro Diario con los apuntes realizados hasta el momento pero faltos de numeración. Si queremos introducir un número a cada asiento iremos al icono *Otros/Asientos/Renumerar* y podemos escoger todos, o los que correspondan a un período en cuestión.

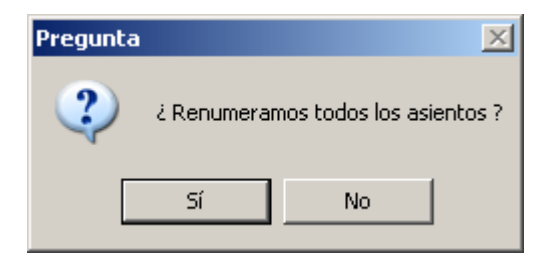

En el libro Diario podemos apreciar una particularidad del programa **Gestión MGD**, que ya hemos comentado antes, y es el color que ofrece, por defecto, para los distintos tipos de asientos. Concretamente ahora podemos deducir que las facturas recibidas tienen asignado el color rosa pálido. Recordemos que los movimientos denominados Extras tenían fondo blanco. Más adelante, completando este particular arco iris tendremos el azul para movimientos de tesorería y un rojo/amarillo para las facturas emitidas.

Evidentemente si no queremos que exista distingo cromático, el programa nos ofrece la posibilidad de cambiar los colores o de suprimirlos del libro Diario. Su finalidad es la de poder localizar de una forma más rápida un determinado tipo de apunte. Teniendo en cuenta que dichos colores sólo los tenemos en la pantalla y no cuando se imprima el libro, los dejamos para aprovechar su utilidad.

En *Otros/Colores de fondo*, tenemos la posibilidad de cambiarlos.

| 🧼 Diario                    | )        |     |                             |          |                                          |                |            |           | x |
|-----------------------------|----------|-----|-----------------------------|----------|------------------------------------------|----------------|------------|-----------|---|
| ▶ <mark>⊡</mark><br>Termina | r Nuevo  | Edi | tar Borrar Imprimir Inic    | io Final | A     O       Filtrar     Config   Otros |                |            |           |   |
| Asiento                     | Fecha    | Т   | Concepto                    | Cuenta   | Descripción cuenta                       | Debe           | Haber      | Documento |   |
| 1                           | 01/01/08 | Ext | EMISIÓN DE ACCIONES         |          |                                          |                |            |           |   |
|                             |          | Ext | EMISIÓN DE ACCIONES         | 1900000  | ACCIONES O PARTICIPACIONES               | 100.000,00     |            |           |   |
|                             |          | Ext | EMISIÓN DE ACCIONES         | 1940000  | CAPITAL EMITIDO PENDIENTE [              |                | 100.000,00 |           |   |
| 2                           | 01/01/08 | B3  | DESEMBOLSO EN METÁLICO      |          |                                          |                |            |           |   |
|                             |          | B3  | DESEMBOLSO EN METÁLICO      | 5720001  | BANCO DE SIBERIA                         | 37.500,00      |            |           |   |
|                             |          | B3  | DESEMBOLSO EN METÁLICO      | 1900000  | ACCIONES O PARTICIPACIONES               |                | 37.500,00  |           |   |
|                             | 22/01/08 | B3  | TRANSFERENCIA AL NOTARIO I  |          |                                          |                |            |           |   |
|                             |          | B3  | TRANSFERENCIA AL NOTARIO I  | 6230000  | SERVICIOS DE PROFESIONALES               | 200,00         |            |           |   |
|                             |          | B3  | TRANSFERENCIA AL NOTARIO I  | 5720001  | BANCO DE SIBERIA                         |                | 200,00     |           |   |
|                             | 25/01/08 | Rec | Rec. 1/2008 PROSPECCIONES S |          |                                          |                |            |           |   |
|                             |          | Rec | Rec. 1/2008 PROSPECCIONES S | 6230000  | SERVICIOS DE PROFESIONALES               | 172,41         |            |           |   |
|                             |          | Rec | Rec. 1/2008 PROSPECCIONES S | 4721601  | HP ISA SOPORTADO POR COMF                | 27,59          |            |           |   |
|                             |          | Rec | Rec. 1/2008 PROSPECCIONES S | 4100001  | PROSPECCIONES SA                         |                | 200,00     |           |   |
|                             | 28/02/08 | Rec | Rec. 2/2008 MAPPEL, SA      |          |                                          |                |            |           |   |
|                             |          | Rec | Rec. 2/2008 MAPPEL, SA      | 2170000  | EQUIPOS PARA PROCESOS DE                 | 1.379,31       |            |           |   |
|                             |          | Rec | Rec. 2/2008 MAPPEL, SA      | 4721601  | HP ISA SOPORTADO POR COMF                | 220,69         |            |           |   |
|                             |          | Rec | Rec. 2/2008 MAPPEL, SA      | 5230001  | MAPPEL                                   |                | 1.600,00   |           |   |
|                             |          |     |                             |          |                                          |                |            |           | - |
|                             |          |     |                             |          |                                          |                |            |           | - |
|                             |          |     |                             |          |                                          |                |            |           | - |
|                             |          |     |                             |          |                                          |                |            |           | - |
|                             |          |     |                             |          |                                          |                |            |           |   |
|                             |          |     |                             |          |                                          |                |            |           |   |
|                             |          |     |                             |          |                                          |                |            |           | • |
| Q                           |          |     |                             |          | Tin                                      | os de búsqueda |            |           |   |

Si quieres ampliar el número de filas a visualizar en pantalla haremos la siguiente opción: *Configurar/Cambiar el número de registros a visualizar*. Nosotros le hemos entrado 35 y aceptamos.

| Altura de la ventana |                                                    |  |  |  |  |  |  |
|----------------------|----------------------------------------------------|--|--|--|--|--|--|
| ✓<br><u>A</u> ceptar | <b>X</b><br>⊆ancelar                               |  |  |  |  |  |  |
| N                    | <sup>e</sup> de registros a visualizar : <b>35</b> |  |  |  |  |  |  |

1.4. Subvención y compra de edificio.

Compra edificio. 280.000 € (60.000 € corresponden al valor del terreno) pago a tres años con interés del 6%. Amortización en 50 años, sin valor residual.
Concesión de subvención. 100.000 € a cambio de crear 4 puestos de trabajo.

En primer lugar vamos a explicar la sucesión de registros que la compra del edificio y la posterior subvención le van a comportar a nuestra sociedad.

### a) Compra del edificio (1/3/08)

| 60.000  | 2100000 Terrenos y bienes | а | 1730001 Inmobiliaria Colores | 324.800 |
|---------|---------------------------|---|------------------------------|---------|
|         | naturales                 |   |                              |         |
| 220.000 | 2110000 Construcciones    |   |                              |         |
| 44.800  | 4720000 HP IVA soportado  |   |                              |         |

# b) Notificación de la subvención (15/3/08)

| 100.000 | 4708000 HP deudora por  | а | 1300000 Subvenciones oficiales | 100.000 |
|---------|-------------------------|---|--------------------------------|---------|
|         | subvenciones concedidas |   | en capital                     |         |

## c) Cobro de la subvención (1/5/08)

| 100.000 | 5720001 Banco de Siberia | а | 4708000 HP deudora por  | 100.000 |
|---------|--------------------------|---|-------------------------|---------|
|         |                          |   | subvenciones concedidas |         |

## d) Amortización de la construcción (31/12/08)

| 3.666,66                 | 6810000 Amortización  | а | 2810000 Amortización Acumu-    | 3.666,66 |
|--------------------------|-----------------------|---|--------------------------------|----------|
|                          | Inmovilizado Material |   | lada del Inmovilizado Material |          |
| (220.000 / 50) x (10/12) |                       |   |                                |          |

# e) Imputación a Pérdidas y Ganancias de la subvención (31/12/08)

| 1.666,66 | 1300000 Subvenciones     | а | 7460001 Subvenciones traspa-     | 1.666,66 |  |  |
|----------|--------------------------|---|----------------------------------|----------|--|--|
|          | oficiales en capital     |   | sadas al resultado del ejercicio |          |  |  |
| (100.000 | (100,000,/,50) x (10/12) |   |                                  |          |  |  |

#### (100.000 / 50) x (10/12)

#### f) Efecto impositivo (31/12/08)

| 29.500,00 | 1300000 Subvenciones<br>oficiales en capital | а | 4790000 Pasivos por diferencias temporarias imponibles | 29.500,00 |
|-----------|----------------------------------------------|---|--------------------------------------------------------|-----------|
|           |                                              |   |                                                        |           |
| (100 000  | 1 / / / / / 200/                             |   |                                                        |           |

#### (100.000 – 1.666,66) x 30%

Como vemos el registro comporta diversos asientos que se deben realizar en momentos distintos y con diferente metodología del programa Gestión MGD. Así, tenemos asientos de tipo *Extra*, como la notificación de la subvención, la imputación a pérdidas y ganancias de la subvención, el registro del efecto impositivo y la compra del edificio, cumplimentando la ficha del *Bien de Inversión*. El cobro de la subvención se realizará mediante *Tesorería*. Por último el asiento de la amortización se realizará de forma automática a partir del libro registro de bienes de inversión.

A continuación tenemos el cuadro financieros de la compra:

|       | Deuda      | Gasto     | Pago de   | Amortitzación |            |             |
|-------|------------|-----------|-----------|---------------|------------|-------------|
| Año   | Inicial    | final     | intereses | capital       | Diferencia | Deuda final |
|       |            |           |           |               |            | 324.800,00  |
| 2008  | 324.800,00 | 16.240,00 |           | 0,00          |            | 341.040,00  |
| 2009  | 341.040,00 | 20.462,40 |           | 0,00          |            | 361.502,40  |
| 2010  | 361.502,40 | 21.690,14 |           | 0,00          |            | 383.192,54  |
| 2011  | 383.192,54 | 3.831,93  |           | 0,00          |            | 387.024,47  |
| TOTAL |            | 62.224,47 |           |               |            |             |

Los asientos que generaría el cuadro anterior serían los siguientes:

1) Devengo y pago de intereses (31/12/08)

| 16.240,00 | 6620000 Intereses de deudas  | а | 1730001 Inmobiliaria Colores | 16.240,00 |
|-----------|------------------------------|---|------------------------------|-----------|
| 16.240,00 | 1730001 Inmobiliaria Colores | а | 5720001 Banco de Siberia     | 16.240,00 |

2) Devengo y pago de intereses (31/12/09)

| 20.462,40 | 6620000 Intereses de deudas  | а | 1730001 Inmobiliaria Colores | 20.462,40 |
|-----------|------------------------------|---|------------------------------|-----------|
| 20.462,40 | 1730001 Inmobiliaria Colores | а | 5720001 Banco de Siberia     | 20.462,40 |

3) Devengo y pago de intereses (31/12/10)

| 21.690,14 | 6620000 Intereses de deudas  | а | 1730001 Inmobiliaria Colores | 21.690,14 |
|-----------|------------------------------|---|------------------------------|-----------|
| 21.690,14 | 1730001 Inmobiliaria Colores | а | 5720001 Banco de Siberia     | 21.690,14 |

4) Reclasificación (31/12/10)

383.192,54 1730001 Inmobiliaria Colores a 5230001 Inmobiliaria Colores 383.192,54

5) Devengo y pago de intereses (01/03/11)

| 3.831,93 | 6620000 Intereses de deudas  | а | 1730001 Inmobiliaria Colores | 3.831,93 |
|----------|------------------------------|---|------------------------------|----------|
| 3.831,93 | 1730001 Inmobiliaria Colores | а | 5720001 Banco de Siberia     | 3.831,93 |

6) Pago de la deuda ((01/03/11)

También en el registro del cuadro financiero, intervienen movimientos de distinto tipo, como serían Extra para el Devengo y Reclasificación

La compra del edificio quedaría reflejada en el registro de movimientos Extras, de la siguiente forma:

| 🔠 Nuevo n    | novimienta      | extra                      |               |            |             | ×          |
|--------------|-----------------|----------------------------|---------------|------------|-------------|------------|
| ✔<br>Aceptar | Can             | celar Imprimir Formatos    | Justificantes |            |             |            |
| Datos        | Contabi         | lidad                      |               |            |             |            |
|              |                 |                            | COMPRA EDIF   | 100        |             |            |
| Tí           | tulo alternativ | ro :                       |               |            | Documento : |            |
| Concepto     | Cuenta          | Título cuenta              | Debe          | Haber      | Concepto    | Documento  |
|              | 210000          | TEBBENOS Y BIENES NATUB    | 60 000 00     | Habor      | 00100000    | booamorito |
| Docum.       | 2110000         | CONSTRUCCIONES             | 220.000,00    |            |             |            |
| Negativo     | 4720000         | HACIENDA PUBLICA, IVA SOPO | 44.800,00     |            |             |            |
| Borrar       | 1730001         | INMOBILIARIA COLORES       |               | 324.800,00 |             |            |
| Donal        |                 |                            |               |            |             |            |
| Mayor        |                 |                            |               |            |             |            |
| Extracto     |                 |                            |               |            |             |            |
| PGC          |                 |                            |               |            |             |            |
|              | 1               |                            |               |            |             |            |
| - Obse       | ervaciones de   | al asiento                 |               |            |             |            |
|              |                 |                            |               |            |             |            |
|              |                 |                            |               |            |             |            |
|              |                 |                            |               |            |             | _          |
|              |                 |                            |               |            |             | <u> </u>   |
|              | Eusión          | Claves de fusión           | Imprimi       | , ] [      | Formatos    |            |
|              | 1 000011        |                            |               | · (        | - onnacoo   |            |
|              |                 |                            |               |            |             |            |
|              |                 |                            |               |            |             |            |
|              |                 |                            |               |            |             |            |
|              |                 |                            |               |            |             |            |

El edificio, como bien de inversión tendría los siguientes datos en el libro de bienes de inversión:

| 🖁 <nuevo bien="" de="" inversión=""></nuevo>                                                                                                    | × |
|----------------------------------------------------------------------------------------------------|---|
| Aceptar Cancelar Imprimir Formatos                                                                                                    |   |
| Datos Cuadro de amortización                                                                                                    |   |
| Descripción del bien                                                                                                    |   |
| Edificio Polígono 23                                                                                                    |   |
| Datos de la compra                                                                                                    |   |
| Fecha:         01/03/08         Coste de adquisición:         220.000,00         Importe del IVA:         35.200,00         Valor residual:         0,00 |   |
| Factura principal : Q Proveedor : Q                                                                                                    |   |
| Baja<br>Fecha de baja : 01/03/58 Causa de la baja :                                                                                                    |   |
| Cuentas afectadas                                                                                                    |   |
| Elemento : Q 2110000 : CONSTRUCCIONES                                                                                                    |   |
|                                                                                                    |   |
|                                                                                                    |   |
| Coeficiente : 0,00 Número de periodos : 50 Anual                                                                                                    |   |
| Observaciones                                                                                                    |   |
|                                                                                                    |   |
|                                                                                                    |   |
|                                                                                                    | _ |

1.5. Realizamos las siguientes compras de mercaderías, con IVA del 16%:

- TV en color Samsung 25". 27 unidades a 255 €/unid. Proveedor: Samsung España, descuento 5%, vencimiento a 90 días. PVP 340 €/unid. (En ambos precios el IVA no está incluido)

- Microondas Philips. 15 unidades a 100 €/unid. Proveedor: Electrodomésticos Boreal, descuento 10%, vencimiento a 60 días. PVP 180 €/unid. (IVA no incluido)

- Nevera Edesa, 2 puertas. 10 unidades a 300 €/unid. Proveedor: NewPol, SA, descuento 2%, vencimiento a 90 días. PVP 380 €/unid. (IVA no incluido)

- Reclamación a Samsung por desperfectos en tres televisores. Nota de abono de 100 € unidad.

Vamos a comprar unos artículos con la finalidad de venderlos posteriormente, por lo que antes o después de recibir la factura del proveedor será conveniente darle de alta en el aplicativo de artículos. Para acceder al mismo, seguiremos el camino *Facturación/Artículos/Edición* y tendremos:

| 🌞 Edición de Artículos                   |            |                       | ×            |
|------------------------------------------|------------|-----------------------|--------------|
| Terminar Nuevo Editar Borrar Imprimir In | icio Final | ණ_ ੴ<br>Filtrar Confi | ig Otros     |
| ABCDEFGHIJKLM                            | NOPQ       | RSTU                  | VWXYZ        |
| *Descripción                             | *Código    | Precio Venta          | En stock 🕨 🕨 |
|                                          |            |                       | <b>^</b>     |
|                                          |            |                       |              |
|                                          |            |                       |              |
|                                          |            |                       |              |
|                                          |            |                       |              |
|                                          |            |                       |              |
|                                          |            |                       |              |
|                                          |            |                       |              |
|                                          |            |                       |              |
|                                          |            |                       |              |
|                                          |            |                       |              |
|                                          |            |                       |              |
|                                          |            |                       | <b>_</b> _   |
|                                          |            |                       |              |

Seleccionamos *Nuevo*, y entramos los datos del artículo (mercadería).

| 🛗 Nuevo artículo                                          |                                  | ×            |  |
|-----------------------------------------------------------|----------------------------------|--------------|--|
| Aceptar Cancelar                                          |                                  |              |  |
| Código : 0001 Nombre : TV color Samertine 25'             |                                  |              |  |
| Venta                                                     | Código de barras : 4125487454844 |              |  |
| Precio de venta : 340.00 Descuentos : 0.00 0.00 0.00 0.00 | Tipo: Cor                        | mpra y Venta |  |
| Tipo de ingreso : Por defecto : VENTAS                    | Familia : DIGITALES              |              |  |
| IVA repercutido : VENTAS AL 16%                           | Características                  |              |  |
| Compra                                                    | N Característica                 | Dato         |  |
| Proveedor : Q                                             | 1                                | <u>_</u>     |  |
| Precio compra : 255.00 Dctos : 4.00 6.00 7.00 16.08 %     | 3                                |              |  |
| Tipo de gasto : V Por defecto : COMPRAS ACTIVIDAD         | 4                                |              |  |
| IVA soportado : 🗹 Por defecto : COMPRAS AL 16%            | 6                                |              |  |
| Inventario                                                | 7                                |              |  |
| Fecha inv : Ubicación : ESTANTE 12 Mínimo : 5             | 9                                |              |  |
| Inicial Compras Ventas En stock                           | 10                               |              |  |
| + - Hevisar                                               | 12                               |              |  |
| Notas                                                     | -                                |              |  |
|                                                           |                                  | <b></b>      |  |
|                                                           |                                  |              |  |
|                                                           |                                  |              |  |

Como vemos en la ficha, entramos nuestro código de artículo, precios de compra y venta, descuentos, ubicación en almacén, código de barras y stock

mínimo. También podemos cambiar las cuentas que por defecto se utilizarán en la compra y en la venta, así como el tipo de IVA. También podemos ubicar el artículo en una familia, para lo cual iremos a *Editar familias*.

| Edición de las familias de artículos                                                                                                    |  |  |  |  |
|----------------------------------------------------------------------------------------------------|--|--|--|--|
| Aceptar Cancelar Nueva SubFamilia Editar Borrar Buscar                                                                                                    |  |  |  |  |
| Fonditas TELEVISORES ANALÓGICOS DIGITALES ELECT. GAMA BLANCA MICROONDAS NEVERAS LAVADORAS LAVAVAJILLAS ALTA FIDELIDAD CADENAS MUSICALES MINICADENAS REPRODUCTORES MP3 AURICULARES |  |  |  |  |

Hemos editado unas familias y subfamilias del negocio de la empresa. Para ello nos hemos limitado a seleccionar *Nueva* y hemos entrado Televisores, luego *Subfamilia* y hemos escrito Analógicos, ahora *Nueva* otra vez y Digitales (si hubiéramos pedido *Subfamilia*, en lugar de poner los Digitales al mismo nivel que los Analógicos, estarían situados como una subfamilia de éstos, lo cual sería incorrecto).

También podemos entrar una fotografía del producto, para ello seleccionamos la pastilla *Imagen*, y se nos abrirá un cuadro de búsqueda de tipo siguiente:

| Indica el fic      | hero de imagen a <del>v</del> isualizar | <u>?</u> × |
|--------------------|-----------------------------------------|------------|
| <u>B</u> uscar en: | 🗀 Imágenes de muestra 💿 🗧 🖆 🎫           |            |
| 🚺 Colinas a        | azules                                  |            |
| 📄 Invierno         |                                         |            |
| 🛛 🔟 Nenúfar        | es                                      |            |
| 🗾 Puesta d         | de sol                                  |            |
|                    |                                         |            |
|                    |                                         |            |
|                    |                                         |            |
| 1                  |                                         |            |
| <u>N</u> ombre:    | <u>A</u> b                              | rir        |
| Tip <u>o</u> :     | Ficheros de imagen Canc                 | elar       |

Buscaríamos la imagen correspondiente y pulsaremos *Abrir*, con lo cual la tendremos asociada a la ficha del artículo. Si ahora vamos a Imagen tendremos la siguiente elección:
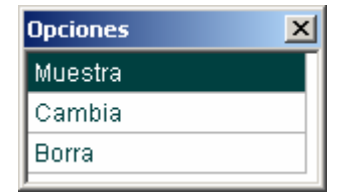

Al hacer doble clic en muestra tendremos la imagen del artículo en pantalla.

Una vez completada la entrada de datos del televisor digital Samsung, podemos seguir entrando datos o finalizar la operación.

| Pregunta | ×                                                                                                  |
|----------|----------------------------------------------------------------------------------------------------|
| 2        | Artículo grabado                                                                                   |
| ~        | ¿ Seguimos introduciendo artículos ?                                                               |
|          | Si seguimos se mantienen todos los datos del artículo grabado, para facilitar la entrada del nuevo |
|          | <u> </u>                                                                                           |

En nuestro caso seguimos entrando los artículos que vamos a comercializar, con lo que tendremos una pantalla con el siguiente aspecto:

| 🤣 Edición de Artículos                                                                                                    |                   |                       | ×            |
|----------------------------------------------------------------------------------------------------|-------------------|-----------------------|--------------|
| Image: Nuevo     Image: Constraint of Constraint of Constrai | t N<br>icio Final | A 👸<br>Filtrar Config | 0tros        |
| ABCDEFGHIJKLM                                                                                                    | NOPQ              | RSTUV                 | /WXYZ        |
| *Descripción                                                                                                    | *Código           | Precio Venta          | En stock 🔹 🕨 |
| Auriculares Aspec                                                                                                    | 0007              | 30                    |              |
| Auriculares Hiunday                                                                                                    | 0008              | 39                    |              |
| Lavavajillas LG                                                                                                    | 0013              | 340                   |              |
| Lavavajillas NewPol                                                                                                    | 0012              | 425                   |              |
| Lavavajillas Philips                                                                                                    | 0011              | 375                   |              |
| Microondas Philips                                                                                                    | 0002              | 180                   | 15           |
| Minicadena Samsung                                                                                                    | 0005              | 200                   |              |
| Minicadena Sony                                                                                                    | 0004              | 220                   |              |
| Nevera Edesa                                                                                                    | 0003              | 380                   | 10           |
| Reproductor MP3 JVC                                                                                                    | 0010              | 75                    |              |
| Reproductor MP3 Samsung                                                                                                    | 0009              | 65                    |              |
| TV en color Samsung 25"                                                                                                    | 0001              | 340                   | 27           |
|                                                                                                    |                   |                       |              |
|                                                                                                    |                   |                       |              |
|                                                                                                    |                   |                       |              |
| Q                                                                                                    |                   |                       |              |

Con esta información, podemos entrar el albarán del proveedor. Para ello nos vamos a *Facturación/Compras/Albaranes recibidos*.

| 🥺 COMPRAS : Ed | lición de Albarar | nes                         |                          |            |        |         |         | X |
|----------------|-------------------|-----------------------------|--------------------------|------------|--------|---------|---------|---|
| Terminar Nuev  | /o Editar Bo      | mi 🥔 k<br>prrar Imprimir In | K 🕅 🆓<br>icio Final Filt | rar Config | Otro   | is      |         |   |
| Número         | Fecha             |                             | Proveedor                |            | Líneas | Importe | Factura |   |
|                |                   |                             |                          |            |        |         |         | - |
|                |                   |                             |                          |            |        |         |         |   |
|                |                   |                             |                          |            |        |         |         | - |
|                |                   |                             |                          |            |        |         |         | - |
|                |                   |                             |                          |            |        |         |         | - |
|                |                   |                             |                          |            |        |         |         | - |
|                |                   |                             |                          |            |        |         |         |   |
|                |                   |                             |                          |            |        |         |         |   |
|                |                   |                             |                          |            |        |         |         |   |
|                |                   |                             |                          |            |        |         |         |   |
|                |                   |                             |                          |            |        |         |         |   |
|                |                   |                             |                          |            |        |         |         |   |
|                |                   |                             |                          |            |        |         |         | _ |
| ļ              |                   |                             |                          |            |        |         |         | - |
| Q              |                   |                             |                          |            |        |         |         |   |

Seleccionamos la opción *Nuevo*, para poder entrar los datos correspondientes al albarán que se ha recibido del proveedor.

Para ello tendremos la pantalla representada en la siguiente figura:

| 🛗 COMPRAS : Nuevo albarán |                                  |                         |               |                    | X      |
|---------------------------|----------------------------------|-------------------------|---------------|--------------------|--------|
| ✓ X<br>Aceptar Cancelar   | 🎒 🏠 👆<br>Imprimir Formatos Copia | as Etiquetas Justifican | ites          |                    |        |
| Datos                     |                                  |                         |               |                    |        |
| Fecha: 07/03/08           | Número : ? 1/2008                | P N. All                | oarán prov. : |                    |        |
| Proveedor :               | <br>                             |                         | Fed           | ,<br>sha prov. : 7 | /      |
| Subir Bajar               | Buscar Insertar Borrar           | Actualizar : Todos Nir  | nguno         |                    |        |
| Núm. Tipo Códig           | o Texto                          | Cantidad Precio         | Dcto          | Importe            | Act. 🕨 |
|                           |                                  |                         |               |                    |        |
|                           |                                  |                         |               |                    |        |
|                           |                                  |                         |               |                    |        |
|                           |                                  |                         |               |                    |        |
|                           |                                  |                         |               |                    |        |
|                           |                                  |                         |               |                    |        |
|                           |                                  |                         |               |                    |        |
|                           |                                  |                         |               |                    |        |
|                           |                                  |                         |               |                    |        |
|                           |                                  |                         |               |                    |        |
|                           |                                  |                         |               |                    |        |
| Suma IVA                  | Total                            |                         |               | acturas asocia     | das    |
|                           |                                  |                         | Facture       | a (                | Rep    |
| - Observaciones           |                                  |                         | +             | -                  |        |
|                           |                                  | <b>A</b>                |               |                    |        |
|                           |                                  | <b>_</b>                | B             | Developerte        |        |
|                           |                                  |                         |               | rendiente          |        |

Vemos que al seleccionar el proveedor, nos encontramos que aún no existe. Hemos de entrarlo de la misma forma que se han entrado los acreedores y los proveedores de inmovilizado a corto plazo. Al hacerlo, en pantalla tendremos la siguiente figura:

| 🔅 Elija un Proveedor                |          |                                          | ×     |
|-------------------------------------|----------|------------------------------------------|-------|
| Elegir Cancelar Nuevo Editar Borrar | imprimir | H M M M<br>Inicio Final Filtrar Config C | Dtros |
| ABCDEFGHIJ                          | K L M N  | IOPQRSTUVWX(                             | ΥZ    |
| *Empresa                            | *Cuenta  | *Nombre comercial                        | •     |
| BAAP, SL                            | 4100005  |                                          |       |
| DISTRIBUCIONES SONY                 | 4000004  | SONY                                     |       |
| ELECTRODOMÉSTICOS BOREAL            | 4000002  |                                          |       |
| ELECTROMARKING                      | 4100004  |                                          |       |
| ESTANTERIAS LMP, SA                 | 4100006  |                                          |       |
| GAMA BLANCA                         | 4000006  |                                          |       |
| INMOBILIARIA COLORES                | 1730001  |                                          |       |
| MAPPEL                              | 5230001  |                                          |       |
| MAYORISTAS DE ELECTRODOMÉSTICO SA   | 4000005  | EMEDESA                                  |       |
| MOBEL                               | 5230002  |                                          |       |
| NEWPOL SA                           | 4000003  |                                          |       |
| PROSPECCIONES SA                    | 4100001  |                                          |       |
| RECURSOS HUMANOS SA                 | 4100002  |                                          |       |
| SAMSUNG ESPAÑA                      | 4000001  |                                          |       |
| TELEPHON, SA                        | 4100003  |                                          | -     |
| Q                                   |          |                                          |       |

La entrada de los datos no ofrece ningún problema. Una vez tenemos los de la cabecera, para incorporar los datos del artículo, podemos utilizar la información ya existente en la ficha de almacén. Para ello, situados en la línea pulsaremos *Buscar* o la tecla de función: *F4*.

| 🛗 СОМ | IPRAS : Edi | ción de un albará | n                       |             |                |               |                   |                  |      | ×  |
|-------|-------------|-------------------|-------------------------|-------------|----------------|---------------|-------------------|------------------|------|----|
| Ace   | ptar        | X<br>Cancelar II  | mprimir Formatos        | Arca Copias | Etiquetas      | Justificantes |                   |                  |      |    |
| Dato  | s           |                   |                         |             |                |               |                   |                  |      |    |
| _     | Fecha :     | 07/03/08          | Número : ? 1/2008       |             | Р              | N. Albará     | n prov. :         |                  |      |    |
| Pr    | oveedor :   |                   |                         |             |                |               | Fec               | ha prov. :   / / |      |    |
| Su    | ıbir        | Bajar B           | uscar Insertar          | Borrar      | Actualizar : 1 | Todos Ningur  | 10                |                  |      |    |
| Núm.  | Tipo        | Código            | Texto                   |             | Cantidad       | Precio        | Deto              | Importe          | Act. |    |
| 1     | Artículo    | 0001              | TV en color Samsung 25" |             | 27             | 255           | 5,00              | 6.540,75         |      |    |
|       |             |                   |                         |             |                |               |                   |                  |      |    |
|       |             |                   |                         |             |                |               |                   |                  |      |    |
|       |             |                   |                         |             |                |               |                   |                  |      |    |
|       |             |                   |                         |             |                |               |                   |                  |      |    |
|       |             |                   |                         |             |                |               |                   |                  |      |    |
|       |             |                   |                         |             |                |               |                   |                  |      |    |
|       |             |                   |                         |             |                |               |                   |                  |      |    |
|       |             |                   |                         |             |                |               |                   |                  |      |    |
|       |             |                   |                         |             |                |               |                   |                  |      |    |
|       |             |                   |                         |             |                |               |                   |                  |      |    |
|       |             |                   |                         |             |                |               |                   |                  |      | -  |
| ľ —   |             | 15.7.6            | Tatal                   |             |                |               |                   |                  |      |    |
|       | 6 540 75    | 1.046.52          | 7 597 27                |             |                |               |                   |                  |      | _  |
| 0.5   | 0.040,10    | 1.040,02          | 7.307,27                |             |                |               | Factura<br>0.2000 |                  | Нер  | -  |
|       | ervaciones- |                   |                         |             |                |               | 872008            |                  |      | -1 |
|       |             |                   |                         |             |                | - AL          |                   |                  |      |    |
|       |             |                   |                         |             |                | E R           |                   | Facturado        | _    | -  |
|       |             |                   |                         |             |                |               |                   |                  |      |    |

Una vez hemos entrados los tres albaranes, tenemos:

| 🥺 COMPRAS : Ed | ición de Albarar | es                                       |        |          |         | x |
|----------------|------------------|------------------------------------------|--------|----------|---------|---|
| Terminar Nuev  | /o Editar Bo     | rar Imprimir Inicio Final Filtrar Config | Otro   | )S       |         |   |
| Número         | Fecha            | Proveedor                                | Líneas | Importe  | Factura |   |
| 1/2008         | 07/03/08         | SAMSUNG ESPAÑA                           | 1      | 7.587,27 | 8/2008  |   |
| 2/2008         | 07/03/08         | ELECTRODOMÉSTICOS BOREAL                 | 1      | 1.566,00 | 9/2008  |   |
| 3/2008         | 07/03/08         | NEWPOL SA                                | 1      | 3.410,40 | 10/2008 |   |
|                |                  |                                          |        |          |         |   |
|                |                  |                                          |        |          |         |   |
|                |                  |                                          |        |          |         |   |
| L              |                  |                                          |        |          |         |   |
|                |                  |                                          |        |          |         |   |
| L              |                  |                                          |        |          |         | _ |
|                |                  |                                          |        |          |         |   |
|                |                  |                                          |        |          |         | - |
| L              |                  |                                          |        |          |         | - |
| L              |                  |                                          |        |          |         | - |
| L              |                  |                                          |        |          |         |   |
| ļ              |                  |                                          |        |          |         | • |
| Q              |                  |                                          |        |          |         |   |

Al recibir las facturas de los proveedores iremos al icono Recibidas.

| 🤣 Edición d                  | e facturas Recil | bidas         |                |                                      |          |           | × |
|------------------------------|------------------|---------------|----------------|--------------------------------------|----------|-----------|---|
| ▶ <mark>■</mark><br>Terminar | Nueva Editar     | 🕅<br>Borrar I | mprimir Inicio | Final Albarán Asociar Filtrar Config | 0tros    |           |   |
| *Fecha                       | *Número          | F.Proveedor   | Nº fact, Prov. | Proveedor                            | Total    | Pendiente |   |
| 25/01/08                     | 1/2008           | 25/01/08      | 998-k          | PROSPECCIONES SA                     | 450,00   |           |   |
| 25/01/08                     | 2/2008           | 25/01/08      | U-776          | RECURSOS HUMANOS SA                  | 200,00   |           |   |
| 25/01/08                     | 3/2008           | 25/01/08      | 2250           | TELEPHON, SA                         | 80,00    |           |   |
| 28/02/08                     | 4/2008           | 28/02/08      | L-8876         | MAPPEL                               | 1.600,00 | 1.600,00  |   |
| 01/03/08                     | 5/2008           | 01/03/08      | 211222         | BAAP, SL                             | 500,00   |           |   |
| 03/03/08                     | 6/2008           | 03/03/08      | 455545         | MOBEL                                | 2.500,00 | 2.500,00  |   |
| 06/03/08                     | 7/2008           | 06/03/08      | 2225           | ESTANTERIAS LMP, SA                  | 4.500,00 | 4.500,00  |   |
| 07/03/08                     | 9/2008           | 07/03/08      | 14521          | ELECTRODOMÉSTICOS BOREAL             | 1.566,00 | 1.566,00  |   |
| 07/03/08                     | 10/2008          | 07/03/08      | pp-987         | NEWPOL SA                            | 3.410,40 | 3,410,40  |   |
|                              |                  |               |                |                                      |          |           |   |
|                              |                  |               |                |                                      |          |           |   |
|                              |                  |               |                |                                      |          |           |   |
|                              |                  |               |                |                                      |          |           |   |
|                              |                  |               |                |                                      |          |           |   |
|                              |                  |               |                |                                      |          |           | T |
|                              |                  |               |                |                                      |          |           |   |

Vemos las que se han entrado en momentos anteriores y que se encuentran pendientes de pago.

Seleccionamos *Asociar*, y en pantalla tendremos aquellos proveedores que tienen albaranes emitidos pendientes de facturar:

| 🤣 Elija un Proveedor                 |            | ×                       |
|--------------------------------------|------------|-------------------------|
| Elegir Cancelar Imprimir Inicio Fina | al Filtrar | Config Otros            |
| ABCDEFGHIJK                          | LMN        | 0 P Q R S T U V W X Y Z |
| *Empresa                             | *Cuenta    | *Nombre comercial       |
| SAMSUNG ESPAÑA                       | 4000001    | <u> </u>                |
|                                      |            |                         |
|                                      |            |                         |
|                                      |            |                         |
|                                      |            |                         |
|                                      |            |                         |
|                                      |            |                         |
|                                      |            |                         |
|                                      |            |                         |
|                                      |            |                         |
|                                      |            |                         |
|                                      |            |                         |
|                                      |            |                         |
|                                      |            |                         |

Al seleccionarlo, tendremos:

| Elija albaranes |        |   |          | × |  |
|-----------------|--------|---|----------|---|--|
| 07/03/08        | 1/2008 | 1 | 7.587,27 |   |  |
| Aceptar         |        |   |          |   |  |

Sólo tenemos que marcarlo y aceptar:

| Elija a           | albaranes |        |  |   |          | × |  |
|-------------------|-----------|--------|--|---|----------|---|--|
| $\mathbf{\nabla}$ | 07/03/08  | 1/2008 |  | 1 | 7.587,27 |   |  |
|                   | Aceptar   |        |  |   |          |   |  |

En pantalla deberemos entrar los datos correspondientes a la factura:

| Nueva factura | recibida de : SAMSUN   | G ESPAÑA             |
|---------------|------------------------|----------------------|
| ✔<br>Aceptar  | X<br>Cancelar Con v    | 🖌<br>varios IVAs     |
|               |                        |                      |
| Fech          | a de registro : 07/03/ | /08                  |
|               | Importe : 7            | 7.587,27             |
| Datos de la   | factura del proveedor  |                      |
|               | Fecha : 07/03          | /08 => Fecha asiento |
|               | Número : 54445         | 45                   |
|               | Vencimiento : 07/06    | /08                  |
|               |                        |                      |
|               |                        |                      |
|               |                        |                      |

Tras ello tendremos la oportunidad de modificar información de la factura en el siguiente aplicativo:

| 🚻 Nueva factura Recibida |                             |                                       | ×                                   |
|--------------------------|-----------------------------|---------------------------------------|-------------------------------------|
| Aceptar Cancelar         | Otros Imprimir              | Pormatos Justificantes                |                                     |
| Datos Facturación        | Ajustes Contabilidad        |                                       |                                     |
| № de orden de entrada :  | ? 11/2008                   | Р                                     | Fecha contable : 07/03/08           |
| Tipo factura :           | Q COMPRAS DE MERCADE        | RIAS                                  | <= Cuenta Fecha registro : 10/04/08 |
| Proveedor :              | SAMSUNG ESPAÑA              |                                       | Declaración terceros                |
|                          | Datos en la factura del pro | veedor                                |                                     |
| Total : 7.587,27         | Fecha :  07/03/08           | Nº factura :  5444545                 | A declarar = Total =T               |
|                          |                             |                                       |                                     |
| Tipo de IVA              | Base Imp. %IVA              | Total: %RE Tota                       | al RE Deducible B. Inversión 🛖 👥    |
| COMPRAS AL 16%           | 6.540,75 16,00              | 1.046,52                              | Si No 💻 🔳                           |
|                          |                             |                                       |                                     |
| - Vencimientos           |                             |                                       |                                     |
| Fecha                    | Total a cobrar Total a pag  | ar Pendiente Cuenta pago              | Entidad pago PI Forma               |
| 07/06/0                  | 3 7.587,2                   | 27 (7.587,27) <proveedor></proveedor> |                                     |
|                          |                             |                                       |                                     |
|                          |                             |                                       |                                     |
| Observaciones            |                             |                                       |                                     |
|                          |                             |                                       |                                     |
|                          |                             |                                       |                                     |
|                          |                             |                                       | -                                   |
|                          |                             |                                       |                                     |

A menudo será conveniente entrar en los vencimientos por si hay que modificar algún dato. Tocamos la C de corregir y tendremos:

| 🛗 Yencimiento                                                         | ×  |
|-----------------------------------------------------------------------|----|
| Aceptar Cancelar                                                      |    |
| Fecha: 07/06/08 Importe : 7.587,27 C A cobrar<br>• A pagar            |    |
| No se han realizado pagos/cobros                                      |    |
|                                                                       |    |
|                                                                       |    |
|                                                                       |    |
| - Cuenta generadora del pago                                          |    |
| Contra generated of a compage     Point a de page     Point a de page |    |
|                                                                       |    |
|                                                                       |    |
| - Modo en que se efectuará el pago pendiente de 7.597.27 Euros        | Ĩ. |
| Se prevee efectuar el pago perdenice de r. Sor, 2r Euros              |    |
|                                                                       |    |
|                                                                       |    |
| Ciana and included                                                    |    |
| Pago intrediato en la entidad prevista                                |    |
|                                                                       |    |
| 🚺 Se compensa contra cuenta : 🖂                                       |    |
|                                                                       |    |
| Salvar condiciones del vencimiento para la cuenta 4000001             |    |
|                                                                       |    |

Nos va a facilitar la operativa posterior indicar la entidad con la que se prevé efectuar el pago. Para ello marcamos la lupa y escogemos la entidad.

Si todo es correcto, podemos ver en *Contabilidad* el asiento que quedará registrado:

| 🛗 Nuev | va factura R                | ecibida        |              |          |               |             | ×         |  |  |
|--------|-----------------------------|----------------|--------------|----------|---------------|-------------|-----------|--|--|
| Ace    | ptar C                      | ancelar Otro   | s Imprimir   | Formatos | Justificantes |             |           |  |  |
| Dato   | s   Factu                   | ación Ajustes  | Contabilida  | 1        |               |             | 1         |  |  |
|        | Rec. 11/2008 SAMSUNG ESPAÑA |                |              |          |               |             |           |  |  |
|        | Título alterna              | ativo :        |              |          |               | Documento : |           |  |  |
| Conce  | pto Cuenta                  | Título cuenta  |              | Debe     | Haber         | Concepto    | Documento |  |  |
| Docu   | 4721601                     | H.P. IVA SOPOR | TADO COMPRAS | 1.046,52 |               |             |           |  |  |
| 0000   | 6000000                     | COMPRAS DE M   | IERCADERIAS  | 6.540,75 | 7 507 07      |             |           |  |  |
| Negat  | 4000001                     | SAMSUNG ESPA   | ana.         |          | 7.587,27      |             |           |  |  |
| Borra  | ы                           |                |              |          |               |             |           |  |  |
| Mayo   | or                          |                |              |          |               |             |           |  |  |
| Extrac | *0                          |                |              |          |               |             |           |  |  |
| LAGO   |                             |                |              |          |               |             |           |  |  |
| PGC    |                             |                |              |          |               |             |           |  |  |
| - 1    | Ibservaciones               | del asiento    |              |          |               |             |           |  |  |
|        |                             | der dsierito   |              |          |               |             |           |  |  |
|        |                             |                |              |          |               |             |           |  |  |
|        |                             |                |              |          |               |             |           |  |  |
|        | I                           |                |              |          |               |             | <u> </u>  |  |  |
|        | Fusión                      | Claves de l    | fusión       | Imprir   | mir 🗌         | Formatos    |           |  |  |
|        |                             |                |              |          |               | 1 01110100  |           |  |  |
|        |                             |                |              |          |               |             |           |  |  |
|        |                             |                |              |          |               |             |           |  |  |
|        |                             |                |              |          |               |             |           |  |  |
|        |                             |                |              |          |               |             |           |  |  |

Si vamos a la pestaña *Facturación*, veremos el Albarán que tiene asociado la factura que estamos editando:

| 🛗 Nueva fa   | actura Recibida   |          |              |         |           |          |                 | X        |
|--------------|-------------------|----------|--------------|---------|-----------|----------|-----------------|----------|
| -<br>Aceptar | X<br>Cancelar     | Otros    | imprimir     | Forma   | )<br>itos | Dustific | ]<br>antes      |          |
| Datos        | Facturación       | Ajustes  | Contabilidad |         |           |          |                 |          |
|              |                   |          |              |         |           |          |                 |          |
| _ Alba       | ranes asociados — |          |              |         |           |          |                 | - I      |
|              | Fecha             | Número   | Importe      | Apuntes | Global    | Rep.     | Observaciones 🔶 |          |
| <u>+</u>     | 07/03/08          | 1/2008   | 7.587,27     | 1       |           |          |                 |          |
|              |                   |          |              |         |           |          |                 |          |
| N            |                   |          |              |         |           |          |                 |          |
|              |                   |          |              |         |           |          |                 | 1        |
|              | P                 |          | 1            | 1       | 1         |          | · · · · · ·     | <u>'</u> |
|              |                   |          |              |         |           |          |                 |          |
|              | Į                 | Base IVA | IVA          | Total   |           |          |                 |          |
|              |                   | 6.540,75 | 1.046,52     | 7.58    | 7,27      |          |                 |          |
|              |                   |          |              |         |           |          |                 |          |
|              |                   |          |              |         |           |          |                 |          |
|              |                   |          |              |         |           |          |                 |          |
|              |                   |          |              |         |           |          |                 |          |
|              |                   |          |              |         |           |          |                 |          |
|              |                   |          |              |         |           |          |                 |          |
|              |                   |          |              |         |           |          |                 |          |
|              |                   |          |              |         |           |          |                 |          |

Una vez aceptamos la factura editada en pantalla se nos preguntará:

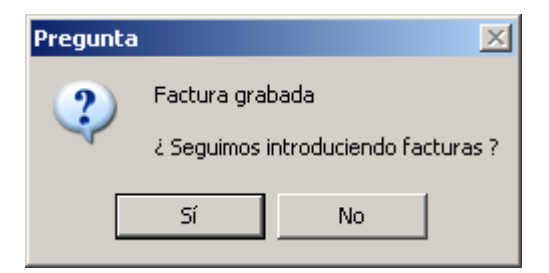

Tras la entrada de las tres facturas de compras de géneros a proveedores, la pantalla de *Edición de facturas recibidas* tiene el siguiente aspecto.

| 🤣 Edición d                  | e facturas Recil | bidas         |                            |                                                                                                    |          |           | x |
|------------------------------|------------------|---------------|----------------------------|----------------------------------------------------------------------------------------------------|----------|-----------|---|
| ▶ <mark>■</mark><br>Terminar | Nueva Editar     | 🕅<br>Borrar I | Imprimir Inicio            | ▶         E         A         ▲         €           Final         Albarán         Asociar         Filtrar         Config | 0tros    |           |   |
| *Fecha                       | *Número          | F.Proveedor   | N <sup>g</sup> fact. Prov. | Proveedor                                                                                                    | Total    | Pendiente | • |
| 25/01/08                     | 3/2008           | 25/01/08      | 2250                       | TELEPHON, SA                                                                                                    | 80,00    |           |   |
| 28/02/08                     | 4/2008           | 28/02/08      | L-8876                     | MAPPEL                                                                                                    | 1.600,00 | 1.600,00  |   |
| 01/03/08                     | 5/2008           | 01/03/08      | 211222                     | BAAP, SL                                                                                                    | 500,00   |           |   |
| 03/03/08                     | 6/2008           | 03/03/08      | 455545                     | MOBEL                                                                                                    | 2.500,00 | 2.500,00  |   |
| 06/03/08                     | 7/2008           | 06/03/08      | 2225                       | ESTANTERIAS LMP, SA                                                                                                    | 4.500,00 | 4.500,00  |   |
| 07/03/08                     | 9/2008           | 07/03/08      | 14521                      | ELECTRODOMÉSTICOS BOREAL                                                                                                 | 1.566,00 | 1.566,00  |   |
| 07/03/08                     | 10/2008          | 07/03/08      | pp-987                     | NEWPOL SA                                                                                                    | 3.410,40 | 3.410,40  |   |
| 07/03/08                     | 11/2008          | 07/03/08      | 5444545                    | SAMSUNG ESPAÑA                                                                                                    | 7.587,27 | 7.587,27  |   |
|                              |                  |               |                            |                                                                                                    |          |           |   |
|                              |                  |               |                            |                                                                                                    |          |           |   |
|                              |                  |               |                            |                                                                                                    |          |           |   |
|                              |                  |               |                            |                                                                                                    |          |           |   |
|                              |                  |               |                            |                                                                                                    |          |           |   |
|                              |                  |               |                            |                                                                                                    |          |           |   |
|                              |                  |               |                            |                                                                                                    |          |           | - |
|                              |                  |               |                            |                                                                                                    |          |           |   |

Si comprobamos que los registros se han realizado adecuadamente, podemos ver, en primer lugar, la *Previsión de pagos*.

| 🤣 Previsión d | le pagos       |              |            |          |          |                                |         |                  |                  | × |
|---------------|----------------|--------------|------------|----------|----------|--------------------------------|---------|------------------|------------------|---|
| Terminar In   | aprimir Inicio | <b>Final</b> | Config     |          |          |                                |         |                  |                  |   |
| Fecha         | Saldo          | Cobro        | Pago       | Tipo     | Número   | Descripción                    | Cuenta  | Entidad de Pago  | Tipo Vencimiento |   |
| 11            | 35.970,00      | 35.970,00    |            |          |          | BANCO DE SIBERIA               |         | BANCO DE SIBERIA |                  |   |
| 01/03/08      | -288.830,00    |              | 324.800,00 | Extra    | 01/03/08 | INMOBILIARIA COLORES           | 1730001 | BANCO DE SIBERIA | Efecto           |   |
| 07/03/08      | -290.430,00    |              | 1.600,00   | Recibida | 4/2008   | L-8876-MAPPEL                  | 5230001 | BANCO DE SIBERIA | Efecto           |   |
| 03/05/08      | -292.930,00    |              | 2.500,00   | Recibida | 6/2008   | 455545-MOBEL                   | 5230002 | BANCO DE SIBERIA | Efecto           | ] |
| 07/05/08      | -294.496,00    |              | 1.566,00   | Recibida | 9/2008   | 14521-ELECTRODOMÉSTICOS BOREAL | 4000002 | BANCO DE SIBERIA | Efecto           |   |
| 01/06/08      | -276.996,00    | 17.500,00    |            | Extra    | 01/01/08 | SOCIO D. ESPINOSA POR DESEMBOL | 1030003 | BANCO DE SIBERIA |                  |   |
| 01/06/08      | -256.996,00    | 20.000,00    |            | Extra    | 01/01/08 | SOCIO M. CABALLÉ POR DESEMBOLS | 1030001 | BANCO DE SIBERIA |                  | 1 |
| 06/06/08      | -261.496,00    |              | 4.500,00   | Recibida | 7/2008   | 2225-ESTANTERIAS LMP, SA       | 4100006 | BANCO DE SIBERIA | Efecto           | 1 |
| 07/06/08      | -269.083,27    |              | 7.587,27   | Recibida | 11/2008  | 5444545-SAMSUNG ESPAÑA         | 4000001 | BANCO DE SIBERIA | Efecto           | ] |
| 07/06/08      | -272.493,67    |              | 3.410,40   | Recibida | 10/2008  | pp-987-NEWPOL SA               | 4000003 | BANCO DE SIBERIA | Efecto           | - |

Si ahora vamos en el Menú superior a *Facturación/Artículos/Edición* tendremos en pantalla una figura que nos muestra información sobre los artículos que se han adquirido.

| ABCDEFGHIJKL            | MNOPQ   | RSTU         | v w x y . |
|-------------------------|---------|--------------|-----------|
| *Descripción            | *Código | Precio Venta | En stock  |
| Auriculares Aspec       | 0007    | 30           |           |
| Auriculares Hiunday     | 0008    | 39           |           |
| Lavavajillas LG         | 0013    | 340          |           |
| Lavavajillas NewPol     | 0012    | 425          |           |
| Lavavajillas Philips    | 0011    | 375          |           |
| Microondas Philips      | 0002    | 180          | 15        |
| Minicadena Samsung      | 0005    | 200          |           |
| Minicadena Sony         | 0004    | 220          |           |
| Nevera Edesa            | 0003    | 380          | 10        |
| Reproductor MP3 JVC     | 0010    | 75           |           |
| Reproductor MP3 Samsung | 0009    | 65           |           |
| TV en color Samsung 25" | 0001    | 340          | 27        |
|                         |         |              |           |
|                         |         |              |           |

## Y si seleccionamos Microondas Philips veremos:

| 🛗 Modificación del artículo                                                                                                   | ×                                |
|----------------------------------------------------------------------------------------------------|----------------------------------|
| Aceptar Cancelar                                                                                                    |                                  |
| Código : Mombre : Microondas Philips                                                                                          |                                  |
| Venta                                                                                                    | Código de barras : 1487548744555 |
| Precio de venta :         180,00         Descuentos :         0,00         0,00         0,00           0,00 %         Rehacer | Tipo: Compra y Venta 💌           |
| Tipo de ingreso : 🔽 Por defecto : VENTAS                                                                                      | Familia : Q MICROONDAS           |
| IVA repercutido : 🔽 Por defecto : VENTAS AL 16%                                                                               | Características                  |
| Compra                                                                                                    | N Característica Dato            |
|                                                                                                    |                                  |
| Precio compra : 100.00 Dctos : 2.33 3.00 5.00 10.00 %                                                                         | 3                                |
| Tipo de gasto : COMPRAS ACTIVIDAD                                                                                             | 4                                |
| IVA soportado : 🔽 Por defecto : COMPRAS AL 16%                                                                                | 6                                |
|                                                                                                    | 7                                |
| Inventario                                                                                                    | 9                                |
|                                                                                                    | 10                               |
| + 15 - = 15                                                                                                    |                                  |
| Notas                                                                                                    |                                  |
|                                                                                                    | <u> </u>                         |
|                                                                                                    |                                  |
| 1                                                                                                    |                                  |

Vemos que hay 15 unidades en el stock, que son los que acabamos de adquirir.

Para terminar las comprobaciones, podemos ir al libro Diario (*Contabilidad/Diario*) y veremos las tres últimas compras realizadas en los asientos núm. 20, 21 y 22:

| 🧿 Diario                    | )        |      |                             |                |                               |            |            |           | X |
|-----------------------------|----------|------|-----------------------------|----------------|-------------------------------|------------|------------|-----------|---|
| ▶ <mark>⊡</mark><br>Termina | r Nuevo  | Edit | tar Borrar Imprimir Inici   | l 🕅<br>o Final | A 👸 🕼<br>Filtrar Config Otros |            |            |           |   |
| Asiento                     | Fecha    | T    | Concepto                    | Cuenta         | Descripción cuenta            | Debe       | Haber      | Documento | Þ |
| 18                          | 03/03/08 | Rec  | Rec. 6/2008 MOBEL           |                |                               |            |            |           |   |
|                             |          | Rec  | Rec. 6/2008 MOBEL           | 2160000        | MOBILIARIO                    | 2.155,17   |            |           |   |
|                             |          | Rec  | Rec. 6/2008 MOBEL           | 4721601        | H.P. IVA SOPORTADO COMPRAS    | 344,83     |            |           |   |
|                             |          | Rec  | Rec. 6/2008 MOBEL           | 5230002        | MOBEL                         |            | 2.500,00   |           |   |
| 19                          | 06/03/08 | Rec  | Rec. 7/2008 ESTANTERIAS LMP |                |                               |            |            |           |   |
|                             |          | Rec  | Rec. 7/2008 ESTANTERIAS LMP | 2150000        | OTRAS INSTALACIONES           | 3.879,31   |            |           |   |
|                             |          | Rec  | Rec. 7/2008 ESTANTERIAS LMP | 4721601        | H.P. IVA SOPORTADO COMPRAS    | 620,69     |            |           |   |
|                             |          | Rec  | Rec. 7/2008 ESTANTERIAS LMP | 4100006        | ESTANTERIAS LMP, SA           |            | 4.500,00   |           |   |
| 20                          | 07/03/08 | Rec  | Rec. 11/2008 SAMSUNG ESPAÑ. |                |                               |            |            |           |   |
|                             |          | Rec  | Rec. 11/2008 SAMSUNG ESPAÑ. | 4721601        | H.P. IVA SOPORTADO COMPRAS    | 1.046,52   |            |           |   |
|                             |          | Rec  | Rec. 11/2008 SAMSUNG ESPAÑ. | 6000000        | COMPRAS DE MERCADERIAS        | 6.540,75   |            |           |   |
|                             |          | Rec  | Rec. 11/2008 SAMSUNG ESPAÑ. | 4000001        | SAMSUNG ESPAÑA                |            | 7.587,27   |           |   |
| 21                          | 07/03/08 | Rec  | Rec. 9/2008 ELECTRODOMÉSTI  |                |                               |            |            |           |   |
|                             |          | Rec  | Rec. 9/2008 ELECTRODOMÉSTI  | 4721601        | H.P. IVA SOPORTADO COMPRAS    | 216,00     |            |           |   |
|                             |          | Rec  | Rec. 9/2008 ELECTRODOMÉSTI  | 6000000        | COMPRAS DE MERCADERIAS        | 1.350,00   |            |           |   |
|                             |          | Rec  | Rec. 9/2008 ELECTRODOMÉSTI  | 4000002        | ELECTRODOMÉSTICOS BOREAL      |            | 1.566,00   |           |   |
| 22                          | 07/03/08 | Rec  | Rec. 10/2008 NEWPOL SA      |                |                               |            |            |           |   |
|                             |          | Rec  | Rec. 10/2008 NEWPOL SA      | 4721601        | H.P. IVA SOPORTADO COMPRAS    | 470,40     |            |           |   |
|                             |          | Rec  | Rec. 10/2008 NEWPOL SA      | 6000000        | COMPRAS DE MERCADERIAS        | 2.940,00   |            |           |   |
|                             |          | Rec  | Rec. 10/2008 NEWPOL SA      | 4000003        | NEWPOL SA                     |            | 3.410,40   |           |   |
| 23                          | 15/03/08 | Ext  | NOTIFICACIÓN DE SUBVENCIÓN  |                |                               |            |            |           |   |
|                             |          | Ext  | NOTIFICACIÓN DE SUBVENCIÓN  | 4708000        | HP DEUDORA POR SUBVENCIO      | 100.000,00 |            |           |   |
|                             |          | Ext  | NOTIFICACIÓN DE SUBVENCIÓN  | 1300000        | SUBVENCIONES OFICIALES DE     |            | 100.000,00 |           |   |
| 24                          | 15/03/08 | Ext  | RECLAMACIÓN SAMSUNG ESPA    |                |                               |            |            |           | - |
|                             |          |      |                             |                |                               |            |            |           | = |
|                             |          |      |                             |                |                               |            |            |           |   |

Para completar las operaciones de registro de compras nos queda anotar la nota de abono por los televisores con desperfectos. El asiento sería el siguiente:

| 348,00 | 4000001 Samsung España | а | 6080000 Devoluciones de com-                                            | 300,00 |
|--------|------------------------|---|-------------------------------------------------------------------------|--------|
|        |                        |   | pras y operaciones similares<br>4721601 HP IVA soportado por<br>compras | 48,00  |

## La operación se registraría como Extra.

| 🔠 Modificación de u       | ın movimient | o extra                                  |        |        |              | × |
|---------------------------|--------------|------------------------------------------|--------|--------|--------------|---|
| Aceptar Ca                | ×<br>ancelar | 😂 🏠 🛛<br>Imprimir Formatos Justificantes |        |        |              |   |
| Datos Contal              | bilidad      |                                          |        |        |              |   |
| Tipo de asiento<br>Normal |              | Fecha : 15/03/08                         | 008    | Р      |              |   |
|                           |              | Descripción : RECLAMACIÓN SAMSUNG ESI    | PAÑA   |        |              |   |
|                           | Cuenta       | Descripción                              | Debe   | Haber  | Vencimientos |   |
| +                         | 4000001      | SAMSUNG ESPAÑA                           | 348,00 |        |              |   |
| ~                         | 6080000      | DEVOLUCIONES DE COMPRAS Y OPERACI        |        | 300,00 |              |   |
|                           | 4721601      | H.P. IVA SUPURTADU CUMPRAS               |        | 48,00  |              |   |
| Borrar todos 💻            |              |                                          |        |        |              |   |
| Ordenar                   |              |                                          |        |        |              |   |
| Debe-Haber 🔹              |              |                                          |        |        |              |   |
| DH+Cta Cuenta             |              |                                          |        |        |              |   |
| Modo libre                |              |                                          |        |        |              |   |
|                           | ervaciones — |                                          |        | Cuadra | ado          |   |
|                           |              |                                          |        |        | Ref          |   |
|                           |              |                                          |        |        |              |   |
|                           |              |                                          |        |        |              |   |

1.6. Se produce el vencimiento de las facturas emitidas por MAPPEL, Recursos Humanos SA y Prospecciones SA y pagamos a través del Banco de Siberia.

En las operaciones que tenemos que registrar ahora, el protagonismo recae sobre las cuentas de Tesorería: Bancos y/o caja.

En primer lugar seleccionamos el icono de *Cobros-Pagos*.

Elaboradas por: R. Monclús y M. Ortí Profesores de la Universidad Rovira i Virgili

| 🥺 Elija un banco      |             |              |             |             |                     |        |        | X   |
|-----------------------|-------------|--------------|-------------|-------------|---------------------|--------|--------|-----|
| V X<br>Elegir Cancela | ar Nuevo    | Editar Borra | ar Imprimir | K<br>Inicio | ▶ <b>N</b><br>Final | Config | Otros  | s   |
| Saldo actual          |             | Nombre       |             |             |                     | enta   | Número |     |
| 0,00                  | BANCO DE PE | EKÍN         |             |             | 572                 | 0002   | 3      |     |
| 35.970,00             | BANCO DE SI | BERIA        |             |             | 572                 | 0001   | 1      |     |
| 0,00                  | CAJA        |              |             |             | 570                 | 0000   | 2      | Ì╤╢ |
|                       |             |              |             |             |                     |        |        |     |

Elegimos el Banco con el que se producirá el pago y se nos muestra la ficha correspondiente al mismo, con las operaciones acontecidas y el saldo a fecha de hoy.

| 🤣 BANCO D                    | SIBERIA                                                 |           | ĺ         | × |
|------------------------------|---------------------------------------------------------|-----------|-----------|---|
| ▶ <mark>■</mark><br>Terminar | Devo Editar Borrar Imprimir Inicio Final Filtrar Config | Otros     |           |   |
| Fecha                        | Descripción                                             | Importe   | Saldo     | ۲ |
| 01/01/08                     | DESEMBOLSO EN METÁLICO                                  | 37.500,00 | 37.500,00 |   |
| 22/01/08                     | PAGO NOTARIO                                            | -200,00   | 37.300,00 |   |
| 22/01/08                     | PAGO REGISTRO MERCANTIL                                 | -100,00   | 37.200,00 |   |
| 09/02/08                     | PAGO REC 2/2008 U-776-RECURSOS HUMANOS SA               | -200,00   | 37.000,00 |   |
| 15/02/08                     | PAGO REC 1/2008 998-k-PROSPECCIONES SA                  | -450,00   | 36.550,00 |   |
| 24/02/08                     | PAGO REC 3/2008 2250-TELEPHON, SA                       | -80,00    | 36.470,00 |   |
| 01/03/08                     | PAGO REC 5/2008 211222-BAAP, SL                         | -500,00   | 35.970,00 |   |
|                              |                                                         |           |           |   |
|                              |                                                         |           |           |   |
|                              |                                                         |           |           |   |
|                              |                                                         |           |           |   |
|                              |                                                         |           |           |   |
|                              |                                                         |           |           |   |
|                              |                                                         |           |           |   |
|                              |                                                         |           |           | - |
| Q                            |                                                         |           |           |   |

Como se trata de introducir uno o más movimientos, entiéndase cobros y/o pagos, deberemos indicarle al programa que se trata de una operación nueva, y escogeremos *Nuevo*.

| 🛗 Tesorería                                                                                                    | × |
|----------------------------------------------------------------------------------------------------|---|
| Aceptar Cancelar                                                                                                    |   |
| Fecha:       07/05/08         Importe:       0,00                                                                                        |   |
| Vencimientos<br>Todos 💭 🏝 🕅 C P Vtos Cta                                                                                                 |   |
| Predefinidos         Pte. aplicación         Otro banco           Directo a subcta         Directo a Cliente         Directo a Proveedor |   |
| Plantillas                                                                                                    |   |
|                                                                                                    |   |
|                                                                                                    |   |
|                                                                                                    |   |
|                                                                                                    |   |
|                                                                                                    |   |

Seleccionamos Todos en el aplicativo anterior para ver los vencimientos que tenemos pendientes, y en pantalla tendremos:

| ۲ | Vencimientos | pendiente <i>s</i> |            |                    |           |           |                                             | × |
|---|--------------|--------------------|------------|--------------------|-----------|-----------|---------------------------------------------|---|
|   | Flegir Cano  | telar Imprin       | nir Inicio | <b>DN</b><br>Final | Odos/Pte: | ; Filtrar | Config                                      |   |
|   | *Vencimiento | Cobros             | Pagos      | *Pendiente         | *Tipo     | Número    | Descripción                                 | • |
|   | 07/03/08     |                    | 1.600,00   | -1.600,00          | Recibida  | 4/2008    | L-8876-MAPPEL                               |   |
|   | 03/05/08     |                    | 2.500,00   | -2.500,00          | Recibida  | 6/2008    | 455545-MOBEL                                |   |
|   | 07/05/08     |                    | 1.566,00   | -1.566,00          | Recibida  | 9/2008    | 14521-ELECTRODOMÉSTICOS BOREAL              |   |
|   | 01/06/08     | 20.000,00          |            | 20.000,00          | Extra     | 2/2008    | SOCIO M. CABALLÉ POR DESEMBOLSOS NO EXIGIDO |   |
|   | 01/06/08     | 17.500,00          |            | 17.500,00          | Extra     | 2/2008    | SOCIO D. ESPINOSA POR DESEMBOLSO NO EXIGIDO |   |
|   | 06/06/08     |                    | 4.500,00   | -4.500,00          | Recibida  | 7/2008    | 2225-ESTANTERIAS LMP, SA                    |   |
|   | 07/06/08     |                    | 3.410,40   | -3.410,40          | Recibida  | 10/2008   | pp-987-NEWPOL SA                            |   |
|   | 07/06/08     |                    | 7.587,27   | -7.587,27          | Recibida  | 11/2008   | 5444545-SAMSUNG ESPAÑA                      |   |
|   | 01/03/11     |                    | 324.800,00 | -324,800,00        | Extra     | 7/2008    | INMOBILIARIA COLORES                        |   |
|   |              |                    |            |                    |           |           |                                             |   |
|   |              |                    |            |                    |           |           |                                             |   |
|   |              |                    |            |                    |           |           |                                             |   |
|   |              |                    |            |                    |           |           |                                             |   |
|   |              |                    |            |                    |           |           |                                             |   |
|   |              |                    |            |                    |           |           |                                             | - |

Ahora marcamos el correspondiente al 07/03/08, que ya se ha pagado y en pantalla tendremos:

| 🔠 Nuevo movimient | to de BANCO DE SIBERIA |                   |                  |                              | ×        |
|-------------------|------------------------|-------------------|------------------|------------------------------|----------|
| Aceptar Ca        | ancelar Plantillas     | C<br>Predefinidos | imprimir Fo      | 🔁 🛛<br>ormatos Justificantes |          |
| Datos Contab      | pilidad                |                   |                  |                              |          |
| Fe                | echa : 07/03/08        | C                 | oncepto : PAGO P | REC 4/2008 L-8876-MAPPEL     |          |
| T                 | otal :1.600,00         | Saldo n           | iuevo : 34.37(   | 0,00                         |          |
| Ti                | ipo Cobro              | Pago              | Número           | Descripción                  | Fecha    |
| Nuevo 💠 Re        | ecibida                | 1.600,00          | 4/2008           | L-8876-MAPPEL                | 28/02/08 |
| Predefinidos 🛟    |                        |                   |                  |                              |          |
| Otro banco 🖂      |                        |                   |                  |                              |          |
|                   |                        |                   |                  |                              |          |
| Borrar 💻          |                        |                   |                  |                              |          |
|                   |                        |                   |                  |                              |          |
| Concepto 🌋        |                        |                   |                  |                              |          |
| Importe 🔜         |                        |                   |                  |                              |          |
| _                 | Duntanda               |                   |                  |                              |          |
|                   | Funicado               |                   |                  |                              | Luadrado |
|                   | bservaciones           |                   |                  |                              |          |
|                   | -1                     |                   |                  |                              | Bef      |
| -                 |                        |                   |                  |                              | ▼        |
|                   | ,                      |                   |                  |                              |          |

Si vamos a la pestaña *Contabilidad*, podremos ver el asiento asociado a los datos anteriores:

| 🛗 Nuevo m    | ovimienta      | de BANCO DE SIBERI | A            |                 |               |               | x         |
|--------------|----------------|--------------------|--------------|-----------------|---------------|---------------|-----------|
| ✔<br>Aceptar | Can            | celar Plantillas   | Predefinidos | Imprimir        | B<br>Formatos | Justificantes |           |
| Datos        | Contabi        | lidad              |              |                 |               |               |           |
|              |                |                    | PAGO         | REC 4/2008 L-88 | 76-MAPPEL     |               |           |
| Tít          | ulo alternativ | ro :               |              |                 |               | Documento :   |           |
| Concepto     | Cuenta         | Título cuenta      |              | Debe            | Haber         | Concepto      | Documento |
| Docum.       | 5230001        | MAPPEL             |              | 1.600,00        |               |               |           |
| Nersting     | 5720001        | BANCO DE SIBERIA   |              |                 | 1.600,00      |               |           |
| Ivegativo    |                |                    |              |                 |               |               |           |
| Borrar       |                |                    |              |                 |               |               |           |
| Mayor        |                |                    |              |                 |               |               |           |
| Extracto     |                |                    |              |                 |               |               |           |
|              |                |                    |              |                 |               |               |           |
| Fuc          |                |                    |              |                 |               |               |           |
| - Obse       | rvaciones de   | el asiento         |              |                 |               |               |           |
|              |                |                    |              |                 |               |               |           |
|              |                |                    |              |                 |               |               |           |
|              |                |                    |              |                 |               |               |           |
|              |                |                    |              |                 |               |               |           |
|              | Fusión         | Claves de fusiór   | 1            | Imprimi         |               | Formatos      |           |
|              |                |                    |              |                 |               |               |           |
|              |                |                    |              |                 |               |               |           |
|              |                |                    |              |                 |               |               |           |

Si todo es correcto, pulsamos Aceptar.

Si vamos al icono *Recibidas* veremos:

| 🥺 Edición de                 | e facturas Recil | bidas         |                            |                                                                                                    |          | ×             |
|------------------------------|------------------|---------------|----------------------------|----------------------------------------------------------------------------------------------------|----------|---------------|
| ▶ <mark>■</mark><br>Terminar | Nueva Editar     | 🕅<br>Borrar I | mprimir Inicio             | Image: Final         Image: Final         Image: Final< | 0tros    |               |
| *Fecha                       | *Número          | F.Proveedor   | N <sup>g</sup> fact. Prov. | Proveedor                                                                                                    | Total    | Pendiente 🕨 🕨 |
| 25/01/08                     | 1/2008           | 25/01/08      | 998-k                      | PROSPECCIONES SA                                                                                                    | 450,00   |               |
| 25/01/08                     | 2/2008           | 25/01/08      | U-776                      | RECURSOS HUMANOS SA                                                                                                    | 200,00   |               |
| 25/01/08                     | 3/2008           | 25/01/08      | 2250                       | TELEPHON, SA                                                                                                    | 80,00    |               |
| 28/02/08                     | 4/2008           | 28/02/08      | L-8876                     | MAPPEL                                                                                                    | 1.600,00 |               |
| 01/03/08                     | 5/2008           | 01/03/08      | 211222                     | BAAP, SL                                                                                                    | 500,00   |               |
| 03/03/08                     | 6/2008           | 03/03/08      | 455545                     | MOBEL                                                                                                    | 2.500,00 | 2.500,00      |
| 06/03/08                     | 7/2008           | 06/03/08      | 2225                       | ESTANTERIAS LMP, SA                                                                                                    | 4.500,00 | 4.500,00      |
| 07/03/08                     | 9/2008           | 07/03/08      | 14521                      | ELECTRODOMÉSTICOS BOREAL                                                                                                    | 1.566,00 | 1.566,00      |
| 07/03/08                     | 10/2008          | 07/03/08      | pp-987                     | NEWPOL SA                                                                                                    | 3.410,40 | 3.410,40      |
| 07/03/08                     | 11/2008          | 07/03/08      | 5444545                    | SAMSUNG ESPAÑA                                                                                                    | 7.587,27 | 7.587,27      |
|                              |                  |               |                            |                                                                                                    |          |               |
|                              |                  |               |                            |                                                                                                    |          |               |
|                              |                  |               |                            |                                                                                                    |          |               |
|                              |                  |               |                            |                                                                                                    |          | <b>_</b> _    |
|                              |                  |               |                            |                                                                                                    |          |               |

En que se reflejan todas las facturas recibidas, si bien la que acabamos de pagar ya no tiene cantidad alguna en la columna de *Pendiente*.

Si miramos la previsión de tesorería, también veríamos que no forman parte de la misma, aunque lógicamente si se encuentran reflejadas en el saldo, al haber existido una salida de efectivo. Instrucciones para comprender el programa: Gestión MGD

Supuesto

| 🤣 Previsió                   | in de pagos     |           |            |          |          |                                |         |                  |                  | × |
|------------------------------|-----------------|-----------|------------|----------|----------|--------------------------------|---------|------------------|------------------|---|
| ▶ <mark>∎</mark><br>Terminar | Imprimir Inicia | o Final   | Onfig      |          |          |                                |         |                  |                  |   |
| Fecha                        | Saldo           | Cobro     | Pago       | Tipo     | Número   | Descripción                    | Cuenta  | Entidad de Pago  | Tipo Vencimiento | • |
| 11                           | 34.370,00       | 34.370,00 |            |          |          | BANCO DE SIBERIA               |         | BANCO DE SIBERIA |                  |   |
| 03/05/08                     | 31.870,00       |           | 2.500,00   | Recibida | 6/2008   | 455545-MOBEL                   | 5230002 | BANCO DE SIBERIA | Efecto           |   |
| 07/05/08                     | 30,304,00       |           | 1.566,00   | Recibida | 9/2008   | 14521-ELECTRODOMÉSTICOS BOREAL | 4000002 | BANCO DE SIBERIA | Efecto           |   |
| 01/06/08                     | 3 47.804,00     | 17.500,00 |            | Extra    | 01/01/08 | SOCIO D. ESPINOSA POR DESEMBOL | 1030003 | BANCO DE SIBERIA |                  |   |
| 01/06/08                     | 67.804,00       | 20.000,00 |            | Extra    | 01/01/08 | SOCIO M. CABALLÉ POR DESEMBOLS | 1030001 | BANCO DE SIBERIA |                  |   |
| 06/06/08                     | 63.304,00       |           | 4.500,00   | Recibida | 7/2008   | 2225-ESTANTERIAS LMP, SA       | 4100006 | BANCO DE SIBERIA | Efecto           |   |
| 07/06/08                     | 3 55.716,73     |           | 7.587,27   | Recibida | 11/2008  | 5444545-SAMSUNG ESPAÑA         | 4000001 | BANCO DE SIBERIA | Efecto           |   |
| 07/06/08                     | 3 52.306,33     |           | 3.410,40   | Recibida | 10/2008  | pp-987-NEWPOL SA               | 4000003 | BANCO DE SIBERIA | Efecto           |   |
| 01/03/11                     | -272,493,67     |           | 324.800,00 | Extra    | 01/03/08 | INMOBILIARIA COLORES           | 1730001 | BANCO DE SIBERIA | Efecto           |   |
|                              |                 |           |            |          |          |                                |         |                  |                  | • |

1.7. El cliente Amador Beltrán que tiene una tienda en Álava, nos compra 2 TV Samsung y 4 Microondas Philips al precio de venta que tenemos en nuestras tarifas, pero con un descuento del 7%.

Le enviamos el albarán de entrega, y recibimos copia firmada, por lo que le remitimos por correo la factura.

Paga la factura en efectivo, que ingresamos en caja.

Vamos a Facturación/Ventas/Albaranes emitidos.

| 🤣 VENTAS : Edic | ión de Albarane       | 5                                      |                         |        |         |         | × |
|-----------------|-----------------------|----------------------------------------|-------------------------|--------|---------|---------|---|
| Terminar Nue    | ) 🛅 (<br>vo Editar Bo | mi 🞒 Η 🕨<br>rrar Imprimir Inicio Final | انگ 👸<br>Filtrar Config | Otros  |         |         |   |
| Número          | Fecha                 | Cliente                                |                         | Líneas | Importe | Factura |   |
|                 |                       |                                        |                         |        |         |         | - |
|                 |                       |                                        |                         |        |         |         |   |
|                 |                       |                                        |                         |        |         |         | - |
|                 |                       |                                        |                         |        |         |         | - |
|                 |                       |                                        |                         |        |         |         | - |
| L               |                       |                                        |                         |        |         |         | - |
|                 |                       |                                        |                         |        |         |         |   |
|                 |                       |                                        |                         |        |         |         |   |
| L               |                       |                                        |                         |        |         |         |   |
|                 |                       |                                        |                         |        |         |         |   |
|                 |                       |                                        |                         |        |         |         |   |
|                 |                       |                                        |                         |        |         |         | 1 |
|                 |                       |                                        |                         |        |         |         |   |
|                 |                       |                                        |                         |        |         |         | T |
|                 |                       |                                        |                         |        |         |         |   |

Seleccionamos Nuevo.

| 🛗 VENTAS : Nuevo a | Ibarán              |                        |                  |             |         |                 |             | × |
|--------------------|---------------------|------------------------|------------------|-------------|---------|-----------------|-------------|---|
| Aceptar Can        | K 🎒<br>celar Imprin | nir Formatos Copias Ju | ☑<br>stificantes |             |         |                 |             |   |
| Datos              |                     |                        |                  |             |         |                 |             |   |
| Fecha :            | 15/03/08            | Número : ? 2/2008      | Р                |             |         |                 |             |   |
| Cliente :          |                     |                        |                  |             | _       |                 |             |   |
|                    | Bajar Bu            | iscar Insertar Borrar  | Actualizar : 1   | Todos Ningu | no      |                 |             |   |
| Núm. Tipo          | Código              | Texto                  | Cantidad         | Precio      | Deto    | Importe         | Act.        |   |
|                    |                     |                        |                  |             |         |                 |             |   |
|                    |                     |                        |                  |             |         |                 |             |   |
|                    |                     |                        |                  |             |         |                 |             |   |
|                    |                     |                        |                  |             |         |                 |             |   |
|                    |                     |                        |                  |             |         |                 |             |   |
|                    |                     |                        |                  |             |         |                 |             |   |
|                    |                     |                        |                  |             |         |                 |             |   |
|                    |                     |                        |                  |             |         |                 | <u>    </u> |   |
|                    |                     |                        |                  |             |         |                 | <u>    </u> |   |
|                    |                     |                        |                  |             |         |                 | <u>    </u> |   |
|                    |                     |                        |                  |             |         |                 |             |   |
|                    |                     |                        |                  |             |         |                 |             | • |
| Suma               | IVA                 | Total                  |                  |             | F       | acturas asociar | das         |   |
|                    |                     |                        |                  |             | Eacture | •               | Ben         |   |
| - Observaciones    |                     |                        |                  |             |         | -               |             |   |
|                    |                     |                        |                  |             |         |                 |             |   |
|                    |                     |                        |                  |             |         |                 |             | _ |
|                    |                     |                        |                  |             | 8       | Pendiente       |             |   |
|                    |                     |                        |                  |             |         |                 |             |   |

Al seleccionar la lupa para escoger el cliente, aprovechamos para incorporarlo, ya que por ser nuestro primer cliente, no disponemos de su ficha.

| 🤣 Elige un Cliente                  |          |              |                       | ×     |
|-------------------------------------|----------|--------------|-----------------------|-------|
| Elegir Cancelar Nuevo Editar Borrar | imprimir | Inicio Final | 🍇 🗐<br>Filtrar Config | 0tros |
| ABCDEFGHIJ                          | KLMN     | ] O P Q R    | STUVWX                | ΥZ    |
| *Empresa                            | *Cuenta  | *Nombi       | re comercial          |       |
|                                     |          |              |                       |       |
|                                     |          |              |                       |       |
|                                     |          |              |                       |       |
|                                     |          |              |                       |       |
|                                     |          |              |                       | -     |
|                                     |          |              |                       |       |
|                                     |          |              |                       |       |
|                                     |          |              |                       |       |
|                                     |          |              |                       | -     |
|                                     |          |              |                       |       |
|                                     |          |              |                       |       |
|                                     |          |              |                       |       |
| QI                                  |          |              |                       |       |

Seleccionamos Nuevo y entramos los datos del mismo

| 🛗 Nuevo cliente                             | ×                |
|---------------------------------------------|------------------|
| Aceptar Cancelar                            |                  |
| Datos básicos Nuevas Facturas Banco Recibos |                  |
|                                             |                  |
|                                             | Otros datos      |
| Cuenta : 4300001                            | Tipo Descripción |
|                                             | •                |
| Nombre : AMADOR BELTRAN                     |                  |
| N. Comercial :                              |                  |
| Dirección                                   |                  |
| Domicilio : AVENIDA DE LA CIENCIA, 21       |                  |
| Localidad : PAMPLONA                        |                  |
| Provincia : PAMPLONA                        |                  |
| Cod. Postal : 00000 Apdo de Correos : 8     | nagen            |
| Observaciones Ref                           |                  |
|                                             |                  |

Si hacemos *Aceptar*, volveremos al aplicativo *Ventas: Nuevo albarán* y el siguiente paso será elegir los artículos para los que seleccionamos la tecla *Buscar* y en pantalla tendremos:

| 🤣 Elij | a un Artículo                             |              |                             | ×                 |
|--------|-------------------------------------------|--------------|-----------------------------|-------------------|
| Elea   | gir Cancelar Nuevo Editar Borrar Imprimir | Inicio Final | اللہ جاتے ہے۔<br>Filtrar Co | 🗊 📴<br>nfig Otros |
| A      | BCDEFGHIJKLMN                             | O P Q R      | STU                         | VWXYZ             |
| Ele    | *Descripción                              | *Código      | Precio Venta                | En stock 🕨 🕨      |
|        | Auriculares Aspec                         | 0007         | 30                          |                   |
|        | Auriculares Hiunday                       | 0008         | 39                          |                   |
|        | Lavavajillas LG                           | 0013         | 340                         |                   |
|        | Lavavajillas NewPol                       | 0012         | 425                         |                   |
|        | Lavavajillas Philips                      | 0011         | 375                         |                   |
|        | Microondas Philips                        | 0002         | 180                         | 15                |
|        | Minicadena Samsung                        | 0005         | 200                         |                   |
|        | Minicadena Sony                           | 0004         | 220                         |                   |
|        | Nevera Edesa                              | 0003         | 380                         | 10                |
|        | Reproductor MP3 JVC                       | 0010         | 75                          |                   |
|        | Reproductor MP3 Samsung                   | 0009         | 65                          |                   |
|        | TV en color Samsung 25"                   | 0001         | 340                         | 27                |
|        |                                           |              |                             |                   |
|        |                                           |              |                             |                   |
|        |                                           |              |                             | <b></b>           |
| Q      |                                           |              |                             |                   |

Seleccionamos los artículos, ponemos las cantidades a vender, aceptamos o modificamos los precios y los descuentos hasta que tengamos el albarán hecho.

| 🛗 VENTAS : Nuevo al | barán      |                                  |                |             |         |                 |       | × |
|---------------------|------------|----------------------------------|----------------|-------------|---------|-----------------|-------|---|
| Aceptar Canc        | elar Impri | mir Formatos Copias Justi        | ✓              |             |         |                 |       |   |
| Datos               |            |                                  |                |             |         |                 |       |   |
| Fecha: 1            | 5/03/08    | Número : ? 2/2008                | Р              |             |         |                 |       |   |
| Cliente : 0(        | DO1        | Q AMADOR BELTRAN                 |                |             |         |                 |       |   |
| F2 - Subir F3 -     | Bajar F4 - | Buscar F5 · Insertar F8 · Borrar | Actualizar : T | odos Ningur | 10      |                 |       |   |
| Núm. Tipo           | Código     | Texto                            | Cantidad       | Precio      | Deto    | Importe         | Act.  | ► |
| 1 Artículo          | 0001       | TV en color Samsung 25"          | 2              | 340         | 7,00    | 632,40          | ✓     |   |
| 2 Artículo          | 0002       | Microondas Philips               | 4              | 180         | 7,00    | 669,60          |       |   |
|                     |            |                                  |                |             |         |                 |       | - |
|                     |            |                                  |                |             |         |                 | ⊢     | - |
|                     |            |                                  |                |             |         |                 |       | - |
|                     |            |                                  |                |             |         |                 |       | - |
|                     |            |                                  |                |             |         |                 |       | 1 |
|                     |            |                                  |                |             |         |                 |       |   |
|                     |            |                                  |                |             |         |                 |       |   |
|                     |            |                                  |                |             |         |                 |       |   |
|                     |            |                                  |                |             |         |                 |       | - |
| Suma                | IVA        | Total                            |                |             | E       | acturas asociad | as    |   |
| 1.302,00            | 208,32     | 1.510,32                         |                |             | Factura |                 | Red ( |   |
| - Observaciones     |            |                                  |                | 🚽           |         |                 |       | _ |
|                     |            |                                  |                |             | - I     |                 |       | - |
|                     |            |                                  |                |             | ī       | Pandianta       |       | = |
|                     |            |                                  |                |             |         | rendlerite      |       |   |

Para terminar la entrada del albarán debemos pulsar la opción *Aceptar*, tras lo que nos muestra la pantalla de *Edición de Albaranes*.

| 🤣 VENTAS : Edici | ón de Albaranes | ,                                         |        |           |         | X    |
|------------------|-----------------|-------------------------------------------|--------|-----------|---------|------|
| Terminar Nuev    | /o Editar Bo    | mrar Imprimir Inicio Final Filtrar Config | Otro   | s         |         |      |
| Número           | Fecha           | Cliente                                   | Líneas | Importe   | Factura |      |
| 1/2007           | 25/05/07        |                                           | 12     | 34,280,09 |         |      |
| 2/2008           | 15/03/08        | AMADOR BELTRAN                            | 2      | 1.510,32  |         |      |
|                  |                 |                                           |        |           |         |      |
|                  |                 |                                           |        |           |         |      |
|                  |                 |                                           |        |           |         |      |
|                  |                 |                                           |        |           |         |      |
|                  |                 |                                           |        |           |         |      |
|                  |                 |                                           |        |           |         | - 1  |
|                  |                 |                                           |        |           |         | - 11 |
|                  |                 |                                           |        |           |         | -    |
| L                |                 |                                           |        |           |         | -    |
|                  |                 |                                           |        |           |         | _    |
|                  |                 |                                           |        |           |         | _    |
|                  |                 |                                           |        |           |         |      |
| J                |                 |                                           |        |           |         | -    |
| Q                |                 |                                           |        |           |         |      |

Tenemos indicada la realización del albarán, al tiempo que se encuentra pendiente de facturar. Cosa que procederá tras la entrega del género.

Una vez el albarán resulta conforme y se nos devuelve una copia con la firma del cliente, pasamos a confeccionar la factura. Vamos al icono *Emitidas*.

| 🥺 Edición de fa | cturas Emitid     | as                    |            |         |                         |              |               |        |           | X |
|-----------------|-------------------|-----------------------|------------|---------|-------------------------|--------------|---------------|--------|-----------|---|
| Terminar Nue    | ) 🛅<br>ava Editar | 🛅 / 🖨<br>Borrar Impri | nir Inicio | Final A | <b>F</b> )<br>Albarán A | A)<br>sociar | Å_<br>Filtrar | Config | 0tros     |   |
| *Número         | *Fecha            |                       |            | Cliente |                         |              |               | Total  | Pendiente |   |
|                 |                   |                       |            |         |                         |              |               |        |           | - |
|                 |                   |                       |            |         |                         |              |               |        |           | _ |
|                 |                   |                       |            |         |                         |              | _             |        |           | _ |
|                 |                   |                       |            |         |                         |              | _             |        |           | - |
|                 |                   |                       |            |         |                         |              |               |        |           |   |
|                 |                   |                       |            |         |                         |              |               |        |           |   |
|                 |                   |                       |            |         |                         |              |               |        |           |   |
|                 |                   |                       |            |         |                         |              |               |        |           | _ |
| L               |                   |                       |            |         |                         |              | _             |        |           | _ |
| l               |                   |                       |            |         |                         |              |               |        |           | - |
|                 |                   |                       |            |         |                         |              |               |        |           | - |
|                 |                   |                       |            |         |                         |              |               |        |           | - |
|                 |                   |                       |            |         |                         |              |               |        |           | - |
|                 |                   |                       |            |         |                         |              |               |        |           |   |

Como tenemos el albarán, en lugar de seleccionar nueva podemos ir a Asociar.

| 🔅 Elija un Cliente                                                             |            | ×                   |
|--------------------------------------------------------------------------------|------------|---------------------|
| Image: CancelarImage: CancelarImage: CancelarElegirCancelarImprimirInicioFinal | al Filtrar | 🔞 🦻<br>Config Otros |
| ABCDEFGHIJK                                                                    | LMN        | OPQRSTUVWXYZ        |
| *Empresa                                                                       | *Cuenta    | *Nombre comercial   |
| AMADOR BELTRAN                                                                 | 4300001    | <u> </u>            |
|                                                                                |            |                     |
|                                                                                |            |                     |
|                                                                                |            |                     |
|                                                                                |            |                     |
|                                                                                |            |                     |
|                                                                                |            |                     |
|                                                                                |            |                     |
|                                                                                |            |                     |
|                                                                                |            |                     |
|                                                                                |            |                     |
|                                                                                |            |                     |
|                                                                                |            | <b></b>             |
|                                                                                |            |                     |

Seleccionamos el cliente al que vamos a facturar. Ahora el programa lo que hace es una búsqueda de albaranes pendientes de facturar que tiene el cliente seleccionado, y los muestra para que escojamos el adecuado.

| Elija albaranes |        |    |          | × |
|-----------------|--------|----|----------|---|
| 15/03/08        | 2/2008 | 2  | 1.510,32 |   |
|                 | Acepta | ar |          |   |

Y aceptamos el albarán después de marcarlo en el cuadro de la izquierda con doble clic. A continuación tenemos que terminar de cumplimentar lo siguiente:

| 🛗 Nueva factura de AMADOR BELTRAN | × |
|-----------------------------------|---|
| Aceptar Cancelar Con varios IVAs  |   |
|                                   |   |
| Fecha : 15/03/08                  |   |
| Importe : 1.510,32                |   |
| Vencimiento : 15/04/08            |   |
|                                   |   |
|                                   |   |
|                                   |   |

Solo tenemos que entrar el vencimiento. Éste será dentro de un mes. Al *Aceptar* tenemos los datos de la factura.

| 🖥 Nueva factura Emitida           |                                                                                                    | 2 |
|-----------------------------------|----------------------------------------------------------------------------------------------------|---|
| 🖌 🗶<br>Aceptar Cancelar           | Imprimir     Imprimir       Otros     Imprimir                                                                                                    |   |
| Datos Facturación A               | Ajustes   Contabilidad                                                                                                    |   |
| Número : 🤶 📔                      | 1/2008 P Fecha : 15/03/08                                                                                                    |   |
|                                   | Ceclaración terceros                                                                                                    |   |
| Cliente : <u>Q</u>                | AMADOR BELTRAN Declaración normal                                                                                                    |   |
| Total : 1                         | .510,32 Fecha registro : 11/04/08 A declarar = Total =T                                                                                                    |   |
| Tipo de IVA<br>VENTAS AL 16%      | Base Imp.         %IVA         Total :         %RE         Total RE         Deducible         B. Inversión           1.302,00         16,00         208,32         Si         No         1                                                                                                    |   |
| Vencimientos<br>Fecha<br>15/04/08 | Total a cobrar       Total a pagar       Pendiente       Cuenta pago       Entidad pago       PI       Forma         1.510,32       1.510,32 <cliente>       Image: Cliente and the second and the second and t</cliente> |   |
| Observaciones                     | Ref                                                                                                    |   |

Con el albarán asociado, si vamos a la pestaña *Facturación* tenemos:

| 🛗 Nueva fa   | ctura Emitida    |                      |              |               |                |       | × |
|--------------|------------------|----------------------|--------------|---------------|----------------|-------|---|
| ✔<br>Aceptar | X<br>Cancelar    | 0tros                | imprimir F   | b<br>ormatos  | 了<br>Justifica | intes |   |
| Datos        | Facturación      | Ajustes              | Contabilidad | ]             |                |       |   |
|              |                  |                      |              |               |                |       |   |
| ⊏ Albar      | anes asociados — |                      |              |               |                |       |   |
|              | Fecha            | Número               | Importe      | Apuntes       | Global         | Rep.  |   |
| -            | 15/03/08         | 2/2008               | 1.510,32     | 2             |                |       |   |
|              |                  |                      |              |               |                |       |   |
| N            |                  |                      |              |               |                |       |   |
| C            |                  |                      |              |               |                |       |   |
|              |                  |                      |              |               |                |       |   |
|              | _                |                      |              |               |                |       |   |
|              | ſ                | Base IVA<br>1.302.00 | IVA 208.32   | Total<br>1.51 | n 32           |       |   |
|              | L                |                      | ,            |               | 0,02           |       |   |
|              |                  |                      |              |               |                |       |   |
|              |                  |                      |              |               |                |       |   |
|              |                  |                      |              |               |                |       |   |
|              |                  |                      |              |               |                |       |   |
|              |                  |                      |              |               |                |       |   |
|              |                  |                      |              |               |                |       |   |
|              |                  |                      |              |               |                |       |   |

Y el asiento realizado, si seleccionamos la pestaña *Contabilidad* es el siguiente:

| 🛗 Nueva fa     | ictura Emit    | ida                        |                     |            |             | ×         |
|----------------|----------------|----------------------------|---------------------|------------|-------------|-----------|
| 🖌 🖌<br>Aceptar | X<br>Cance     | lar Otros Imprimir         | Formatos Justific   | ]<br>antes |             |           |
| Datos          | Factura        | ción Ajustes Contabilidad  |                     |            |             |           |
|                |                | Er                         | ni. 1/2008 AMADOR I | BELTRAN    |             |           |
| Tíb            | ulo alternativ | o :                        |                     |            | Documento : |           |
| Concepto       | Cuenta         | Título cuenta              | Debe                | Haber      | Concepto    | Documento |
|                | 4300001        | AMADOR BELTRAN             | 1.510,32            |            |             |           |
|                | 7000000        | VENTAS                     |                     | 1.302,00   |             |           |
| Negativo       | 4770000        | HACIENDA PUBLICA, IVA REPE |                     | 208,32     |             |           |
| Borrar         |                |                            |                     |            |             |           |
|                |                |                            |                     |            |             |           |
| Mayor          |                |                            |                     |            |             |           |
| Extracto       |                |                            |                     |            |             |           |
| PGC            |                |                            |                     |            |             |           |
|                |                |                            |                     |            |             |           |
| C Obser        | rvaciones de   | l asiento                  |                     |            |             |           |
|                |                |                            |                     |            |             | <u> </u>  |
|                |                |                            |                     |            |             | -         |
|                |                |                            |                     |            |             |           |
|                | Fusión         | Claves de fusión           | Imprimir            |            | Formatos    |           |
|                |                |                            |                     |            |             |           |
|                |                |                            |                     |            |             |           |
|                |                |                            |                     |            |             |           |
|                |                |                            |                     |            |             |           |
|                |                |                            |                     |            |             |           |

Ahora sería conveniente volver a la pestaña Datos y ir al vencimiento con la intención de modificarlo, lo que conseguiremos tocando C.

| 🛗 Vencimiento                                                 | X |
|---------------------------------------------------------------|---|
| Aceptar Cancelar                                              |   |
| Fecha : 15/04/08 Importe : 1.510,32 C A cobrar<br>C A pagar   |   |
| No se han realizado pagos/cobros                              |   |
|                                                               |   |
|                                                               |   |
|                                                               |   |
| r: Cuenta generadora del cobro                                | - |
| © La cuenta del <cliente> 4300001</cliente>                   |   |
| O Otra diferente : Q                                          |   |
|                                                               |   |
| Modo en que se efectuará el cobro pendiente de 1.510,32 Euros | 1 |
| Se prevee efectuar el cobro a través de                       |   |
| 🔍 Sin determinar 💻                                            |   |
|                                                               |   |
| Si es un cobro inemdiato                                      |   |
| Cobro inmediato en la entidad prevista                        |   |
| 🗖 Se compensa contra cuenta : 🔍 🗾 🚬                           |   |
|                                                               |   |
| Salvar condiciones del vencimiento para la cuenta 4300001     |   |
|                                                               | 1 |

En el apartado que hace referencia al *Modo en que se efectuará el cobro pendiente de 1.510,32 Euros*, y que figura Sin determinar, pulsamos la lupa e introducimos el Banco-Caja que prevemos utilizar en su momento.

| 🛗 Vencimiento                                                 | × |
|---------------------------------------------------------------|---|
| Aceptar Cancelar                                              |   |
| Fecha : 15/04/08 Importe : 1.510,32 C A cobrar                |   |
| No se han realizado pagos/cobros                              |   |
|                                                               |   |
|                                                               |   |
|                                                               |   |
|                                                               |   |
| Cuenta generadora del cobro                                   |   |
| Giro                                                          |   |
| Utra diferente : <u>Q</u>                                     |   |
|                                                               |   |
| Modo en que se efectuará el cobro pendiente de 1.510,32 Euros | 1 |
| Se prevee efectuar el cobro a través de                       |   |
|                                                               |   |
|                                                               |   |
| Sies un cobro inemdiato                                       |   |
| Cobro inmediato en la entidad prevista                        |   |
| 🗖 Se compensa contra cuenta : 🔍 📃 🔀                           |   |
|                                                               |   |
| Salvar condiciones del vencimiento para la cuenta 4300001     |   |
|                                                               |   |

Recordemos que, si el vencimiento fuera inmediato –al contado- deberíamos marcar la casilla *Cobro inmediato en la entidad prevista*, lo cual tendría como efecto la realización del asiento de cobro (o pago en una factura recibida) de forma automática. Si los datos que figuran en el aplicativo Vencimiento son correctos, los aceptamos y en pantalla podremos ver lo que acabamos de añadir.

Instrucciones para comprender el programa: Gestión MGD

Supuesto

| Aceptar Cancelar                                   | 🕑  🏠 🖸<br>Otros Imprimir Formatos Justificantes                                                                                                    |
|----------------------------------------------------|----------------------------------------------------------------------------------------------------|
| Datos Facturación A                                | justes Contabilidad                                                                                                    |
| Número: ? 1<br>Tipo factura : 0 V<br>Cliente : 0 A | P     Fecha :     15/03/08       ENTAS     <= Cuenta                                                                                                    |
| Total : 1.                                         | 510,32         Fecha registro :         11/04/08         A declarar = Total         =T           Base Imp.         %IVA         Total :         %RE         Total RE         Deducible         B. Inversión         +         +1           1.302,00         16,00         208,32         Si         No         -         -         -         -         -         -         -         -         -         -         -         -         -         -         -         -         -         -         -         -         -         -         -         -         -         -         -         -         -         -         -         -         -         -         -         -         -         -         -         -         -         -         -         -         -         -         -         -         -         -         -         -         -         -         -         -         -         -         -         -         -         -         -         -         -         -         -         -         -         -         -         -         -         -         -         -         -         -         -         -                                                                                                    |
| Vencimientos<br>Fecha<br>15/04/08                  | Total a cobrar       Total a pagar       Pendiente       Cuenta pago       Entidad pago       PI       Forma         1.510,32       1.510,32 <cliente>       BANCO DE SI       Image: Second second second</cliente> |
| Observaciones                                      | Ref                                                                                                    |

La figura que queda en pantalla, *Edición de facturas Emitidas*, a diferencia de antes, ya nos muestra el registro y su estado *Pendiente*.

| 🧼 Edición de fac | turas Emitida | as                     |              |                       |            |                      |           | x |
|------------------|---------------|------------------------|--------------|-----------------------|------------|----------------------|-----------|---|
| Terminar Nuev    | a Editar      | 🛅 🎒<br>Borrar Imprimir | Inicio Final | <b>F</b> )<br>Albarán | Asociar Fi | 🍇 🛞<br>iltrar Config | (Dros     |   |
| *Número          | *Fecha        |                        | Cliente      |                       |            | Total                | Pendiente | ► |
| 1/2008           | 15/03/08      | AMADOR BELTRAN         |              |                       |            | 1.510,32             | 1.510,32  |   |
|                  |               |                        |              |                       |            |                      |           |   |
|                  |               |                        |              |                       |            |                      |           |   |
|                  |               |                        |              |                       |            |                      |           |   |
|                  |               |                        |              |                       |            |                      |           |   |
|                  |               |                        |              |                       |            |                      |           |   |
|                  |               |                        |              |                       |            |                      |           |   |
|                  |               |                        |              |                       |            |                      |           |   |
|                  |               |                        |              |                       |            |                      |           |   |
|                  |               |                        |              |                       |            |                      |           |   |
|                  |               |                        |              |                       |            |                      |           |   |
|                  |               |                        |              |                       |            |                      |           |   |
|                  |               |                        |              |                       |            |                      |           |   |
|                  |               |                        |              |                       |            |                      |           |   |
| <u> </u>         |               |                        |              |                       |            |                      |           |   |
|                  |               |                        |              |                       |            |                      |           |   |

Si ahora, por ejemplo, en la barra de menús marcamos *Tesorería/Previsión,* vemos como se ha incorporado el cobro del cliente Amador Beltrán.

| 1 | 🤣 Previsión d | le pagos       |           |              |          |          |                                |         |                  |                  | ×  |
|---|---------------|----------------|-----------|--------------|----------|----------|--------------------------------|---------|------------------|------------------|----|
|   | Terminar In   | aprimir Inicio | Final     | ()<br>Config |          |          |                                |         |                  |                  |    |
| [ | Fecha         | Saldo          | Cobro     | Pago         | Tipo     | Número   | Descripción                    | Cuenta  | Entidad de Pago  | Tipo Vencimiento |    |
| I | 17            | 34.370,00      | 34.370,00 |              |          |          | BANCO DE SIBERIA               |         | BANCO DE SIBERIA |                  |    |
|   | 15/04/08      | 35.880,32      | 1.510,32  |              | Emitida  | 1/2008   | AMADOR BELTRAN                 | 4300001 | BANCO DE SIBERIA | Giro             |    |
| 1 | 03/05/08      | 33.380,32      |           | 2.500,00     | Recibida | 6/2008   | 455545-MOBEL                   | 5230002 | BANCO DE SIBERIA | Efecto           |    |
| 1 | 07/05/08      | 31.814,32      |           | 1.566,00     | Recibida | 9/2008   | 14521-ELECTRODOMÉSTICOS BOREAL | 4000002 | BANCO DE SIBERIA | Efecto           | 1  |
| 1 | 01/06/08      | 49.314,32      | 17.500,00 |              | Extra    | 01/01/08 | SOCIO D. ESPINOSA POR DESEMBOL | 1030003 | BANCO DE SIBERIA |                  |    |
|   | 01/06/08      | 69.314,32      | 20.000,00 |              | Extra    | 01/01/08 | SOCIO M. CABALLÉ POR DESEMBOLS | 1030001 | BANCO DE SIBERIA |                  | 1  |
|   | 06/06/08      | 64.814,32      |           | 4.500,00     | Recibida | 7/2008   | 2225-ESTANTERIAS LMP, SA       | 4100006 | BANCO DE SIBERIA | Efecto           | 1  |
|   | 07/06/08      | 57.227,05      |           | 7.587,27     | Recibida | 11/2008  | 5444545-SAMSUNG ESPAÑA         | 4000001 | BANCO DE SIBERIA | Efecto           |    |
|   | 07/06/08      | 53.816,65      |           | 3.410,40     | Recibida | 10/2008  | pp-987-NEWPOL SA               | 4000003 | BANCO DE SIBERIA | Efecto           | 1  |
|   | 01/03/11      | -270.983,35    |           | 324.800,00   | Extra    | 01/03/08 | INMOBILIARIA COLORES           | 1730001 | BANCO DE SIBERIA | Efecto           | ]_ |

La factura también se encuentra registrada en el libro Diario y Mayor de cada cuenta. Para verlo seleccionamos *Contabilidad/Diario*.

| 🤣 Diario | D        |     |                           |             |                             |          |            |           | x |
|----------|----------|-----|---------------------------|-------------|-----------------------------|----------|------------|-----------|---|
| •        |          | E   |                           | K4 DN       | 🔺 🐵 📂                       |          |            |           |   |
| Termina  | r Nuevo  | Edi | tar Borrar Imprimir I     | nicio Fina  | l Filtrar Config Otros      |          |            |           |   |
| Asiento  | Fecha    | T   | Concepto                  | Cuenta      | Descripción cuenta          | Debe     | Haber      | Documento |   |
|          |          | Ext | COMPRA EDIFICO            | 1730001     | INMOBILIARIA COLORES        |          | 324.800,00 |           | - |
| 16       | 01/03/08 | Rec | Rec. 5/2008 BAAP, SL      |             |                             |          |            |           |   |
|          |          | Rec | Rec. 5/2008 BAAP, SL      | 2060000     | APLICACIONES INFORMÁTICAS   | 431,04   |            |           |   |
|          |          | Rec | Rec. 5/2008 BAAP, SL      | 4721601     | H.P. IVA SOPORTADO COMPRAS  | 68,96    |            |           |   |
|          |          | Rec | Rec. 5/2008 BAAP, SL      | 4100005     | BAAP, SL                    |          | 500,00     |           |   |
| 17       | 01/03/08 | B1  | PAGO REC 5/2008 211222-BA | AP          |                             |          |            |           |   |
|          |          | B1  | PAGO REC 5/2008 211222-BA | AP 4100005  | BAAP, SL                    | 500,00   |            |           |   |
|          |          | B1  | PAGO REC 5/2008 211222-BA | AP 5720001  | BANCO DE SIBERIA            |          | 500,00     |           |   |
| 18       | 03/03/08 | Rec | Rec. 6/2008 MOBEL         |             |                             |          |            |           |   |
|          |          | Rec | Rec. 6/2008 MOBEL         | 2160000     | MOBILIARIO                  | 2.155,17 |            |           |   |
|          |          | Rec | Rec. 6/2008 MOBEL         | 4721601     | H.P. IVA SOPORTADO COMPRAS  | 344,83   |            |           |   |
|          |          | Rec | Rec. 6/2008 MOBEL         | 5230002     | MOBEL                       |          | 2.500,00   |           |   |
| 19       | 06/03/08 | Rec | Rec. 7/2008 ESTANTERIAS L | MP          |                             |          |            |           |   |
|          |          | Rec | Rec. 7/2008 ESTANTERIAS L | MP 2150000  | OTRAS INSTALACIONES         | 3.879,31 |            |           |   |
|          |          | Rec | Rec. 7/2008 ESTANTERIAS L | MP 4721601  | H.P. IVA SOPORTADO COMPRAS  | 620,69   |            |           |   |
|          |          | Rec | Rec. 7/2008 ESTANTERIAS L | MP 4100006  | ESTANTERIAS LMP, SA         |          | 4.500,00   |           |   |
| 20       | 07/03/08 | B1  | PAGO REC 4/2008 L-8876-MA | PPI         |                             |          |            |           |   |
|          |          | B1  | PAGO REC 4/2008 L-8876-MA | PP[ 5230001 | MAPPEL                      | 1.600,00 |            |           |   |
|          |          | B1  | PAGO REC 4/2008 L-8876-MA | PPI 5720001 | BANCO DE SIBERIA            |          | 1.600,00   |           |   |
| 21       | 07/03/08 | Rec | Rec. 11/2008 SAMSUNG ESP  | 4Ñ.         |                             |          |            |           |   |
|          |          | Rec | Rec. 11/2008 SAMSUNG ESP  | AÑ. 4721601 | H.P. IVA SOPORTADO COMPRAS  | 1.046,52 |            |           |   |
|          |          | Rec | Rec. 11/2008 SAMSUNG ESP  | 4Ñ. 6000000 | COMPRAS DE MERCADERIAS      | 6.540,75 |            |           |   |
|          |          | Rec | Rec. 11/2008 SAMSUNG ESP  | AÑ. 4000001 | SAMSUNG ESPAÑA              |          | 7.587,27   |           |   |
| 22       | 07/03/08 | Rec | Rec. 9/2008 ELECTRODOMÉS  | STI         |                             |          |            |           |   |
|          |          | Rec | Rec. 9/2008 ELECTRODOMÉS  | STI 4721601 | H.P. IVA SOPORTADO COMPRAS  | 216,00   |            |           |   |
|          |          | Rec | Rec. 9/2008 ELECTRODOMÉS  | STI 6000000 | COMPRAS DE MERCADERIAS      | 1.350,00 |            |           |   |
|          |          | Rec | Rec. 9/2008 ELECTRODOMÉS  | STI 4000002 | ELECTRODOMÉSTICOS BOREAL    |          | 1.566,00   |           |   |
| 23       | 07/03/08 | Rec | Rec. 10/2008 NEWPOL SA    |             |                             |          |            |           |   |
|          |          | Rec | Rec. 10/2008 NEWPOL SA    | 4721601     | H.P. IVA SOPORTADO COMPRAS  | 470,40   |            |           |   |
|          |          | Rec | Rec. 10/2008 NEWPOL SA    | 6000000     | COMPRAS DE MERCADERIAS      | 2.940,00 |            |           |   |
|          |          | Rec | Rec. 10/2008 NEWPOL SA    | 4000003     | NEWPOL SA                   |          | 3.410,40   |           |   |
| 24       | 15/03/08 | Emi | Emi. 1/2008 AMADOR BELTRA | AN          |                             |          |            |           |   |
|          |          | Emi | Emi. 1/2008 AMADOR BELTRA | AN 4300001  | AMADOR BELTRAN              | 1.510,32 |            |           |   |
|          |          | Emi | Emi, 1/2008 AMADOR BELTRA | AN 700000   | VENTAS                      |          | 1.302,00   |           |   |
|          |          | Emi | Emi. 1/2008 AMADOR BELTRA | AN 4770000  | HACIENDA PUBLICA, IVA REPER |          | 208,32     |           |   |
|          |          |     |                           |             |                             |          |            |           | _ |
| ~        |          |     |                           |             |                             |          |            |           |   |

El siguiente paso es registrar el cobro por caja que nos hace el cliente Amador Beltrán al cabo de un mes de la emisión de la factura.

El procedimiento es casi idéntico al utilizado para el pago a un proveedor o acreedor. Lo que va a cambiar, es que como el cobro se realiza por caja y no la tenemos dada de alta, en lugar de ir al icono *Cobros-Pagos* y seleccionar, iremos a la barra superior de menús y pediremos la opción *Tesorería/Edición de* 

*Bancos y Caja*. Una vez dada de alta, si vamos al icono *Cobros-Pagos*, tendremos:

| 🥺 Elija un l | banco         |            |         |             |          |             |             |         |         | ×          |
|--------------|---------------|------------|---------|-------------|----------|-------------|-------------|---------|---------|------------|
| Elegir C     | X<br>Iancelar | Nuevo      | Editar  | m<br>Borrar | Imprimir | H<br>Inicio | ▶N<br>Final | Confi   | g Otros | ;          |
| Saldo act    | tual          |            |         | Nombre      |          |             |             | Cuenta  | Número  |            |
|              | 0,00          | BANCO DE F | PEKÍN   |             |          |             |             | 5720002 | 3       |            |
| 34.3         | 370,00        | BANCO DE S | SIBERIA |             |          |             |             | 5720001 | 1       |            |
|              | 0,00          | CAJA       |         |             |          |             | Ę           | 5700000 | 2       | <b>   </b> |
|              |               |            |         |             |          |             |             |         |         |            |

## Marcamos CAJA y *Elegir*.

| 🤣 CAJA     |         |                      |           |              |              |        |         |       | × |
|------------|---------|----------------------|-----------|--------------|--------------|--------|---------|-------|---|
| Terminar I | Nuevo E | 🛅 🛍<br>iditar Borran | (Imprimir | Inicio Final | اللہ Filtrar | Config | 0tros   |       |   |
| Fecha      |         |                      | Des       | cripción     |              |        | Importe | Saldo |   |
| L          |         |                      |           |              |              |        |         |       |   |
| L          |         |                      |           |              |              |        |         |       |   |
|            |         |                      |           |              |              |        |         |       | - |
|            |         |                      |           |              |              |        |         |       | - |
|            |         |                      |           |              |              |        |         |       |   |
| L          |         |                      |           |              |              |        |         |       | _ |
| L          |         |                      |           |              |              |        |         |       | - |
|            |         |                      |           |              |              |        |         |       | - |
|            |         |                      |           |              |              |        |         |       | - |
|            |         |                      |           |              |              |        |         |       |   |
|            |         |                      |           |              |              |        |         |       |   |
| L          |         |                      |           |              |              |        |         |       | _ |
|            |         |                      |           |              |              |        |         |       | - |
| Q          |         |                      |           |              |              |        |         |       |   |

Ahora Nuevo.

| Tesorería                                                                                                    |
|----------------------------------------------------------------------------------------------------|
| Fecha: 77<br>Importe : 0,00 Buscar por importe                                                                                           |
| Vencimientos<br>Todos 💭 🖺 🕑 C P Vtos Cta                                                                                                 |
| Predefinidos         Pte. aplicación         Dtro banco           Directo a subcta         Directo a Cliente         Directo a Proveedor |
| Plantilas                                                                                                    |
|                                                                                                    |
|                                                                                                    |
| Nueva Editar Borrar Importar Ordenar Duplicar                                                                                            |

| ۲                 | Vencimientos j | pendientes  |            |             |           |                |                                             | ×         |
|-------------------|----------------|-------------|------------|-------------|-----------|----------------|---------------------------------------------|-----------|
|                   | Elegir Canc    | elar Imprin | nir Inicio | DN<br>Final | odos/Ptes | ہے۔<br>Filtrar | Config                                      |           |
|                   | *Vencimiento   | Cobros      | Pagos      | *Pendiente  | *Tipo     | Número         | Descripción                                 |           |
| $\mathbf{\nabla}$ | 15/04/08       | 1.510,32    |            | 1.510,32    | Emitida   | 1/2008         | AMADOR BELTRAN                              |           |
|                   | 03/05/08       |             | 2.500,00   | -2.500,00   | Recibida  | 6/2008         | 455545-MOBEL                                |           |
|                   | 07/05/08       |             | 1.566,00   | -1.566,00   | Recibida  | 9/2008         | 14521-ELECTRODOMÉSTICOS BOREAL              |           |
|                   | 01/06/08       | 20.000,00   |            | 20.000,00   | Extra     | 2/2008         | SOCIO M. CABALLÉ POR DESEMBOLSOS NO EXIGIDO |           |
|                   | 01/06/08       | 17.500,00   |            | 17.500,00   | Extra     | 2/2008         | SOCIO D. ESPINOSA POR DESEMBOLSO NO EXIGIDO |           |
|                   | 06/06/08       |             | 4.500,00   | -4.500,00   | Recibida  | 7/2008         | 2225-ESTANTERIAS LMP, SA                    |           |
|                   | 07/06/08       |             | 3.410,40   | -3.410,40   | Recibida  | 10/2008        | pp-987-NEWPOL SA                            |           |
|                   | 07/06/08       |             | 7.587,27   | -7.587,27   | Recibida  | 11/2008        | 5444545-SAMSUNG ESPAÑA                      |           |
|                   | 01/03/11       |             | 324.800,00 | -324.800,00 | Extra     | 7/2008         | INMOBILIARIA COLORES                        |           |
|                   |                |             |            |             |           |                |                                             |           |
|                   |                |             |            |             |           |                |                                             |           |
|                   |                |             |            |             |           |                |                                             |           |
|                   |                |             |            |             |           |                |                                             |           |
|                   |                |             |            |             |           |                |                                             |           |
|                   |                |             |            |             |           |                |                                             | <b></b> ∎ |

Seleccionamos *Todos*, para ver los vencimientos, y tendremos:

Marcamos al cliente Amador Beltrán. Tras lo cual, tenemos:

| 🔠 Nuevo movin  | miento de CA  | ALA                |            |                |                             | ×        |
|----------------|---------------|--------------------|------------|----------------|-----------------------------|----------|
| ✔<br>Aceptar   | X<br>Cancelar | Nantillas Predefin | dos Imprin | hir Formatos   | ☑<br>Justificantes          |          |
| Datos Co       | ntabilidad    |                    |            |                |                             |          |
|                | Fecha : 🔢     | i/04/08            | Cor        | ncepto : COBRC | ) EMI 1/2008 AMADOR BELTRAN |          |
|                | Total :       | 1.510,32           | Saldo nu   | evo : 1.510    | 1,32                        |          |
|                | Tipo          | Cobro              | Pago       | Número         | Descripción                 | Fecha    |
| Nuevo 🚽        | Emitida       | 1.510,32           |            | 1/2008         | AMADOR BELTRAN              | 15/03/08 |
| Predefinidos 🧲 | <u>i</u>      |                    |            |                |                             |          |
| Otro banco 로   |               |                    |            |                |                             |          |
|                |               |                    |            |                |                             |          |
| Borrar         | · · · · · ·   |                    |            |                |                             |          |
|                |               |                    |            |                |                             |          |
| Concepto 🔏     | <u>i</u>      |                    |            |                |                             |          |
| Importe 🚟      |               |                    |            |                |                             |          |
|                |               |                    |            |                |                             |          |
|                | Puntead       | 10                 |            |                | Cuadrar                     | Cuadrado |
|                | Observacio    | ones               |            |                |                             |          |
|                |               |                    |            |                |                             | Ref      |
|                |               |                    |            |                |                             |          |

Si la fecha no es la adecuada, hacemos la modificación, y accedemos a la pestaña *Contabilidad*.

| 🛗 Nuevo m    | novimiento      | de CAJA                     |                       |                 |             | ×         |
|--------------|-----------------|-----------------------------|-----------------------|-----------------|-------------|-----------|
| ✓<br>Aceptar | X<br>Cance      | lar Plantillas Predefinidos | s Imprimir Forma      | ) (atos Justifi | 2<br>cantes |           |
| Datos        | Contabi         | lidad                       |                       |                 |             | (         |
|              |                 | α                           | OBRO EMI 1/2008 AMADO | R BELTRAN       |             |           |
| Tít          | tulo alternativ | ro :                        |                       |                 | Documento : |           |
| Concepto     | Cuenta          | Título cuenta               | Debe                  | Haber           | Concepto    | Documento |
| Docum        | 5700000         | CAJA                        | 1.510,32              |                 |             |           |
| Docum.       | 4300001         | AMADOR BELTRAN              |                       | 1.510,32        |             |           |
| Negativo     |                 |                             |                       |                 |             |           |
| Borrar       |                 |                             |                       |                 |             |           |
|              |                 |                             |                       |                 |             |           |
| Mayor        |                 |                             |                       |                 |             |           |
| Extracto     |                 |                             |                       |                 |             |           |
| PGC          |                 |                             |                       |                 |             |           |
|              | ,               |                             |                       |                 |             |           |
| ⊢ Obse       | rvaciones de    | al asiento                  |                       |                 |             |           |
|              |                 |                             |                       |                 |             |           |
|              |                 |                             |                       |                 |             |           |
|              |                 |                             |                       |                 |             |           |
|              |                 |                             |                       |                 |             |           |
|              | Fusión          | Claves de fusión            | Imprimir              |                 | Formatos    |           |
|              |                 |                             |                       |                 |             |           |
|              |                 |                             |                       |                 |             |           |
|              |                 |                             |                       |                 |             |           |
|              |                 |                             |                       |                 |             |           |

Si queremos añadir algo antes de aceptarlo lo podemos hacer en este momento.

Al *Aceptar* se nos queda la pantalla correspondiente a Caja, con el cobro recién incorporado.

| 🥺 CAJA     |                                                     |             | ×          |
|------------|-----------------------------------------------------|-------------|------------|
| Terminar N | Luevo Editar Borrar Imprimir Inicio Final Filtrar C | onfig Otros |            |
| Fecha      | Descripción                                         | Importe     | Saldo 🕨    |
| 15/04/08   | COBRO EMI 1/2008 AMADOR BELTRAN                     | 1.510,32    | 1.510,32 🔼 |
|            |                                                     |             |            |
|            |                                                     |             |            |
| L          |                                                     |             |            |
|            |                                                     |             |            |
|            |                                                     |             |            |
| L          |                                                     |             |            |
|            |                                                     |             |            |
| L          |                                                     |             |            |
|            |                                                     |             |            |
|            |                                                     |             |            |
|            |                                                     |             |            |
|            |                                                     |             |            |
|            |                                                     |             | <b>_</b>   |
|            |                                                     |             |            |

Ahora marcamos la opción *Terminar*, y nos ofrecerá las cuentas de Tesorería, con el saldo actual, como podemos ver a continuación.

| 🥺 Elija un l  | banco         |            |             |             |          |             |                     |       |         | × |
|---------------|---------------|------------|-------------|-------------|----------|-------------|---------------------|-------|---------|---|
| V<br>Elegir C | X<br>Iancelar | Nuevo      | )<br>Editar | )<br>Borrar | Imprimir | K<br>Inicio | ▶ <b>N</b><br>Final | Confi | g Otros | ; |
| Saldo act     | tual          |            |             | Nombr       | e        |             | Cu                  | ienta | Número  |   |
|               | 0,00          | BANCO DE F | PEKÍN       |             |          |             | 572                 | 20002 | 3       |   |
| 34.3          | 370,00        | BANCO DE S | BERIA       |             |          |             | 572                 | 20001 | 1       |   |
| 1.5           | 510,32        | CAJA       |             |             |          |             | 570                 | 00000 | 2       | Ţ |
| Q             |               |            |             |             |          |             |                     |       |         |   |

Si ahora miramos como está la factura correspondiente al cliente que nos acaba de pagar, veremos que se ha introducido la palabra *"cobrado"*, en el apartado reservado para la información sobre vencimientos.

| 🛗 Modificación de una factura Emitida                                                                                                    |
|----------------------------------------------------------------------------------------------------|
| Image: AceptarImage: CancelarImage: Cancelar                                                                                                    |
| Datos Facturación Ajustes Contabilidad                                                                                                    |
| Número:     ?     1/2008     P     Fecha:     15/03/08       Tipo factura:     Q     VENTAS     <= Cuenta                                                                                                    |
| Cliente : 🔍 AMADOR BELTRAN Declaración normal                                                                                                    |
| Total : 1.510,32 Fecha registro : 11/04/08 A declarar = Total =T                                                                                                    |
| Image: NA       Tipo de IVA       Base Imp.       %IVA       Total :       %RE       Total RE       Deducible       B. Inversión         VENTAS AL 16%       1.302,00       16,00       208,32       Si       No       Image: Image: Ima                                       |
| Vencimientos           Fecha         Total a cobrar         Total a pagar         Pendiente         Cuenta pago         Entidad pago         PI         Forma           15/04/08         1.510,32         * cobrado * <cliente>         CAJA         Image: Colored to the colored to the colo</cliente> |
| Observaciones<br>Ref                                                                                                    |

Si vamos a *Contabilidad/Diario*, y renumeramos la totalidad de asientos escogiendo camino, *Otros/Asientos/Renumerar/Todos*, tras lo que nos preguntará:

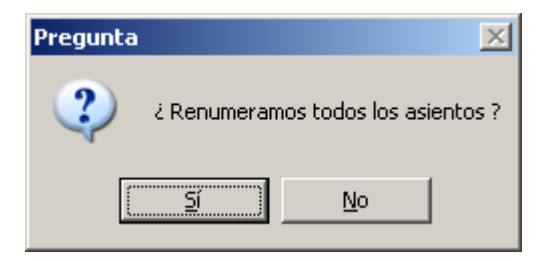

Al responder Si, tendremos el libro Diario con los asientos numerados.

| 🤣 Diario | ס        |      |                  |                    |        |         |              |              |          |            |            |           | x |
|----------|----------|------|------------------|--------------------|--------|---------|--------------|--------------|----------|------------|------------|-----------|---|
| ۱        |          |      | i ii             | 4                  |        | M       | Å            | ۲            | <b>b</b> |            |            |           |   |
| Termina  | r Nuevo  | Edil | tar Borrar I     | mprimir 🛛          | Inicio | Final   | Filtrar      | Config       | Otros    |            |            |           |   |
| Asiento  | Fecha    | T    | Conce            | epto               | 1      | Cuenta  | Descr        | ipción cuent | ta       | Debe       | Haber      | Documento |   |
|          |          | Rec  | Rec. 6/2008 MOE  | BEL .              | 4      | 721601  | H.P. IVA SOP | PORTADO C    | COMPRAS  | 344,83     |            |           | - |
|          |          | Rec  | Rec. 6/2008 MOE  | BEL                | 5      | 230002  | MOBEL        |              |          |            | 2.500,00   |           |   |
| 19       | 06/03/08 | Rec  | Rec. 7/2008 EST. | ANTERIAS L         | _MP    |         |              |              |          |            |            |           |   |
|          |          | Rec  | Rec. 7/2008 EST. | ANTERIAS L         | _MP 2  | 150000  | OTRAS INST   | ALACIONES    | S        | 3.879,31   |            |           |   |
|          |          | Rec  | Rec. 7/2008 EST. | ANTERIAS L         | _MP 4  | 721601  | H.P. IVA SOF | PORTADO C    | COMPRAS  | 620,69     |            |           |   |
|          |          | Rec  | Rec. 7/2008 EST. | ANTERIAS L         | _MP 4  | 100006  | ESTANTERI/   | AS LMP, SA   |          |            | 4.500,00   |           |   |
| 20       | 07/03/08 | B1   | PAG0 REC 4/200   | )8 L-8876-MA       | APPI   |         |              |              |          |            |            |           |   |
|          |          | B1   | PAG0 REC 4/200   | )8 L-8876-MA       | APPI 5 | 5230001 | MAPPEL       |              |          | 1.600,00   |            |           |   |
|          |          | B1   | PAG0 REC 4/200   | )8 L-8876-MA       | APPI 5 | 720001  | BANCO DE S   | IBERIA       |          |            | 1.600,00   |           |   |
| 21       | 07/03/08 | Rec  | Rec. 11/2008 SA  | MSUNG ESF          | PAÑ.   |         |              |              |          |            |            |           |   |
|          |          | Rec  | Rec. 11/2008 SA  | MSUNG ESF          | PAÑ, 4 | 721601  | H.P. IVA SOP | PORTADO C    | COMPRAS  | 1.046,52   |            |           |   |
|          |          | Rec  | Rec. 11/2008 SA  | MSUNG ESF          | PAÑ, 6 | 000000  | COMPRAS D    | E MERCAD     | ERIAS    | 6.540,75   |            |           |   |
|          |          | Rec  | Rec. 11/2008 SA  | MSUNG ESF          | PAÑ, 4 | 000001  | SAMSUNG E    | SPAÑA        |          |            | 7.587,27   |           |   |
| 22       | 07/03/08 | Rec  | Rec. 9/2008 ELE  | CTRODOMÉ           | STI    |         |              |              |          |            |            |           |   |
|          |          | Rec  | Rec. 9/2008 ELE  | CTRODOMÉ           | STI 4  | 721601  | H.P. IVA SOF | PORTADO C    | COMPRAS  | 216,00     |            |           |   |
|          |          | Rec  | Rec. 9/2008 ELE  | CTRODOMÉ           | STI 6  | 000000  | COMPRAS D    | E MERCAD     | ERIAS    | 1.350,00   |            |           |   |
|          |          | Rec  | Rec. 9/2008 ELE  | CTRODOMÉ           | STI 4  | 000002  | ELECTRODO    | MÉSTICOS     | BOREAL   |            | 1.566,00   |           |   |
| 23       | 07/03/08 | Rec  | Rec. 10/2008 NE  | WPOL SA            |        |         |              |              |          |            |            |           |   |
|          |          | Rec  | Rec. 10/2008 NE  | WPOL SA            | 4      | 721601  | H.P. IVA SOF | PORTADO C    | COMPRAS  | 470,40     |            |           |   |
|          |          | Rec  | Rec. 10/2008 NE  | WPOL SA            | 6      | 000000  | COMPRAS D    | E MERCAD     | ERIAS    | 2.940,00   |            |           |   |
|          |          | Rec  | Rec. 10/2008 NE  | WPOL SA            | 4      | 000003  | NEWPOL SA    |              |          |            | 3.410,40   |           |   |
| 24       | 15/03/08 | Emi  | Emi. 1/2008 AMAI | DOR BELTR          | AN     |         |              |              |          |            |            |           |   |
|          |          | Emi  | Emi. 1/2008 AMAI | DOR BELTR          | AN 4   | 300001  | AMADOR BE    | LTRAN        |          | 1.510,32   |            |           |   |
|          |          | Emi  | Emi. 1/2008 AMAI | DOR BELTR          | AN 7   | 000000  | VENTAS       |              |          |            | 1.302,00   |           |   |
|          |          | Emi  | Emi. 1/2008 AMA  | DOR BELTR          | AN 4   | 770000  | HACIENDA P   | UBLICA, IV   | A REPEF  |            | 208,32     |           |   |
| 25       | 15/03/08 | Ext  | NOTIFICACIÓN D   | E SUBVENC          | CIÓN   |         |              |              |          |            |            |           |   |
|          |          | Ext  | NOTIFICACIÓN D   | E SUBVENC          | CIÓN 4 | 708000  | HP DEUDOF    | A POR SUE    | BVENCIO  | 100.000,00 |            |           |   |
|          |          | Ext  | NOTIFICACIÓN D   | E SUBVENC          | CIÓN 1 | 300000  | SUBVENCIO    | NES OFICIA   | LES DE I |            | 100.000,00 |           |   |
| 26       | 15/03/08 | Ext  | RECLAMACIÓN S    | AMSUNG E           | SPA    |         |              |              |          |            |            |           |   |
|          |          | Ext  | RECLAMACIÓN S    | AMSUNG E           | SPA 4  | 000001  | SAMSUNG E    | SPAÑA        |          | 348,00     |            |           |   |
|          |          | Ext  | RECLAMACIÓN S    | AMSUNG E           | SPA 6  | 080000  | DEVOLUCIO    | NES DE CO    | MPRAS    |            | 300,00     |           |   |
|          |          | Ext  | RECLAMACIÓN S    | AMSUNG E           | SPA 4  | 721601  | H.P. IVA SOF | PORTADO C    | COMPRA   |            | 48,00      |           |   |
| 27       | 15/04/08 | B2   | COBRO EMI 1/20   | 108 AMADOF         | R BE   |         |              |              |          |            |            |           |   |
|          |          | B2   | COBRO EMI 1/20   | 108 AMADOF         | BE 5   | 700000  | CAJA         |              |          | 1.510,32   |            |           |   |
|          |          | B2   | COBRO EMI 1/20   | 108 AMAD <u>OF</u> | R BE 4 | 300001  | AMADOR BE    | LTRAN        |          |            | 1.510,32   |           | Ţ |
|          |          |      |                  |                    |        |         |              |              |          |            |            |           |   |
| <u>L</u> |          |      |                  |                    |        |         |              |              |          |            |            |           |   |

Las compras y las ventas, con su operativa específica (albaranes, facturas, efectos, cobros y pagos), seguramente van a representar el mayor porcentaje de operaciones que una empresa deba registrar, y por ello hemos seguido estos procesos atendiendo a la mayoría de detalles; pero también hay otras operaciones, como las nóminas, las retenciones practicadas, el ingreso de las mismas, entre otros, que van a requerir sus apuntes de forma periódica, y que vamos a intentar automatizar en lo posible.

1. 8 Ahora, como estamos a fin de mes, vamos a pagar la nómina del personal, para lo cual disponemos de la siguiente información:

|   | Sueldo                                        |            | 1.500 |
|---|-----------------------------------------------|------------|-------|
| - | Deducciones por cuotas de la Seguridad Social |            | 100   |
| - | Retenciones a cuenta del IRPF (13% s/ 1.500)  |            | 195   |
| - | Anticipos                                     |            | 280   |
| - | Productos en especie                          |            | 18    |
|   |                                               | A percibir | 907   |
|   | Cargas sociales a cuenta de la empresa        |            | 400   |

Supongamos que las retenciones a Hacienda se liquidan el 25 del último mes del trimestre y las de la Seguridad Social el último día del mes siguiente.

Estamos ante un asiento de los que el programa **Gestión MGD** denomina *Extras*, por lo que ya sabemos la operativa que entraña. No obstante, si la nómina de nuestra empresa acostumbra a tener las mismas partidas todos los meses, quizás estaremos pensando en hacer más cómodo la entrada de un apunte en el que se van a repetir cuentas.

Ya hemos indicado que el programa dispone de una opción muy interesante para predeterminar asientos, y que esto lo va a realizar el propio usuario. Vamos a ver si tenemos ya una plantilla para la nómina, o si debemos crearla. Después de seleccionar el icono *Extras* y decirle que vamos a entrar un apunte *Nuevo*, tendremos la relación de plantillas predefinidas, y es la siguiente:

| Fecha y plantilla del nuevo Movimiento Extra       Image: state of the state of the |
|----------------------------------------------------------------------------------------------------|
| Fecha : 27/03/08                                                                                                    |
| Sin plantilla DIETAS - RESTAURANTES INTERESES CTA. BCO. PEKIN INTERESES CTA. BCO. SIBERIA INTERESES LEASING MENSUALES NOMINA (MES)/(AÑO) NOMINA DE (MES)/(AÑO) S. SOCIAL A CARGO DE LA EMPRESA                                                                                                    |
| Nueva Cambiar Borrar Duplicar                                                                                                    |

Por tanto, ya tenemos una plantilla de nómina mensual y de registro de la cuota empresarial a la seguridad social. El siguiente paso será ver si los asientos tipo se ajustan a nuestras especificidades. Seleccionamos NOMINA {*MES*}/{ANO} y tenemos:

| 🤣 Indica los importes del asiento de : NOMI | NA 3/2008 | ×         |
|---------------------------------------------|-----------|-----------|
| Aceptar Cancelar Config                     |           |           |
| Descripción                                 | Cuenta    | Importe 🕨 |
| H.P ACREED- RETENCIONES IRPF                | 4751000   | 0,00 🔺    |
| S.S. TRABAJADOR                             | 4760000   | 0,00 💻    |
| REMUNERACIONES PTES DE PAGO                 | 4650000   | 0,00      |

Ya sabemos que cuentas utiliza, pero no sabemos si establece algún tipo de vencimiento para las cuentas de Hacienda y Seguridad Social. Para salir de dudas, lo mejor será *Cancelar* y al seleccionar nuevamente *NÓMINA {MES}/{AÑO}* pedir ahora *Cambiar*, con lo que tendremos más información.

| 🔠 Modificad          | ción de una          | plantilla de Movimientos Extra |     |         | 2             |
|----------------------|----------------------|--------------------------------|-----|---------|---------------|
| ✔<br><u>A</u> ceptar | <b>X</b><br>Cancelar |                                |     |         |               |
| Co                   | ncepto :             | NOMINA (MES)/(AÑO)             |     |         |               |
| Apuntes              |                      |                                |     |         |               |
|                      | Cuenta               | Ayuda                          | D/H | Importe | Vencimientos  |
|                      | 6400000              | SUELDOS Y SALARIOS             | С   | 0       |               |
|                      | 4751000              | H.P ACREED- RETENCIONES IRPF   | Н   | 0       | D=25 M= A= PT |
|                      | 4760000              | S.S. TRABAJADOR                | H   | 0       | D=31 M+1 A=   |
|                      | 4650000              | REMUNERACIONES PTES DE PAGO    | H   | 0       | D=31 M= A=    |
|                      |                      |                                |     |         |               |
|                      |                      |                                |     |         |               |
|                      |                      |                                |     |         |               |
| <b>•</b>             |                      |                                |     |         |               |
|                      |                      |                                |     |         |               |
| ▲                    |                      |                                |     |         |               |
|                      |                      |                                |     |         |               |
|                      |                      |                                |     |         |               |
|                      |                      |                                |     |         |               |

Si queremos entender el significado de algunas letras que figuran en el apunte, podemos marcar la línea y pedir la C (de corregir). De esta forma si no teníamos claro el significado de la C que hay en la línea de la cuenta Sueldos y Salarios, en la columna D/H, la siguiente pantalla nos dice que es CUADRE, es decir, que lo calcula directamente el programa (suma de las cantidades de las tres partidas del Haber) y lo cuadra (coloca en el Debe).

| 🔛 Edición de un Apunte  |                    | × |
|-------------------------|--------------------|---|
| ✓ X<br>Aceptar Cancelar |                    |   |
| Cuenta : <u>Q</u>       | SUELDOS Y SALARIOS |   |
| Texto de ayuda :        | SUELDOS Y SALARIOS |   |
| Importe :               | 0,00 CUADRE        |   |
| Vencimient              | 80                 |   |
|                         | Vencimientos       |   |
|                         |                    |   |

La columna de vencimientos también puede plantearnos dudas, veamos:

| 🛗 Edición de un Apunte                                 | × |
|--------------------------------------------------------|---|
| Aceptar Cancelar                                       |   |
| Cuenta : ORGANISMOS DE LA SEGURIDAD SOCIAL, ACREEDORES |   |
| Texto de ayuda : S.S. TRABAJADOR                       |   |
| Importe : 0,00 HABER                                   |   |
| Vencimientos                                           |   |
| Vencimientos D=31 M+1 A=                               |   |
|                                                        |   |

La retención que hace la empresa de la nómina de, por ejemplo, marzo, tendrá el vencimiento el día 31 del próximo mes (M+1), y del mismo Año (A=).

El asiento tipo que va a servirnos a nuestra empresa, será el correspondiente a la plantilla NOMINA DE {MES/{AÑO}, en el que intervienen las siguientes cuentas:

| 1odifica    | ción de una   | plantilla de Movimientos Extra         |     |         |              |
|-------------|---------------|----------------------------------------|-----|---------|--------------|
| ✔<br>ceptar | X<br>Cancelar |                                        |     |         |              |
| Co          | oncepto :     | Nomina de {mes}/(año}                  |     |         |              |
| Apuntes     |               |                                        |     |         |              |
|             | Cuenta        | Ayuda                                  | D/H | Importe | Vencimientos |
| -           | 6400000       | SUELDOS Y SALARIOS                     | D   | 0,00    |              |
|             | 4751000       | H.P. ACREED. RETENCIONES IRPF          | H   | 0,00    | D=25 M= A=PT |
|             | 4760000       | ORGANISMOS DE LA SEGURIDAD SOCIAL, ACR | Н   | 0,00    | D=31 M+1 A=  |
| C           | 4600000       | ANTICIPOS DE REMUNERACIONES            | H   | 0,00    |              |
|             | 7550000       | INGRESOS POR SERVICIOS AL PERSONAL     | H   | 0,00    |              |
| -           | 4650000       | REMUNERACIONES PENDIENTES DE PAGO      | С   | 0,00    | D=31 M= A=   |
| +           |               |                                        |     |         |              |
|             |               |                                        |     |         |              |
| <b>•</b>    | -             |                                        |     |         |              |
|             |               |                                        |     |         |              |
|             |               |                                        |     |         |              |

Este asiento tipo, tiene una cierta flexibilidad, en el sentido que si un mes no hay anticipos de remuneraciones o pago en especie, al no poner cantidad alguna, no figuran en el asiento definitivo. Esta circunstancia haría correcto un proceder en el que pusiéramos todas las cuentas posibles/habituales en un asiento predeterminado, y siempre nos va a servir.

Si aceptamos la plantilla anterior, y la elegimos para registrar la nómina de marzo, tendremos que rellenar la siguiente tabla:

| 🤣 Indica los importes del asiento de : NOMI | NA DE 3/20 | 108 <mark>×</mark> |
|---------------------------------------------|------------|--------------------|
| Aceptar Cancelar Config                     |            |                    |
| Descripción                                 | Cuenta     | Importe 🕨          |
| SUELDOS Y SALARIOS                          | 6400000    | 0,00 🔺             |
| H.P. ACREED. RETENCIONES IRPF               | 4751000    | 0,00               |
| IOS DE LA SEGURIDAD SOCIAL, ACREEDORES      | 4760000    | 0,00               |
| ANTICIPOS DE REMUNERACIONES                 | 4600000    | 0,00               |
| INGRESOS POR SERVICIOS AL PERSONAL          | 7550000    | 0,00 👻             |

Con lo cual, una vez realizado y aceptado, vamos a tener realizado el asiento con una gran rapidez.

| 🤣 Indica los importes del asiento de : NOMI | NA DE 3/20 | )08      | x |
|---------------------------------------------|------------|----------|---|
| Aceptar Cancelar Config                     |            |          |   |
| Descripción                                 | Cuenta     | Importe  | • |
| SUELDOS Y SALARIOS                          | 6400000    | 1.500,00 |   |
| H.P. ACREED. RETENCIONES IRPF               | 4751000    | 195,00   |   |
| IOS DE LA SEGURIDAD SOCIAL, ACREEDORES      | 4760000    | 100,00   |   |
| ANTICIPOS DE REMUNERACIONES                 | 4600000    | 280,00   | _ |
| INGRESOS POR SERVICIOS AL PERSONAL          | 7550000    | 18,00    | - |

| 🔠 Nuevo movimient | o extra  |                                    |           |        |              | × |
|-------------------|----------|------------------------------------|-----------|--------|--------------|---|
| Aceptar Cano      | elar Imp | irmir Formatos Justificantes       |           |        |              |   |
| Datos Contab      | ilidad   |                                    |           |        |              |   |
| Tipo de asiento   | •        | Fecha : 277/03/08                  | 108       | Р      |              |   |
|                   |          | Descripción : NOMINA DE 3/2008     |           |        |              |   |
|                   | Cuenta   | Descripción                        | Debe      | Haber  | Vencimientos |   |
| -                 | 6400000  | SUELDOS Y SALARIOS                 | 1.500,00  |        |              |   |
|                   | 4751000  | H.P. ACREED. RETENCIONES IRPF      |           | 195,00 | 25/04/08     |   |
| C                 | 4760000  | ORGANISMOS DE LA SEGURIDAD SOCIAL, |           | 100,00 | 30/04/08     |   |
|                   | 4600000  | ANTICIPOS DE REMUNERACIONES        |           | 280,00 |              |   |
| Borrar todos 💻    | 7550000  | INGRESOS POR SERVICIOS AL PERSONAL |           | 18,00  |              |   |
| - Orden at        | 4650000  | REMUNERACIONES PENDIENTES DE PAGO  |           | 907,00 | 31/03/08     |   |
|                   |          |                                    |           |        |              |   |
| Debe-Haber        |          |                                    |           |        |              |   |
| DH+Cta Cuenta     |          |                                    |           |        |              |   |
|                   |          |                                    |           |        |              |   |
|                   |          | l                                  | · · · · · |        |              |   |
| , _ Obse          | vaciones |                                    | ļ         | Cuadr  | ado          |   |
|                   |          |                                    |           |        |              |   |
|                   |          |                                    |           |        |              |   |
|                   |          |                                    |           |        | Bef          |   |
|                   |          |                                    |           |        |              |   |
|                   |          |                                    |           |        |              |   |
|                   |          |                                    |           |        |              |   |
|                   |          |                                    |           |        |              |   |
|                   |          |                                    |           |        |              |   |
| l'                |          |                                    |           |        |              | _ |

Vemos que la nómina, realizada el 27 de marzo, se debe ingresar el 31 de marzo (vencimiento de 4650000); la retención a Hacienda el 25 de abril y la cuota laboral el 30 de abril.

El asiento lo podemos ver en la pestaña de *Contabilidad*, y será como se muestra en la siguiente figura:

| atos   | Contabi        | lidad                      |                |        |              |           |
|--------|----------------|----------------------------|----------------|--------|--------------|-----------|
|        |                |                            | NOMINA DE 3/20 | D8     |              |           |
| Tíb    | ulo alternativ | vo : 📔                     |                |        | Documento :  |           |
| ncepto | Cuenta         | Título cuenta              | Debe           | Haber  | Concepto     | Documento |
|        | 6400000        | SUELDOS Y SALARIOS         | 1.500,00       |        |              |           |
| ocum.  | 4751000        | H.P. ACREED. RETENCIONES I |                | 195,00 |              |           |
| gativo | 4760000        | ORGANISMOS DE LA SEGURID   |                | 100,00 |              |           |
|        | 4600000        | ANTICIPOS DE REMUNERACIO   |                | 280,00 |              |           |
|        | /550000        | INGRESUS PUR SERVICIUS AL  |                | 18,00  |              |           |
| layor  | 400000         | REMONERACIONES FENDIEN     |                | 307,00 |              |           |
| tracto |                |                            |                |        |              |           |
|        |                |                            |                |        |              |           |
| հոր    |                |                            |                |        |              |           |
| - 01   |                | d a significa              |                |        |              |           |
| Obser  | ivaciones de   | el asiento                 |                |        |              |           |
|        |                |                            |                |        |              |           |
|        |                |                            |                |        |              |           |
|        |                |                            |                |        |              | <b>*</b>  |
|        |                |                            | · · · ·        |        | <b>-</b> . ] |           |
|        | Fusión         | Claves de fusión           | Imprimir       |        | Formatos     |           |

Si ahora tenemos que registrar la cuota empresarial a la Seguridad Social, podemos aprovechar la plantilla existente:

| 🤣 Indica los importes del asiento de : S. SOCIAL A CARGO DE LA EMP 🔀 |                   |  |  |  |  |  |  |  |  |  |
|----------------------------------------------------------------------|-------------------|--|--|--|--|--|--|--|--|--|
|                                                                      |                   |  |  |  |  |  |  |  |  |  |
| Cuenta                                                               | Importe 🕨 🕨       |  |  |  |  |  |  |  |  |  |
| 6420000                                                              | 0,00              |  |  |  |  |  |  |  |  |  |
|                                                                      | Cuenta<br>6420000 |  |  |  |  |  |  |  |  |  |

Solo nos pide la cantidad de la cuenta 642000. Entramos 400 €.

| 🔅 Indica los importes del asiento de : 5. SOCIAL A CARGO DE LA EMP 🗙 |              |               |             |         |        |         |  |  |  |  |
|----------------------------------------------------------------------|--------------|---------------|-------------|---------|--------|---------|--|--|--|--|
|                                                                      | ✔<br>Aceptar | X<br>Cancelar | 🕲<br>Config |         |        |         |  |  |  |  |
| ľ                                                                    |              | Des           | cripción    |         | Cuenta | Importe |  |  |  |  |
| I                                                                    |              | S.S. A        | CARGO DE    | 6420000 | 400,00 | ÷       |  |  |  |  |
| JE                                                                   |              |               |             |         |        |         |  |  |  |  |

Al *Aceptar* vemos en la pantalla correspondiente a *Nuevo movimiento extra*, los *Datos* correspondientes a la operación solicitada, y que podemos ver en la siguiente figura:

| Nuevo movimient           Aceptar           Canc          | oextra<br>elar Imp | 調 ア Formatos Justificantes                                         | _             |        |              | × |
|-----------------------------------------------------------|--------------------|--------------------------------------------------------------------|---------------|--------|--------------|---|
| Datos Contab                                              | iilidad  <br>_     | Fecha : 27/03/08 ? 9/2<br>Descripción : S. SOCIAL A CARGO DE LA EN | 008<br>IPRESA | P      |              |   |
|                                                           | Cuenta             | Descripción                                                        | Debe          | Haber  | Vencimientos |   |
|                                                           | 6420000            | S S & CABGO DE LA EMPRESA                                          | 400.00        | TIADEL | Vencimientos |   |
| <u> </u>                                                  | 4760000            | OBGANISMOSISIS ACREEDOBES                                          | 400,00        | 400.00 | 30/04/08     |   |
| Borrar todos Ordenar Debe-Haber  DH+Cta Cuenta Modo libre |                    |                                                                    |               |        |              |   |
| ⊢ Obse                                                    | arvaciones         |                                                                    |               | Cuadra | ado          |   |
|                                                           |                    |                                                                    |               |        | Ref          |   |
|                                                           |                    |                                                                    |               |        |              |   |

Se registra el gasto y la contrapartida en una cuenta acreedora (4760000) con vencimiento el 28 de febrero. Realmente, era eso lo que queríamos. Veamos si el asiento nos parece bien:

| 🛗 Nuevo movimiento extra        |                    |        |             | ×         |  |  |  |  |  |
|---------------------------------|--------------------|--------|-------------|-----------|--|--|--|--|--|
| Aceptar Cancelar Imprimir Form  | atos Justificantes |        |             |           |  |  |  |  |  |
| Datos Contabilidad              |                    |        |             | (         |  |  |  |  |  |
| S. SOCIAL A CARGO DE LA EMPRESA |                    |        |             |           |  |  |  |  |  |
| T ítulo alternativo :           |                    |        | Documento : |           |  |  |  |  |  |
| Concepto Cuenta Título cuenta   | Debe               | Haber  | Concepto    | Documento |  |  |  |  |  |
| 6420000 SEGURIDAD SOCIAL A CA   | RGO 400,00         |        |             |           |  |  |  |  |  |
| Vegativo                        | URID               | 400,00 |             |           |  |  |  |  |  |
|                                 |                    |        |             |           |  |  |  |  |  |
| Borrar                          |                    |        |             |           |  |  |  |  |  |
|                                 |                    |        |             |           |  |  |  |  |  |
|                                 |                    |        |             |           |  |  |  |  |  |
| PGC                             |                    |        |             |           |  |  |  |  |  |
| - Observaciones del asiento     |                    |        |             |           |  |  |  |  |  |
|                                 |                    |        |             |           |  |  |  |  |  |
|                                 |                    |        |             |           |  |  |  |  |  |
|                                 |                    |        |             | <b>T</b>  |  |  |  |  |  |
|                                 |                    |        |             |           |  |  |  |  |  |
| Fusión Ulaves de fusión         | Imprim             |        | Formatos    |           |  |  |  |  |  |
|                                 |                    |        |             |           |  |  |  |  |  |
|                                 |                    |        |             |           |  |  |  |  |  |
|                                 |                    |        |             |           |  |  |  |  |  |
|                                 |                    |        |             |           |  |  |  |  |  |

Pues bien, ya tenemos una forma fácil de entrar la nómina cada mes y minimizando las posibilidades de incurrir en errores.

En la pantalla correspondiente a *Edición de Movimientos Extras*, tendremos registrada la Nómina y la cuota empresarial de la Seguridad Social, como vemos a continuación:

| 🥺 Edición d                  | e Movimientos | Extras                                                                                                    | 2             |
|------------------------------|---------------|----------------------------------------------------------------------------------------------------|---------------|
| ▶ <mark>∎</mark><br>Terminar | Nuevo Editar  | Image: Borrar         Imprimir         Image: Binal         Image: Binal <th>nfig Otros</th> | nfig Otros    |
| Fecha                        | Referencia    | Descripción Tip                                                                                                    | o Pendiente 🕨 |
| 01/01/08                     | 1/2008        | CONSTITUCIÓN HIPERMAGADAN S.A.                                                                                                    |               |
| 01/01/08                     | 2/2008        | SUSCRIPCIÓN                                                                                                    | 37.500,00     |
| 01/01/08                     | 3/2008        | DESEMBOLSO ESPECIE                                                                                                    |               |
| 01/01/08                     | 4/2008        | INSCRIPCIÓN REGISTRO MERCANTIL                                                                                                    |               |
| 01/03/08                     | 7/2008        | COMPRA EDIFICO                                                                                                    | -324.800,00   |
| 15/03/08                     | 5/2008        | NOTIFICACIÓN DE SUBVENCIÓN                                                                                                    |               |
| 15/03/08                     | 6/2008        | RECLAMACIÓN SAMSUNG ESPAÑA                                                                                                    |               |
| 27/03/08                     | 8/2008        | NOMINA DE 3/2008                                                                                                    | -1.202,00     |
| 27/03/08                     | 9/2008        | S. SOCIAL A CARGO DE LA EMPRESA                                                                                                    | -400,00       |
|                              |               |                                                                                                    |               |
|                              |               |                                                                                                    |               |
|                              |               |                                                                                                    |               |
|                              |               |                                                                                                    |               |
|                              |               |                                                                                                    |               |
|                              |               |                                                                                                    |               |
|                              |               |                                                                                                    |               |

Si seleccionamos en el Menú superior *Tesorería/Previsión*, tendremos en pantalla la siguiente figura:

| 🤣 Previsión                           | Previsión de pagos 🔀 |           |            |          |          |                                |         |                  |                  |   |
|---------------------------------------|----------------------|-----------|------------|----------|----------|--------------------------------|---------|------------------|------------------|---|
| Terminar Imprimir Inicio Final Config |                      |           |            |          |          |                                |         |                  |                  |   |
| Fecha                                 | Saldo                | Cobro     | Pago       | Tipo     | Número   | Descripción                    | Cuenta  | Entidad de Pago  | Tipo Vencimiento |   |
| 11                                    | 34.370,00            | 34.370,00 |            |          |          | BANCO DE SIBERIA               |         | BANCO DE SIBERIA |                  |   |
| 11                                    | 35.880,32            | 1.510,32  |            |          |          | CAJA                           |         | CAJA             |                  |   |
| 31/03/08                              | 34.973,32            |           | 907,00     | Extra    | 27/03/08 | REMUNERACIONES PENDIENTES DE P | 4650000 |                  |                  |   |
| 25/04/08                              | 34.778,32            |           | 195,00     | Extra    | 27/03/08 | H.P. ACREED. RETENCIONES IRPF  | 4751000 |                  |                  |   |
| 30/04/08                              | 34.378,32            |           | 400,00     | Extra    | 27/03/08 | ORGANISMOS S.S. ACREEDORES     | 4760000 |                  |                  |   |
| 30/04/08                              | 34.278,32            |           | 100,00     | Extra    | 27/03/08 | ORGANISMOS DE LA SEGURIDAD SOC | 4760000 |                  |                  |   |
| 03/05/08                              | 31.778,32            |           | 2.500,00   | Recibida | 6/2008   | 455545-MOBEL                   | 5230002 | BANCO DE SIBERIA | Efecto           |   |
| 07/05/08                              | 30.212,32            |           | 1.566,00   | Recibida | 9/2008   | 14521-ELECTRODOMÉSTICOS BOREAL | 4000002 | BANCO DE SIBERIA | Efecto           |   |
| 01/06/08                              | 47.712,32            | 17.500,00 |            | Extra    | 01/01/08 | SOCIO D. ESPINOSA POR DESEMBOL | 1030003 | BANCO DE SIBERIA |                  |   |
| 01/06/08                              | 67.712,32            | 20.000,00 |            | Extra    | 01/01/08 | SOCIO M. CABALLÉ POR DESEMBOLS | 1030001 | BANCO DE SIBERIA |                  |   |
| 06/06/08                              | 63.212,32            |           | 4.500,00   | Recibida | 7/2008   | 2225-ESTANTERIAS LMP, SA       | 4100006 | BANCO DE SIBERIA | Efecto           |   |
| 07/06/08                              | 55.625,05            |           | 7.587,27   | Recibida | 11/2008  | 5444545-SAMSUNG ESPAÑA         | 4000001 | BANCO DE SIBERIA | Efecto           |   |
| 07/06/08                              | 52.214,65            |           | 3.410,40   | Recibida | 10/2008  | pp-987-NEWPOL SA               | 4000003 | BANCO DE SIBERIA | Efecto           |   |
| 01/03/11                              | -272.585,35          |           | 324.800,00 | Extra    | 01/03/08 | INMOBILIARIA COLORES           | 1730001 | BANCO DE SIBERIA | Efecto           |   |
|                                       |                      |           |            |          |          |                                |         |                  |                  | - |

Vemos los pagos pendientes que han originado la nómina y sus vencimientos. Como estamos a 31 de marzo, deberíamos hacer efectivo las remuneraciones pendientes de pago. Si suponemos que se paga por el Banco de Siberia, seleccionamos el icono *Tesorería* y seleccionamos la entidad correspondiente.

El procedimiento a seguir ya se ha utilizado en otras ocasiones, por lo que lo repetimos sin necesidad de incorporar las figuras que genera.

Una vez elegida la entidad mediante la que se realizará el pago, en nuestro caso el Banco de Siberia, tendremos su ficha en pantalla. Seleccionamos la opción *Nuevo* y se nos abren dos aplicativos superpuestos; el inferior *Nuevo movimiento de BANCO DE SIBERIA*, es donde se registrará la operación y el superior *Tesorería*, es donde debemos seleccionar *Todos*, para ver los vencimientos pendientes y poder realizar la selección correspondiente, en nuestro caso Remuneraciones pendientes de pago, en la figura que vemos a continuación:

| ۲            | Vencimientos       | pendientes   |            |             |           |           |                                             | × |
|--------------|--------------------|--------------|------------|-------------|-----------|-----------|---------------------------------------------|---|
|              | V X<br>Elegir Cano | telar Imprim | hir Inicio | ►N<br>Final | Todos/Pte | s Filtrar | Config                                      |   |
|              | *Vencimiento       | Cobros       | Pagos      | *Pendiente  | *Tipo     | Número    | Descripción                                 | • |
| $\checkmark$ | 31/03/08           |              | 907,00     | -907,00     | Extra     | 8/2008    | REMUNERACIONES PENDIENTES DE PAGO           |   |
|              | 25/04/08           |              | 195,00     | -195,00     | Extra     | 8/2008    | H.P. ACREED. RETENCIONES IRPF               |   |
|              | 30/04/08           |              | 100,00     | -100,00     | Extra     | 8/2008    | ORGANISMOS DE LA SEGURIDAD SOCIAL, ACREEDO  |   |
|              | 30/04/08           |              | 400,00     | -400,00     | Extra     | 9/2008    | ORGANISMOS S.S. ACREEDORES                  |   |
|              | 03/05/08           |              | 2.500,00   | -2.500,00   | Recibida  | 6/2008    | 455545-MOBEL                                |   |
|              | 07/05/08           |              | 1.566,00   | -1.566,00   | Recibida  | 9/2008    | 14521-ELECTRODOMÉSTICOS BOREAL              |   |
|              | 01/06/08           | 20.000,00    |            | 20.000,00   | Extra     | 2/2008    | SOCIO M. CABALLÉ POR DESEMBOLSOS NO EXIGIDO |   |
|              | 01/06/08           | 17.500,00    |            | 17.500,00   | Extra     | 2/2008    | SOCIO D. ESPINOSA POR DESEMBOLSO NO EXIGIDO |   |
|              | 06/06/08           |              | 4.500,00   | -4.500,00   | Recibida  | 7/2008    | 2225-ESTANTERIAS LMP, SA                    |   |
|              | 07/06/08           |              | 3.410,40   | -3.410,40   | Recibida  | 10/2008   | pp-987-NEWPOL SA                            |   |
|              | 07/06/08           |              | 7.587,27   | -7.587,27   | Recibida  | 11/2008   | 5444545-SAMSUNG ESPAÑA                      |   |
|              | 01/03/11           |              | 324.800,00 | -324.800,00 | Extra     | 7/2008    | INMOBILIARIA COLORES                        |   |
|              |                    |              |            |             |           |           |                                             |   |
|              |                    |              |            |             |           |           |                                             |   |
|              |                    |              |            |             |           |           |                                             | - |
Cuando aceptemos el vencimiento, tendremos el asiento que se muestra en la figura siguiente:

| 🛗 Nuevo m    | ovimiento          | de BANCO DE SIB | ERIA              |                  |              |             | ×         |  |  |  |  |  |
|--------------|--------------------|-----------------|-------------------|------------------|--------------|-------------|-----------|--|--|--|--|--|
| ✔<br>Aceptar | X<br>Cancel        | ar Plantillas   | C<br>Predefinidos | imprimir Form    | atos Justifi | 2<br>cantes |           |  |  |  |  |  |
| Datos        | Datos Contabilidad |                 |                   |                  |              |             |           |  |  |  |  |  |
|              |                    | P/              | GO EXT 27/03/08   | [8] REMUNERACION | ES PENDIENT  | ES DE PAGO  |           |  |  |  |  |  |
| Tíb          | ulo alternativ     | o :             |                   |                  |              | Documento   | :         |  |  |  |  |  |
| Concepto     | Cuenta             | Título cuenta   |                   | Debe             | Haber        | Concepto    | Documento |  |  |  |  |  |
| Docum        | 4650000            | REMUNERACION    | ES PENDIEN        | 907,00           |              |             |           |  |  |  |  |  |
| Docum        | 5720001            | BANCO DE SIBER  | IA                |                  | 907,00       |             |           |  |  |  |  |  |
| Negativo     |                    |                 |                   |                  |              |             |           |  |  |  |  |  |
| Borrar       |                    |                 |                   |                  |              |             |           |  |  |  |  |  |
| Mauor        |                    |                 |                   |                  |              |             |           |  |  |  |  |  |
| In ayor      |                    |                 |                   |                  |              |             |           |  |  |  |  |  |
| Extracto     |                    |                 |                   |                  |              |             |           |  |  |  |  |  |
| PGC          |                    |                 |                   |                  |              |             |           |  |  |  |  |  |
|              |                    |                 |                   |                  |              |             |           |  |  |  |  |  |
| Obser        | rvaciones de       | l asiento       |                   |                  |              |             |           |  |  |  |  |  |
|              |                    |                 |                   |                  |              |             |           |  |  |  |  |  |
|              |                    |                 |                   |                  |              |             |           |  |  |  |  |  |
|              |                    |                 |                   |                  |              |             | -         |  |  |  |  |  |
|              |                    |                 |                   |                  |              |             |           |  |  |  |  |  |
|              | Fusión             | Claves de fu    | sión              | Imprimir         |              | Formatos    |           |  |  |  |  |  |
|              |                    |                 |                   |                  |              |             |           |  |  |  |  |  |
|              |                    |                 |                   |                  |              |             |           |  |  |  |  |  |
|              |                    |                 |                   |                  |              |             |           |  |  |  |  |  |

Si aceptamos el registro, se nos mostrará la ficha del Banco de Siberia, con el pago anotado, como vemos en la siguiente figura:

| 🤣 BANCO DI                   | SIBERIA                                                                           |               | ×           |
|------------------------------|-----------------------------------------------------------------------------------|---------------|-------------|
| ▶ <mark>∎</mark><br>Terminar | D 🗄 m 😂 H€ DN Å 100 m<br>Nuevo Editar Borrar Imprimir Inicio Final Filtrar Config | <b>O</b> tros |             |
| Fecha                        | Descripción                                                                       | Importe       | Saldo 🕨     |
| 01/01/08                     | DESEMBOLSO EN METÁLICO                                                            | 37,500,00     | 37.500,00 🔺 |
| 22/01/08                     | PAGO NOTARIO                                                                      | -200,00       | 37.300,00   |
| 22/01/08                     | PAGO REGISTRO MERCANTIL                                                           | -100,00       | 37.200,00   |
| 09/02/08                     | PAGO REC 2/2008 U-776-RECURSOS HUMANOS SA                                         | -200,00       | 37.000,00   |
| 15/02/08                     | PAGO REC 1/2008 998-k-PROSPECCIONES SA                                            | -450,00       | 36.550,00   |
| 24/02/08                     | PAGO REC 3/2008 2250-TELEPHON, SA                                                 | -80,00        | 36.470,00   |
| 01/03/08                     | PAG0 REC 5/2008 211222-BAAP, SL                                                   | -500,00       | 35.970,00   |
| 07/03/08                     | PAG0 REC 4/2008 L-8876-MAPPEL                                                     | -1.600,00     | 34.370,00   |
| 31/03/08                     | PAGO EXT 27/03/08[8] REMUNERACIONES PENDIENTES DE PAGO                            | -907,00       | 33.463,00   |
|                              |                                                                                   |               |             |
|                              |                                                                                   |               |             |
|                              |                                                                                   |               |             |
|                              |                                                                                   |               |             |
| L                            |                                                                                   |               | <b>_</b>    |
| Q                            |                                                                                   |               |             |

Si vamos al Diario, podemos comprobar como se encuentra registrada la nómina de enero y el pago de la misma:

Supuesto

| Terminal         Device         Device         Device         Device         Device           Asiento         Fecha         T         Concepto         Descripción cuenta         Debe         Haber         Documento         ¥           22         07/03/08         Rec         Rec. 9/2008 ELECTRODOMÉSTI         HP NA SUPORTADO COMPRAS         216.00         Image: Concepto         Image: Concepto                                                                                                    | 🧼 Diario | D        |           |                 |                            |        |                    |                             |             |          |            |            |  | x |
|----------------------------------------------------------------------------------------------------|----------|----------|-----------|-----------------|----------------------------|--------|--------------------|-----------------------------|-------------|----------|------------|------------|--|---|
| Terminar         Nuevo         Editar         Borrar         Imprime         Indo         Final         Finitar         Config         Otros           Asiento         Fecha         T         Concepto         Cuenta         Descripción cuenta         Debe         Haber         Documento         #           22         07/03/08         Rec         Rec. 9/2008 ELECTRODOMESTI         4721601         H.P. NA SOPORTADO COMPRAS         216,00                                                                                                    | •        |          |           | 1 m             | 4                          |        | K                  | ~                           | 6           | l 🕼      |            |            |  |   |
| Adiento         Fecha         T         Concepto         Cuenta         Descripción cuenta         Debe         Haber         Documento           22         07/03/08         Rec         Rec 3/2008 ELECTRODOMESTI         4721601         H.P. NA SOPORTADO COMPRA         216,00         •           23         07/03/08         Rec Rec 3/2008 ELECTRODOMESTI         4000002         EUECTRODOMESTI CO0000         COMPRAS DE MERCADERIAS         1.350,00           23         07/03/08         Rec Rec 10/2008 NEWPOL SA         4721601         H.P. NA SOPORTADO COMPRA         470,40           24         15/0208 NEWPOL SA         4721601         H.P. NA SOPORTADO COMPRA         470,40           24         15/0208 NEWPOL SA         4721601         H.P. NA SOPORTADO COMPRA         470,40           24         15/0208 NEWPOL SA         4000003         NEWPOL SA         2940,00         3.410,40           24         15/0208 MADOR BELTRAN         4000003         NEWPOL SA         1.302,00         1.302,00           24         15/02/08         Em         Em         T.1/2008 AMADOR BELTRAN         4700000         VENTAS         1.302,00           25         15/03/08         Em         NOTHICACIÓN DE SUBVENCIÓN         VA00000         SUBVENCIÓN ADOR DE SUBVENCIÓN         1.300,00                                                                                                    | Termina  | r Nuevo  | Edil      | tar Borrar      | Imprimir                   | Inicio | o Final            | Filtrar                     | Config      | Otros    |            |            |  |   |
| 22         07/03/08         Rec         9/2008         ELECTRODOMÉSTI         4721601         H.P. IVA SOPORTADO COMPRA:         216,00           Rec         Rec.         9/2008         ELECTRODOMÉSTI         600000         COMPRAS DE MERCADERIAS         1.350,00           23         07/03/08         Rec         Rec.         1.230,000         COMPRAS DE MERCADERIAS         1.350,00           24         07/03/08         Rec         Rec.         1.20008         NEWPOL SA         4721601         H.P. IVA SOPORTADO COMPRA:         470,40           24         15/03/08         Rec         Rec.         1.2008         NADOR BELTRAN         4000003         NEWPOL SA         3.410,40           24         15/03/08         Emi         1.2008         AMADOR BELTRAN         1.510,32         1.302,00           26         Emi         Emi         1.2008         AMADOR BELTRAN         477000         HACENNA PUBLICA, IVA REPEF         2.08,32           25         15/03/08         Exi         NOTIFICACIÓN DE SUBVENCIÓN         477000         HACENNA PUBLICA, IVA REPEF         2.08,32           26         15/03/08         Exi         NOTIFICACIÓN DE SUBVENCIÓN         4700000         SAMSUNG ESPA         340,00           27         Z703/08<                                                                                                    | Asiento  | Fecha    | T         | Concepto        |                            | Cuenta | Descr              | ipción cuent                | a           | Debe     | Haber      | Documento  |  |   |
| Rec         Rec         9/2008         ELECTRDDDMESTI         4721601         H.P. IVA SOPORTADO COMPRA         216,00           Rec         Rec         9/2008         ELECTRDDDMESTI         4000002         ELECTRDDDMESTI         4721601           23         07/03/08         Rec         Rec         1.556,00         1.556,00           23         07/03/08         Rec         Rec.         1.556,00         1.556,00           24         Rec         Rec.         1.02008         NEWPOL SA         4721601         H.P. IVA SOPORTADO COMPRA!         470,40           24         Rec         Rec.         102008         NEWPOL SA         4000000         NEWPOL SA         3.410,40           24         I5/03/08         Emi         Emi         Emi 1/2008         AMADOR BELTRAN         1.510,32           25         15/03/08         Exit         IS/12008         AMADOR BELTRAN         1.0000,00         100.000,00           26         Exit         NOTIFICACIÓN DE SUBVENCIÓN         4708000         HP DEUDORA POR SUBVENCIÓ         100.000,00           26         Exit         NOTIFICACIÓN DE SUBVENCIÓN         4708000         BEVENCIÓN         300,00           26         Exit         NOTIFICACIÓN DE SUBVENCIÓN <t< th=""><th>22</th><th>07/03/08</th><th>Rec</th><th>Rec. 9/2008 E</th><th>LECTRODO</th><th>MÉSTI</th><th></th><th></th><th></th><th></th><th></th><th></th><th></th><th></th></t<>                                                                                                    | 22       | 07/03/08 | Rec       | Rec. 9/2008 E   | LECTRODO                   | MÉSTI  |                    |                             |             |          |            |            |  |   |
| Rec         Rec         9/2008         ELECTRODOMÉSTI         6000000         COMPRAS DE MERCADERIAS         1.350.00           23         07/03/08         Rec         Rec         1.566.00           24         10/2008         REVPOL SA         470.40         470.40           1         Rec         Rec         10/2008         NEWPOL SA         470.40           1         Rec         Rec         10/2008         NEWPOL SA         470.40           1         Rec         Rec         10/2008         NEWPOL SA         470.40           1         Rec         Rec         10/2008         NEWPOL SA         470.40           1         Rec         Rec         10/2008         NEWPOL SA         400003         NEWPOL SA         3.410.40           24         15/03/08         Emi         Emi         1/2008         AMADOR BELTRAN         1.302.00         1.302.00           25         15/03/08         Exit         NOTIFICACIÓN DE SUBVENCIÓN         1.302.00         1.302.00         1.302.00           26         Exit         NOTIFICACIÓN DE SUBVENCIÓN         1.30000         1.300.00         1.00.000.00         1.00.000.00         1.00.000.00         1.00.000.00         1.00.000.00         1.00                                                                                                    |          |          | Rec       | Rec. 9/2008 E   | LECTRODO                   | MÉSTI  | 4721601            | H.P. IVA SOF                | ORTADO C    | OMPRAS   | 216,00     |            |  |   |
| Rec         Rec         92:00 RELECTRODOMÉSTI         400002         ELECTRODOMÉSTICOS BOREA         1:56:00           23         07/03/08         Rec         Rec         10:2008 NEWPOL SA         4721601         H.P. NA SOPORTADO COMPRAS         470:40                                                                                                    |          |          | Rec       | Rec. 9/2008 E   | LECTRODO                   | MÉSTI  | 6000000            | COMPRAS D                   | E MERCAD    | ERIAS    | 1.350,00   |            |  |   |
| 23         07/03/08         Rec         Rec.         100.000 NEWPOL SA         4721601         H.P. IVA SOPORTADO COMPRAS         470.40           Rec         Rec.         10/2008 NEWPOL SA         4000003         NEWPOL SA         2940.00           Rec         Rec.         10/2008 NEWPOL SA         4000003         NEWPOL SA         3410.40           24         15/03/08         Emi         Emi         Emi         Emi         1.302.00           Emi         Emi         Emi         1/2008 AMADOR BELTRAN         400000         VENTAS         1.302.00           Emi         Emi         Emi         1/2008 AMADOR BELTRAN         4070000         VENTAS         1.302.00           Emi         Emi         Emi         1/2008 AMADOR BELTRAN         4070000         VENTAS         1.302.00           Exit         NOTIFICACIÓN DE SUBVENCIÓN         4000001         SUBVENCIONES OFICIALES DE I         100.000.00           Exit         NOTIFICACIÓN DE SUBVENCIÓN         4000001         SAMSUNG ESPA         400001         SAMSUNG ESPA           Exit         NOTIFICACIÓN SAMSUNG ESPA         4020001         SAMSUNG ESPA         4020001         SAMSUNG ESPA         402000           Exit         RECLAMACIÓN SAMSUNG ESPA         4020001                                                                                                    |          |          | Rec       | Rec. 9/2008 E   | LECTRODO                   | MÉSTI  | 4000002            | ELECTRODO                   | MÉSTICOS    | BOREAL   |            | 1.566,00   |  |   |
| Image: Process Decomposition         Process Decomposition         Process Decomposition         Process Decomposition         Process Decomposition         Process Decomposition           Process Decomposition         Process Decomposition         Process Decomposition         Process Decomposition         Process Decomposition         Process Decomposition           Process Decomposition         Process Decomposition         Process Decomposition         Process Decomposition         Process Decomposition         Process Decomposition           Process Decomposition         Process Decomposition         Process D                                                                                                    | 23       | 07/03/08 | Rec       | Rec. 10/2008    | NEWPOL S                   | A      |                    |                             |             |          |            |            |  |   |
| Rec         Rec         10/2008 NEWPOL SA         6000000         COMPRAS DE MERCADERIAS         2.940,00           Rec         Rec.         10/2008 NEWPOL SA         400000         NEWPOL SA         3.410,40           24         15/03/08         Emi         Emi         1/2008 AMADOR BELTRAN         4300001         AMADOR BELTRAN         1.510,32           Emi         Emi         1/2008 AMADOR BELTRAN         700000         VENTAS         1.302,00           25         15/03/06         Emi         NOTIFICACIÓN DE SUBVENCIÓN         470000         HACIENDA PUBLICA, IVA REPEF         208,32           25         15/03/06         Exil         NOTIFICACIÓN DE SUBVENCIÓN         470000         SUBVENCIÓN ES DE COMPRAS         300,00           Exil         NOTIFICACIÓN DE SUBVENCIÓN         1300000         SUBVENCIÓNES OFICIALES DE COMPRAS         300,00           28         15/03/08         Exil         RECLAMACIÓN SAMSUNG ESPA         4000001         SAMSUNG ESPA         4000001           29         27/03/08         Exil         NOMINA DE 3/2008         4700000         DEVOLUCIONES DE COMPRAS         300,00           Exil         NOMINA DE 3/2008         4700000         SUELDOS Y SALARIOS         1.500,00         1.500,00           Exil                                                                                                    |          |          | Rec       | Rec. 10/2008    | NEWPOL S                   | A      | 4721601            | H.P. IVA SOF                | PORTADO C   | OMPRAS   | 470,40     |            |  |   |
| Rec         Rec         It/2008 AMADOR BELTRAN         4000003         NEWPOL SA         3.410,40           24         15/03/08         Emi         Emi         Itrii         12/008 AMADOR BELTRAN         4300001         AMADOR BELTRAN         1.510,32           4         Emi         Emi         Itrii         12/008 AMADOR BELTRAN         4300001         VENTAS         1.302,00           5         15/03/08         Exi         NOTIFICACIÓN DE SUBVENCIÓN         4700000         HACIENDA PUBLICA, IVA REPEF         208,32           25         15/03/08         Exi         NOTIFICACIÓN DE SUBVENCIÓN         4708000         HP DEUDORA POR SUBVENCIÓ         100.000,00           28         IS/03/08         Exi         NOTIFICACIÓN DE SUBVENCIÓN         4708000         SUBVENCIONES OFICIALES DE (         100.000,00           28         IS/03/08         Exi         RECLAMACIÓN SAMSUNG ESPA         4000001         SAMSUNG ESPA         300,00           29         Exi         RECLAMACIÓN SAMSUNG ESPA         4721601         H.P. IVA SOPORTADO COMPRAS         48,00           29         27/03/08         Exi         NOMINA DE 3/2008         4751000         H.P. IVA SOPORTADO COMPRAS         48,00           29         27/03/08         Exi         NOMINA DE 3/2008 <th></th> <th></th> <th>Rec</th> <th>Rec. 10/2008</th> <th>NEWPOL S</th> <th>A</th> <th>6000000</th> <th>COMPRAS D</th> <th>E MERCAD</th> <th>ERIAS</th> <th>2.940,00</th> <th></th> <th></th> <th></th>                                                                                                    |          |          | Rec       | Rec. 10/2008    | NEWPOL S                   | A      | 6000000            | COMPRAS D                   | E MERCAD    | ERIAS    | 2.940,00   |            |  |   |
| 24         15/03/08         Emil Emil 1/2008 AMADOR BELTRAN         430001         AMADOR BELTRAN         1.510,32           Emil Emil 1/2008 AMADOR BELTRAN         700000         VENTAS         1.302,00           Emil Emil 1/2008 AMADOR BELTRAN         700000         VENTAS         1.302,00           Emil Emil 1/2008 AMADOR BELTRAN         4700000         VENTAS         1.302,00           Emil Emil 1/2008 AMADOR BELTRAN         4700000         VENTAS         1.302,00           Emil Emil 1/2008 AMADOR BELTRAN         4700000         VENTAS         1.302,00           Emil Emil 1/2008 AMADOR BELTRAN         4700000         VENTAS         1.302,00           Emil Emil 1/2008 AMADOR BELTRAN         4700000         VENTAS         1.302,00           Emil Emil 1/2008 AMADOR BELTRAN         4700000         VENTAS         1.00,00,00           Ext NOTIFICACIÓN DE SUBVENCIÓN         1000000         SUBVENCIÓNES OFICIALES DE I         100,000,00           Ext NOTIFICACIÓN DE SUBVENCIÓN         1300000         SAMSUNG ESPA         348,00         1500,000           Ext RECLAMACIÓN SAMSUNG ESPA         420001         SAMSUNG ESPA         348,00         1500,000           Ext NOMINA DE 3/2008         6400000         SUELDOS Y SALARIOS         1.500,00         1.500,00           Ext NOM                                                                                                    |          |          | Rec       | Rec. 10/2008    | NEWPOL S                   | A      | 4000003            | NEWPOL SA                   |             |          |            | 3.410,40   |  |   |
| Emi         Emi         Emi <th>24</th> <th>15/03/08</th> <th>Emi</th> <td>Emi. 1/2008 Al</td> <td>MADOR BEI</td> <td>TRAN</td> <td></td> <td></td> <td></td> <td></td> <td></td> <td></td> <td></td> <td></td>                                                                                                    | 24       | 15/03/08 | Emi       | Emi. 1/2008 Al  | MADOR BEI                  | TRAN   |                    |                             |             |          |            |            |  |   |
| Emi         Emi         Emi         I 1/2008 AMADOR BELTRAN         700000         VENTAS         I 1/302.00           25         15/03/08         Exi         NOTIFICACIÓN DE SUBVENCIÓN         I         I         208.32           25         15/03/08         Exi         NOTIFICACIÓN DE SUBVENCIÓN         I         I         100.000.00           26         15/03/08         Exi         NOTIFICACIÓN DE SUBVENCIÓN         1300000         SUBVENCIONES OFICIALES DE I         100.000.00           26         15/03/08         Exi         RECLAMACIÓN SAMSUNG ESPA         I         I         <                                                                                                    |          |          | Emi       | Emi. 1/2008 Al  | MADOR BEI                  | TRAN   | 4300001            | AMADOR BE                   | LTRAN       |          | 1.510,32   |            |  |   |
| Emi         Emi         Emi         Z203 AMADOR BELTRAN         4770000         HACIENDA PUBLICA, IVA REPEF         208,32           25         15/03/08         Ext         NOTIFICACIÓN DE SUBVENCIÓN         4700000         HP DEUDORA POR SUBVENCIÓN         100.000,00           26         15/03/08         Ext         NOTIFICACIÓN DE SUBVENCIÓN         1300000         SUBVENCIONES OFICIALES DE (         100.000,00           26         15/03/08         Ext         RECLAMACIÓN SAMSUNG ESPA         4000001         SAMSUNG ESPA A00000         SUBVENCIONES DE COMPRAS         348,00           26         Ext         RECLAMACIÓN SAMSUNG ESPA         4000001         SAMSUNG ESPA A00000         DEVOLUCIONES DE COMPRAS         300,00           27         27/03/08         Ext         RECLAMACIÓN SAMSUNG ESPA         4700000         DEVOLUCIONES DE COMPRAS         48.00           27         27/03/08         Ext         NOMINA DE 3/2008         4750000         SUELDOS Y SALARIOS         1.500,00           28         Ext         NOMINA DE 3/2008         4750000         NGRAINSOS DE LA SEGURIDA         100.000           29         Ext         NOMINA DE 3/2008         4550000         NGRESOS POR SERVICIONS AL F         18.00           20         Ext         NOMINA DE 3/2008                                                                                                    |          |          | Emi       | Emi. 1/2008 Al  | MADOR BEI                  | TRAN   | 7000000            | VENTAS                      |             |          |            | 1.302,00   |  |   |
| 25         15/03/08         Ext         NOTIFICACIÓN DE SUBVENCIÓN         Image: model of the subvención subvención |          |          | Emi       | Emi. 1/2008 Al  | MADOR BEI                  | TRAN   | 4770000            | HACIENDA F                  | UBLICA, IV  | A REPEF  |            | 208,32     |  |   |
| Ext         NOTIFICACIÓN DE SUBVENCIÓN         4708000         HP DEUDORA POR SUBVENCIÓN         100.000,00           26         Ext         NOTIFICACIÓN DE SUBVENCIÓN         1300000         SUBVENCIONES OFICIALES DE         100.000,00           26         15/03/08         Ext         RECLAMACIÓN SAMSUING ESPA         100.000,00         SUBVENCIONES OFICIALES DE         100.000,00           26         Ext         RECLAMACIÓN SAMSUING ESPA         6080000         DEVOLUCIONES DE COMPRAS         300,00           27         27/03/08         Ext         RECLAMACIÓN SAMSUING ESPA         4721601         H.P. IVA SOPORTADO COMPRAS         48,00           27         27/03/08         Ext         NOMINA DE 3/2008         4751000         H.P. ACREED. RETENCIONES IR         195,00           27         Ext         NOMINA DE 3/2008         4760000         ORGANISMOS DE LA SEGURIDA         100,00           28         Ext         NOMINA DE 3/2008         4600000         ANTICIPOS DE REMUINERACION         280,00           28         Ext         NOMINA DE 3/2008         4600000         REMUNERACIONES PENDIENTE         907,00           28         27/03/08         Ext         NOMINA DE 3/2008         4650000         REMUNERACIONES PENDIENTE         907,00           28 <t< th=""><th>25</th><th>15/03/08</th><th>Ext</th><th>NOTIFICACIÓN</th><th>N DE SUBVI</th><th>ENCIÓN</th><th></th><th colspan="2"></th><th></th><th></th><th></th><th></th></t<>                                                                                                    | 25       | 15/03/08 | Ext       | NOTIFICACIÓN    | N DE SUBVI                 | ENCIÓN |                    |                             |             |          |            |            |  |   |
| Ext         NOTIFICACION DE SUBVENCION 1300000         SUBVENCIONES OFICIALES DE (         100.000,00           26         15/03/08         Ext         RECLAMACIÓN SAMSUNG ESPA         400001         SAMSUNG ESPA         348,00            27         Ext         RECLAMACIÓN SAMSUNG ESPA         600000         DEVOLUCIONES DE COMPRAS         300,00           27         27/03/08         Ext         RECLAMACIÓN SAMSUNG ESPA         4721601         H.P. IVA SOPORTADO COMPRAS         48,00           27         27/03/08         Ext         NOMINA DE 3/2008         6400000         SUELDOS Y SALARIOS         1.500,00           28         Ext         NOMINA DE 3/2008         6400000         SUELDOS Y SALARIOS         1.500,00           29         Ext         NOMINA DE 3/2008         4751000         H.P. ACREED. RETENCIONES IR         195,00           20         Ext         NOMINA DE 3/2008         4650000         ORGANISMOS DE LA SEGURIDA         100,00           21         Ext         NOMINA DE 3/2008         4650000         REMUNERACIONES AL 6         18,00           22         27/03/08         Ext         NOMINA DE 3/2008         4650000         REMUNERACIONES PENDIENTE         907,00           28         27/03/08         Ext         S. S                                                                                                    |          |          | Ext       | NOTIFICACIÓN    | V DE SUBVI                 | ENCIÓN | 4708000            | HP DEUDOR                   | A POR SUB   | VENCIO   | 100.000,00 |            |  | _ |
| 26       15/03/08       Ext       RECLAMACIÓN SAMSUNG ESPA       4000001       SAMSUNG ESPA       348,00         Ext       RECLAMACIÓN SAMSUNG ESPA       6080000       DEVOLUCIONES DE COMPRAS       300,00         Ext       RECLAMACIÓN SAMSUNG ESPA       6080000       DEVOLUCIONES DE COMPRAS       300,00         Ext       RECLAMACIÓN SAMSUNG ESPA       4721601       H.P. IVA SOPORTADO COMPRAS       48,00         27       27/03/08       Ext       NOMINA DE 3/2008       6400000       SUELDOS Y SALARIOS       1.500,00         Ext       NOMINA DE 3/2008       4751000       H.P. ACREED. RETENCIONES IR       195,00         Ext       NOMINA DE 3/2008       4760000       ORGANISMOS DE LA SEGURIDA       100,00         Ext       NOMINA DE 3/2008       4760000       ORGANISMOS DE LA SEGURIDA       100,00         Ext       NOMINA DE 3/2008       4600000       ANTICIPOS DE REMUNERACION       280,00         Ext       NOMINA DE 3/2008       4650000       REMUNERACION SAL       18.00         Ext       NOMINA DE 3/2008       4650000       REMUNERACIONES PENDIENTE       907,00         28       27/03/08       Ext       S. SOCIAL A CARGO DE LA EMPI       400,00       400,00         Ext       S. SOCIAL A CARGO DE LA EMP                                                                                                    |          |          | Ext       | NOTIFICACIÓN    | V DE SUBVI                 | ención | 1300000            | SUBVENCIONES OFICIALES DE I |             | LES DE ( |            | 100.000,00 |  |   |
| Ext       RECLAMACION SAMSUNG ESPA       4000001       SAMSUNG ESPANA       348,00         Ext       RECLAMACIÓN SAMSUNG ESPA       6080000       DEVOLUCIONES DE COMPRAS       300,00         Ext       RECLAMACIÓN SAMSUNG ESPA       4721601       H.P. IVA SODORTADO COMPRAS       48,00         27       27/03/08       Ext       NOMINA DE 3/2008       4721601       H.P. IVA SODORTADO COMPRAS       48,00         26       Ext       NOMINA DE 3/2008       6400000       SUELDOS Y SALARIOS       1.500,00       1.500,00         27       27/03/08       Ext       NOMINA DE 3/2008       4751000       H.P. ACREED. RETENCIONES IR       195,00         28       Ext       NOMINA DE 3/2008       4760000       ORGANISMOS DE LA SEGURIDA       100,00         28       27/03/08       Ext       NOMINA DE 3/2008       4650000       REMUNERACIONES PENDIENTE       907,00         28       27/03/08       Ext       S. SOCIAL A CARGO DE LA EMPI       450000       ORGANISMOS DE LA SEGURIDA       400,00         29       31/03/08       Ext       S. SOCIAL A CARGO DE LA EMPI       4700000       ORGANISMOS DE LA SEGURIDA       400,00         29       31/03/08       B1       PAGO EXT 27/03/08[8] REMUNE       4750000       ORGANISMOS DE LA SEGURIDA <th>26</th> <th>15/03/08</th> <th>Ext</th> <td>RECLAMACIÓI</td> <td>N SAMSUN</td> <td>G ESPA</td> <td></td> <td></td> <td></td> <td></td> <td></td> <td></td> <td></td> <td></td>                                                                                                    | 26       | 15/03/08 | Ext       | RECLAMACIÓI     | N SAMSUN                   | G ESPA |                    |                             |             |          |            |            |  |   |
| Ext         RECLAMACION SAMSUNG ESPA         6080000         DEVOLUCIONES DE COMPRAS         330,00           Ext         RECLAMACIÓN SAMSUNG ESPA         4721601         H.P. IVA SOPORTADO COMPRAS         48.00           27         27/03/08         Ext         NOMINA DE 3/2008         640000         SUELDOS Y SALARIOS         1.500,00           Ext         NOMINA DE 3/2008         640000         SUELDOS Y SALARIOS         1.500,00         1           Ext         NOMINA DE 3/2008         4751000         H.P. ACREED. RETENCIONES IR         195,00           Ext         NOMINA DE 3/2008         4760000         ORGANISMOS DE LA SEGURIDA         100,00           Ext         NOMINA DE 3/2008         4560000         REMUNERACION         280,00           Ext         NOMINA DE 3/2008         4560000         REMUNERACIONES PENDIENTE         907,00           28         27/03/08         Ext         S.OCIAL A CARGO DE LA EMPI         4650000         REMUNERACIONES PENDIENTE         907,00           29         31/03/08         B1         PAGO EXT 27/03/08[8] REMUNE         4650000         REMUNERACIONES PENDIENTE         907,00           29         31/03/08         B1         PAGO EXT 27/03/08[8] REMUNE         4550000         REMUNERACIONES PENDIENTE         907,00 <th></th> <th></th> <th>Ext</th> <td>RECLAMACIÓ</td> <td>N SAMSUN</td> <td>G ESPA</td> <td>4000001</td> <td>SAMSUNG E</td> <td>SPAÑA</td> <td></td> <td>348,00</td> <td></td> <td></td> <td></td>                                                                                                    |          |          | Ext       | RECLAMACIÓ      | N SAMSUN                   | G ESPA | 4000001            | SAMSUNG E                   | SPAÑA       |          | 348,00     |            |  |   |
| Ext         RECLAMACION SAMSUNG ESPA         4721601         H.P. IVA SOPORTADO COMPRAS         48,00           27         27/03/08         Ext         NOMINA DE 3/2008         6400000         SUELDOS Y SALARIOS         1.500,00           Ext         NOMINA DE 3/2008         6400000         SUELDOS Y SALARIOS         1.500,00         1           Ext         NOMINA DE 3/2008         4751000         H.P. ACREED. RETENCIONES IR         195,00           Ext         NOMINA DE 3/2008         4760000         ORGANISMOS DE LA SEGURIDA         100,00           Ext         NOMINA DE 3/2008         4560000         ANTICIPOS DE REMUNERACION         280,00           Ext         NOMINA DE 3/2008         7550000         INGRESOS POR SERVICIOS AL (         18,00           Ext         NOMINA DE 3/2008         4650000         REMUNERACIONES PENDIENTE         907,00           28         27/03/08         Ext         S. SOCIAL A CARGO DE LA EMPI         470000         0RGANISMOS DE LA SEGURIDA         400,00           29         31/03/08         B1         PAGO EXT 27/03/08[8] REMUNE         450000         REMUNERACIONES PENDIENTE         907,00           29         31/03/08         B1         PAGO EXT 27/03/08[8] REMUNE         5720001         BANCO DE SIBERIA         907,00     <                                                                                                    |          |          | Ext       | RECLAMACIÓ      | N SAMSUN                   | G ESPA | 6080000            | DEVOLUCIO                   | NES DE CO   | MPRAS    |            | 300,00     |  | _ |
| 27         27/03/08         Ext         NOMINA DE 3/2008         6400000         SUELDOS Y SALARIOS         1.500,00           Ext         NOMINA DE 3/2008         6400000         SUELDOS Y SALARIOS         1.500,00            Ext         NOMINA DE 3/2008         4751000         H.P. ACREED. RETENCIONES IR         195,00           Ext         NOMINA DE 3/2008         4760000         ORGANISMOS DE LA SEGURIDA         100,00           Ext         NOMINA DE 3/2008         4600000         ANTICIPOS DE REMUNERACION         280,00           Ext         NOMINA DE 3/2008         7550000         INGRESOS POR SERVICIOS AL (         18,00           Ext         NOMINA DE 3/2008         4650000         REMUNERACIONES PENDIENTE         907,00           28         27/03/08         Ext         S. SOCIAL A CARGO DE LA EMPI         6420000         SEGURIDAD SOCIAL A CARGO E         400,00           29         31/03/08         B1         PAGO EXT 27/03/08[8] REMUNE         4650000         REMUNERACIONES PENDIENTE         907,00           29         31/03/08         B1         PAGO EXT 27/03/08[8] REMUNE         5720001         BANCO DE SIBERIA         907,00           30         15/04/08         B2         COBRO EMI 1/2008 AMADOR BE         5700000         CAJA                                                                                                    |          |          | Ext       | RECLAMACIO      | N SAMSUN                   | G ESPA | 4721601            | H.P. IVA SOF                | PORTADO C   | OMPRAS   |            | 48,00      |  |   |
| Ext         NOMINA DE 3/2008         6400000         SDELDOS Y SALARIOS         1.500,00           Ext         NOMINA DE 3/2008         4751000         H.P. ACREED. RETENCIONES IR         195,00           Ext         NOMINA DE 3/2008         4760000         ORGANISMOS DE LA SEGURIDA         100,00           Ext         NOMINA DE 3/2008         4600000         ANTICIPOS DE REMUNERACION         280,00           Ext         NOMINA DE 3/2008         7550000         INGRESOS POR SERVICIOS AL I         18,00           Ext         NOMINA DE 3/2008         4650000         REMUNERACIONES PENDIENTE         907,00           28         27/03/08         Ext         S. SOCIAL A CARGO DE LA EMPI         4650000         REMUNERACIONES PENDIENTE         907,00           28         27/03/08         Ext         S. SOCIAL A CARGO DE LA EMPI         4650000         REMUNERACIONES PENDIENTE         907,00           29         31/03/08         B1         PAGO EXT 27/03/08[8] REMUNE         4650000         REMUNERACIONES PENDIENTE         907,00           29         31/03/08         B1         PAGO EXT 27/03/08[8] REMUNE         5720001         BANCO DE SIBERIA         907,00           30         15/04/08         B2         COBRO EMI 1/2008 AMADOR BE         5700000         CAJA                                                                                                    | 27       | 27/03/08 | Ext       | NUMINA DE 3     | /2008                      |        |                    |                             |             |          |            |            |  |   |
| Ext       NOMINA DE 3/2008       4/51000       H.P. ACREED. HE TENCIONES II       195,00         Ext       NOMINA DE 3/2008       4760000       ORGANISMOS DE LA SEGURIDA       100,00         Ext       NOMINA DE 3/2008       4660000       ANTICIPOS DE REMUNERACION       280,00         Ext       NOMINA DE 3/2008       7550000       INGRESOS POR SERVICIOS AL I       18,00         Ext       NOMINA DE 3/2008       4650000       REMUNERACIONES PENDIENTE       907,00         28       27/03/08       Ext       S. SOCIAL A CARGO DE LA EMPI       0       0         29       21/03/08       B1       PAGO EXT 27/03/08[8] REMUNE       4650000       REMUNERACIONES PENDIENTE       907,00         29       31/03/08       B1       PAGO EXT 27/03/08[8] REMUNE       4650000       REMUNERACIONES PENDIENTE       907,00         29       31/03/08       B1       PAGO EXT 27/03/08[8] REMUNE       4650000       REMUNERACIONES PENDIENTE       907,00         30       15/04/08       B2       COBRO EMI 1/2008 AMADOR BE       570000       CAJA       1.510,32       1.510,32         40       B2       COBRO EMI 1/2008 AMADOR BE       4300001       AMADOR BELTRAN       1.510,32       Testingational contexingational contexingation contexingation contexingation contexinga                                                                                                    |          |          | Ext       | NUMINA DE 3     | /2008                      |        | 6400000            | SUELDUS Y                   | SALARIUS    |          | 1.500,00   | 105.00     |  | _ |
| Image: Serie Model of Sector 2008       4760000       URLANISMOS DE LA SEGURIDA       100,00         Image: Sector 2008       460000       ANTICIPOS DE REMUNERACION       280,00         Image: Sector 2008       7550000       INGRESOS POR SERVICIOS AL [       18,00         Image: Sector 2008       4650000       REMUNERACIONES PENDIENTE       907,00         Image: Sector 2008       Ext       NOMINA DE 3/2008       4650000       REMUNERACIONES PENDIENTE       907,00         Image: Sector 2008       Ext       S. SOCIAL A CARGO DE LA EMP       6420000       SEGURIDAD SOCIAL A CARGO I       400,00         Image: Sector 2008       Ext       S. SOCIAL A CARGO DE LA EMP       6420000       ORGANISMOS DE LA SEGURIDA       400,00         Image: Sector 2008       Ext       S. SOCIAL A CARGO DE LA EMP       4760000       ORGANISMOS DE LA SEGURIDA       400,00         Image: Sector 2008       Ext       S. SOCIAL A CARGO DE LA EMP       4760000       ORGANISMOS DE LA SEGURIDA       400,00         Image: Sector 2008       Ext       S. SOCIAL A CARGO DE LA EMP       4760000       ORGANISMOS DE LA SEGURIDA       400,00         Image: Sector 2008       Ext       S. SOCIAL A CARGO DE LA EMP       4760000       ORGANISMOS DE LA SEGURIDA       400,00         Image: Sector 2003/08/08/08/08/08/08/08/08/08/08<                                                                                                    |          |          | Ext       | NUMINA DE 3     | /2008                      |        | 4751000            | H.P. AUREEL                 | D. RETENCI  | UNESTH   |            | 195,00     |  | _ |
| Ext       NOMINA DE 3/2008       4600000       ANTICIPUS DE REMUNERACIÓN       280,00         Ext       NOMINA DE 3/2008       7550000       INGRESOS POR SERVICIOS AL [       18,00         Ext       NOMINA DE 3/2008       4650000       REMUNERACIONES PENDIENTE       907,00         28       27/03/08       Ext       S. SOCIAL A CARGO DE LA EMPI       6420000       SEGURIDAD SOCIAL A CARGO E       400,00         29       31/03/08       B1       PAGO EXT 27/03/08[8] REMUNE       4650000       REMUNERACIONES PENDIENTE       907,00         29       31/03/08       B1       PAGO EXT 27/03/08[8] REMUNE       4650000       REMUNERACIONES PENDIENTE       907,00         29       31/03/08       B1       PAGO EXT 27/03/08[8] REMUNE       4650000       REMUNERACIONES PENDIENTE       907,00         30       15/04/08       B2       COBRO EMI 1/2008 AMADOR BE       5700000       CAJA       1.510,32       Interview       Interview                                                                                                    |          |          | Ext       | NUMINA DE 3     | /2008                      |        | 4/60000            | URGANISMU                   | IS DE LA SE | GURIDA   |            | 100,00     |  | _ |
| Ext       NOMINA DE 3/2008       7550000       INGRESOS POR SERVICIOS AL 1       18,00         Ext       NOMINA DE 3/2008       4650000       REMUNERACIONES PENDIENTE       907,00         28       27/03/08       Ext       S. SOCIAL A CARGO DE LA EMPI       6420000       SEGURIDAD SOCIAL A CARGO E       400,00         29       31/03/08       B1       PAGO EXT 27/03/08[8] REMUNE       4760000       ORGANISMOS DE LA SEGURIDA       400,00         29       31/03/08       B1       PAGO EXT 27/03/08[8] REMUNE       4650000       REMUNERACIONES PENDIENTE       907,00         29       31/03/08       B1       PAGO EXT 27/03/08[8] REMUNE       4650000       REMUNERACIONES PENDIENTE       907,00         30       15/04/08       B2       COBRO EMI 1/2008 AMADOR BE       5700000       CAJA       1.510,32          30       15/04/08       B2       COBRO EMI 1/2008 AMADOR BE       5700000       CAJA       1.510,32                                                                                                    |          |          | Ext       | NOMINA DE 3     | /2008                      |        | 4600000            | ANTICIPUS L                 | DE REMUNE   | RACION   |            | 280,00     |  | _ |
| 28       27/03/08       Ext       NUMINA DE 3/2008       4650000       REMUNERACIONES PENDIENTE       90/,00         28       27/03/08       Ext       S. SOCIAL A CARGO DE LA EMPI       6420000       SEGURIDAD SOCIAL A CARGO E       400,00         29       21/03/08       B1       PAGO EXT 27/03/08[8] REMUNE       4760000       ORGANISMOS DE LA SEGURIDA       400,00         29       31/03/08       B1       PAGO EXT 27/03/08[8] REMUNE       4650000       REMUNERACIONES PENDIENTE       907,00         29       31/03/08       B1       PAGO EXT 27/03/08[8] REMUNE       4650000       REMUNERACIONES PENDIENTE       907,00         30       15/04/08       B2       COBRO EMI 1/2008 AMADOR BE       5700000       CAJA       1.510,32          40       B2       COBRO EMI 1/2008 AMADOR BE       5700000       CAJA       1.510,32                                                                                                    |          |          | Ext       | NUMINA DE 3     | /2008                      |        | /550000            | INGRESUS F                  | UR SERVIL   | JUS AL F |            | 18,00      |  | _ |
| 28       27/03/06       EXX       5. SOCIAL A CARGO DE LA EMPI       Image: Comparison of the comparison of the comparison of        | 20       | 27/02/00 | Ext       | NUMINA DE 3     | 72008<br>MDC0 D5 1         |        | 4650000            | REMUNERA                    | LIONES PEI  | NDIENTE  |            | 907,00     |  |   |
| Ext         S. SOCIAL A CARGO DE LA EMPI         6420000         SEGURIDAD SUCIAL A CARGO L         400,00         400,00           29         31/03/08         B1         PAGO EXT 27/03/08(8) REMUNE         AF60000         ORGANISMOS DE LA SEGURIDA         400,00         400,00           29         31/03/08         B1         PAGO EXT 27/03/08(8) REMUNE         AF60000         REMUNERACIONES PENDIENTE         907,00         400,00           30         15/04/08         B2         COBRO EMI 1/2008 AMADOR BE         5720001         BANCO DE SIBERIA         907,00         400,00           30         15/04/08         B2         COBRO EMI 1/2008 AMADOR BE         5720000         CAJA         1.510,32         400,00           30         15/04/08         B2         COBRO EMI 1/2008 AMADOR BE         5700000         CAJA         1.510,32         400,00                                                                                                    | 28       | 27703708 | Ext       | S. SUCIAL A C   | ARGU DE L                  |        | 0400000            | CECUDIDAD                   | COCIAL A 4  |          | 400.00     |            |  |   |
| 29       31/03/08       B1       PAG0 EXT 27/03/08[8] REMUNE       4/60000       ORGANISMOS DE LA SEGURIDA       400,00       400,00         29       31/03/08       B1       PAG0 EXT 27/03/08[8] REMUNE       4650000       REMUNERACIONES PENDIENTE       907,00       100         30       15/04/08       B2       COBRO EMI 1/2008 AMADOR BE       5720001       BANCO DE SIBERIA       907,00       907,00         30       15/04/08       B2       COBRO EMI 1/2008 AMADOR BE       5700000       CAJA       1.510,32       1.510,32         4       B2       COBRO EMI 1/2008 AMADOR BE       4300001       AMADOR BELTRAN       1.510,32       400                                                                                                    |          |          | Ext       | S. SULIAL A C   | ARGU DE L                  |        | 6420000            | SEGURIDAD                   | SULIALAI    |          | 400,00     | 400.00     |  | _ |
| 23       31703706       B1       PAGD EXT 27703708(8) REMOVE       Image: Comparison of the comparison of the comparison of t        | 0        | 01/00/00 | EXC<br>D1 | S. SULIAL A L   | ARGO DE L                  |        | 4760000            | URGANISMU                   | IS DE LA SE | GURIDA   |            | 400,00     |  |   |
| B1         PAGO EXT 27/03/06(0) REMORE         4000000         REMORERACIONES FENDIENTE         307,00           30         15/04/08         B2         COBRO EMI 1/2008 AMADOR BE         B2         OBRO EMI 1/2008 AMADOR BE         B2         COBRO EMI 1/2008 AMADOR BE         B2         COBRO EMI 1/2008 AMADOR BE         5700000         CAJA         1.510,32         Image: Cobro Emi 1/2008 AMADOR BE         Image: Cobro Emi 1/2008 AMADOR BE                                                                                                    | 29       | 31703708 | D1        | PAGO ENT 27.    | 703706[6] H<br>702706[6] P |        | 4650000            | DEMUNEDA                    |             |          | 007.00     |            |  |   |
| 30         15/04/08         B2         COBRO EMI 1/2008 AMADOR BE         SANCO DE SIBENIA         SBANCO DE SIBENIA         SBANCO DE SIBENIA                                                                                                    |          |          | D1        | PAGO EVT 27     | /03/08[8] H                |        | 4600000<br>5720001 | DANCO DE C                  | IDEDIA      | NDIEINTE | 907,00     | 907.00     |  | - |
| 30         13/04/30         B2         COBRO EMI 1/2008 AMADOR BE         5700000         CAJA         1.510,32           B2         COBRO EMI 1/2008 AMADOR BE         4300001         AMADOR BELTRAN         1.510,32         Image: Cobro Emiliary Cobro Emiliary Co                                                                                         | 20       | 15/04/09 | D1<br>D2  | CORDO EMI 1     | 703706[6] H<br>72000 AMAN  |        | 5720001            | BANCO DE S                  | IDCHIA      |          |            | 307,00     |  |   |
| B2         COBRO EMI 1/2008 AMADOR BE         3/0000         CASA         1.510,32           B2         COBRO EMI 1/2008 AMADOR BE         4300001         AMADOR BELTRAN         1.510,32                                                                                                    |          | 13704708 | D2<br>D2  | COBRO EMI 1.    | /2006 AMAL<br>/2008 AMAL   |        | 5700000            | CATA                        |             |          | 1 510 22   |            |  |   |
|                                                                                                    |          |          | D2<br>D2  | COBRO EMI 1.    | /2006 AMAL<br>/2006 AMAL   |        | 4200004            |                             |             |          | 1.510,32   | 1 510 22   |  | - |
|                                                                                                    |          |          | 02        | CODITIO EIMI T. | 2000 AMAL                  | Jon DE | 4300001            | AMADON BE                   |             |          |            | 1.010,32   |  | _ |
|                                                                                                    | Q        |          |           |                 |                            |        |                    |                             |             |          |            |            |  |   |

2.8. Solicita al Banco de Pekín un préstamo por 160.000 € a dos años y al 6% de interés. Los gastos de formalización del mismo ascienden a 2.000 €. La diferencia se ingresa en la cuenta que se ha abierto con tal finalidad.

La devolución del préstamo se realizará en su totalidad al vencimiento y se pagarán unos intereses anuales de acuerdo con el método del tipo de interés efectivo.

Desde un punto de vista financiero tenemos una deuda con un nominal de 160.000 € y una deuda efectiva de 158.000 € al tener la operación unos gastos de 2.000 €.

El tipo de interés nominal es del 6% y el tipo de interés equivalente es del 6,69%.

Con estos datos el cuadro de amortización financiera es el siguiente:

| Año   | Deuda Inicial | Gasto final | Pago de<br>intereses | Amortitzación<br>capital | Diferencia | Deuda final |
|-------|---------------|-------------|----------------------|--------------------------|------------|-------------|
|       |               |             |                      |                          |            | 158.000,00  |
| 2008  | 158.000,00    | 7.925,73    | 7.200,00             | 0,00                     | 725,73     | 158.725,73  |
| 2009  | 158.725,73    | 10.616,18   | 9.600,00             | 0,00                     | 1.016,18   | 159.741,91  |
| 2010  | 159.741,91    | 2.671,04    | 2.400,00             | 0,00                     | 271,04     | 160.012,95  |
| TOTAL |               | 21.212,95   | 19.200,00            |                          | 2.012,95   |             |

Los asientos que comportaría la operación son los siguientes:

A) Concesión del crédito (1/4/08)

| 158.000   5720002 Banco de Pekín   a   17000 | 00 Deudas a largo plazo 158.000 |
|----------------------------------------------|---------------------------------|
|----------------------------------------------|---------------------------------|

## B) Devengo y pago de intereses (31/12/08)

|          |                             |   | /                            |        |
|----------|-----------------------------|---|------------------------------|--------|
| 7.925,73 | 6620000 Intereses de deudas | а | 1700000 Deudas a largo plazo | 725,73 |
|          |                             |   | 5720002 Banco de Pekín       | 7.200  |

Estamos ante asientos de tipo *Cobros-Pagos*, para el que no será necesario establecer una plantilla, simplemente registrar la operación y establecer los vencimientos.

Como el Banco de Pekín no estaba dado de alta en nuestra tesorería ni en nuestro plan de cuentas, procederemos a incorporarlo. Después seleccionamos el icono *Cobros-Pagos* 

| 🤣 Elija un ba | nco               |            |             |             |          |             |             |        |         | X |
|---------------|-------------------|------------|-------------|-------------|----------|-------------|-------------|--------|---------|---|
| Elegir Can    | <b>K</b><br>celar | Nuevo      | 🔚<br>Editar | )<br>Borrar | Imprimir | K<br>Inicio | ▶N<br>Final | Conf   | ig Otro | s |
| Saldo actua   | 1                 |            |             | Nombr       | e        |             | 0           | Cuenta | Número  |   |
| 0             | ,00               | BANCO DE F | PEKÍN       |             |          |             | 5           | 720002 | 3       |   |
| 33.463        | ,00               | BANCO DE S | IBERIA      |             |          |             | 5           | 720001 | 1       |   |
| 1.510         | ,32               | CAJA       |             |             |          |             | 5           | 700000 | 2       | - |
| Q             |                   |            |             |             |          |             |             |        |         |   |

Seleccionamos el Banco de Pekín y en pantalla tendremos:

| 🤣 BANCO DE | PEKÍN    |                     |                 |             |           |         |       | x |
|------------|----------|---------------------|-----------------|-------------|-----------|---------|-------|---|
| Terminar f | Nuevo Ec | 🗐 🛍<br>litar Borrar | Imprimir Inicio | Final Filtr | ar Config | 0tros   |       |   |
| Fecha      |          |                     | Descripció      | in          |           | Importe | Saldo |   |
|            |          |                     |                 |             |           |         |       | - |
|            |          |                     |                 |             |           |         |       |   |
| <u> </u>   |          |                     |                 |             |           |         |       | - |
|            |          |                     |                 |             |           |         |       | - |
|            |          |                     |                 |             |           |         |       | - |
|            |          |                     |                 |             |           |         |       |   |
|            |          |                     |                 |             |           |         |       |   |
|            |          |                     |                 |             |           |         |       | _ |
|            |          |                     |                 |             |           |         |       | - |
|            |          |                     |                 |             |           |         |       | - |
| <u> </u>   |          |                     |                 |             |           |         |       | - |
|            |          |                     |                 |             |           |         |       |   |
|            |          |                     |                 |             |           |         |       | - |
|            |          |                     |                 |             |           |         |       |   |

Seleccionamos *Nuevo* y tendremos acceso a los vencimientos, que en nuestro caso no necesitamos por lo que tocaremos *Cancelar*, tras lo cual vamos a:

| Aceptar      | Cancelar P    | Iantillas Predef | inidos Imprir | nir Formatos | Justificantes |          |
|--------------|---------------|------------------|---------------|--------------|---------------|----------|
| Datos Cor    | ntabilidad    |                  |               |              |               |          |
|              | Fecha : 01/04 | /08              | Co            | ncepto :     |               |          |
|              | Total :       | 0,00             | Saldo nu      | evo:         |               |          |
|              | Tipo          | Cobro            | Pago          | Número       | Descripción   | Fecha    |
| Nuevo 🕂      |               |                  |               |              |               |          |
| Otro banco 😪 | 1             |                  |               |              |               |          |
|              |               |                  |               |              |               |          |
| Borrar 🥌     |               |                  |               |              |               |          |
| Concepto 🙇   |               |                  |               |              |               |          |
| Importe      |               |                  |               |              |               |          |
|              | Punteado      |                  |               |              | Cuadrar       | Cuadrado |
|              |               | 8                |               |              |               | Ref      |

Seleccionamos en Nuevo 불 Directo a subcuenta y se nos abre:

| Importe del cobro/pago |          |  |  |  |  |  |  |  |  |
|------------------------|----------|--|--|--|--|--|--|--|--|
| Importe : 158.000,00   | C Pago   |  |  |  |  |  |  |  |  |
| Aceptar                | Cancelar |  |  |  |  |  |  |  |  |

Ponemos la cantidad y comprobamos que se encuentre seleccionada la opción *Cobro*. Después aceptamos.

| 🤣 Elija una | a cueni      | ta          |           |             |             |                |                     |               |        |      | X       |
|-------------|--------------|-------------|-----------|-------------|-------------|----------------|---------------------|---------------|--------|------|---------|
| Elegir C    | X<br>Cancela | r Nueva     | Editar    | m<br>Borrar | imprimir    | <b>I</b> nicio | ▶ <b>N</b><br>Final | ہم<br>Filtrar | Config | Otro | )<br>)S |
| *Cuenta     | а            |             |           |             | ×۲          | ítulo          |                     |               |        |      |         |
| 1700000     | 0 C          | DEUDAS A LA | ARGO PLA  | ZO CON E    | NTIDADES I  | E CREDI        | то                  |               |        |      |         |
| 1710000     | 0 0          | DEUDAS A LA | ARGO PLA  | ZO          |             |                |                     |               |        |      |         |
| 172000      | 0 0          | DEUDAS A LA | ARGO PLA  | ZO TRAN     | SFORMABLE   | S EN SUE       | VENCION             | ES            |        |      |         |
| 1730000     | 0 F          | PROVEEDOR   | ES DE INI | MOVILIZA    | DO A LARGO  | PLAZO          |                     |               |        |      |         |
| 1730001     | 1 I          | NMOBILIARI/ | A COLORE  | S           |             |                |                     |               |        |      |         |
| 1750000     | 0 E          | EFECTOS A F | PAGAR A L | ARGO PL     | 4Z0         |                |                     |               |        |      |         |
| 1770000     | 0 0          | DBLIGACION  | ES Y BON  | DS          |             |                |                     |               |        |      |         |
| 1790000     | 0 0          | DEUDAS REP  | PRESENT/  | ADAS EN (   | OTROS VALC  | RES NEG        | OCIABLES            |               |        |      |         |
| 1800000     | 0 F          | FIANZAS REC | CIBIDAS A | LARGO PI    | LAZO        |                |                     |               |        |      |         |
| 1850000     | 0 0          | DEPOSITOS I | RECIBIDO  | S A LARGI   | O PLAZO     |                |                     |               |        |      |         |
| 1900000     | 0 A          | ACCIONES O  | PARTICIP  | ACIONES     | EMITIDAS    |                |                     |               |        |      |         |
| 1940000     | 0 0          | CAPITAL EMI | TIDO PEN  | DIENTE D    | E INSCRIPCI | ÓN             |                     |               |        |      |         |
| 2000000     | 0 I          | NVESTIGACI  | ÓN        |             |             |                |                     |               |        |      |         |
| 2010000     | 0 0          | DESARROLLI  | SARROLLO  |             |             |                |                     |               |        |      |         |
| 2020000     | 0 0          | CONCESIONE  | S ADMIN   | STRATIV     | 4S          |                |                     |               |        |      | T       |
| Q 170       |              |             |           |             |             |                |                     |               |        |      | _       |

Ahora debemos entrar la cuenta que servirá de contrapartida al cargo en nuestro banco. Buscamos la 1700000, la marcamos y la elegimos.

| 🖥 Nuevo movim  | niento de BA  | NCO DE PEKÍN     |                 |                |                                  | 2                |
|----------------|---------------|------------------|-----------------|----------------|----------------------------------|------------------|
| ✔<br>Aceptar   | X<br>Cancelar | Plantillas Prede | efinidos Imprim | ir Formatos    | Dustificantes                    |                  |
| Datos Cor      | ntabilidad    |                  |                 |                |                                  |                  |
|                | Fecha : 🔟     | /04/08           | Cor             | icepto : COBRO | 1700000-DEUDAS A LARGO PLAZO CON | ENTIDADES DE CRE |
|                | Total :       | 158.000,0        | Saldo nue       | evo : 158.00   | 0,00                             |                  |
|                | Тіро          | Cobro            | Pago            | Número         | Descripción                      | Fecha            |
| Nuevo 🕂        | Directo       | 158.000,00       |                 | 1700000        | DEUDAS A LARGO PLAZO CON ENTIDA  | <b>\</b>         |
| Predefinidos 🜔 | i             |                  |                 |                |                                  |                  |
| Otro banco 😔   | i             |                  |                 |                |                                  |                  |
| LL             |               |                  |                 |                |                                  |                  |
| Borrar 💻       | 1             |                  |                 |                |                                  |                  |
|                |               |                  |                 |                |                                  |                  |
| Concepto 🌋     |               |                  |                 |                |                                  |                  |
| Importe 📆      |               |                  |                 |                |                                  |                  |
|                | -             |                  |                 |                |                                  |                  |
|                | Punteac       | lo               |                 |                | Cuadrar Cuad                     | rado             |
|                | Observaci     | ones             |                 |                |                                  |                  |
|                |               |                  |                 |                |                                  | Ref              |
|                |               |                  |                 |                |                                  |                  |

Esta es la información que tenemos y si seleccionamos la pestaña Contabilidad, veremos el asiento correspondiente:

| ✔<br>Aceptar | X<br>Cance     | lar Plantillas | C<br>Predefinidos | imprimir Forr    | natos Justifi | 2)<br>cantes  |           |
|--------------|----------------|----------------|-------------------|------------------|---------------|---------------|-----------|
| atos         | Contabi        | lidad          |                   |                  |               |               |           |
|              |                | COBF           | 0 1700000-DEUD    | AS A LARGO PLAZO | CON ENTIDAD   | ES DE CREDITO |           |
| Τít          | ulo alternativ | o :            |                   |                  |               | Documento :   |           |
| oncepto      | Cuenta         | Título cuenta  |                   | Debe             | Haber         | Concepto      | Documento |
| looum        | 5720002        | BANCO DE PEKÍN | 1                 | 158.000,00       |               |               |           |
| ocum.        | 1700000        | DEUDAS A LARG  | O PLAZO CON       |                  | 158.000,00    |               |           |
| egativo      |                |                |                   |                  |               |               |           |
| Borrar       |                |                |                   |                  |               |               |           |
| 1            |                |                |                   |                  |               |               |           |
| 1ayor        |                |                |                   |                  |               |               |           |
| ktracto      |                |                |                   |                  |               |               |           |
| PGC          |                |                |                   |                  |               |               |           |
|              |                |                |                   |                  |               |               |           |
| ⊢ Obse       | rvaciones de   | asiento        |                   |                  |               |               |           |
|              |                |                |                   |                  |               |               | A         |
|              |                |                |                   |                  |               |               |           |
|              |                |                |                   |                  |               |               |           |
|              |                |                |                   |                  |               |               | <u> </u>  |
|              | Fusión         | Claves de fu   | isión             | Imprimi          | r             | Formatos      |           |
|              |                |                |                   |                  |               |               |           |
|              |                |                |                   |                  |               |               |           |

Aceptamos y queda registrada la entrada de 158.000 € en el Banco de Pekín:

| 🤣 BANCO DE                   | PEKÍN                                                                          |            |            | × |
|------------------------------|--------------------------------------------------------------------------------|------------|------------|---|
| ▶ <mark>⊡</mark><br>Terminar | D 🗐 📾 🥔 H◀ DM & 🖏 ISAN INCO Editar Borrar Imprimir Inicio Final Filtrar Config | Otros      |            |   |
| Fecha                        | Descripción                                                                    | Importe    | Saldo      |   |
| 01/04/08                     | COBRO 1700000-DEUDAS A LARGO PLAZO CON ENTIDADES DE CREDITO                    | 158.000,00 | 158.000,00 |   |
|                              |                                                                                |            |            |   |
|                              |                                                                                |            |            |   |
| L                            |                                                                                |            |            |   |
|                              |                                                                                |            |            |   |
|                              |                                                                                |            |            |   |
| L                            |                                                                                |            |            |   |
|                              |                                                                                |            |            |   |
| L                            |                                                                                |            |            |   |
| L                            |                                                                                |            |            |   |
| L                            |                                                                                |            |            |   |
| L                            |                                                                                |            |            |   |
| L                            |                                                                                |            |            |   |
|                              |                                                                                |            |            |   |
|                              |                                                                                |            |            | - |
| Q                            |                                                                                |            |            |   |

Con lo que nuestra tesorería se muestra de la siguiente forma:

| 🤣 Elija un b   | oanco        |            |        |             |          |             |                    |       |          | × |
|----------------|--------------|------------|--------|-------------|----------|-------------|--------------------|-------|----------|---|
| V<br>Elegir Ca | ×<br>ancelar | Nuevo      | Editar | 🕅<br>Borrar | Imprimir | K<br>Inicio | <b>DN</b><br>Final | Confi | ig Otros | . |
| Saldo acti     | ual          |            |        | Nombre      | 9        |             | C                  | uenta | Número   |   |
| 158.0          | 00,00        | BANCO DE F | PEKÍN  |             |          |             | 57                 | 20002 | 3        |   |
| 33.4           | 63,00 H      | BANCO DE S | IBERIA |             |          |             | 57                 | 20001 | 1        |   |
| 1.5            | 10,32 (      | CAJA       |        |             |          |             |                    | 00000 | 2        | Ţ |
| Q              |              |            |        |             |          |             |                    |       |          |   |

1.10. La dirección de la empresa decide mejorar el servicio de entrega a domicilio de los electrodomésticos, para lo cual adquiere un camión Volvo FZT-4545. El precio de coste es de 125.000 €, y como la liquidez de la sociedad es escasa se acuerda con la sociedad PYME Leasing el arrendamiento financiero del vehículo. Las condiciones del contrato son las siguientes:

- cuotas mensuales de 2.800 € durante 4 años
- opción de compra a la finalización del contrato de 4.000 €
- vida útil del camión 12 años
- tipo de interés 6%
- valor actual de los flujos de efectivo futuros 122.373,38 €
- operación realizada el 1/4/08

A continuación tenemos el cuadro financiero con todas las cuotas que la empresa deberá contabilizar en su momento:

|         | Deuda      |           | Capital     | Cuota (sin | Deuda      |
|---------|------------|-----------|-------------|------------|------------|
| Período | inicial    | Interés   | amortitzado | IVA)       | final      |
| 0       |            |           |             |            | 122.373,28 |
| abr-08  | 122.373,28 | 611,87    | 2.188,13    | 2.800,00   | 120.185,15 |
| may-08  | 120.185,15 | 600,93    | 2.199,07    | 2.800,00   | 117.986,08 |
| jun-08  | 117.986,08 | 589,93    | 2.210,07    | 2.800,00   | 115.776,01 |
| jul-08  | 115.776,01 | 578,88    | 2.221,12    | 2.800,00   | 113.554,89 |
| ago-08  | 113.554,89 | 567,77    | 2.232,23    | 2.800,00   | 111.322,66 |
| sep-08  | 111.322,66 | 556,61    | 2.243,39    | 2.800,00   | 109.079,27 |
| oct-08  | 109.079,27 | 545,40    | 2.254,60    | 2.800,00   | 106.824,67 |
| nov-08  | 106.824,67 | 534,12    | 2.265,88    | 2.800,00   | 104.558,79 |
| dic-08  | 104.558,79 | 522,79    | 2.277,21    | 2.800,00   | 102.281,59 |
| ene-09  | 102.281,59 | 511,41    | 2.288,59    | 2.800,00   | 99.993,00  |
| feb-09  | 99.993,00  | 499,96    | 2.300,04    | 2.800,00   | 97.692,96  |
| mar-09  | 97.692,96  | 488,46    | 2.311,54    | 2.800,00   | 95.381,43  |
| abr-09  | 95.381,43  | 476,91    | 2.323,09    | 2.800,00   | 93.058,33  |
| may-09  | 93.058,33  | 465,29    | 2.334,71    | 2.800,00   | 90.723,62  |
| jun-09  | 90.723,62  | 453,62    | 2.346,38    | 2.800,00   | 88.377,24  |
| jul-09  | 88.377,24  | 441,89    | 2.358,11    | 2.800,00   | 86.019,13  |
| ago-09  | 86.019,13  | 430,10    | 2.369,90    | 2.800,00   | 83.649,22  |
| sep-09  | 83.649,22  | 418,25    | 2.381,75    | 2.800,00   | 81.267,47  |
| oct-09  | 81.267,47  | 406,34    | 2.393,66    | 2.800,00   | 78.873,81  |
| nov-09  | 78.873,81  | 394,37    | 2.405,63    | 2.800,00   | 76.468,18  |
| dic-09  | 76.468,18  | 382,34    | 2.417,66    | 2.800,00   | 74.050,52  |
| ene-10  | 74.050,52  | 370,25    | 2.429,75    | 2.800,00   | 71.620,77  |
| feb-10  | 71.620,77  | 358,10    | 2.441,90    | 2.800,00   | 69.178,87  |
| mar-10  | 69.178,87  | 345,89    | 2.454,11    | 2.800,00   | 66.724,77  |
| abr-10  | 66.724,77  | 333,62    | 2.466,38    | 2.800,00   | 64.258,39  |
| may-10  | 64.258,39  | 321,29    | 2.478,71    | 2.800,00   | 61.779,68  |
| jun-10  | 61.779,68  | 308,90    | 2.491,10    | 2.800,00   | 59.288,58  |
| jul-10  | 59.288,58  | 296,44    | 2.503,56    | 2.800,00   | 56.785,03  |
| ago-10  | 56.785,03  | 283,93    | 2.516,07    | 2.800,00   | 54.268,95  |
| sep-10  | 54.268,95  | 271,34    | 2.528,66    | 2.800,00   | 51.740,30  |
| oct-10  | 51.740,30  | 258,70    | 2.541,30    | 2.800,00   | 49.199,00  |
| nov-10  | 49.199,00  | 245,99    | 2.554,01    | 2.800,00   | 46.644,99  |
| dic-10  | 46.644,99  | 233,22    | 2.566,78    | 2.800,00   | 44.078,22  |
| ene-11  | 44.078,22  | 220,39    | 2.579,61    | 2.800,00   | 41.498,61  |
| feb-11  | 41.498,61  | 207,49    | 2.592,51    | 2.800,00   | 38.906,10  |
| mar-11  | 38.906,10  | 194,53    | 2.605,47    | 2.800,00   | 36.300,63  |
| abr-11  | 36.300,63  | 181,50    | 2.618,50    | 2.800,00   | 33.682,13  |
| may-11  | 33.682,13  | 168,41    | 2.631,59    | 2.800,00   | 31.050,54  |
| jun-11  | 31.050,54  | 155,25    | 2.644,75    | 2.800,00   | 28.405,80  |
| jul-11  | 28.405,80  | 142,03    | 2.657,97    | 2.800,00   | 25.747,83  |
| ago-11  | 25.747,83  | 128,74    | 2.671,26    | 2.800,00   | 23.076,57  |
| sep-11  | 23.076,57  | 115,38    | 2.684,62    | 2.800,00   | 20.391,95  |
| oct-11  | 20.391,95  | 101,96    | 2.698,04    | 2.800,00   | 17.693,91  |
| nov-11  | 17.693,91  | 88,47     | 2.711,53    | 2.800,00   | 14.982,38  |
| dic-11  | 14.982,38  | 74,91     | 2.725,09    | 2.800,00   | 12.257,29  |
| ene-12  | 12.257,29  | 61,29     | 2.738,71    | 2.800,00   | 9.518,58   |
| feb-12  | 9.518,58   | 47,59     | 2.752,41    | 2.800,00   | 6.766,17   |
| mar-12  | 6.766,17   | 33,83     | 2.766,17    | 2.800,00   | 4.000,00   |
| TOTAL   |            | 16.026,72 | 118.373,28  | 134.400,00 |            |

Algunos de los asientos que deberán realizarse los tenemos a continuación:

A) Registro del contrato de leasing ( en la cuenta de corto plazo tenemos las cuotas correspondientes a los 9 meses de este año).

| 122.373,28 | 2180000 Elementos de | а | 1740001 PYME Leasing a LP | 102.281,58 |
|------------|----------------------|---|---------------------------|------------|
|            | transporte           |   | 5240001 PYME Leasing a CP | 20.091,70  |

## B) Pago de la cuota de abril

| 611,87   | 6624001 Intereses deudas  | а | 5720002 Banco de Pequín | 3.248,00 |
|----------|---------------------------|---|-------------------------|----------|
|          | con PYME Leasing          |   |                         |          |
| 2.188,13 | 5240001 PYME Leasing a CP |   |                         |          |
| 448,00   | 4720000 HP IVA soportado  |   |                         |          |

Las cuotas correspondientes a los meses siguientes tienen la misma estructura y las cantidades figuran en el cuadro financiero (el IVA se calcula aplicando el 16% sobre la Cuota sin IVA – 16% s/ 2.800 = 448,00)

C) Reclasificación (31/12/08)

| 28.231.07 | 1740001 PYME Leasing a LP | а | 5240001 PYME Leasing a CP | 28.231.07 |
|-----------|---------------------------|---|---------------------------|-----------|
|           |                           |   |                           |           |

## D) Amortización (31/12/08)

| 7.648,33 | 6810000 Amortización  | а | 2810000 Amortización Acumu-   | 7.648,33 |
|----------|-----------------------|---|-------------------------------|----------|
|          | Inmovilizado Material |   | lada de Inmovilizado Material |          |

 $[122.373,28 / 12] \times [9/12] = 7.648,33$ 

El registro de las anteriores operaciones con Gestión MGD es de una tipología que ya se ha desarrollado anteriormente, por lo que no llevamos a cabo una explicación detallada.

1.11. La empresa contrata un seguro para cubrir cualquier tipo de riesgo, daños materiales, robo, transporte, paralización de la actividad, responsabilidad civil, servicio de reparaciones urgentes, defensa jurídica y otros. El importe de la prima anual que cubre del 1/04/08 al 1/04/09 asciende a 2.500 € y se paga mediante transferencia a través de la cuenta del Banco de Siberia.

A) Al pagar el recibo (1/04/08)

| 2.500 6250000 Primas de seguros | а | 5720001 Banco de Siberia | 2.500 |
|---------------------------------|---|--------------------------|-------|
|---------------------------------|---|--------------------------|-------|

B) Por la parte de prima correspondiente al año 2009:

| Gestión MGD                                |                                                                                                    | Supu                        | Elaboradas por: R. Mo<br>esto Profesores de la Universidad                         | ncius y M. Orti<br><i>Rovira i Virgili</i> |
|--------------------------------------------|----------------------------------------------------------------------------------------------------|-----------------------------|------------------------------------------------------------------------------------|--------------------------------------------|
| 625                                        | 4800000 Gastos anticipados                                                                           | а                           | 6250000 Primas de seguros                                                          | 625                                        |
| 1.12. La er<br>soportado, e<br>programa au | npresa debe realizar periódic<br>I IVA repercutido y anotar la co<br>Itomáticamente, pero a instanci | camen<br>prrespo<br>ia nue: | te sus liquidaciones de IVA. Revi<br>ondiente liquidación. Esta operación<br>stra. | sar el IVA<br>la realiza el                |

Para hacer la liquidación trimestral de IVA iremos a *Contabilidad/Resumen IVA* y seleccionaremos el período.

Ahora nos preguntará si queremos comprobar previamente si existen problemas con los ficheros implicados, a lo que normalmente responderemos que si, y podremos acceder al resumen de IVA que tenemos a continuación.

| 📇 Hoja 1 d     | e 1           |               |     |                                            |          |             |                               |                                    |                         |           |             |   | 1 ×   |
|----------------|---------------|---------------|-----|--------------------------------------------|----------|-------------|-------------------------------|------------------------------------|-------------------------|-----------|-------------|---|-------|
| ▶∰<br>Terminar | )<br>Imprimir | A Imp Parcial | PDF | Primera Anterior Siguient                  | e Ultima | ∱<br>Vete a | +<br>Ampliar                  | Reducir                            | Ajustes                 |           |             |   |       |
|                |               |               |     | 16/04/09                                   |          |             | MaGaI                         | Dan SL                             |                         |           | W           |   | Ê     |
|                |               |               |     | Res                                        | umen d   | le IVA      | del pe                        | riodo 01                           | /01/08-3                | 1/03/08   | noja i de i |   |       |
|                |               |               |     |                                            |          |             |                               |                                    |                         |           |             |   |       |
|                |               |               |     |                                            |          |             |                               |                                    |                         |           |             |   |       |
|                |               |               |     | IVA Repercutido                            |          |             |                               |                                    |                         |           |             |   |       |
|                |               |               |     | VENTAS AL 16%                              |          | Base :      | 25.446,60                     | IVA (4770000)                      | : 16,00                 | 4.071,46  |             |   |       |
|                |               |               |     |                                            |          | Total :     | 25.446,60                     |                                    |                         | 4.071,46  |             |   |       |
|                |               |               |     | IVA Soportado                              |          |             |                               |                                    |                         |           |             |   |       |
|                |               |               |     | COMPRAS AL 16%<br>* Registrado en Bancos/E | rtras    | Base :      | 23.724,19                     | IVA (4721601)                      | : 16,00                 | 3.795,88  |             |   |       |
|                |               |               |     | COMPRAS AL 16%                             |          | Base :      | 279.700,00                    | IVA (4721601)                      | : 16,00                 | 44.752,00 |             |   |       |
|                |               |               |     |                                            |          | Total :     | 303.424,19                    |                                    |                         | 48.547,88 |             |   |       |
|                |               |               |     |                                            |          |             | Total IV                      | A Repercutido :                    | 4.071,46                |           |             |   |       |
|                |               |               |     |                                            |          |             | Total I<br>Im                 | VA Soportado :<br>porte a cobrar : | 48.547,88<br>44.476,42  |           |             |   |       |
|                |               |               |     |                                            |          |             |                               |                                    |                         |           |             |   |       |
|                |               |               |     |                                            |          |             | Suma bases IV<br>Suma bases I | A Repercutido :<br>Vá Soportado :  | 25.446,60<br>303.424.19 |           |             |   |       |
|                |               |               |     |                                            |          |             |                               | Diferencia :                       | -277.977,59             |           |             |   |       |
|                |               |               |     |                                            |          |             |                               |                                    |                         |           |             |   |       |
|                |               |               |     |                                            |          |             |                               |                                    |                         |           |             |   |       |
|                |               |               |     |                                            |          |             |                               |                                    |                         |           |             |   |       |
|                |               |               |     |                                            |          |             |                               |                                    |                         |           |             |   |       |
| त              |               |               |     |                                            |          |             |                               |                                    |                         |           |             |   |       |
| _              |               |               |     |                                            |          |             |                               |                                    |                         |           |             | - | - //) |

Si queremos realizar un pdf se nos abre un aplicativo con la posibilidad de utilizar la firma digital:

| DF                                                                    | X |
|-----------------------------------------------------------------------|---|
| Aceptar     Cancelar                                                  |   |
|                                                                       |   |
| Fichero PDF a crear                                                   |   |
| C:\GESTIONMGD35\PDFs\Resumen de IVA del periodo 01_01_08_31_03_08.pdf |   |
| Sólo grabar determinadas hojas                                        |   |
| Información a añadir Autor : MaGaDan SL Recordar  Título : Asunto :   |   |
| Palabras clave :                                                      |   |
| Enviar por correo electrónico Recordar                                |   |
| Con firma digital Recordar                                            |   |
| General Firma digital                                                 |   |

Si seleccionamos la pestaña Firma digital, tendremos:

| PDF  Aceptar Cancelar                                                                           |                                                                                                    | 2                                |
|-------------------------------------------------------------------------------------------------|----------------------------------------------------------------------------------------------------|----------------------------------|
| Certificado para gene<br>Tipo :<br>Alias en el almacen de                                       | rar la firma<br>Almacen de certificados de Windows                                                                                                    | Recordar                         |
| Datos de la firma<br>Motivo<br>Contacto<br>Ubicación                                            | :<br>:<br>:                                                                                                    | Recordar<br>Recordar<br>Recordar |
| Recuadro       Visualizar     Fi       Column     Column       Página :     1       Al     Anch | la : 0.00 Texto a mostrar : Variables utilizables: (FECHA), (AUTOR), (MO<br>(TITULO), (ASUNTO), (CONTACTO), (UBICA<br>(TITULO), (ASUNTO), (CONTACTO), (UBICA<br>(CONTACTO), (UBICACTO)<br>(Contacto : (CONTACTO))<br>(Ubicación : (UBICACION) | TIVO),<br>CION)                  |
| General Firma digital                                                                           |                                                                                                    |                                  |

Tras lo cual nos pregunta si genera el asiento de Regularización del IVA como un movimiento Extra. Si le decimos que si, en el diario tendremos realizado el correspondiente asiento. Si vamos a *Extra* y seleccionamos el asiento de regularización del IVA, tendremos:

| 🛗 Modificación de u                   | n movimient                   | o extra                                                         |          |          |              | × |
|---------------------------------------|-------------------------------|-----------------------------------------------------------------|----------|----------|--------------|---|
| Aceptar Ca                            | <b>X</b><br>ancelar           | 🞒 🔁 🗹<br>Imprimir Formatos Justificantes                        |          |          |              |   |
| Datos Contab                          | oilidad                       |                                                                 |          |          |              |   |
| Tipo de asiento<br>Asiento regulariza | ción IVA 💌                    | Fecha : 31/03/08                                                | 2008     | Р        |              |   |
|                                       |                               | Descripción : REGUL. IVA 1 TRIM/2008                            |          |          |              |   |
|                                       | Cuenta                        | Descripción                                                     | Debe     | Haber    | Vencimientos | 1 |
| +<br>C                                | 4721601<br>4770000<br>4750000 | H.P. IVA SOPORTADO COMPRAS<br>HACIENDA PUBLICA, IVA REPERCUTIDO | 4.071,46 | 3.727,19 | 25/04/08     |   |
| Borrar todos                          | 4730000                       |                                                                 |          | 544,27   | 23/04/00     |   |
| Debe-Haber                            |                               |                                                                 |          |          |              |   |
| DH+Cta Cuenta<br>Modolibre            |                               |                                                                 |          |          |              |   |
| - Obse                                | ervaciones                    |                                                                 |          | Cuadra   | ado          |   |
|                                       |                               |                                                                 |          |          | Ref          |   |
|                                       |                               |                                                                 |          |          |              |   |
|                                       |                               |                                                                 |          |          |              |   |

Vemos que se registra de forma automática el vencimiento al que se debe hacer efectiva la cantidad en la Administración de Hacienda.

1.13. Ahora debemos hacer unos apuntes para preparar el cierre del ejercicio, y son los siguientes:

-Dotación de amortizaciones del Inmovilizado. Como se supone que hemos dado de alta el inmovilizado como bienes de inversión, tendremos el cuadro de amortización realizado por el propio programa y sólo deberemos indicar que anote la amortización. Se puede hacer en el momento de la regularización y cierre.

-Registramos la variación de existencias. Como la empresa empezó de la nada, no hay existencias iniciales, pero sí finales.

- -Regularizamos.
- -Asiento de cierre.
- -Balance de Situación, Cuenta de Pérdidas y Ganancias y Estado de Cambios del Patrimonio.
- -Análisis de Balances.
- -Ingresos y gastos.
- -Movimientos de tesorería.

Hay una serie de operaciones que se deben realizar antes de la regularización y cierre del ejercicio. No se trata de incorporar la totalidad de las mismas, ya que no necesariamente han de tener lugar todas en un mismo ejercicio.

A) Provisiones. Podemos utilizar dos sistemas para su registro. 1) Las anotamos como movimiento *Extra*, y si las tenemos habitualmente, podemos establecer asientos de dotación y aplicación predeterminados, lo que nos facilitará su entrada. A continuación presentamos el asiento que registra las provisiones por depreciación de mercaderías que se han calculado a partir del valor de inventario de las mismas.

| 🛗 Nuevo movimiento | o extra            |                                   |          |          |              | ×        |
|--------------------|--------------------|-----------------------------------|----------|----------|--------------|----------|
| Aceptar Car        | <b>X</b><br>ncelar | Amprimir Formatos Justificantes   |          |          |              |          |
| Datos Contab       | ilidad             |                                   |          |          |              |          |
| Tipo de asiento    |                    |                                   |          |          |              |          |
| Normal             | •                  | Fecha: 31/12/08 ? 37.             | 2008     | Р        |              |          |
| <u>.</u>           |                    | Descripción : PROVISIÓN DEL 5%    |          |          |              |          |
|                    |                    |                                   |          |          |              |          |
|                    | Cuenta             | Descripción                       | Debe     | Haber    | Vencimientos |          |
| 🛃 🔄                | 6930000            | PÉRDIDAS POR DETERIORO DE PRODUCT | 1.200,00 |          |              |          |
| <b>C</b>           | 3900000            | DETERIURU DE VALUR DE LAS MERCADE |          | 1.200,00 |              |          |
| <b>≚</b>           |                    |                                   |          |          |              |          |
| Borrar todos 💻     |                    |                                   |          |          |              |          |
| Ordenar            |                    |                                   |          |          |              | -        |
| Debe-Haber \star   |                    |                                   |          |          |              |          |
| DH+Cta Cuenta      |                    |                                   |          |          |              |          |
| Modo libre         |                    |                                   |          |          |              |          |
|                    |                    |                                   |          |          | •            | -        |
| - Obse             | rvaciones          |                                   | 1        | Cuadra   | ado          |          |
|                    |                    |                                   |          |          |              |          |
|                    |                    |                                   |          |          |              |          |
|                    |                    |                                   |          |          | ✓ Ref        | 1        |
|                    |                    |                                   |          |          |              | <u> </u> |
|                    |                    |                                   |          |          |              |          |
|                    |                    |                                   |          |          |              |          |
|                    |                    |                                   |          |          |              |          |

2) Podemos utilizar el aplicativo de cierre del ejercicio. Para acceder al mismo iremos al Menú superior y seleccionamos *Contabilidad/Cierre del ejercicio* y en pantalla tendremos la siguiente figura, en la que seleccionamos *Otros asientos de cierre*.

Instrucciones para comprender el programa: Gestión MGD

| 🔅 Cierre contable                                                                                                    | X   |
|----------------------------------------------------------------------------------------------------|-----|
| Image: Second second second |     |
| Fecha de cierre : 31/12/08                                                                                                    |     |
| Amortizar los bienes de inversión                                                                                                    |     |
| Realizar la regularización de Ingresos y Gastos<br>Asiento de cierre                                                                                                    |     |
| Con apertura en ESTE MISMO apartado de empresa                                                                                                    | - 1 |
| C Con apertura en NUEVO apartado de empresa                                                                                                    |     |
| C Con apertura en otro apartado de empresa YA CREADO                                                                                                    | - 8 |
| Realizar el asiento de cierre y apertura                                                                                                    |     |
| Asientos de cierre principales Otros asientos de cierre                                                                                                    |     |

Al hacerlo tendremos en pantalla:

| 🔅 Cierre contable    |                                                                                                    | x |
|----------------------|----------------------------------------------------------------------------------------------------|---|
| <b>P</b><br>Terminar | Consulta Extras Consulta Bienes Inversión                                                                                                    |   |
| Fecha de cierre :    | 31/12/08                                                                                                    |   |
| Contabilizar         | Dotación existencias finales prod. terminados       Modelo std         Cancelación provisiones depreciación de existencias       Modelo std         Dotación provisiones depreciación de inmovilizado       Modelo std         Dotación provisiones depreciación de inmovilizado       Modelo std         Dotación provisiones insolvencias op. trafico       Modelo std         Dotación provisiones insolvencias op. trafico       Modelo std         Dotación provisiones depreciación de inmovilizado       Modelo std         Dotación provisiones insolvencias op. trafico       Modelo std         Dotación provisiones depreciacibles       Modelo std         Dotación provisiones depreciacibles       Modelo std         Dotación provisiones insolv. credito       Modelo std         Dotación provisiones insolv. credito       Modelo std         Dotación provisiones insolv. credito       Modelo std         Dotación provisiones insolv. credito       Modelo std         Nueva       Editar       Borrar       Importar       Duplicar |   |
| Asientos de cierre p | rincipales Otros asientos de cierre                                                                                                    | 1 |
|                      |                                                                                                    |   |

Si pulsamos la tecla *Contabilizar*, tendremos en pantalla la siguiente figura:

|           | Concepto : | Dotación pro | visiones depred | ciación de existencias                         |
|-----------|------------|--------------|-----------------|------------------------------------------------|
| Apuntes — |            |              |                 |                                                |
|           | Importe    | D/H          | Cuenta          | Descripción                                    |
|           | 1.200,00   | Debe         | 3900000         | DETERIORO DE VALOR DE LAS MERCADERÍAS          |
|           |            | Debe         | 3910000         | DETERIORO DE VALOR DE LAS MATERIAS PRIMAS      |
| Cuenta    |            | Debe         | 3920000         | DETERIORO DE VALOR DE OTROS APROVISIONAMIENTOS |
|           |            | Debe         | 3930000         | DETERIORO DE VALOR DE LOS PRODUCTOS EN CURSO   |
|           |            | Debe         | 3940000         | DETERIORO DE VALOR DE LOS PRODUCTOS SEMITERMIN |
|           |            | Debe         | 3950000         | DETERIORO DE VALOR DE LOS PRODUCTOS TERMINADO  |
|           |            | Debe         | 3960000         | DETERIORO DE VALOR DE LOS SUBPRODUCTOS, RESIDU |
| *         |            |              |                 |                                                |
|           |            |              |                 |                                                |

En nuestro caso, introduciríamos 1.200,00 en la columna *Importe* de la cuenta 3900000 PROVISIÓN POR DEPRECIACIÓN DE MERCADERÍAS y seleccionamos *Aceptar*.

Si vamos a la Consulta de Movimientos Extras, veremos registrada la provisión con la utilización de los dos sistemas que hemos comentado.

| 🤣 Edición de                 | Movimientos  | Extras                                           |          |           | ×    |
|------------------------------|--------------|--------------------------------------------------|----------|-----------|------|
| ▶ <mark>⊡</mark><br>Terminar | Nuevo Editar | m                                                | r Config | 0tros     |      |
| Fecha                        | Referencia   | Descripción                                      | Tipo     | Pendiente |      |
| 08/04/08                     | 1/2008       | CONSTITUCION SOCIEDAD SISTEMAS MAÑANA            |          |           |      |
| 09/04/08                     | 2/2008       | SUSCRIPCIÓN                                      |          |           |      |
| 31/12/08                     | 3/2008       | PROVISIÓN DEL 5%                                 |          |           |      |
| 31/12/08                     | 4/2008       | Dotación provisiones depreciación de existencias |          |           |      |
|                              |              |                                                  |          |           |      |
| L                            |              |                                                  |          |           |      |
| L                            |              |                                                  |          |           |      |
|                              |              |                                                  |          |           |      |
|                              |              |                                                  |          |           |      |
|                              |              |                                                  |          |           |      |
|                              |              |                                                  |          |           |      |
|                              |              |                                                  |          |           | - 11 |
|                              |              |                                                  |          |           | - 11 |
|                              |              |                                                  |          |           |      |
| L                            |              |                                                  |          |           | •    |
| Q                            |              |                                                  |          |           |      |

B) Variación de existencias. Al empezar el ejercicio hay un volumen de existencias, cuyo importe, lo normal, es que no coincida con el existente al término del ejercicio. Esta variación debe incorporarse antes de determinar el resultado del ejercicio, ya que influirá en el mismo. En nuestro caso no habían

existencias iniciales, pero si las hay finales. Se realizará un inventario de los artículos que hay en almacén, se valorarán, y procederemos a realizar el asiento correspondiente.

También aquí, como en el apartado de las Provisiones, tenemos dos formas de actuar:

1) Mediante la realización de un asiento Extra.

2) Desde el aplicativo Cierre en que podemos seleccionar, entre otros, los siguientes apuntes:

- Cancelación existencias iniciales mercaderías
- Dotación existencias finales mercaderías
- Cancelación existencias iniciales materias primas
- Dotación existencias finales materias primas

.....

| 🛗 Nuevo movimien  | to extra     |                                    |           |           |              | × |
|-------------------|--------------|------------------------------------|-----------|-----------|--------------|---|
| Aceptar Ca        | X<br>ancelar | Imprimir Formatos Justificantes    |           |           |              |   |
| Datos Contat      | oilidad      |                                    |           |           |              |   |
| Tipo de asiento — |              |                                    |           |           |              |   |
| Normal            | <u> </u>     | Fecha: 31/12/08                    | :008      | Р         |              |   |
|                   |              | Descripción : EXISTENCIAS FINALES  |           |           |              |   |
|                   |              |                                    |           |           |              |   |
|                   | Cuenta       | Descripción                        | Debe      | Haber \   | Vencimientos |   |
|                   | 3000000      | MERCADERIAS                        | 22.668,00 | 22.000.00 |              |   |
| C                 | 16100000     | VARIACIÚN DE EXISTENCIAS DE MERCAD |           | 22.668,00 |              |   |
|                   |              |                                    |           |           |              |   |
| Borrar todos 💻    |              |                                    |           |           |              |   |
| - Ordenar         |              |                                    |           |           |              |   |
| Debe-Haber 🔹      | L            |                                    |           |           |              |   |
| DH+Ctal Cuental   |              |                                    |           |           |              |   |
|                   | L            |                                    |           |           |              |   |
| Modo libre 🔺      | <u> </u>     |                                    |           |           |              |   |
|                   |              |                                    |           | Cuadra    | do           |   |
|                   | ervaciones   |                                    |           |           |              |   |
|                   |              |                                    |           |           | <u> </u>     |   |
|                   |              |                                    |           |           |              |   |
|                   |              |                                    |           |           | <u>Her</u>   |   |
|                   |              |                                    |           |           |              |   |
|                   |              |                                    |           |           |              |   |
|                   |              |                                    |           |           |              |   |
|                   |              |                                    |           |           |              |   |

Siguiendo el procedimiento del cierre del ejercicio, tenemos que seleccionar la siguiente opción, marcada en la siguiente figura y solicitar *Contabilizar*:

Instrucciones para comprender el programa: Gestión MGD

| 🔅 Cierre contable    |                                                                                                    | X                                                                                                    |
|----------------------|----------------------------------------------------------------------------------------------------|----------------------------------------------------------------------------------------------------|
| <b>F</b><br>Terminar | Consulta Extras Consulta Bienes Inversión                                                                                                    |                                                                                                    |
| Fecha de cierre : j  | 31/12/08                                                                                                    |                                                                                                    |
| Contabilizar         | Impuesto de Sociedades         Cancelación existencias iniciales mercancías         Dotación existencias finales mercancías         Datación existencias finales mat. primas         Dotación existencias finales mat. primas         Cancelación existencias iniciales otros aprov.         Dotación existencias iniciales otros aprov.         Dotación existencias iniciales prod. en curso         Dotación existencias finales prod. en curso         Dotación existencias finales prod. terminados         Dotación existencias finales prod. terminados         Dotación existencias finales prod. terminados         Dotación existencias finales prod. terminados         Dotación existencias finales prod. terminados         Dotación existencias finales prod. terminados | Modelo std<br>Modelo std<br>Modelo std<br>Modelo std<br>Modelo std<br>Modelo std<br>Modelo std<br>Modelo std<br>Modelo std<br>Modelo std<br>Duplicar |
| Asientos de cierre p | rincipales Otros asientos de cierre                                                                                                    |                                                                                                    |
|                      |                                                                                                    |                                                                                                    |

Tras la selección en pantalla tendremos el aplicativo para poder entrar los datos:

|           |            | VALORES   | DE EJECU   | JCION DE LA PLANTILLA |          |
|-----------|------------|-----------|------------|-----------------------|----------|
|           | Concepto : | OTACIÓN E | XISTENCIAS | FINALES MERCANCÍAS    |          |
| Apuntes — |            |           |            |                       |          |
|           | Importe    | D/H       | Cuenta     | Descripción           |          |
| -         | 22.668,00  | Debe      | 3000000    | MERCADERIAS           | <u> </u> |
|           |            |           |            |                       |          |
| Cuenta    |            |           |            |                       |          |
|           |            |           |            |                       |          |
|           |            |           |            |                       |          |
|           |            |           |            |                       |          |
| +         |            |           |            |                       |          |
|           |            |           |            |                       |          |
| <u>+</u>  |            |           |            |                       |          |

Vemos que ya tenemos establecida la Cuenta de cuadre, que es la 6100000, y que si queremos la podemos cambiar.

C) Amortizaciones de inmovilizado. Esta operación la podemos realizar en el marco del cierre del ejercicio, si hemos estado diligentes, y hemos dado de alta el inmovilizado como bienes de inversión en el momento de la adquisición. Si es así, seleccionamos *Contabilidad/Cierre del ejercicio*, y en la pantalla siguiente seleccionamos la opción *Amortizar los bienes de inversión*, en la pantalla que tenemos a continuación.

Instrucciones para comprender el programa: Gestión MGD

| 🄅 Cierre contable 🛛 🕹                                                                                                    |
|----------------------------------------------------------------------------------------------------|
| Image: Second second second |
| Fecha de cierre : 31/12/08                                                                                                    |
| Amortizar los bienes de inversión                                                                                                    |
| Realizar la regularización de Ingresos y Gastos                                                                                                    |
| Asiento de cierre                                                                                                    |
| Con apertura en ESTE MISMO apartado de empresa                                                                                                    |
| C Con apertura en NUEVD apartado de empresa                                                                                                    |
| C Con apertura en otro apartado de empresa YA CREADO                                                                                                    |
| Realizar el asiento de cierre y apertura                                                                                                    |
| Asientos de cierre principales Otros asientos de cierre                                                                                                    |

Si previamente queremos consultar el Libro de Bienes de Inversión, tenemos:

| 🤴 Libro de Bienes de Inversión |                 |            |            |           |          |          | × |
|--------------------------------|-----------------|------------|------------|-----------|----------|----------|---|
| Terminar Nuevo Editar Borrar   | Imprimir Inicio | Final Filt | rar Config | 0tros     |          |          |   |
| *Descripción                   | Cuenta          | Importe    | Amortizado | Pendiente | *Alta    | Baja     |   |
| Indrometall 45-b               | 2130000         | 21.551,72  |            | 21.551,72 | 15/04/08 | 14/04/13 |   |
|                                |                 |            |            |           |          |          |   |
|                                |                 |            |            |           |          |          | - |
|                                |                 |            |            |           |          |          |   |

Si nos situamos encima de Indrometall 45-b y hacemos doble clic tendremos en pantalla la siguiente figura:

| Indrometall 45-b                                                                                                    |   |
|----------------------------------------------------------------------------------------------------|---|
| ✔         ▲         ▲         ▲         ▲         ▲         ▲         ▲         ▲         ▲         ▲         ▲         ▲         ▲         ▲         ▲         ▲         ▲         ▲         ▲         ▲         ▲         ▲         ▲         ▲         ▲         ▲         ▲         ▲         ▲         ▲         ▲         ▲         ▲         ▲         ▲         ▲         ▲         ▲         ▲         ▲         ▲         ▲         ▲         ▲         ▲         ▲         ▲         ▲         ▲         ▲         ▲         ▲         ▲         ▲         ▲         ▲         ▲         ▲         ▲         ▲         ▲         ▲         ▲         ▲         ▲         ▲         ▲         ▲         ▲         ▲         ▲         ▲         ▲         ▲         ▲         ▲         ▲         ▲         ▲         ▲         ▲         ▲         ▲         ▲         ▲         ▲         ▲         ▲         ▲         ▲         ▲         ▲         ▲         ▲         ▲         ▲         ▲         ▲         ▲         ▲         ▲         ▲         ▲         ▲         ▲         ▲ |   |
| Datos Cuadro de amortización                                                                                                    |   |
| □ Descripción del bien                                                                                                    |   |
| Indrometall 45-b                                                                                                    |   |
| Datos de la compra                                                                                                    | - |
| Fecha:         15/04/08         Coste de adquisición:         21.551,72         Importe del IVA :         3.448,28         Valor residual :         0,00                                                                                                    | - |
| Factura principal : Q 3/2008 Proveedor : Q MECÀNIQUES ASSOCIADES SA                                                                                                    |   |
|                                                                                                    |   |
| Fecha de baja : 14/04/13 Causa de la baja : OBSOLESCENCIA                                                                                                    |   |
| L Cuentas afectadas                                                                                                    |   |
| Elemento : Q 2130000 : MAQUINARIA                                                                                                    |   |
| Dotación a la amortización : 🔍 6810000 : AMORTIZACIÓN DEL INMOVILIZADO MATERIAL 📃                                                                                                    |   |
| Amortización acumulada : 🔍 2813000 : AMORTIZACIÓN ACUMULADA DE MAQUINARIA 📃                                                                                                    |   |
| Amortización                                                                                                    |   |
|                                                                                                    |   |
| Observaciones                                                                                                    |   |
|                                                                                                    |   |
|                                                                                                    |   |

Y si seleccionamos la pestaña del Cuadro de amortización:

|                             |                      |                                                                   |                                  |   |                  |   | × |
|-----------------------------|----------------------|-------------------------------------------------------------------|----------------------------------|---|------------------|---|---|
| ✓ X<br>Aceptar Cancelar     | Imprimir             | Pormatos                                                          |                                  |   |                  |   |   |
| Datos Cuadro de             | amortiza             | ición                                                             |                                  |   |                  |   |   |
|                             | Año                  | Periodo                                                           | Amort, prevista                  | Т | Amort, realizada | - |   |
|                             | 2008                 | 15/04/08 - 31/12/08                                               | 3.073.77                         |   |                  | - |   |
| Nuevo registro              | 2009<br>2010         | 01/01/09 · 31/12/09<br>01/01/10 · 31/12/10                        | 4.310,34<br>4.310,34             |   |                  |   |   |
| Modificar                   | 2011<br>2012<br>2013 | 01/01/11 - 31/12/11<br>01/01/12 - 31/12/12<br>01/01/13 - 14/04/13 | 4.310,34<br>4.310,34<br>1.236,59 |   |                  |   |   |
| Insertar                    |                      |                                                                   |                                  |   |                  |   |   |
| Borrar                      |                      |                                                                   |                                  |   |                  |   |   |
| Dar de baja en una<br>fecha |                      |                                                                   |                                  |   |                  |   |   |
| Amortizar                   |                      |                                                                   |                                  |   |                  |   |   |
| Generar cuadro              |                      |                                                                   |                                  |   |                  |   |   |
|                             |                      |                                                                   |                                  |   |                  |   |   |

Este aplicativo, como podemos ver por las opciones que tiene, también nos permite realizar la amortización en el momento deseado, mientras que en el aplicativo de *Cierre*, al seleccionar *Amortizar los bienes de inversión*, en pantalla tendremos el siguiente cuadro de diálogo:

| Pregunta |              |                    | ×      |
|----------|--------------|--------------------|--------|
| 2        | ć Amortizamo | os todos los eleme | ntos ? |
|          | Sí           | No                 |        |

Para comprobar que la amortización se ha realizado correctamente, podemos seleccionar la pastilla *Consultar el Libro de Bienes de Inversión*, con lo que tendremos en pantalla la siguiente figura:

| 🧼 Libro de                   | e Bienes d | e Invers  | ión         |         |            |              |             |            |         |      |          |          | X        |
|------------------------------|------------|-----------|-------------|---------|------------|--------------|-------------|------------|---------|------|----------|----------|----------|
| ▶ <mark>∎</mark><br>Terminar | D<br>Nuevo | Editar    | 🕅<br>Borrar | E Impri | mir Inicio | <b>Final</b> | ්<br>Filtra | ar Config  | 0tros   |      |          |          |          |
|                              | *De        | scripción |             |         | Cuenta     | Import       | e .         | Amortizado | Pendien | te   | *Alta    | Baja     |          |
| Indrometall                  | 45-Б       |           |             |         | 2130000    | 21.5         | 51,72       | 3.073,77   | 18.47   | 7,95 | 15/04/08 | 14/04/13 |          |
|                              |            |           |             |         |            |              |             |            |         |      |          |          |          |
|                              |            |           |             |         |            |              |             |            |         |      |          |          | <b>_</b> |
| Q                            |            |           |             |         |            |              |             |            |         |      |          |          |          |

En ella apreciamos que en la columna *Amortizado*, figuran las cantidades correspondientes al ejercicio actual.

Haciendo doble clic en uno de los bienes, accederemos a la ficha correspondiente, y si seleccionamos *Cuadro de amortización*, veremos como la amortización realizada figura en la columna *Amort. realizada*, como podemos ver en la figura siguiente:

| 🛗 Indrometall 45-b          |          |                     |                 |   |                  | × |
|-----------------------------|----------|---------------------|-----------------|---|------------------|---|
| 🖌 🗶<br>Aceptar Cancelar     | Imprimir | Pormatos            |                 |   |                  |   |
| Datos Cuadro de a           | amortiza | ición               |                 |   |                  |   |
|                             | Año      | Periodo             | Amort, prevista | Т | Amort, realizada |   |
|                             | 2008     | 15/04/08 - 31/12/08 | 3.073.77        | _ | 3.073.77         |   |
| Nuevo registro              | 2009     | 01/01/09 - 31/12/09 | 4.310,34        |   |                  |   |
|                             | 2010     | 01/01/10 - 31/12/10 | 4.310,34        |   |                  |   |
| Modificar                   | 2011     | 01/01/11 - 31/12/11 | 4.310,34        |   |                  |   |
| Houmean                     | 2012     | 01/01/12 - 31/12/12 | 4.310,34        |   |                  |   |
| Incertar                    | 2013     | 01/01/13 14/04/13   | 1.200,00        |   |                  |   |
| mserta                      |          |                     |                 |   |                  |   |
| Borrar                      |          |                     |                 |   |                  |   |
| Dar de baja en una<br>fecha |          |                     |                 |   |                  |   |
|                             |          |                     |                 |   |                  |   |
|                             |          |                     |                 |   |                  |   |
| Amortizor                   |          |                     |                 |   |                  |   |
| Amoruzar                    |          |                     |                 |   |                  |   |
|                             |          |                     |                 |   |                  |   |
| Generar cuadro              |          |                     |                 |   |                  |   |
|                             |          |                     |                 |   |                  |   |
|                             |          |                     |                 |   |                  |   |
|                             |          |                     |                 |   |                  |   |
|                             |          |                     |                 |   |                  |   |
|                             |          |                     |                 |   |                  |   |
|                             |          |                     |                 |   |                  |   |
|                             |          |                     |                 |   |                  |   |

Si ahora vamos al *Cierre* y pedimos la opción *Regularización de Ingresos y Gastos* en la siguiente pantalla:

| 🔅 Cierre contable                                                                                                    | × |  |  |  |  |  |  |
|----------------------------------------------------------------------------------------------------|---|--|--|--|--|--|--|
| Image: Second second second |   |  |  |  |  |  |  |
| Fecha de cierre : <mark>31/12/08</mark>                                                                                                    |   |  |  |  |  |  |  |
| Amortizar los bienes de inversión                                                                                                    |   |  |  |  |  |  |  |
| Realizar la regularización de Ingresos y Gastos                                                                                                    |   |  |  |  |  |  |  |
| Con apertura en ESTE MISMO apartado de empresa                                                                                                    |   |  |  |  |  |  |  |
| C Con apertura en NUEVO apartado de empresa                                                                                                    |   |  |  |  |  |  |  |
| C Con apertura en otro apartado de empresa YA CREADO                                                                                                    |   |  |  |  |  |  |  |
| Realizar el asiento de cierre y apertura                                                                                                    |   |  |  |  |  |  |  |
| Asientos de cierre principales Otros asientos de cierre                                                                                                    |   |  |  |  |  |  |  |

Nos preguntará:

Supuesto

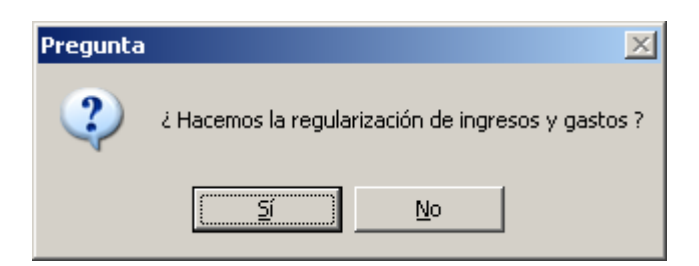

Y si le decimos *Si*, hará el asiento de regularización en el libro Diario y realizará todas las anotaciones en los libros Mayores de las cuentas de Ingresos y Gastos y en la que recogerá el resultado: 1290000 Pérdidas y Ganancias.

Si vamos a la opción *Consultar mov. extras* del aplicativo de *Cierre*, tendremos en pantalla la ficha de Edición de Movimientos Extras, en el que podemos seleccionar el apunte 14/2008 que corresponde a la REGUL. INGRESOS Y GASTOS.

| 🧼 Edición de                 | e Movimientos | Extras                                             |                                       |           | × |  |  |  |
|------------------------------|---------------|----------------------------------------------------|---------------------------------------|-----------|---|--|--|--|
| ▶ <mark>∎</mark><br>Terminar | Nuevo Editar  |                                                    | r Config                              | 0tros     |   |  |  |  |
| Fecha                        | Referencia    | Descripción                                        | Tipo                                  | Pendiente |   |  |  |  |
| 27/11/08                     | 20/2008       | NOMINA DE 11/2008                                  |                                       |           |   |  |  |  |
| 27/12/08                     | 21/2008       | NOMINA DE 12/2008                                  |                                       | -185,00   |   |  |  |  |
| 30/12/08                     | 22/2008       | AMORTIZACIÓN EDIFICIO                              |                                       |           |   |  |  |  |
| 30/12/08                     | 23/2008       | IMPUTACIÓN A PYG LA SUBVENCIÓN                     |                                       |           |   |  |  |  |
| 30/12/08                     | 24/2008       | EFECTO IMPOSITIVO DE LA SUBVENCIÓN                 |                                       |           |   |  |  |  |
| 30/12/08                     | 25/2008       | DEVENGO INTERESES INMOBILIARIA COLORES             | EVENGO INTERESES INMOBILIARIA COLORES |           |   |  |  |  |
| 30/12/08                     | 26/2008       | DETERIORO DE MERCANCIAS                            |                                       |           |   |  |  |  |
| 30/12/08                     | 27/2008       | PROVISIÓN SERVICIOS POSTVENTA                      |                                       |           |   |  |  |  |
| 30/12/08                     | 31/2008       | REGUL. IVA 4 TRIM/2008                             | Regul, IVA                            |           |   |  |  |  |
| 31/12/08                     | 36/2008       | AMORTIZACION DE Camión VOLVO                       | Amortización                          |           |   |  |  |  |
| 31/12/08                     | 37/2008       | AMORTIZACION DE ESTANTERIAS, VITRINAS Y MOSTRADOF  | Amortización                          |           |   |  |  |  |
| 31/12/08                     | 38/2008       | AMORTIZACION DE MUEBLES DE OFICINA - DESPACHO PRIN | Amortización                          |           |   |  |  |  |
| 31/12/08                     | 39/2008       | AMORTIZACION DE ORDENADOR PENTIUM VI               | Amortización                          |           |   |  |  |  |
| 31/12/08                     | 40/2008       | AMORTIZACION DE PROGRAMA OFFICE PROFESIONAL 2007   | Amortización                          |           |   |  |  |  |
| 31/12/08                     | 41/2008       | REGUL. DE INGRESOS Y GASTOS                        | Regul. Ing/Gts                        |           | F |  |  |  |
| [Q]                          |               |                                                    |                                       |           |   |  |  |  |

A continuación podemos ver el apunte que se ha generado automáticamente en la regularización.

Instrucciones para comprender el programa: Gestión MGD

Supuesto

| ✔<br>Aceptar C                   | X<br>Cancelar | Amprimir Formatos Justificantes         |           |           |              |          |
|----------------------------------|---------------|-----------------------------------------|-----------|-----------|--------------|----------|
| Datos Conta<br>- Tipo de asiento | bilidad       | 1                                       |           |           |              |          |
| Asiento regulariz                | ación Ing/ 💌  | Fecha : 31/12/08 ? 41/20                | )08       | Р         |              |          |
|                                  |               |                                         |           |           |              |          |
|                                  |               | Descripción : REGUL, DE INGRESOS Y GAST | OS        |           |              |          |
|                                  | Cuenta        | Descripción                             | Debe      | Haber     | Vencimientos |          |
|                                  | 1290000       |                                         | 57 125 65 | Haber     | Vencimientos | 그리       |
|                                  | 6080000       |                                         | 300.00    |           |              |          |
| C                                | 7000000       | VENTAS                                  | 51.679.70 |           |              |          |
|                                  | 7460000       | SUBVENCIONES, DONACIONES Y LEGADO       | 1.666.66  |           |              |          |
| orrar todos 💻                    | 7550000       | INGRESOS POR SERVICIOS AL PERSONAL      | 171,00    |           |              |          |
|                                  | 7690000       | OTROS INGRESOS FINANCIEROS              | 667,00    |           |              |          |
| Jrdenar                          | 6000000       | COMPRAS DE MERCADERIAS                  |           | 68.355,90 |              |          |
| Debe-Haber 💙                     | 6070000       | TRABAJOS REALIZADOS POR OTRAS EMP       |           | 387,93    |              |          |
| H. Chall Cumula                  | 6230000       | SERVICIOS DE PROFESIONALES INDEPEN      |           | 200,00    |              |          |
| UH+Lta Luenta                    | 6250000       | PRIMAS DE SEGUROS                       |           | 1.875,00  |              |          |
| Modo libre 🛛 🔺                   | 6280000       | SUMINISTROS                             |           | 421,55    |              | <u> </u> |
|                                  |               |                                         |           | Cuadra    | ado          |          |
| _ Ob:                            | servaciones — |                                         | · ·       |           |              |          |
|                                  |               |                                         |           |           | -            |          |
|                                  |               |                                         |           |           |              |          |
|                                  |               |                                         |           |           | -            | Ref      |
|                                  | ,             |                                         |           |           |              |          |
|                                  |               |                                         |           |           |              |          |
|                                  |               |                                         |           |           |              |          |
|                                  |               |                                         |           |           |              |          |

El siguiente paso será pedir el *Asiento de cierre*, con alguna de las tres opciones que le acompañan, (1) Apertura en este mismo apartado de empresa; (2) Apertura en nueva empresa; y (3) Apertura en empresa ya existente. Damos por buena la opción que ofrece por defecto, tras lo que nos preguntará:

| Pregunta | ×                                              |
|----------|------------------------------------------------|
| ?        | ¿ Creamos el asiento de cierre de la empresa ? |
|          | <u>Sí</u> <u>N</u> o                           |

Si le decimos *Si*, tal como está en la pantalla realizará el Asiento de cierre y el Asiento de apertura en el libro Diario y colocará todos los apuntes en los libros Mayores de las cuentas que han intervenido.

Si vamos al libro Diario y sobre el Asiento de Cierre y en el de Apertura, después, hacemos un doble clic, podemos ver la información de los asientos que el programa ha realizado de forma automática.

Instrucciones para comprender el programa: Gestión MGD

Supuesto

| 🛗 Modificación de                                                                      | un movimienl  | to extra                          |            |       |              | X   |  |
|----------------------------------------------------------------------------------------|---------------|-----------------------------------|------------|-------|--------------|-----|--|
| X     B     D       Aceptar     Cancelar     Imprimir       Formatos     Justificantes |               |                                   |            |       |              |     |  |
| Datos Conta                                                                            | bilidad       |                                   |            |       |              |     |  |
| - Tipo de asiento-                                                                     |               | -                                 |            |       |              |     |  |
|                                                                                        |               |                                   |            |       |              |     |  |
| Asiento de cierre                                                                      | • 🔳           | Fecha: 31/12/08                   | 2008       | Р     |              |     |  |
|                                                                                        |               |                                   |            |       |              |     |  |
|                                                                                        |               | Descripción : ASIENTO DE CIERRE   |            |       |              |     |  |
|                                                                                        |               | ,                                 |            |       |              |     |  |
|                                                                                        | Cuenta        | Descripción                       | Debe       | Haber | Vencimientos |     |  |
| +                                                                                      | 1000000       | CAPITAL SOCIAL                    | 99.986,86  |       |              |     |  |
|                                                                                        | 1300000       | SUBVENCIONES OFICIALES DE CAPITAL | 68.833,34  |       |              |     |  |
| C                                                                                      | 1700000       | DEUDAS A LARGO PLAZO CON ENTIDADE | 158.725,73 |       |              |     |  |
|                                                                                        | 1730001       | INMOBILIARIA COLORES              | 324.800,00 |       |              |     |  |
| Borrar todos 💻                                                                         | 1740001       | PYME LEASING ACREEDOR POR ARREND  | 102.281,58 |       |              |     |  |
|                                                                                        | 2800000       | AMORTIZACIÓN ACUMULADA DEL INMOVI | 72,08      |       |              |     |  |
| Urdenar                                                                                | 2810000       | AMORTIZACION ACUMULADA DEL INMOVI | 12.021,31  |       |              |     |  |
| Debe-Haber 💙                                                                           | 3900000       | DETERIORO DE VALOR DE LAS MERCADE | 325,00     |       |              |     |  |
| DU Cul Currel                                                                          | 4000002       | ELECTRODOMÉSTICOS BOREAL          | 4.890,44   |       |              |     |  |
| DH+Lta Luenta                                                                          | 4600000       | ANTICIPOS DE REMUNERACIONES       | 280,00     |       |              |     |  |
| Modo libre 🔺                                                                           | 4721601       | H.P. IVA SOPORTADO COMPRAS        | 4.913,12   |       |              |     |  |
|                                                                                        |               |                                   |            | Cuadr | ado          | =   |  |
| г Ob                                                                                   | servaciones — |                                   | ,          | Cudun |              |     |  |
|                                                                                        |               |                                   |            |       |              |     |  |
|                                                                                        |               |                                   |            |       | <u> </u>     |     |  |
|                                                                                        |               |                                   |            |       |              |     |  |
|                                                                                        | ļ             |                                   |            |       | <b>v</b>     | Ref |  |
|                                                                                        |               |                                   |            |       |              |     |  |
|                                                                                        |               |                                   |            |       |              |     |  |
|                                                                                        |               |                                   |            |       |              |     |  |
|                                                                                        |               |                                   |            |       |              |     |  |
|                                                                                        |               |                                   |            |       |              |     |  |

El asiento de apertura ya tiene fecha del ejercicio siguiente, en este caso el 1 de enero de 2009.

| 🛗 Modificación de u | 🛙 Modificación de un movimiento extra                                                                                  |                                    |            |       |              |     |  |  |
|---------------------|----------------------------------------------------------------------------------------------------|------------------------------------|------------|-------|--------------|-----|--|--|
| Aceptar Ca          | X     Image: Cancelar     Imprimir     Imprimir       Aceptar     Cancelar     Imprimir     Formatos     Justificantes |                                    |            |       |              |     |  |  |
| Datos Contat        | oilidad                                                                                                    |                                    |            |       |              |     |  |  |
| - Tipo de asiento   | · ·                                                                                                    | 1                                  |            |       |              |     |  |  |
| Asiento de apertu   | ra 🔻                                                                                                    | Fecha: Int vnt vng                 | 009        | Р     |              |     |  |  |
|                     |                                                                                                    |                                    | 000        |       |              |     |  |  |
|                     |                                                                                                    | Descripción : ASIENTO DE APERTURA  |            | _     |              |     |  |  |
|                     |                                                                                                    | piolanie de la contractione        |            |       |              |     |  |  |
|                     | Cuenta                                                                                                    | Descripción                        | Debe       | Haber | Vencimientos |     |  |  |
| +                   | 1290000                                                                                                    | PERDIDAS Y GANANCIAS               | 57.125,65  |       |              |     |  |  |
|                     | 2060000                                                                                                    | APLICACIONES INFORMÁTICAS          | 431,04     |       |              |     |  |  |
| C                   | 2100000                                                                                                    | TERRENOS Y BIENES NATURALES        | 60.000,00  |       |              |     |  |  |
|                     | 2110000                                                                                                    | CONSTRUCCIONES                     | 220.000,00 |       |              |     |  |  |
| Borrar todos 💻      | 2150000                                                                                                    | OTRAS INSTALACIONES                | 3.879,31   |       |              |     |  |  |
|                     | 2160000                                                                                                    | MOBILIARIO                         | 2.155,17   |       |              |     |  |  |
| Urdenar             | 2170000                                                                                                    | EQUIPOS PARA PROCESOS DE INFORMACI | 1.379,31   |       |              |     |  |  |
| Debe-Haber 💙        | 2180000                                                                                                    | ELEMENTOS DE TRANSPORTE            | 122.373,28 |       |              |     |  |  |
|                     | 2180001                                                                                                    | FURGONETA FORD 3456 BFM            | 25.000,00  |       |              |     |  |  |
| DH+Cta Cuenta       | 4000001                                                                                                    | SAMSUNG ESPAÑA                     | 348,00     |       |              |     |  |  |
| Modo libre 🔺        | 4300006                                                                                                    | RAMÓN TENDILLO                     | 3.667,92   |       |              | -   |  |  |
|                     |                                                                                                    |                                    |            | Cuadr | obe          |     |  |  |
| C Obse              | ervaciones —                                                                                                    |                                    | ,          | Cadan | 100          |     |  |  |
| l r                 |                                                                                                    |                                    |            |       |              |     |  |  |
|                     |                                                                                                    |                                    |            |       |              |     |  |  |
|                     |                                                                                                    |                                    |            |       |              |     |  |  |
|                     |                                                                                                    |                                    |            |       |              | ier |  |  |
|                     |                                                                                                    |                                    |            |       |              |     |  |  |
|                     |                                                                                                    |                                    |            |       |              |     |  |  |
|                     |                                                                                                    |                                    |            |       |              |     |  |  |
|                     |                                                                                                    |                                    |            |       |              |     |  |  |
|                     |                                                                                                    |                                    |            |       |              |     |  |  |

Posiblemente querremos imprimir algunos libros y documentos, y otros los deberemos llevar, en su momento al Registro Mercantil. Vamos a ver como se pueden obtener.

Hay unos documentos, que podemos llamar borradores, que se obtienen de forma distinta, veamos. Seleccionamos *Contabilidad/Consulta de un período*:

| 🛗 Consulta de cont                                         | tabilidad                                                         |                                                                                                    | ×                                                                                               |  |  |  |  |  |  |
|------------------------------------------------------------|-------------------------------------------------------------------|----------------------------------------------------------------------------------------------------|-------------------------------------------------------------------------------------------------|--|--|--|--|--|--|
| Aceptar Cancel                                             | ar Periodos                                                       |                                                                                                    |                                                                                                 |  |  |  |  |  |  |
| Periodo a consultar<br>Desde : 01/01/08 Hasta : 31/12/08   |                                                                   |                                                                                                    |                                                                                                 |  |  |  |  |  |  |
| Opciones<br>Calcular las :<br>Mostrar sald<br>Mostrar cuer | sumas de las cuentas<br>o real de las cuentas<br>ntas con saldo 0 | Tipo de asientos         ✓ Asiento de apertura         △ Asiento de regularización         △ Asiento de cierre         ✓ Resto de asientos | Origen de los asientos<br>✓ Fact. emitidas<br>✓ Fact. Recibidas<br>✓ Tesorería<br>✓ Mov. extras |  |  |  |  |  |  |

Seleccionamos el período y las opciones y tipos de asientos y tenemos:

| Consulta de la<br>PP K<br>erminar Inici | 0 <b>contab</b><br>     <br>0   F | ilidad del | periodo : 01/01/08 a 31/12/08<br>Q    |            |            |             |
|-----------------------------------------|-----------------------------------|------------|---------------------------------------|------------|------------|-------------|
| ubcuentas                               | Movir                             | nientos    | Diario                                |            |            |             |
| 1                                       |                                   | CUENTA     | Descripción                           | Suma Debe  | Suma Haber | Saldo       |
|                                         |                                   | 1000000    | CAPITAL SOCIAL                        | 13,14      | 100.000,00 | -99.986,86  |
| ⊢J<br>⊢4                                |                                   | 1300000    | SUBVENCIONES OFICIALES DE CAPITAL     | 31.166,66  | 100.000,00 | -68.833,34  |
| - 5                                     |                                   | 1700000    | DEUDAS A LARGO PLAZO CON ENTIDADES D  |            | 158.725,73 | -158.725,73 |
| 6                                       |                                   | 1730001    | INMOBILIARIA COLORES                  | 16.240,00  | 341.040,00 | -324.800,00 |
| <i>(</i>                                |                                   | 1740001    | PYME LEASING ACREEDOR POR ARRENDAMI   |            | 102.281,58 | -102.281,58 |
|                                         |                                   | 2060000    | APLICACIONES INFORMÁTICAS             | 431,04     |            | 431,04      |
|                                         | [                                 | 2100000    | TERRENOS Y BIENES NATURALES           | 60.000,00  |            | 60.000,00   |
|                                         | [                                 | 2110000    | CONSTRUCCIONES                        | 220.000,00 |            | 220.000,00  |
|                                         | [                                 | 2150000    | OTRAS INSTALACIONES                   | 3.879,31   |            | 3.879,31    |
|                                         | ſ                                 | 2160000    | MOBILIARIO                            | 2.155,17   |            | 2.155,17    |
|                                         | [                                 | 2170000    | EQUIPOS PARA PROCESOS DE INFORMACIÓN  | 1.379,31   |            | 1.379,31    |
|                                         | [                                 | 2180000    | ELEMENTOS DE TRANSPORTE               | 122.373,28 |            | 122.373,28  |
|                                         |                                   | 2180001    | FURGONETA FORD 3456 BFM               | 25.000,00  |            | 25.000,00   |
|                                         |                                   | 2800000    | AMORTIZACIÓN ACUMULADA DEL INMOVILIZ  |            | 72,08      | -72,08      |
|                                         | ſ                                 | 2810000    | AMORTIZACION ACUMULADA DEL INMOVILIZA |            | 12.021,31  | -12.021,31  |
|                                         |                                   | 3900000    | DETERIORO DE VALOR DE LAS MERCADERÍA  |            | 325,00     | -325,00     |
|                                         | ľ                                 | 4000001    | SAMSUNG ESPAÑA                        | 15.522,54  | 15.174,54  | 348,00      |
|                                         |                                   | 4000002    | ELECTRODOMÉSTICOS BOREAL              | 11.862,62  | 16.753,06  | -4.890,44   |
|                                         |                                   | 4300006    | RAMÓN TENDILLO                        | 4.386,77   | 718,85     | 3.667,92    |
|                                         | ľ                                 | 4600000    | ANTICIPOS DE REMUNERACIONES           | 1.070,00   | 1.350,00   | -280,00     |

Y si vamos a la pestaña *Diario*, obtenemos el siguiente documento:

Supuesto

| 🛗 Consu                      | lta de la con | tabilidad del periodo : 01/01/08 a 31/12/08 |      |         |            |            |           | × |
|------------------------------|---------------|---------------------------------------------|------|---------|------------|------------|-----------|---|
| ▶ <mark>⊡</mark><br>Terminar | Inicio        | ▶ Q                                         |      |         |            |            |           |   |
| Subcu                        | entas   Mo    | vimientos Diario                            |      |         |            |            |           |   |
| Asiento                      | Fecha         | Descripción                                 | Tip  | Cuenta  | Debe       | Haber      | Documento |   |
| 1                            | 01/01/08      | CONSTITUCIÓN HIPERMAGADAN S.A.              |      |         |            |            |           |   |
|                              | 01/01/08      |                                             | Ext  | 1900000 | 100.000,00 |            |           |   |
|                              | 01/01/08      |                                             | Ext  | 1940000 |            | 100.000,00 |           |   |
| 2                            | 01/01/08      | SUSCRIPCIÓN                                 |      |         |            |            |           |   |
|                              | 01/01/08      |                                             | Ext  | 1030001 | 20.000,00  |            |           |   |
|                              | 01/01/08      |                                             | Ext  | 1030003 | 17.500,00  |            |           |   |
|                              | 01/01/08      |                                             | Ext  | 1900000 |            | 37.500,00  |           |   |
| 3                            | 01/01/08      | DESEMBOLSO ESPECIE                          |      |         |            |            |           |   |
|                              | 01/01/08      |                                             | Ext  | 2180001 | 25.000,00  |            |           |   |
|                              | 01/01/08      |                                             | Ext  | 1900000 |            | 25.000,00  |           |   |
| 4                            | 01/01/08      | INSCRIPCIÓN REGISTRO MERCANTIL              |      |         |            |            |           |   |
|                              | 01/01/08      |                                             | Ext  | 1940000 | 100.000,00 |            |           |   |
|                              | 01/01/08      |                                             | Ext  | 1000000 |            | 100.000,00 |           |   |
| 5                            | 01/01/08      | DESEMBOLSO EN METÁLICO                      |      |         |            |            |           |   |
|                              | 01/01/08      |                                             | B1   | 5720001 | 37.500,00  |            |           |   |
|                              | 01/01/08      |                                             | B1   | 1900000 |            | 37.500,00  |           |   |
| 6                            | 22/01/08      | PAGO NOTARIO                                |      |         |            |            |           |   |
|                              | 22/01/08      |                                             | B1   | 6230000 | 200,00     |            |           |   |
|                              | 22/01/08      |                                             | B1   | 5720001 |            | 200,00     |           |   |
| 7                            | 22/01/08      | PAGO REGISTRO MERCANTIL                     |      |         |            |            |           |   |
|                              | 00.104.100    |                                             | 1.54 |         | 400.00     |            |           |   |

En ambos casos podemos imprimirlo.

| 🛗 I | mpresión                                                                                    |                              |               |          |              |       |          | ×                          |  |  |
|-----|---------------------------------------------------------------------------------------------|------------------------------|---------------|----------|--------------|-------|----------|----------------------------|--|--|
| Т   | Prminar Vista previa Ir                                                                     | mprimir Ver Totales Exportar | Pormato       | 5        |              |       |          |                            |  |  |
|     | Columnas a imprimir                                                                         | Cabecera                     | Ancho         | Sumar    | Alineación   | Color |          | Otras columnas disponibles |  |  |
|     | ASIENTO                                                                                     | Asiento                      | 14,00         |          | Derecha      |       | <b>_</b> | DOCUMENTO                  |  |  |
|     | FECHA                                                                                       | Fecha                        | 15,50         |          | Centro       |       | k        | TIPO                       |  |  |
|     | DESCRIPCION                                                                                 | Descripción                  | 52,50         |          | Izquierda    |       | ÷        |                            |  |  |
| *   | CUENTA                                                                                      | Cuenta                       | 12,30         |          | Centro       |       |          | ••                         |  |  |
|     | DEBE                                                                                        | Debe                         | 24,50         | SI       | Derecha      |       |          |                            |  |  |
|     | HABER                                                                                       | Haber                        | 24,50         | SI       | Derecha      |       |          |                            |  |  |
|     |                                                                                             |                              |               |          |              |       |          |                            |  |  |
|     |                                                                                             |                              |               |          |              |       |          |                            |  |  |
|     |                                                                                             |                              |               |          |              |       |          |                            |  |  |
|     |                                                                                             |                              |               |          |              |       |          |                            |  |  |
|     |                                                                                             |                              |               |          |              |       |          |                            |  |  |
|     |                                                                                             |                              |               |          |              |       | -        |                            |  |  |
|     |                                                                                             | A                            | Ancho total : | 149,86 r | nm de 200,00 |       |          |                            |  |  |
|     | - T ítulos                                                                                  |                              |               |          |              |       |          |                            |  |  |
|     | General : MaGaDan SL                                                                        |                              |               |          |              |       |          |                            |  |  |
|     | Trabajo : Diario del perioc                                                                 | lo : 01/01/08 a 31/12/08     |               |          |              |       |          |                            |  |  |
|     | , <u>·</u>                                                                                  |                              |               |          |              |       |          |                            |  |  |
|     | Impresora y papel                                                                           |                              | Pre-formato-  |          |              |       |          |                            |  |  |
|     | Impresora : SPSS PD                                                                         | DF Converter                 | Q             | Au       | tomático     |       | -        |                            |  |  |
|     |                                                                                             | •                            |               |          |              |       |          |                            |  |  |
|     | • A • A                                                                                     |                              | Fecha         | 16/      | 04/08        |       |          |                            |  |  |
|     | Numeración       Nº de página inicial :     1       Total de páginas (en blanco=calcular) : |                              |               |          |              |       |          |                            |  |  |

Este aplicativo nos permite imprimir el libro Diario (borrador) con las indicaciones que nosotros queramos darle, cambiando la amplitud de las columnas, el texto, etc. En este momento, nosotros podemos *Guardar* la información en formato DBF (xBase) o como fichero MS Excel. Si la guardamos en Excel, tendremos la pantalla que nos refleja la siguiente figura:

| •       | f Asier                        | to                                                                                                    |         |             |            |   |   |   |
|---------|--------------------------------|----------------------------------------------------------------------------------------------------|---------|-------------|------------|---|---|---|
| A       | B                              | ¢                                                                                                    | D       | E           | F          | Ģ | н | 1 |
| Asiento | Fecha                          | Descripción                                                                                                    | Cuenta  | Debe        | Haber      |   |   |   |
|         | 1 01/01/2008                   | CONSTITUCIÓN HIPERMAGADAN S.A.                                                                                                    |         |             |            |   |   |   |
|         |                                |                                                                                                    | 1900000 | 100.000,00  |            |   |   |   |
|         |                                | au a a a a a a a a a a a a a a a a a a                                                                                                    | 1940000 |             | 100.000,00 |   |   |   |
|         | 2 01/01/2008                   | SUSCRIPCION                                                                                                    |         |             |            |   |   |   |
|         |                                |                                                                                                    | 1030001 | 20.000,00   |            |   |   |   |
|         |                                |                                                                                                    | 1030003 | 17.500,00   | 27,000,00  |   |   |   |
|         | 3 01/01/2008                   | DESEMBOLSO ESPECIE                                                                                                    | 1900000 |             | 37.500,00  |   |   |   |
|         | 5 01/01/2006                   | DEGEMBULOU EGPECIE                                                                                                    | 2190001 | 25,000,00   |            |   |   |   |
|         |                                |                                                                                                    | 1900000 | 2.5 000 500 | 25,000,00  |   |   |   |
|         | 4 01/01/2008                   | INSCRIPCIÓN REGISTRO MERCANTI                                                                                                    | 1000000 |             | 20.000,00  |   |   |   |
|         | 0.10112000                     | internet of the oracle of the second second se | 1940000 | 100.000.00  |            |   |   |   |
|         |                                |                                                                                                    | 1000000 |             | 100.000.00 |   |   |   |
|         | 5 01/01/2008                   | DESEMBOLSO EN METÁLICO                                                                                                    |         |             |            |   |   |   |
|         |                                |                                                                                                    | 5720001 | 37.500,00   |            |   |   |   |
|         |                                |                                                                                                    | 1900000 |             | 37.500,00  |   |   |   |
|         | 6 22/01/2008                   | PAGO NOTARIO                                                                                                    |         |             |            |   |   |   |
|         |                                |                                                                                                    | 6230000 | 200,00      |            |   |   |   |
|         |                                |                                                                                                    | 5720001 |             | 200,00     |   |   |   |
|         | 7 22/01/2008                   | PAGO REGISTRO MERCANTIL                                                                                                    |         |             |            |   |   |   |
|         |                                |                                                                                                    | 6290000 | 100,00      |            |   |   |   |
|         | 0.05.04.0000                   | 0                                                                                                    | 5720001 |             | 100,00     |   |   |   |
|         | 8 25/01/2008                   | Rec. 1/2008 PROSPECCIONES SA                                                                                                    |         | 202.02      |            |   |   |   |
|         |                                |                                                                                                    | 60/0000 | 387,93      |            |   |   |   |
|         |                                |                                                                                                    | 4/21001 | 62,07       | 460.00     |   |   |   |
|         | 9 26/01/2008                   | Per: 20000 RECURSOS MUMANOS SA                                                                                                    | 4100001 |             | 430,00     |   |   |   |
|         | 2010112000                     | Nec. 2/2000 NECON 303 Nomenio 3 SH                                                                                                    | 6290000 | 172.41      |            |   |   |   |
|         |                                |                                                                                                    | 4721601 | 27.59       |            |   |   |   |
|         |                                |                                                                                                    | 4100002 | at pro      | 200.00     |   |   |   |
| 1       | 0 25/01/2008                   | Rec. 3/2008 TELEPHON, SA                                                                                                    |         |             | 200,00     |   |   |   |
|         |                                |                                                                                                    | 6280001 | 68.96       |            |   |   |   |
|         |                                |                                                                                                    | 4721601 | 11,04       |            |   |   |   |
|         |                                |                                                                                                    | 4100003 |             | 80,00      |   |   |   |
| 1       | 1 09/02/2008                   | PAGO REC 2/2008 U-776-RECURSOS HUMANOS SA                                                                                                    |         |             |            |   |   |   |
|         |                                |                                                                                                    | 4100002 | 200,00      |            |   |   |   |
|         |                                |                                                                                                    | 5720001 |             | 200,00     |   |   |   |
| 1       | 2 15/02/2008                   | PAGO REC 1/2008 998-k-PROSPECCIONES SA                                                                                                    |         | 150.00      |            |   |   |   |
|         |                                |                                                                                                    | 4100001 | 450,00      |            |   |   |   |
|         | 2 24/02/2000                   | DAGO DEC 20000 THE EDVON CA                                                                                                    | 6720001 |             | 450,00     |   |   |   |
| 1       | 3 24/02/2008                   | PAGU REC 3/2008 2250-TELEPHION, SA                                                                                                    | 1100000 | 00.00       |            |   |   |   |
|         |                                |                                                                                                    | 4100003 | 00,00       | 90.00      |   |   |   |
| 1       | / 29/02/2009                   | CORDO INTEDESES                                                                                                    | 5720001 |             | 00,00      |   |   |   |
|         | <ul> <li>20/02/2000</li> </ul> | CODRO INTEREDES                                                                                                    | 6720001 | 9.84        |            |   |   |   |
|         |                                |                                                                                                    | 4730000 | 2,04        |            |   |   |   |
|         |                                |                                                                                                    | 7690000 | s,10        | 12.00      |   |   |   |
|         | 5 20 00 0000                   | Des ADDDE                                                                                                    | 1000000 |             | 16,00      |   |   |   |

Podemos aprovechar la opción de Imprimir, para convertir el documento en pdf si disponemos del programa de conversión adecuado.

|               | dobe Reader - [Diario del pe<br>Archivo Edición Ver Docume | riodo _01_01_00 | a 31_12_00.pdl | 1                                     |                    |                          |            | X<br>X           |
|---------------|------------------------------------------------------------|-----------------|----------------|---------------------------------------|--------------------|--------------------------|------------|------------------|
| 6             | 👌 🛗 Guardar una copia 🚊                                    | 🗧 🔔 👔 Dusci     | r 🛛 🔭 ] k si   | sieccionar 📷 🔍 • 👔 💽 😐 🗐 154% • 😕     | D) • [ @ A         | iyuda • Duncar en Web ¥? |            | Adobe Reader 7.0 |
| Páginas       | 16/04/08                                                   |                 | Di             | MaGaDan Sl<br>ario del periodo : 01/0 | L<br>01/08         | a 31/12/08               |            | Hoja 1 de 15     |
|               |                                                            | Asiento         | Fecha          | Descripción                           | Cuenta             | Debe                     | Haber      |                  |
|               |                                                            | 1               | 01/01/08       | CONSTITUCIÓN HIPERMAGADAN S.A.        | 1900000            | 100.000,00               | 100.000.00 |                  |
|               |                                                            | 2               | 01/01/08       | SUSCRIPCIÓN                           | 1030001            | 20.000,00                | 100.000,00 |                  |
|               |                                                            | 3               | 01/01/08       | DESEMBOLSO ESPECIE                    | 1030003            | 17.500,00                | 37.500,00  |                  |
|               |                                                            |                 |                |                                       | 2180001<br>1900000 | 25.000,00                | 25.000,00  |                  |
|               |                                                            | 4               | 01/01/08       | INSCRIPCIÓN REGISTRO MERCANTIL        | 1940000            | 100.000,00               | 100.000.00 |                  |
|               |                                                            | 5               | 01/01/08       | DESEMBOLSO EN METÁLICO                | 5720001            | 37.500,00                | 37 500 00  |                  |
| tivos adurtos |                                                            | 6               | 22/01/08       | PAGO NOTARIO                          | 6230000<br>5720001 | 200,00                   | 200.00     |                  |
| terios Arc    |                                                            | 7               | 22/01/08       | PAGO REGISTRO MERCANTIL               | 6290000<br>5720001 | 100,00                   | 100.00     |                  |
| Come          |                                                            | 8               | 25/01/08       | Rec. 1/2008 PROSPECCIONES SA          | 6070000            | 387,93                   |            |                  |
|               | -                                                          |                 |                | 4  4   1 de 15   ▶                    | 4721001            | 62,07                    |            |                  |

| También     | podemos   | imprimir | el | Diario | desde | el | Menú | principal |
|-------------|-----------|----------|----|--------|-------|----|------|-----------|
| Contabilida | ad/Diario |          |    |        |       |    |      |           |

| 🧼 Diari        | D        |     |                                       |         |                               |            |            |           | × |
|----------------|----------|-----|---------------------------------------|---------|-------------------------------|------------|------------|-----------|---|
| ▶ 🖻<br>Termina | r Nuevo  | Edi | a 💼 🚑 🙌<br>tar Borrar Imprimir Inicio | D Final | A 🔞 👉<br>Filtrar Config Otros |            |            |           |   |
| Asiento        | Fecha    | Т   | Concepto                              | Cuenta  | Descripción cuenta            | Debe       | Haber      | Documento | П |
| 1              | 01/01/08 | Ext | CONSTITUCIÓN HIPERMAGADA              |         |                               |            |            |           |   |
|                |          | Ext | CONSTITUCIÓN HIPERMAGADA              | 1900000 | ACCIONES O PARTICIPACIONES    | 100.000,00 |            |           |   |
|                |          | Ext | CONSTITUCIÓN HIPERMAGADA              | 1940000 | CAPITAL EMITIDO PENDIENTE (   |            | 100.000,00 |           | 1 |
| 2              | 01/01/08 | Ext | SUSCRIPCIÓN                           |         |                               |            |            |           |   |
|                |          | Ext | SUSCRIPCIÓN                           | 1030001 | SOCIO M. CABALLÉ POR DESEM    | 20.000,00  |            |           |   |
|                |          | Ext | SUSCRIPCIÓN                           | 1030003 | SOCIO D. ESPINOSA POR DESE    | 17.500,00  |            |           |   |
|                |          | Ext | SUSCRIPCIÓN                           | 1900000 | ACCIONES O PARTICIPACIONES    |            | 37,500,00  |           |   |
| 3              | 01/01/08 | Ext | DESEMBOLSO ESPECIE                    |         |                               |            |            |           |   |
|                |          | Ext | DESEMBOLSO ESPECIE                    | 2180001 | FURGONETA FORD 3456 BFM       | 25.000,00  |            |           |   |
|                |          | Ext | DESEMBOLSO ESPECIE                    | 1900000 | ACCIONES O PARTICIPACIONES    |            | 25.000,00  |           |   |
| 4              | 01/01/08 | Ext | INSCRIPCIÓN REGISTRO MERC             |         |                               |            |            |           |   |
|                |          | Ext | INSCRIPCIÓN REGISTRO MERC             | 1940000 | CAPITAL EMITIDO PENDIENTE (   | 100.000,00 |            |           |   |
|                |          | Ext | INSCRIPCIÓN REGISTRO MERC             | 1000000 | CAPITAL SOCIAL                |            | 100.000,00 |           |   |
| 5              | 01/01/08 | B1  | DESEMBOLSO EN METÁLICO                |         |                               |            |            |           |   |
|                |          | B1  | DESEMBOLSO EN METÁLICO                | 5720001 | BANCO DE SIBERIA              | 37.500,00  |            |           |   |
|                |          | B1  | DESEMBOLSO EN METÁLICO                | 1900000 | ACCIONES O PARTICIPACIONES    |            | 37.500,00  |           |   |
| 6              | 22/01/08 | B1  | PAGO NOTARIO                          |         |                               |            |            |           |   |
|                |          | B1  | PAGO NOTARIO                          | 6230000 | SERVICIOS DE PROFESIONALES    | 200,00     |            |           |   |
|                |          | B1  | PAGO NOTARIO                          | 5720001 | BANCO DE SIBERIA              |            | 200,00     |           |   |
| 7              | 22/01/08 | B1  | PAGO REGISTRO MERCANTIL               |         |                               |            |            |           |   |
|                |          | B1  | PAGO REGISTRO MERCANTIL               | 6290000 | OTROS SERVICIOS               | 100,00     |            |           |   |
|                |          | B1  | PAGO REGISTRO MERCANTIL               | 5720001 | BANCO DE SIBERIA              |            | 100,00     |           |   |
| 8              | 25/01/08 | Rec | Rec. 1/2008 PROSPECCIONES S           |         |                               |            |            |           |   |
|                |          | Rec | Rec. 1/2008 PROSPECCIONES S           | 6070000 | TRABAJOS REALIZADOS POR O     | 387,93     |            |           |   |
|                |          |     |                                       |         |                               |            |            |           | _ |
|                |          |     |                                       |         |                               |            |            |           |   |

Seleccionamos Imprimir.

| 🔛 Impresión del Diario                                                                          | ×                             |
|-------------------------------------------------------------------------------------------------|-------------------------------|
| Aceptar Cancelar Periodos                                                                       |                               |
| Desde : 01/01/08                                                                                | Hasta : 31/12/08              |
| Tipos de asiento                                                                                | Sólo asientos generados por : |
| Asiento de apertura                                                                             | 🔽 Fact. emitidas              |
| Asiento de regularización                                                                       | 🔽 Fact. Recibidas             |
| Asiento de cierre                                                                               | Mov. Tesorería                |
| Resto de asientos                                                                               | Mov. extras                   |
| <ul> <li>✓ Formato clásico</li> <li>✓ Control de descuadre</li> <li>✓ Distis Resumes</li> </ul> | Saltar hoja : No saltar       |
| Diano Resumen                                                                                   | j_ rienumerar asientos        |

Seleccionamos las opciones deseadas y Aceptar.

| 🛗 I | mpresión                    |                                  |              |          |              |       |           | X                          |  |  |  |
|-----|-----------------------------|----------------------------------|--------------|----------|--------------|-------|-----------|----------------------------|--|--|--|
| _   |                             |                                  | В            |          |              |       |           |                            |  |  |  |
|     | erminar   visca previa   Ir | mprimir   ver locales   Exportar | Formaco      | 5        |              |       |           |                            |  |  |  |
|     | Columnas a imprimir         | Cabecera                         | Ancho        | Sumar    | Alineación   | Color | -         | Otras columnas disponibles |  |  |  |
|     | ASIENTO                     | Asiento                          | 12,00        |          | Derecha      |       | •         | DOCUMENTO                  |  |  |  |
|     | FECHA                       | Fecha                            | 15,50        |          | Centro       |       | 1 14      | OBSERVACIONES              |  |  |  |
|     | CONCEPTO                    | Concepto                         | 60,00        |          | Izquierda    |       |           | TIPO                       |  |  |  |
| +   | CUENTA                      | Cuenta                           | 12,30        |          | Centro       |       |           |                            |  |  |  |
|     | DESCRIPCION CUENTA          | Descripción                      | 58,00        |          | Izquierda    |       |           | 1                          |  |  |  |
|     | DEBE                        | Debe                             | 20,00        | SI       | Derecha      |       | <b>••</b> | J                          |  |  |  |
|     | HABER                       | Haber                            | 20,00        | SI       | Derecha      |       |           | 1                          |  |  |  |
|     |                             |                                  |              |          |              |       |           |                            |  |  |  |
|     |                             |                                  |              |          |              |       |           |                            |  |  |  |
|     |                             |                                  |              |          |              |       |           |                            |  |  |  |
|     |                             |                                  |              |          |              |       |           |                            |  |  |  |
|     |                             |                                  |              |          |              |       | -         |                            |  |  |  |
|     | ,<br>                       | An                               | icho total : | 205,30 r | nm de 200,00 |       | _         |                            |  |  |  |
|     | Títulos                     |                                  |              |          |              |       | _         |                            |  |  |  |
|     | General : MaGaDan SL        |                                  |              |          |              |       |           |                            |  |  |  |
|     | Trabaia : DIADIO DE 014     | 101 100 4 01 110 100             |              |          |              |       |           |                            |  |  |  |
|     | TIADAIO . [DIARIO DE UT/    | 01708 A 31712708                 |              |          |              |       |           |                            |  |  |  |
|     | - Impresora y papel         |                                  | re-formato — |          |              |       | _         |                            |  |  |  |
|     | Impresora : SPSS PI         | DE Converter                     |              | Δ.,      | tomático     |       | -         |                            |  |  |  |
|     | Q Tamaño papel : A4         | 4    -                           | <u>~</u>     | Au       | tomatico     |       |           |                            |  |  |  |
|     |                             |                                  |              |          |              |       | _         |                            |  |  |  |
|     | • A C A Fecha: 16/04/08     |                                  |              |          |              |       |           |                            |  |  |  |
|     |                             |                                  |              |          |              |       |           |                            |  |  |  |
|     | Nº de página inicial : 1    | Total de páginas (en bla         | nco=calcular | 1: [     | _            |       |           |                            |  |  |  |
|     |                             |                                  |              |          |              |       |           |                            |  |  |  |

Ahora procederíamos como ya se ha indicado antes.

Por último, si queremos imprimir el Balance o la Cuenta de Pérdidas y Ganancias, seleccionamos *Contabilidad/Informes/Estándar (no modificables)*, y tendremos:

| 🔅 Informes estándar                                                                                | ×                                      |
|----------------------------------------------------------------------------------------------------|----------------------------------------|
| ▶     ▶     ♥       Terminar     Editar     Imprimir       Inicio     Final     Config       Otros |                                        |
| Nombre                                                                                             | Plan contable 🕨 🕨                      |
| Balance de Situación                                                                               | 🛛 Plan general contable 2008 pymes 🛛 🔼 |
| Balance de sumas y saldos                                                                          | Plan general contable 2008 pymes 📃     |
| Balance de sumas y saldos ( agrupado por cuentas )                                                 | Plan general contable 2008 pymes       |
| Balance de sumas y saldos trimestral                                                               | Plan general contable 2008 pymes       |
| Balance de sumas y saldos trimestral ( agrupado por cuentas )                                      | Plan general contable 2008 pymes       |
| Balance sumas y saldos (agrupados por cuentas) con regularización y cierre                         | Plan general contable 2008 pymes       |
| Balance sumas y saldos con reg. y cierre                                                           | Plan general contable 2008 pymes       |
| Balance sumas y saldos trimestral (agrupados por cuentas) con regularización y cierre              | Plan general contable 2008 pymes       |
| Balance sumas y saldos trimestral con regularización y cierre                                      | Plan general contable 2008 pymes       |
| Cuenta de Pérdidas y Ganancias                                                                     | Plan general contable 2008 pymes       |
| Estado de cambios en el patrimonio neto                                                            | Plan general contable 2008 pymes       |
| Ingresos y Gastos                                                                                  | Plan general contable 2008 pymes       |
| Tesorería : movimientos                                                                            | Plan general contable 2008 pymes       |
| Tesorería : saldos de cuentas                                                                      | Plan general contable 2008 pymes 🖕     |
|                                                                                                    |                                        |

Si seleccionamos *Balance de Situación* y la opción *Imprimir*, tendremos:

| 🛗 Ba     | lance<br>J | e <b>de Situación</b> <ul> <li>Marcián</li> <li>X</li> <li>Exportar</li> <li>Cancelar</li> </ul> |                     |        |          |          | × |
|----------|------------|--------------------------------------------------------------------------------------------------|---------------------|--------|----------|----------|---|
| Dato     | s   Oj     | ociones Cuentas                                                                                  |                     |        |          |          |   |
|          |            |                                                                                                  |                     |        |          |          |   |
|          |            |                                                                                                  | Año base : 2005     |        |          |          |   |
|          |            |                                                                                                  | ,                   |        |          |          |   |
|          | 0.1        | <u></u>                                                                                          | Columnas a Impri    | mir    |          | -        | - |
|          | Col        | Cabecera                                                                                         | Periodo/Contenido   | Moneda | Imprimir | Empresas | - |
| C        | U1         | Ejercicio 2009                                                                                   | 01/01/09 a 31/12/09 | Euros  | Si<br>Ci | ACTUAL   | - |
|          | ιz         | Eleccicio 2008                                                                                   | 01/01/08 a 31/12/08 | Euros  | 51       | AUTUAL   | - |
|          |            |                                                                                                  |                     |        |          |          | - |
| P        |            |                                                                                                  |                     |        |          |          |   |
|          |            |                                                                                                  |                     |        |          |          |   |
| E        |            |                                                                                                  |                     |        |          |          |   |
|          |            |                                                                                                  |                     |        |          |          | - |
|          |            |                                                                                                  |                     |        |          |          | - |
|          |            |                                                                                                  |                     |        |          |          | - |
|          |            |                                                                                                  |                     |        |          |          |   |
|          | ,          |                                                                                                  |                     |        |          |          |   |
|          |            |                                                                                                  |                     |        |          |          |   |
|          |            |                                                                                                  |                     |        |          |          |   |
| <u> </u> |            |                                                                                                  |                     |        |          |          |   |

Si estamos de acuerdo, seleccionamos *Imprimir*, de nuevo, y tenemos el conocido cuadro de diálogo de impresión, al que responderemos en función de lo que queramos hacer.

| 圓 1 | (mpresión                                                                     |                           |           |          |              |       |   |          | ×                          |  |
|-----|-------------------------------------------------------------------------------|---------------------------|-----------|----------|--------------|-------|---|----------|----------------------------|--|
| Т   | reminar Vista previa Ir                                                       | mprimir Exportar Formatos |           |          |              |       |   |          |                            |  |
|     | Columnas a imprimir                                                           | Cabecera                  | Ancho     | Sumar    | Alineación   | Color |   |          | Otras columnas disponibles |  |
|     | CABECERA                                                                      | ACTIVO                    | 92,30     |          | Izquierda    |       |   |          |                            |  |
|     | Columna 1                                                                     | Ejercicio 2009            | 24,50     |          | Derecha      |       |   | M        |                            |  |
| Ľ   | Columna 2                                                                     | Ejercicio 2008            | 24,50     |          | Derecha      |       |   | <u> </u> |                            |  |
| *   |                                                                               |                           |           |          |              |       |   |          |                            |  |
|     |                                                                               |                           |           |          |              |       |   |          |                            |  |
|     |                                                                               |                           |           |          |              |       |   |          |                            |  |
|     |                                                                               |                           |           |          |              |       |   | M        |                            |  |
|     |                                                                               |                           |           |          |              |       |   |          |                            |  |
|     |                                                                               |                           |           |          |              |       |   |          |                            |  |
|     |                                                                               |                           |           |          |              |       |   |          |                            |  |
|     |                                                                               |                           |           |          |              |       | Ţ |          |                            |  |
|     |                                                                               | Anch                      | o total : | 145 05 r | om de 200.00 |       |   |          |                            |  |
|     | 🖵 T ítulos                                                                    |                           |           |          |              |       |   |          |                            |  |
|     | General : MaGaDan SL                                                          |                           |           |          |              | _     |   |          |                            |  |
|     | Trabajo : Deleves de Cito                                                     |                           |           |          |              |       |   |          |                            |  |
|     | France de situ                                                                | lacion de 2005            |           |          |              |       |   |          |                            |  |
|     | Impresora y papel                                                             |                           | formato — |          |              |       | _ |          |                            |  |
|     | Q Impresora : SPSS PI<br>Tamaño papel : A                                     | DF Converter              |           | Au       | tomático     |       |   |          |                            |  |
|     | • A • A                                                                       |                           | Fecha     | 16/      | 04/08        |       |   |          |                            |  |
|     | Numeración Nº de página inicial : 1 Total de páginas (en blanco=calcular) : ◀ |                           |           |          |              |       |   |          |                            |  |

Supuesto

Los otros documentos se obtienen de idéntica forma, aunque mención especial requiere el Estado de cambios en el patrimonio neto, al ser un Estado Financiero que incorpora el nuevo Plan General de Contabilidad de 2008. A continuación tenemos la hoja Excel que nos proporciona el programa de forma automática.

| M     | crosoft Excel - Estado de cambios en el patrimonio neto 2                  | 009.xls      |             |                                        |           |               |                             |           |               |              |              | _ 8 ×              |
|-------|----------------------------------------------------------------------------|--------------|-------------|----------------------------------------|-----------|---------------|-----------------------------|-----------|---------------|--------------|--------------|--------------------|
|       | 🗷 Archivo Edición 🖞 er Insertar Eormato Henramientas Datos Ventana ? - 🗗 🗙 |              |             |                                        |           |               |                             |           |               |              |              |                    |
| 0     | 🖆 🖬 🙈 🐿 🚔 🔃 🍟 👗 🖻 💼 • 🛷 🗠 • 🤉                                              | α + 🤮 Σ +    |             | 🚜 100% 🔹                               | ? Arial   |               | 10 - N .                    | ĸs≣≣      | = 🖬 👳         | % 000 *.8 .  | 8 😫 😫 📟      | • 🕭 • <u>A</u> • . |
|       | A1 <b>v</b> fx                                                             |              |             |                                        |           | _             |                             | _         |               |              |              |                    |
|       | В                                                                          | C            | D           | E                                      | F         | G             | Н                           | 1         | J             | K            | L            | M                  |
| 1     | -                                                                          |              |             |                                        |           |               |                             |           |               |              |              |                    |
| 2     |                                                                            | Esta         | do de c     | ambios                                 | s en el p | oatrimo       | nio neto                    | 2009      |               |              |              |                    |
| 3     |                                                                            |              |             |                                        |           |               |                             |           |               |              |              |                    |
| 4     |                                                                            | Car          | wital       |                                        |           | (Acciones y   |                             |           |               |              | Subvencione  |                    |
| 5     |                                                                            | Ca           | pitai       | Prima de                               | Poeopae   | participacion | Resultados<br>de ejercicios | Otras     | Resultado del | (Dividendo a | s donaciones | TOTAL              |
| 6     |                                                                            | Fooriturado  | No ouirrido | emisión                                | Neservas  | patrimonio    | anteriores                  | de socios | ejercicio     | cuenta)      | y legados    | TOTAL              |
| 7     |                                                                            | Loci nui auo | No exigiuo  |                                        |           | propias)      |                             |           |               |              | recibidos    |                    |
| 8     | A. SALDO, FINAL DEL AÑO 2007                                               |              |             |                                        |           |               |                             |           |               |              |              |                    |
| 9     | I. Ajustes por cambios de criterio 2007 y anteriores                       |              |             |                                        |           |               |                             |           |               |              |              |                    |
| 10    | II. Ajustes por errores 2007 y anteriores                                  |              |             |                                        |           |               |                             |           |               |              |              |                    |
| 11    | B. SALDO AJUSTADO, INICIO DEL AÑO 2008                                     |              |             |                                        |           |               |                             |           |               |              |              |                    |
| 12    | I. Resultado de la cuenta de pérdidas y ganancias                          |              |             |                                        |           |               |                             |           | 57.125,65     |              |              | 57.125,65          |
| 13    | II. Ingresos y gastos reconocidos en patrimonio neto                       |              |             |                                        |           |               |                             |           |               |              |              |                    |
| 14    | III. Operaciones con socios o propietarios.                                | 99.986,86    |             |                                        |           |               |                             |           |               |              |              | 99.986,86          |
| 15    | 1. Aumentos de capital.                                                    | 99.986,86    |             |                                        |           |               |                             |           |               |              |              | 99.986,86          |
| 16    | 2. (-) Reducciones de capital.                                             |              |             |                                        |           |               |                             |           |               |              |              |                    |
| 17    | 3. Otras operaciones con socios o propietarios.                            |              |             |                                        |           |               |                             |           |               |              |              |                    |
| 18    | IV. Otras variaciones del patrimonio neto.                                 |              |             |                                        |           |               |                             |           |               |              | 68.833,34    | 68.833,34          |
| 19    | C. SALDO, FINAL DEL AÑO 2008                                               | 99.986,86    |             |                                        |           |               |                             |           | 57.125,65     |              | 68.833,34    | 111.694,55         |
| 20    | I. Ajustes por cambios de criterio 2008.                                   |              |             |                                        |           |               |                             |           |               |              |              |                    |
| 21    | II. Ajustes por errores 2008.                                              |              |             |                                        |           |               |                             |           |               |              |              |                    |
| 22    | D. SALDO AJUSTADO, INICIO DEL AÑO 2009                                     | 99.986,86    |             |                                        |           |               |                             |           | 57.125,65     |              | 68.833,34    | 111.694,55         |
| 23    | I. Resultado de la cuenta de pérdidas y ganancias.                         |              |             |                                        |           |               |                             |           |               |              |              |                    |
| 24    | II. Ingresos y gastos reconocidos en el patrimonio neto                    |              |             |                                        |           |               |                             |           |               |              |              |                    |
| 25    | III. Operaciones con socios o propietarios.                                |              |             |                                        |           |               |                             |           |               |              |              |                    |
| 26    | 1. Aumentos de capital.                                                    |              |             |                                        |           |               |                             |           |               |              |              |                    |
| 27    | 2. (-) Reducciones de capital.                                             |              |             |                                        |           |               |                             |           |               |              |              |                    |
| 28    | 3. Otras operaciones con socios o propietarios.                            |              |             |                                        |           |               |                             |           |               |              |              |                    |
| 29    | IV. Otras variaciones del patrimonio neto.                                 |              |             |                                        |           |               |                             |           |               |              |              |                    |
| 30    | E. SALDO, FINAL DEL ANO 2009                                               | 99.986,86    |             |                                        |           |               |                             |           | 57.125,65     |              | 68.833,34    | 111.694,55         |
| 32    |                                                                            |              |             |                                        |           |               |                             |           |               |              |              |                    |
| 33    |                                                                            |              |             |                                        |           |               |                             |           |               |              |              |                    |
| 34    |                                                                            |              |             |                                        |           |               |                             |           |               |              |              |                    |
| 35    |                                                                            |              |             |                                        |           |               |                             |           |               |              |              |                    |
| 36    |                                                                            |              |             |                                        |           |               |                             |           |               |              |              |                    |
| 38    |                                                                            |              |             |                                        |           |               |                             |           |               |              |              |                    |
| 39    |                                                                            |              |             |                                        |           |               |                             |           |               |              |              |                    |
| 40    |                                                                            |              |             |                                        |           |               |                             |           |               |              |              |                    |
| 41    |                                                                            |              |             |                                        |           |               |                             |           |               |              |              |                    |
| 42    |                                                                            |              |             |                                        |           |               |                             |           |               |              |              |                    |
| 43    | > > > Datos                                                                | 1            | 1           | 1                                      | 1         |               | •                           |           |               |              |              | ा गा               |
| Dibu  | io 🔹 📐 Autoformas 🔹 🔪 🔲 🔿 🖾 📶 🔅 🖗 🌄                                        | 8 - 1 -      | A - ≡ = :   | e 🗖 🦳                                  |           |               |                             |           |               |              |              |                    |
| Links |                                                                            | · · · · · ·  |             | ······································ |           |               |                             |           |               |              |              | M DEED             |
| 1500  |                                                                            |              |             |                                        |           |               |                             |           |               |              | NU           | AN DEDR            |

Mención aparte requieren los siguientes documentos que debe o puede cumplimentar la empresa, y nos estamos refiriendo a los siguientes:

- A) Resumen de IVA.
- B) Libros registros:
  - De Facturas Emitidas.
  - De Facturas Recibidas.
  - De Ventas e Ingresos.
  - De Compras y Gastos-
  - Resumen de Ventas e Ingresos.
  - Resumen de Compras y Gastos.

C) Declaraciones terceros:

- Clientes.
- Proveedores.

<u>A) Resumen de IVA</u>. En función del volumen de negocios las empresas pueden estar obligadas a presentar una liquidación de IVA mensual o trimestral. En nuestro caso, como tenemos una empresa muy pequeña debe realizarse del 1 al 20 de mes siguiente al trimestre vencido.

Hemos visto el funcionamiento del aplicativo en el apartado 1.11.

B) <u>Libros Registros.</u> Vamos a ver ahora como nos permite obtener el programa este tipo de documento. *Administración/Libros registros/Facturas emitidas*.

| Impresión de facturas                                                        | X |
|------------------------------------------------------------------------------|---|
| Aceptar Cancelar                                                             |   |
| Facturas a imprimir                                                          |   |
| O Todas las facturas                                                         |   |
| O Sólo las que están en un periodo Desde : 01/01/08 Hasta : 31/12/08         |   |
| _ NA                                                                         |   |
| Importes de IVA en líneas separadas si hay varios tipos en una misma factura |   |
| Imprimir IVA no deducible                                                    |   |
| Orden                                                                        |   |
| ✓ Ordenar por fechas ✓ Poner Autofacturas al final                           |   |
| Agrupar numeraciones                                                         |   |
|                                                                              |   |

Pedimos, por ejemplo, las facturas emitidas durante el ejercicio del 2006, dejando el resto de opciones con la selección predeterminada.

| 🛗 I      | 🚮 Impresión 🔀                                                                                                    |                                   |                                   |       |            |       |   |                              |  |
|----------|----------------------------------------------------------------------------------------------------|-----------------------------------|-----------------------------------|-------|------------|-------|---|------------------------------|--|
| т.       | Image: Second system         Image: Second system         Image: Se |                                   |                                   |       |            |       |   |                              |  |
|          | Columnas a imprimir                                                                                                    | Cabecera                          | Ancho                             | Sumar | Alineación | Color |   | Otras columnas disponibles   |  |
|          | FECHA                                                                                                    | Fecha                             | 15,50                             |       | Centro     |       |   | BASE IMPONIBLE VENTAS AL 16  |  |
|          | NUMERO                                                                                                    | Número                            | 14,00                             |       | Derecha    |       |   | BASE IMPONIBLE VENTAS CEE    |  |
| <b>I</b> | CLIENTE                                                                                                    | Cliente                           | 52,50                             |       | Izquierda  |       |   | BIIVA VENTAS CEE             |  |
| +        | NIF                                                                                                    | NIF                               | 18,00                             |       | Izquierda  |       |   |                              |  |
| _        | BASE IMPONIBLE                                                                                                    | Base Impon.                       | 20,00                             | SI    | Derecha    |       |   | IRPF IMPORTE                 |  |
|          | PORCENTAJE DE IVA                                                                                                    | %IVA                              | 8,80                              |       | Derecha    |       |   | IRPF PORCENTAJE              |  |
|          | IVA                                                                                                    | IVA                               | 20.00                             | SI    | Derecha    |       |   | IVA VENTAS AL 16%            |  |
|          | TOTAL                                                                                                    | Total                             | 20.00                             | SI    | Derecha    |       |   | LOCALIDAD                    |  |
|          | TIPO DE OPERACIÓN                                                                                                    | Tipo de operación                 | 30.00                             |       | Izquierda  |       |   | MARCA                        |  |
|          |                                                                                                    |                                   | 00,00                             |       | requiorad  |       |   | PORCENTAJE DE R.EQ.          |  |
|          |                                                                                                    |                                   |                                   |       |            |       |   | PROVINCIA                    |  |
|          |                                                                                                    |                                   |                                   |       |            |       |   | TIPO DE IVA                  |  |
|          |                                                                                                    |                                   |                                   |       |            |       | • | ICLIENTE1APDO, CORREOS       |  |
|          |                                                                                                    | Ar                                | Ancho total : 208,18 mm de 200,00 |       |            |       |   | [CLIENTE] BANCO 20 DIGITOS   |  |
|          | – Títulos                                                                                                    |                                   |                                   |       |            |       |   | [CLIENTE] BANCO NOMBRE       |  |
|          | General : MaGaDan SL                                                                                                    |                                   |                                   |       |            | _     |   | [CLIENTE] BANCO SUCURSAL     |  |
|          |                                                                                                    |                                   |                                   |       |            |       |   |                              |  |
|          | I rabajo : Registro de Fac                                                                                                    | turas Emitidas 01/01/08-31/12/08: |                                   |       |            |       |   | [CLIENTE] CODIGO POSTAL      |  |
|          |                                                                                                    |                                   |                                   |       |            |       |   | [CLIENTE] COMERCIAL          |  |
|          | Impresora y papel                                                                                                    |                                   | Pre-formato                       |       |            |       |   |                              |  |
|          | Impresora : SPSS PE                                                                                                    | OF Converter                      | Q 🕅                               | Au    | tomático   |       |   |                              |  |
|          |                                                                                                    | •                                 |                                   |       |            |       |   |                              |  |
|          |                                                                                                    |                                   |                                   | _     |            |       |   | [CLIENTE] ENTIDAD PREV. COBR |  |
|          | AUA                                                                                                    | <u> </u>                          | Fecha                             | : 16/ | 04/08      |       |   | [CLIENTE] FAX                |  |
|          | NI                                                                                                    |                                   |                                   |       |            |       |   | [CLIENTE] FECHA DE ALTA      |  |
|          | - Numeracion                                                                                                    | Table (in the                     |                                   |       | _          |       |   |                              |  |
|          | N= de pagina inicial : 1                                                                                                    | l otal de paginas (en bla         | inco=calcular                     | 1: 1  |            |       |   |                              |  |

Si queremos es posible dar especificaciones en la pantalla anterior.

| 📔 Guardar una i  |                                                                                                    |                                                                                                    | Adobe Reader - [EXEMPLES-03.pdf]                                                                                                    |                                                                                                    |                                                                                                    |                                                                                 |                                                                                                    |                                                                                                    |                                                                                 |  |  |  |  |
|------------------|----------------------------------------------------------------------------------------------------|----------------------------------------------------------------------------------------------------|----------------------------------------------------------------------------------------------------|----------------------------------------------------------------------------------------------------|----------------------------------------------------------------------------------------------------|---------------------------------------------------------------------------------|----------------------------------------------------------------------------------------------------|----------------------------------------------------------------------------------------------------|---------------------------------------------------------------------------------|--|--|--|--|
| Adobe Reader 7.0 |                                                                                                    |                                                                                                    |                                                                                                    |                                                                                                    |                                                                                                    |                                                                                 |                                                                                                    |                                                                                                    |                                                                                 |  |  |  |  |
| 16/04/08         |                                                                                                    | Registro<br>01                                                                                                    | as                                                                                                    |                                                                                                    | Hoja 1 de 1                                                                                                    |                                                                                 |                                                                                                    |                                                                                                    |                                                                                 |  |  |  |  |
| Fecha            | Número                                                                                                    | Cliente                                                                                                    | NIF                                                                                                    | Base Impon.                                                                                                    | %IVA                                                                                                    | IVA                                                                             | Total                                                                                                    | Tipo de operación                                                                                                    |                                                                                 |  |  |  |  |
| 15/03/08         | 1/2008                                                                                                    | AMADOR BELTRAN                                                                                                    | 7463554E                                                                                                    | 1.302,00                                                                                                    | 16,00                                                                                                    | 208,32                                                                          | 1.510,32                                                                                                    | VENTAS                                                                                                    |                                                                                 |  |  |  |  |
| 15/03/08         | 2/2008                                                                                                    | ALVAREZ BELTRAN SA                                                                                                    | 7464636D                                                                                                    | 3.569,60                                                                                                    | 16,00                                                                                                    | 571,14                                                                          | 4.140,74                                                                                                    | VENTAS                                                                                                    |                                                                                 |  |  |  |  |
| 19/03/08         | 3/2008                                                                                                    | DOMOS                                                                                                    | 7874783H                                                                                                    | 15.460,80                                                                                                    | 16,00                                                                                                    | 2.473,73                                                                        | 17.934,53                                                                                                    | VENTAS                                                                                                    |                                                                                 |  |  |  |  |
| 29/03/08         | 4/2008                                                                                                    | ELECTRODOMÉSTICOS ARAGÓN                                                                                                    | 64553521S                                                                                                    | 4.219,40                                                                                                    | 16,00                                                                                                    | 675,10                                                                          | 4.894,50                                                                                                    | VENTAS                                                                                                    | -                                                                               |  |  |  |  |
| 29/03/08         | 5/2008                                                                                                    | ELECTRODOMÉSTICOS JACA                                                                                                    | 7888978K                                                                                                    | 894,80                                                                                                    | 16,00                                                                                                    | 143,17                                                                          | 1.037,97                                                                                                    | VENTAS                                                                                                    |                                                                                 |  |  |  |  |
| 25/04/08         | 6/2008                                                                                                    | ELECTRODOMÉSTICOS MISLATA                                                                                                    | 93849029G                                                                                                    | 1.323,00                                                                                                    | 16,00                                                                                                    | 211,68                                                                          | 1.534,68                                                                                                    | VENTAS                                                                                                    |                                                                                 |  |  |  |  |
| 17/05/08         | 7/2008                                                                                                    | ELECTRODOMÉSTICOS SÁNCHEZ                                                                                                    | 7858764Y                                                                                                    | 647,70                                                                                                    | 16,00                                                                                                    | 103,63                                                                          | 751,33                                                                                                    | VENTAS                                                                                                    |                                                                                 |  |  |  |  |
| 06/06/08         | 8/2008                                                                                                    | LA CARTUJA DE SEVILLA                                                                                                    | 787368T                                                                                                    | 2.134,00                                                                                                    | 16,00                                                                                                    | 341,44                                                                          | 2.475,44                                                                                                    | VENTAS                                                                                                    |                                                                                 |  |  |  |  |
| 24/06/08         | 9/2008                                                                                                    | RAMÓN TENDILLO                                                                                                    | 8736537R                                                                                                    | 619,70                                                                                                    | 16,00                                                                                                    | 99,15                                                                           | 718,85                                                                                                    | VENTAS                                                                                                    |                                                                                 |  |  |  |  |
| 24/06/08         | 10/2008                                                                                                    | ALVAREZ BELTRAN SA                                                                                                    | 7464636D                                                                                                    | 232,80                                                                                                    | 16,00                                                                                                    | 37,25                                                                           | 270,05                                                                                                    | VENTAS                                                                                                    |                                                                                 |  |  |  |  |
| 24/06/08         | 11/2008                                                                                                    | AMADOR BELTRAN                                                                                                    | 7463554E                                                                                                    | 468,00                                                                                                    | 16,00                                                                                                    | 74,88                                                                           | 542,88                                                                                                    | VENTAS                                                                                                    |                                                                                 |  |  |  |  |
| 15/07/08         | 12/2008                                                                                                    | DOMOS                                                                                                    | 7874783H                                                                                                    | 1.632,00                                                                                                    | 16,00                                                                                                    | 261,12                                                                          | 1.893,12                                                                                                    | VENTAS                                                                                                    |                                                                                 |  |  |  |  |
| 11/08/08         | 13/2008                                                                                                    | ELECTRODOMÉSTICOS ARAGÓN                                                                                                    | 64553521S                                                                                                    | 2.160,00                                                                                                    | 16,00                                                                                                    | 345,60                                                                          | 2.505,60                                                                                                    | VENTAS                                                                                                    |                                                                                 |  |  |  |  |
| 31/08/08         | 18/2008                                                                                                    | ELECTRODOMÉSTICOS MISLATA                                                                                                    | 93849029G                                                                                                    | 4.732,60                                                                                                    | 16,00                                                                                                    | 757,22                                                                          | 5.489,82                                                                                                    | VENTAS                                                                                                    |                                                                                 |  |  |  |  |
| 20/10/08         | 15/2008                                                                                                    | ELECTRODOMÉSTICOS SÁNCHEZ                                                                                                    | 7858764Y                                                                                                    | 7.461,80                                                                                                    | 16,00                                                                                                    | 1.193,89                                                                        | 8.655,69                                                                                                    | VENTAS                                                                                                    |                                                                                 |  |  |  |  |
| 22/11/08         | 16/2008                                                                                                    | LA CARTUJA DE SEVILLA                                                                                                    | 787368T                                                                                                    | 1.659,50                                                                                                    | 16,00                                                                                                    | 265,52                                                                          | 1.925,02                                                                                                    | VENTAS                                                                                                    |                                                                                 |  |  |  |  |
| 21/12/08         | 17/2008                                                                                                    | RAMÓN TENDILLO                                                                                                    | 8736537R                                                                                                    | 3.162,00                                                                                                    | 16,00                                                                                                    | 505,92                                                                          | 3.667,92                                                                                                    | VENTAS                                                                                                    |                                                                                 |  |  |  |  |
|                  |                                                                                                    |                                                                                                    |                                                                                                    | 51.679,70                                                                                                    |                                                                                                    | 8.268,76                                                                        | 59.948,46                                                                                                    |                                                                                                    |                                                                                 |  |  |  |  |
|                  |                                                                                                    |                                                                                                    |                                                                                                    |                                                                                                    |                                                                                                    |                                                                                 |                                                                                                    |                                                                                                    |                                                                                 |  |  |  |  |
|                  | 16/04/08<br>Fecha<br>15/03/08<br>15/03/08<br>19/03/08<br>29/03/08<br>29/03/08<br>25/04/08<br>24/06/08<br>24/06/08<br>24/06/08<br>24/06/08<br>24/06/08<br>24/06/08<br>24/06/08<br>24/06/08<br>24/06/08<br>24/06/08<br>24/06/08<br>21/12/08<br>21/12/08 | 16/04/08           Fecha         Número           15/03/08         1/2008           15/03/08         2/2008           19/03/08         3/2008           29/03/08         5/2008           25/04/08         6/2008           25/04/08         6/2008           24/06/08         10/2008           24/06/08         10/2008           15/07/08         12/2008           11/08/08         13/2008           20/10/08         15/2008           21/12/08         16/2008           21/12/08         17/2008 <th>10/07/07           Sector           Sector         Numero         Cliente           15/03/08         1/2008         AMADOR BELTRAN         1           15/03/08         1/2008         ALVAREZ BELTRAN SA         1           19/03/08         3/2008         ELECTRODOMÉSTICOS ARAGÓN         2           29/03/08         4/2008         ELECTRODOMÉSTICOS MISLATA         1           17/05/08         1/2008         ELECTRODOMÉSTICOS SÁNCHEZ         2           06/06/08         8/2008         LA CARTUJA DE SEVILLA         2           2/06/08         1/2008         RAMÓN TENDILLO         2           2/06/08         1/2008         AMADOR BELTRAN SA         2           2/06/08         1/2008         AMADOR SELTRAN SA         2           2/06/08         1/2008         AMADOR SELTRAN SA         2           2/06/08         1/2008         AMADOR SELTRAN SA         2           2/06/08         1/2008         ELECTRODOMÉSTICOS MAGON         3           10/008         1/2008         ELECTRODOMÉSTICOS MISLATA         3           2/06/08         1/2008         ELECTRODOMÉSTICOS MISLATA         3           2/06/08         1/2008         ELECTRODOMÉSTICOS MISLATA</th> <th>10:0000         10:0000         10:0000         10:0000         10:0000         10:0000         10:0000         10:0000         10:0000         10:0000         10:0000         10:0000         10:0000         10:0000         10:0000         10:0000         10:0000         10:0000         10:00000         10:00000         10:00000         10:00000         10:000000         10:00000000000         10:00000000000000000000000000000000000</th> <th>101010         Display the second second seco</th> <th><section-header><section-header><text></text></section-header></section-header></th> <th>10103         10103         10103         10103         10103         10103         10103         10103         10103         10103         10103         10103         10103         10103         10103         10103         10103         10103         10103         10103         10103         10103         10103         10103         10103         10103         10103         10103         10103         10103         10103         10103         10103         10103         10103         10103         10103         10103         10103         10103         10103         10103         10103         10103         10103         10103         10103         10103         10103         101033         101033</th> <th>10100         10100         10100         10100         10100         10100         10100         10100         10100         10100         10100         10100         10100         10100         10100         10100         10100         10100         10100         10100         10100         10100         10100         10100         10100         10100         10100         10100         10100         10100         10100         10100         10100         10100         10100         10100         10100         10100         10100         10100         10100         10100         10100         10100         10100         10100         10100         10100         10100         10100         10100</th> <th><section-header><text><section-header></section-header></text></section-header></th> | 10/07/07           Sector           Sector         Numero         Cliente           15/03/08         1/2008         AMADOR BELTRAN         1           15/03/08         1/2008         ALVAREZ BELTRAN SA         1           19/03/08         3/2008         ELECTRODOMÉSTICOS ARAGÓN         2           29/03/08         4/2008         ELECTRODOMÉSTICOS MISLATA         1           17/05/08         1/2008         ELECTRODOMÉSTICOS SÁNCHEZ         2           06/06/08         8/2008         LA CARTUJA DE SEVILLA         2           2/06/08         1/2008         RAMÓN TENDILLO         2           2/06/08         1/2008         AMADOR BELTRAN SA         2           2/06/08         1/2008         AMADOR SELTRAN SA         2           2/06/08         1/2008         AMADOR SELTRAN SA         2           2/06/08         1/2008         AMADOR SELTRAN SA         2           2/06/08         1/2008         ELECTRODOMÉSTICOS MAGON         3           10/008         1/2008         ELECTRODOMÉSTICOS MISLATA         3           2/06/08         1/2008         ELECTRODOMÉSTICOS MISLATA         3           2/06/08         1/2008         ELECTRODOMÉSTICOS MISLATA | 10:0000         10:0000         10:0000         10:0000         10:0000         10:0000         10:0000         10:0000         10:0000         10:0000         10:0000         10:0000         10:0000         10:0000         10:0000         10:0000         10:0000         10:0000         10:00000         10:00000         10:00000         10:00000         10:000000         10:00000000000         10:00000000000000000000000000000000000 | 101010         Display the second second seco | <section-header><section-header><text></text></section-header></section-header> | 10103         10103         10103         10103         10103         10103         10103         10103         10103         10103         10103         10103         10103         10103         10103         10103         10103         10103         10103         10103         10103         10103         10103         10103         10103         10103         10103         10103         10103         10103         10103         10103         10103         10103         10103         10103         10103         10103         10103         10103         10103         10103         10103         10103         10103         10103         10103         10103         10103         101033         101033 | 10100         10100         10100         10100         10100         10100         10100         10100         10100         10100         10100         10100         10100         10100         10100         10100         10100         10100         10100         10100         10100         10100         10100         10100         10100         10100         10100         10100         10100         10100         10100         10100         10100         10100         10100         10100         10100         10100         10100         10100         10100         10100         10100         10100         10100         10100         10100         10100         10100         10100         10100 | <section-header><text><section-header></section-header></text></section-header> |  |  |  |  |

Si el documento que queremos son los Ingresos y Ventas del año 2008, seleccionaremos *Administración/Libros registros/De Ventas e Ingresos*.

| 🔠 Indica las fechas del periodo | ×                |
|---------------------------------|------------------|
| Aceptar Cancelar Periodos       |                  |
| Desde : 01/01/08                | Hasta : 31/12/08 |

Seleccionamos el período, para lo cual podemos ir a *Períodos*. Ahora nos preguntará:

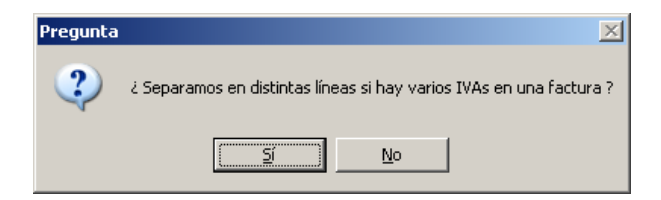

En pantalla tendremos la siguiente figura:

| 🛗 I      | mpresión                  |                                   |               |          |              |       |          | ×                                       |  |  |
|----------|---------------------------|-----------------------------------|---------------|----------|--------------|-------|----------|-----------------------------------------|--|--|
| Т        | erminar Vista previa In   | mprimir Ver Totales Exportar      | B<br>Formato: | ;        |              |       |          |                                         |  |  |
|          | Columnas a imprimir       | Cabecera                          | Ancho         | Sumar    | Alineación   | Color | _        | Otras columnas disponibles              |  |  |
|          | CUENTA                    | Cuenta                            | 12,30         |          | Centro       |       | <b>_</b> | RECARGO EQUIVALENCIA                    |  |  |
|          | DESCRIPCION CUENTA        | Concepto                          | 52,50         |          | Izquierda    |       |          |                                         |  |  |
|          | NIF                       | NIF                               | 24,00         |          | Izquierda    |       | <u> </u> | 2                                       |  |  |
| <b>*</b> | CLIENTE                   | Cliente                           | 52,50         |          | Izquierda    |       | •        |                                         |  |  |
|          | IMPORTE                   | Importe                           | 20,00         | SI       | Derecha      |       |          | 1                                       |  |  |
|          | BASE IMPONIBLE            | Base Impon.                       | 20,00         | SI       | Derecha      |       |          |                                         |  |  |
|          | IVA                       | IVA                               | 20,00         | SI       | Derecha      |       | D        | N I I I I I I I I I I I I I I I I I I I |  |  |
|          |                           |                                   |               |          |              |       |          |                                         |  |  |
|          |                           |                                   |               |          |              |       |          |                                         |  |  |
|          |                           |                                   |               |          |              |       |          |                                         |  |  |
|          |                           |                                   |               |          |              |       |          |                                         |  |  |
|          |                           |                                   |               |          |              |       | •        |                                         |  |  |
|          |                           | Anch                              | o total :     | 208,80 г | nm de 200,00 | I     |          |                                         |  |  |
|          | - I itulos-               |                                   |               |          |              |       |          |                                         |  |  |
|          | General : MaGaDan SL      |                                   |               |          |              |       |          |                                         |  |  |
|          | Trabajo : Resumen del lib | oro registro de Ventas e Ingresos |               |          |              |       |          |                                         |  |  |
|          |                           |                                   |               |          |              |       |          |                                         |  |  |
|          | Impresora y papel         | Pre-                              | formato —     |          |              |       |          |                                         |  |  |
|          | Impresora : SPSS Pl       | DF Converter Q                    |               | Au       | tomático     |       | -        |                                         |  |  |
|          |                           |                                   |               |          |              |       |          |                                         |  |  |
|          | • A • A • Fecha: 16/04/08 |                                   |               |          |              |       |          |                                         |  |  |
|          | Numeración                |                                   |               |          |              | 7     |          |                                         |  |  |
|          | Nº de página inicial : 1  | Total de páginas (en blanc        | o=calcular)   | I: [     |              |       |          |                                         |  |  |

C) Declaraciones terceros. Aquí podremos confeccionar los estadillos con los clientes y proveedores a los que hemos vendido o comprado más del medio millón de pesetas o su equivalente en euros, los 3.005,6. Para ello seleccionamos *Administración/Declaración terceros/Clientes*.

| 🛗 Declaración de Terceros         | × |
|-----------------------------------|---|
| Aceptar Cancelar                  |   |
| Desde : 01/01/08 Hasta : 31/12/08 |   |
| Importe mayor que : 3.005,06      |   |
| Acumulamos si tienen el mismo NIF |   |
| Marcar                            |   |
| No declarable                     |   |
| Declaración normal                |   |
| Ninguno Ni                        |   |
|                                   |   |
|                                   |   |
|                                   |   |
|                                   |   |

Damos el período y las particularizaciones, y se obtendrá la siguiente relación:

| 🥺 Importes acu | mulados de Clientes mayores de 3005,06 |               |                  |           | × |
|----------------|----------------------------------------|---------------|------------------|-----------|---|
| Terminar Nuev  | 20 Editar Borrar Imprimir Inicio F     | Final Filtrar | Config Otros     |           |   |
| Total Bruto    | Empresa                                | Cuenta        | Nombre comercial | NIF       |   |
| 4.386,77       | RAMÓN TENDILLO                         | 4300006       |                  | 8736537R  |   |
| 4.400,46       | LA CARTUJA DE SEVILLA                  | 4300005       |                  | 787368T   |   |
| 4.410,79       | ALVAREZ BELTRAN SA                     | 4300002       |                  | 7464636D  |   |
| 7.024,50       | ELECTRODOMÉSTICOS MISLATA              | 4300004       |                  | 93849029G |   |
| 7,400,10       | ELECTRODOMÉSTICOS ARAGÓN               | 4300008       |                  | 64553521S |   |
| 9,407,02       | ELECTRODOMÉSTICOS SÁNCHEZ              | 4300003       |                  | 7858764Y  |   |
| 19.827,65      | DOMOS                                  | 4300009       |                  | 7874783H  |   |
|                |                                        |               |                  |           |   |
|                |                                        |               |                  |           |   |
|                |                                        |               |                  |           |   |
|                |                                        |               |                  |           |   |
|                |                                        |               |                  |           |   |
|                |                                        |               |                  |           |   |
|                |                                        |               |                  |           |   |
| L              |                                        |               |                  |           | - |
| Q              |                                        |               |                  |           |   |

Lo mismo obtendríamos si en lugar de clientes seleccionamos proveedores.

| 🤴 Importes acu | mulados de Proveedores mayores de 3005, | )6           |                  |           | x |
|----------------|-----------------------------------------|--------------|------------------|-----------|---|
| Terminar Nuev  | 20 Editar Borrar Imprimir Inicio F      | inal Filtrar | r Config Otros   |           |   |
| Total Bruto    | Empresa                                 | Cuenta       | Nombre comercial | NIF       |   |
| 4.500,00       | ESTANTERIAS LMP, SA                     | 4100006      |                  | 434334343 |   |
| 6.820,80       | NEWPOL SA                               | 4000003      |                  | 7665443F  |   |
| 11.036,70      | MAYORISTAS DE ELECTRODOMÉSTICO SA       | 4000005      | EMEDESA          | 7464634G  |   |
| 12,789,00      | DISTRIBUCIONES SONY                     | 4000004      | SONY             | 5444433F  |   |
| 15.174,54      | SAMSUNG ESPAÑA                          | 4000001      |                  | 5243424F  |   |
| 16.718,73      | GAMA BLANCA                             | 4000006      |                  | 5362552F  |   |
| 16.753,06      | ELECTRODOMÉSTICOS BOREAL                | 4000002      |                  | 84746354E |   |
|                |                                         |              |                  |           |   |
|                |                                         |              |                  |           |   |
|                |                                         |              |                  |           |   |
|                |                                         |              |                  |           |   |
|                |                                         |              |                  |           |   |
| L              |                                         |              |                  |           |   |
|                |                                         |              |                  |           |   |
|                |                                         |              |                  |           | - |
|                |                                         |              |                  |           |   |